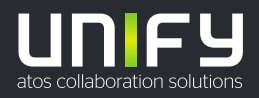

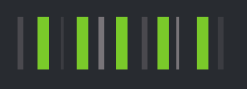

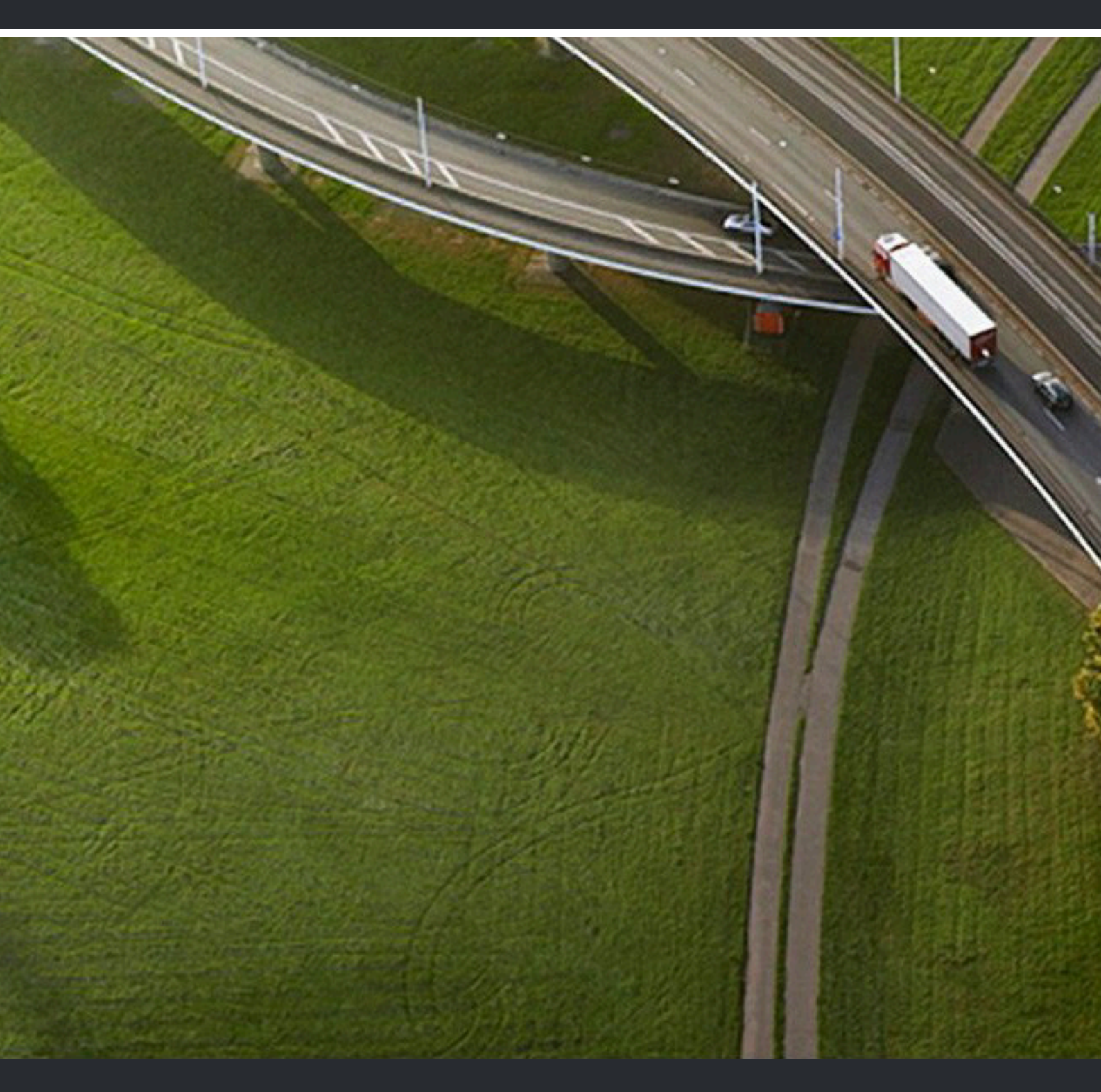

# OpenScape Accounting V5

Administratordokumentation

A31003-S415-0M100-01-00A9

Senden Sie Ihr Feedback zur Verbesserung dieses Dokumentes an edoku@atos.net.

Als Reseller wenden sich für spezifische Presales-Fragen bitte an die entsprechende Presales-Organisation bei Unify oder Ihrem Distributor. Für spezifische technische Anfragen nutzen Sie die Support Knowledgebase, eröffnen - sofern entsprechender Software Support Vertrag vorliegt - ein Ticket über das Partner Portal oder kontaktieren Ihren Distributor.

> Unser Qualitäts- und Umweltmanagementsystem ist entsprechend den Vorgaben der ISO9001 und ISO14001 implementiert und durch ein externes Zertifizierungsunternehmen zertifiziert.

Copyright © Unify Software and Solutions GmbH & Co. KG 07/01/2022 Alle Rechte vorbehalten.

Sachnummer: A31003-S415-0M100-01-00A9

Die Informationen in diesem Dokument enthalten lediglich allgemeine Beschreibungen bzw. Leistungsmerkmale, die je nach Anwendungsfall nicht immer in der beschriebenen Form zutreffen oder sich durch Weiterentwicklung der Produkte ändern können. Eine Verpflichtung, die jeweiligen Merkmale zu gewährleisten besteht nur, sofern diese ausdrücklich vertraglich zugesichert wurden.

Liefermöglichkeiten und technische Änderungen vorbehalten.

Unify, OpenScape, OpenStage und HiPath sind eingetragene Warenzeichen der Unify Software and Solutions GmbH & Co. KG. Alle anderen Marken-, Produkt- und Servicenamen sind Warenzeichen oder eingetragene Warenzeichen ihrer jeweiligen Inhaber.

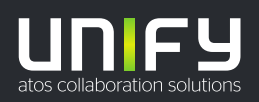

# Inhalt

| 1 Allgemeiner Teil                                 | 8    |
|----------------------------------------------------|------|
| 1.1 Grundlegende Bedienkonzepte                    | 8    |
| 1.1.1 Anwendung starten                            | 8    |
| 1.1.2 Ändern des Passwortes                        | 9    |
| 1.1.3 Beenden einer Arbeitssitzung                 | . 10 |
| 1.1.4 Aufrufen der Hilfe                           | . 10 |
| 1.1.5 Schnellsuche                                 | . 10 |
| 1.1.6 Tabellenfenster                              | . 12 |
| 1.1.7 Spalten ein- und ausblenden                  | . 13 |
| 1.1.8 Navigation durch die Tabellenseiten          | . 14 |
| 1.1.9 Erfassen neuer Einträge                      | . 14 |
| 1.1.10 Kopieren erfasster Einträge                 | . 14 |
| 1.1.11 Bearbeiten erfasster Einträge               | .15  |
| 1.1.12 Löschen erfasster Einträge.                 | . 15 |
| 1.1.13 Filtern von Tabelleninhalten                | . 16 |
| 1.1.13.1 Festlegung individueller Auswahlkriterien | .16  |
| 1.1.13.2 Deaktivieren eines Filters                | . 20 |
| 1.1.13.3 Arbeiten mit voreingestellten Filtern     | . 20 |
| 1.1.13.4 Tabelleninhalte aktualisieren             | .21  |
| 1.1.14 Sortieren des Tabelleninhalts               | .21  |
| 1.1.15 Kalkulation                                 | . 21 |
| 1.1.15.1 Auswertungskriterien bestimmen            | . 22 |
| 1.1.16 Drucken                                     | . 23 |
| 1.1.16.1 Einstellen der Druckerparameter           | . 23 |
| 1.1.17 Grafische Darstellung                       | .24  |
| 1.1.17.1 Auswertung                                | . 24 |
| 1.1.17.2 Konfiguration                             | . 24 |
| 1.1.17.3 Graphic Illustraion                       | . 25 |
| 1.1.17.4 Tabelle                                   | . 25 |
| 1.1.17.5 Diagramm                                  | .25  |
| 1.2 Quick Information (QI)                         | . 26 |
| 1.2.1 Qls für alle Module                          | . 27 |
| 1.2.2 Qls für OpenScape Accounting                 | . 28 |
| 1.2.3 Qls für Device Management.                   | . 33 |
| 1.2.4 QIs für Administration                       | . 35 |
| 1.2.5 Qls für Grafische Darstellung                | . 39 |
| 1.2.6 Qls Configuration                            | . 39 |
| 1.3 Report                                         | . 41 |
| 1.3.1 ReportWriter (Report Editor)                 | . 41 |
| 1.3.1.1 Aufbau von Reporten.                       | .41  |
| 1.3.1.2 Report-Editor                              | . 42 |
| 1.3.1.3 Report Eigenschaften                       | . 46 |
| 1.3.2 Report neuladen                              | .53  |
| 1.3.3 Reporte verwalten                            | . 53 |
| 1.3.4 Reporte Laden                                | .53  |
| 1.3.5 Reporte Speichern                            | . 54 |
| 1.3.6 Export-Editor                                | .54  |
| 1.4 Administration                                 | . 54 |
| 1.4.1 Gruppen                                      | .55  |
| 1.4.1.1 Gruppenübersicht                           | .55  |
| 1.4.1.2 Erfassen einer neuen Gruppe                | . 56 |
|                                                    |      |

| 1.4.1.3 Zuordnen von Tabellen                                  |       |
|----------------------------------------------------------------|-------|
| 1.4.1.4 Bearbeiten von Tabellenansichten                       | 57    |
| 1.4.1.5 Einstellungen                                          | 65    |
| 1.4.1.6 Festlegen von Gruppenberechtigungen                    | 68    |
| 1.4.2 Benutzer                                                 |       |
| 1.4.2.1 Aktivieren der Benutzerverwaltung                      | 70    |
| 1.4.2.2 Erfassen eines neuen Benutzers                         | 71    |
| 1.4.2.3 Bearbeiten von erfassten Benutzern                     |       |
| 1.4.2.4 Löschen von erfassten Benutzern                        | 72    |
| 1.4.3 Konstanten.                                              | 73    |
| 1.4.3.1 Aktivieren der Konstantenverwaltung                    |       |
| 1.4.3.2 Erfassen neuer Konstanten                              |       |
| 1.4.4 Importdefinitionen                                       |       |
| 1.4.4.1 Aktivieren der Importverwaltung                        |       |
| 1.4.4.2 Importieren von Dateien mittels einer Importdefinition |       |
| 1.4.5 Protokoll                                                |       |
| 1.4.5.1 Aktivieren der Protokollverwaltung                     |       |
| 1.4.6 Administrative Funktionen                                |       |
| 1.4.7 Zugriffsrechte                                           |       |
| 1 4 7 1 Zugriffsrechte starten                                 | 78    |
| 1 4 7 2 Anzeigen von Berechtigungen                            | 78    |
| 1 4 7 3 Ändern von Berechtigungen                              |       |
| 1.5 Mv-Menü                                                    | 79    |
| 1.6 Web Parameter                                              | 80 80 |
|                                                                |       |
| 2 OpenScape Accounting                                         |       |
| 2.1 Auswertung                                                 |       |
| 2.1.1 Druckauswertungen                                        | 83    |
| 2.1.1.1 Aktivieren der Gebührenauswertung                      |       |
| 2.1.1.2 Erstellen eines Reports                                | 84    |
| 2.1.1.3 Speichern der Einstellung als Druckauftrag             |       |
| 2.1.1.4 Laden eines gespeicherten Druckauftrages               | 95    |
| 2.1.1.5 Starten der Report-Vorschau                            | 95    |
| 2.1.1.6 Einsehen der Reporthistorie                            | 95    |
| 2.1.2 Verbindungen                                             | 95    |
| 2.1.2.1 Aktivieren der Verkehrsgebührenverwaltung              |       |
| 2.1.2.2 Verwalten von Informationen zur Rufnummer              |       |
| 2.1.2.3 Einfärben der Tabelle                                  | 96    |
| 2.1.2.4 Spezielle Excel-Auswertungen                           | 96    |
| 2.1.3 Festpreise                                               |       |
| 2.1.3.1 Aktivieren der Festpreisverwaltung                     | 97    |
| 2.1.3.2 Erfassen neuer Festpreise                              | 98    |
| 2.1.4 Sepa-Export                                              |       |
| 2.1.5 Gebühren-Export                                          | 101   |
| 2.1.5.1 Aufrufen der Export-Funktion                           | 102   |
| 2.1.5.2 Filtern der Datenmenge                                 |       |
| 2.1.5.3 Gruppierungen angeben                                  |       |
| 2.1.5.4 Feldauswahl                                            |       |
| 2.1.5.5 Vorschau                                               |       |
| 2.1.5.6 Ausgabe der Zusammenstellung                           |       |
| 2.1.5.7 Export-Aufträge speichern oder zeitgesteuert ausführen |       |
| 2.1.5.8 Zuweisen von Lavouts zu einem Export                   |       |
| 2.1.6 Alternative Währung                                      | 109   |
| 2.2 Stammdaten                                                 | 109   |
| 2.2.1 Nebenstellen                                             | 109   |
| 2 2 1 1 Aktivieren der Nebenstellenverwaltung                  | 100   |
|                                                                |       |

| 2.2.1.2 Erfangen und Beerheiten von Nebenstellen                           | 110        |
|----------------------------------------------------------------------------|------------|
| 2.2.1.2 Erlassen und Bearbeiten von Nedensteilen.                          | 110        |
| 2.2.1.3 Erfassen und Bearbeiten von Unterdruckungsparametern               |            |
| 2.2.1.4 Einsehen von Festpreisen und Verbindungskosten                     | 119        |
| 2.2.1.5 Zuweisen von Festpreisen zu Nebenstellen                           | 119        |
| 2.2.1.6 Anlagenbefehle für Nebenstellen planen                             | 120        |
| 2.2.2 Teilnehmer                                                           | 120        |
| 2.2.2.1 Aktivieren der Teilnehmerverwaltung                                |            |
| 2 2 2 2 Erfassen und Bearbeiten von Teilnehmerdaten                        | 121        |
| 2.2.2.2 Endesen und Bearbeiten von Teimermerdaten                          | 126        |
| 2.2.2.5 Loschen von Festorieen und Verbindungekesten                       |            |
|                                                                            |            |
|                                                                            |            |
| 2.2.3.1 Aktivieren der Endgeräteverwaltung                                 |            |
| 2.2.3.2 Erfassen und Bearbeiten von Endgeräten                             | 126        |
| 2.2.4 Firmen                                                               | 127        |
| 2.2.4.1 Aktivieren der Adressverwaltung                                    | 127        |
| 2.2.4.2 Erfassen und Bearbeiten von Adressen                               |            |
| 2.2.5 Organisation                                                         |            |
| 2 2 5 1 Aktivieren der Organisationsstruktur-Verwaltung                    | 129        |
| 2.2.5.2 Erfassen neuer Organisationseinheiten                              | 120        |
| 2.2.5.2 Endosch neder Organisationseinheiten                               | 129<br>100 |
| 2.2.5.5 Registerkerte Eigeneeheften                                        | 129        |
| 2.2.5.4 Registerkalte Eigenschalten                                        |            |
| 2.2.5.5 Loschen von Organisationseinheiten                                 |            |
| 2.2.5.6 Verschieben von Organisationseinheiten                             | 131        |
| 2.2.6 Kostenstellen                                                        | 131        |
| 2.2.6.1 Aktivieren der Kostenträgerverwaltung                              |            |
| 2.2.6.2 Erfassen und Bearbeiten eines Kostenträgers                        |            |
| 2.2.7 Openscape-Manager-Daten-Import.                                      |            |
| 2.2.7.1 Festlegen des Importdatums                                         |            |
| 2272 Festlegen der Importdateien                                           | 134        |
| 2 2 7 3 Festlegen des Löschverhaltens                                      | 134        |
| 2.2.7.0 Testiegen des Ebsenverhaltens                                      | 104<br>121 |
| 2.2.9. Attribute                                                           | 104        |
|                                                                            |            |
|                                                                            |            |
| 2.2.9.1 Erfassen und Bearbeiten einen Formular                             |            |
| 2.2.9.2 Formular                                                           |            |
| 2.2.10 DSGVO-Tool                                                          |            |
| 2.2.10.1 Suchanfrage erstellen                                             | 150        |
| 2.2.10.2 Ergebnisse prüfen                                                 |            |
| 2.3 System                                                                 |            |
| 2.3.1 Druckmanager                                                         | 151        |
| 2.3.1.1 Aktivieren des Druck-Schedulers                                    | 152        |
| 2.3.1.2 Rearboiton cines Druck-ochedulers                                  |            |
| 2.3.1.2 Dearbeilen eines Druckauffrage                                     |            |
| 2.3.1.3 Laden eines Druckaultays                                           |            |
| 2.3.1.4 Laden eines Exportauttrags                                         |            |
| 2.3.1.5 Direktes Austühren eines Druck- oder Exportauftrags                |            |
| 2.3.2 Druckergebnis                                                        | 152        |
| 2.3.2.1 Aktivieren der Druckergebnises                                     | 153        |
| 2.3.3 Automatische Bereinigungen                                           | 153        |
| 2.3.3.1 Aktivieren der Bereinigungsverwaltung                              | 153        |
| 2.3.3.2 Erfassen einer neuen Bereiniauna                                   |            |
| 2.3.4 Fraud Einträge                                                       | 154        |
| 2 3 4 1 Starten der Fraud Finträge                                         | 157        |
| 2.3.4.2 Erstellen neuer Fraud Einträge/Ändern vorbandener Fraud Einträge   |            |
| 2.3.4.2 Erstellen neuer i raud Einitage/Andern vorhandener i raud Einitage |            |
| 2.2.4.4 Output the FreudCheck log entries into a CCV/ file                 |            |
|                                                                            |            |
| 2.3.5 Uruckstatistik                                                       |            |

| 2.3.5.1 Aktivieren der Druckstatistik                |     |
|------------------------------------------------------|-----|
| 2.3.5.2 Druckergebnis                                |     |
| 2.3.6 Bereinigungslog                                |     |
| 2.3.6.1 Starten des Bereinigungs-Logs                |     |
| 2.3.7 Fraud-Protokoll-Übersicht                      |     |
| 2.3.7.1 Starten der Fraud-Protokoll-Übersicht        |     |
| 2.3.7.2 Eintrag eines Fraud-Protokoll anzeigen       | 167 |
| 2.3.8 Importstatistik                                |     |
| 2.3.8.1 Aktivieren der Importstatistik               |     |
| 2.3.9 Alarm-Log                                      |     |
| 2.3.9.1 Starten des Alarm-Monitors                   |     |
| 2.4 Preismodelle                                     |     |
| 2.4.1 Tarifbereiche                                  |     |
| 2.4.1.1 Ansicht Tarifbereiche                        |     |
| 2.4.1.2 Carrier                                      |     |
| 2.4.1.3 Feiertage in einem Tarifbereich.             |     |
| 2.4.2 Tarifkategorien                                |     |
| 2.4.2.1 Aktivieren der Tarifkategorieverwaltung      |     |
| 2.4.2.2 Erfassen und Bearbeiten von Tarifkategorien  |     |
| 2.4.3 Festoreiskataloge                              |     |
| 2.4.3.1 Aktivieren der Festpreiskataloge             |     |
| 2.4.3.2 Erfassen und Bearbeiten einer Leistungsart.  |     |
| 2.4.3.3 Leistungsarten aus dem Stammkatalog kopieren |     |
| 2.4.3.4 Preisänderungen durchführen                  |     |
| 2.4.4 Währungsmodell                                 |     |
| 2.4.4.1 Starten der Währungsumrechnung               |     |
| 2.4.4.2 Erfassung einer neuen Währung.               |     |
| 2.4.5 Anonyme Rufnummern.                            |     |
| 2.5 Schnittstellen                                   |     |
| 2.5.1 TK-Anlagen                                     | 182 |
| 2.5.1.1 Aktivieren der Anlagenverwaltung             | 182 |
| 2.5.1.2 Erfassen einer neuen Anlage                  | 182 |
| 2.5.2 Gateways                                       | 186 |
| 2.5.2 1 Aktivieren der Gatewayverwaltung             | 186 |
| 2522 Frfassen neuer Gateways                         | 187 |
| 2.5.2.3 Sonderfunktionen der Gatewayverwaltung       |     |
| 2524 Service-Provider zuordnen                       | 188 |
| 2 5 3 Amtsleitungen                                  | 189 |
| 2 5 3 1 Aktivieren der Amtsleitungen                 | 189 |
| 2532 Erfassen neuer Amtsleitungen                    | 189 |
| 2533 Sonderfunktionen der Amtsleitungen              | 191 |
| 2.5.4 SIP-Endpoint-XMI -Import                       | 191 |
| 2.5.5 COS-Profile                                    | 191 |
| 2.6 Device Management                                | 191 |
| 2.6.1 Verträge                                       | 192 |
| 2.6.1.1 Aufruf der Vertragsverwaltung                | 192 |
| 2.6.1.2 Erfassen und Bearbeiten von Verträgen        |     |
| 2.6.1.3 Löschen erfasster Verträge                   | 193 |
| 2.6.2 SIM-Karten                                     |     |
| 2.6.2.1 Aufruf der SIM-Karten-Verwaltung             | 194 |
| 2.6.2.2 Erfassen und Bearbeiten von SIM-Karten       | 194 |
| 2.6.2.3 Löschen erfasster SIM-Karten                 | 195 |
| 2.6.3 Endgeräte                                      | 195 |
| 2.6.3.1 Aufruf der Endgeräte-Verwaltung              | 196 |
| 2.6.3.2 Erfassen und Bearbeiten von Endgeräten       | 196 |
| 2.6.3.3 Löschen erfasster Endgeräte                  | 198 |
|                                                      |     |

| 2.7 QoS-Records                    | 198 |
|------------------------------------|-----|
| 2.7.1 OSV-QoS-Records              | 198 |
| 2.8 Welcome                        | 198 |
| 2.8.1 Überblick                    |     |
| 2.8.2 Web Client                   |     |
| 2.8.2.1 Gästeliste                 | 199 |
| 2.8.2.2 Check In                   |     |
| 2.8.2.3 Gast-Gruppe                | 202 |
| 2.8.2.4 Gast bearbeiten            | 202 |
| 2.8.2.5 Buchungen                  | 203 |
| 2.8.2.6 Check Out                  | 204 |
| 2.8.2.7 Administration             | 205 |
| 2.8.3 Nativer Client               | 207 |
| 2.8.3.1 Gäste                      |     |
| 2.8.3.2 Gastgruppen                | 210 |
| 2.8.3.3 Anlagen-Befehle            | 211 |
| 2.8.3.4 Buchungen                  |     |
| 2.8.3.5 Tagessätze                 |     |
| 2.8.3.6 Gastnebenstellen           | 213 |
| 2.8.4 Administrative Einstellungen | 213 |
| 2.8.4.1 Reporte Welcome            | 214 |
| 2.8.4.2 Standard-Drucker           | 215 |
| 2.8.4.3 Alarmierung                | 215 |
| 2.9 ETB                            | 216 |
| 3 Anhang                           | 218 |
| 3 1 Gesprächsarten                 | 218 |
| 3.2 Auslastungsstatistiken         | 219 |
| 3.3 Reportübersicht                | 226 |
| 3.4 Gateway-Statistik-Reporte      |     |
| 3.5 Konstanten-Tabelle             | 233 |
| 3.6 Microsoft Excel-Konfiguration  | 238 |
| 3.7 Spracheinstellungen            | 238 |
| 3.8 Administrative Batchfunktionen |     |
| 3.9 Standard-Passwörter.           |     |
| 3.10 PID-Dateien                   |     |
|                                    |     |

# 1 Allgemeiner Teil

### **Openscape Accounting**

Openscape Accounting besteht aus den Modulen Accounting, Welcome und Device Management. Das Modul Accounting bietet die Möglichkeit Telefonkosten innerhalb einer Organisation zu ermitteln und zu verrechnen. Auslastungstatistiken und Gesprächsauswertungen optimieren die Abläufe und Kosten im Unternehmen.

Das Modul Welcome wird in Hotel- und Krankenhausumgebungen zur Gastbzw. Patientenverwaltung genutzt und erlaubt die Berechtigungsumschaltung der jeweiligen Telefone.

Das Device Management ist die zentrale Verwaltung von Geräten, SIM-Karten und den zugehörigen Verträgen. Als Geräte können sowohl Moilgeräte (wie Smartphones, Tablets oder Notebooks) als auch Festgeräte (wie Schreibtischtelefone) verwaltet werden.

# 1.1 Grundlegende Bedienkonzepte

Der vorliegende Teil des Handbuches dient Ihnen als Nachschlagewerk zur grundsätzlichen Bedienung und als Erläuterung zu einzelnen Feldern und Funktionen der Anwendung. Es werden die grundlegenden Bedienelemente erklärt.

Das Handbuch behandelt ausdrücklich nicht die Funktionsweise der einzelnen Ansichten. Hierzu finden Sie umfangreiche Informationen im Referenz- sowie dem Administrationshandbuch.

# 1.1.1 Anwendung starten

### Warum und wann dieser Vorgang ausgeführt wird

Dieses Kapitel erklärt die grundlegenden Schritte, um in die Anwendung OpenScape Accounting zu gelangen und eine Arbeitssitzung zu starten. Sie erfahren, wie Sie Ihr Passwort ändern und sich von der Anwendung wieder abmelden können.

### Schritt für Schritt

1) Aufruf der OpenScape Accounting Anwendung

Nach der Installation und Inbetriebnahme können Sie die Anwendung unter Start/Programme/OpenScape Accounting oder über das Desktop Icon auf dem Anwendungsserver erreichen.

Soll der Aufruf über den Webclient erfolgen, so muss in einem Browser der Name oder die IP-Adresse des Servers eingegeben werden, beispielsweise https://ip\_des\_servers/. Den genauen Namen oder die IP können Sie von Ihrem Administrator erfahren.

2) Starten einer Arbeitssitzung

Tragen Sie in die dafür vorgesehenen Felder Ihren Benutzernamen und Ihr Passwort ein. Wählen Sie beim Start des nativen Cliensts das Schema aus, an dem Sie sich authentifizieren möchten. Im Regelfall ist dies die Vorauswahl atradis. Zum Starten einer Arbeitssitzung über den Browser müssen Sie sich im System anmelden. Wenn Sie die OpenScape Accounting über die Webseite aufgerufen haben, erscheint bereits das Login-Fenster.

Tragen Sie in die vorgesehenen Felder *Login* Ihren Benutzernamen und beim *Passwort* Ihr Passwort ein. Klicken Sie anschließen das **Login** Symbol an, um in die Anwendung zu gelangen.

| OpenScape Accounting |                                                          |                                                              |
|----------------------|----------------------------------------------------------|--------------------------------------------------------------|
|                      | Login:                                                   |                                                              |
|                      | Passwort:                                                |                                                              |
|                      | 6 I Inity Software and Soli                              | 🔒 Login                                                      |
|                      | All rights reserved. Atradis<br>Product Version: OpenSca | is a registered trademark of TCC R&D GmbH.<br>ape Accounting |
| UIIIF9               |                                                          |                                                              |
|                      |                                                          | powered by ATRADIS (®                                        |

# 1.1.2 Ändern des Passwortes

#### Warum und wann dieser Vorgang ausgeführt wird

Innerhalb des Menüpunkts **Administration** können Benutzer mit bestimmten Rechten eingerichtet werden, die einen Zugriff auf die Anwendung erhalten sollen. Die Identifikation der Zugriffsberechtigung überprüft das System anhand eines Passwortes. Wird ein Benutzer eingerichtet, so wird ihm initial der Benutzername als Passwort zugewiesen. Dieses initiale Passwort muss/kann vom Benutzer geändert werden. Standardmässig erfolgt dies beim ersten Login mit dem Hinweis, dass das Passwort geändert werden muss. Das Passwort kann natürlich zu jeder Zeit erneut geändert werden.

| Passwort Änder        | n                      |
|-----------------------|------------------------|
| Altes Passwort:       |                        |
| Neues Passwort:       |                        |
| Bestätigtes Passwort: |                        |
|                       | 🖌 Ändern 🛛 🗙 Schließen |
|                       |                        |

### Schritt für Schritt

1) Zum Ändern des Passworts klicken Sie nach der Anmeldung auf den

Schlüssel 🌇 oder in der Webanwendung in der oberen Navigationsleiste

auf den Icon 🖴 und es erscheint die Option 🛱 Passwort ändern.

- 2) Geben Sie zuerst das alte Passwort ein.
- 3) Dann geben Sie das neue Passwort ein.
- 4) Schließlich bestätigen Sie das neue Passwort noch einmal.

**Anmerkung:** Bei der Eingabe eines Passwortes wird die Zeichenausgabe durch neutrale Zeichen unterdrückt.

# 1.1.3 Beenden einer Arbeitssitzung

### Warum und wann dieser Vorgang ausgeführt wird

Zum Beenden der Arbeitssitzung klicken Sie das Icon 📥 an und es scheint der

Punkt E Abmelden in der oberen Navigationsleiste der Webanwendung.

Nachdem Sie Abmelden angeklickt haben, gelangen zum Anmeldebildschirm zurück. Dieser Weg wird dringend empfohlen, auch wenn die Sitzung nach einer gewissen untätigen Zeit oder beim Schließen des Browserfensters automatisch beendet wird.

# 1.1.4 Aufrufen der Hilfe

### Aufrufen der Hilfe aus der Anwendung

Nach dem Start des nativen Clients wird in der Hauptmaske die Schaltfläche

P Hilfe angezeigt. In der Webanwendung finden Sie diese in der oberen Navi-

gationsleiste als Symbol **i Hilfe**. Wird sie betätigt, so öffnet sich die interaktive Hilfe-Funktion. Hier können alle Themen eingesehen und nach Stichworten gesucht werden.

Die Hilfefunktion wird automatisch im Standard-Browser geöffnet.

### Aufrufen der Hilfe aus einer Tabelle

Wird die Hilfe Schaltfläche aus einer Tabelle heraus betätigt, so öffnet sich die Hilfe und springt automatisch zum passenden Thema.

# 1.1.5 Schnellsuche

### Aufrufen der Schnellsuche

Unter dem Reiter An-/Abmelden im nativen Client befindet sich das Icon für die Schnellsuche. In der Webanwendung befindet sich in der oberen Navi-

gationsleiste das Icon  ${f Q}$  für die **Schnellsuche**. Wird sie aktiviert, dann öffnet sich das Suchfenster. Ist beim Aktivieren der Schnellsuche die Tabelle Verbindungen (Gebühren), Teilnehmer, Nebenstellen, Rufnummern (ETB) oder die Organisationsstruktur (Bereich) geöffnet, dann wird neben dem Suchfenster die entsprechende Tabelle angezeigt. Das bedeutet, wenn man nun nach einem Begriff sucht, wird nur in dieser Tabelle gesucht.

|             |                       | Es werden 91 Ergebnisse angezeigt.               |  |
|-------------|-----------------------|--------------------------------------------------|--|
| Тур         | Name                  | into                                             |  |
| Bereich     | Führung               |                                                  |  |
| Bereich     | Führung               |                                                  |  |
| Bereich     | Führung               |                                                  |  |
| Bereich     | Führung               |                                                  |  |
| Bereich     | Führung               |                                                  |  |
| Nebenstelle | OSV_Testanlage, 10005 | Fehrenbach, Franziska                            |  |
| Nebenstelle | OSV_Testanlage, 10010 | Flohr, Yannick                                   |  |
| Nebenstelle | OSV_Testanlage, 10024 | Forstner, Astrid                                 |  |
| Nebenstelle | OSV_Testanlage, 10050 | Freier, Ann                                      |  |
| Rufnummern  | DEF DEF               |                                                  |  |
| Rufnummern  | DEF DEF               |                                                  |  |
| Rufnummern  | Olaf Riemer 10000     | Company, Konzern, Dortmund, Personal, P_Verkauf  |  |
| Rufnummern  | Robert Stahl 10001    | Company, Konzern, München, Vertrieb, Einkauf     |  |
| Rufnummern  | Daniel Erb 10002      | Company, Konzern, Berlin, Vertrieb, Verkauf      |  |
| Rufnummern  | Josef Staab 10004     | Company, Konzern, München, Personal, P., Führung |  |

#### Ausführen einer Schnellsuche

In dem Eingabefeld kann ein Suchbegriff eingegeben und neben dem Eingabefeld im Auswahlfenster ein Eintrag gewählt werden, in dem der eingegebene Suchbegriff gesucht werden soll. Der Eintrag *Alle Objekte* im Auswahlfenster bedeutet, dass in allen Einträge, die sich im Auswahlfenster befinden, gesucht wird. Drückt man die Enter/Return -Taste startet der Suchvorgang.

Anmerkung: Die Suche erfolgt <u>case-insensitive</u>. Im Suchbegriff können Wildcards verwendet werden, d.h. % steht für beliebig viele Zeichen oder für genau ein Zeichen.

### Aufrufen eines gefundenen Eintrags

Das Resultat des Suchvorgangs wird unterhalb der Schnellsuchleiste angezeigt. Dort ist im Kopf die Anzahl der gefundenen Einträge ersichtlich. Es werden maximal 200 Einträge pro Tabelle, in der gesucht wurde, aufgelistet. Selektiert man einen Eintrag und klickt diesen doppelt, wird die Tabelle mit dem Suchbegriff als Filter geöffnet.

**Anmerkung:** Wurden in einer Tabelle mehr als 200 Einträge gefunden, wird 201.ste Eintrag gesondert (Fett formatiert geschrieben) dargestellt. Wird dieser Eintrag doppelt geklickt, dann öffnet sich die entsprechende Tabelle mit aktivierter Filterzeile für die "Feinsuche".

#### Tabelle 1: Schnellsuche - Parameter

| Tabelle/Eintrag  | Tabellenspalte, in der gesucht wird                      |
|------------------|----------------------------------------------------------|
| Nebenstelle      | Nebenstellennummer oder Teilnehmer<br>Nachname           |
| Teilnehmer       | Nachname oder Vorname                                    |
| Bereich          | Organisationsname                                        |
| Gebuehren        | Gewählter Rufnummer oder Anrufer oder Nebenstellennummer |
| Rufnummern (ETB) | Nebenstellennummer oder Teilnehmer<br>Nachname           |

# 1.1.6 Tabellenfenster

Tabellenfenster bieten eine Übersicht über alle Einträge eines bestimmten Anwendungsbereiches sowie Funktionen zum Erfassen, Bearbeiten und Löschen von Einträgen. Die Übersicht der Einträge ist in Tabellenform angelegt.

Über die Symbolleisten können Sie Funktionen aktivieren. Sie betreffen entweder einzelne Einträge der Tabelle oder den gesamten Tabelleninhalt.

### Tabelle 2: Objektfunktionen

|          | Erzeugen eines neuen Eintrags    |
|----------|----------------------------------|
|          | Ändern / Anzeigen eines Eintrags |
| <b>Ū</b> | Löschen eines Eintrags           |
|          | Kopieren eines Eintrags          |
| لتُه (   | Einfügen eines Eintrags          |

### Tabelle 3: Tabellenfunktionen

|          | Einblenden einer oder mehrerer<br>Filterebenen |
|----------|------------------------------------------------|
| *        | Ausblenden von Filterebenen                    |
| ‡≣       | Aktivieren des eingestellten Filters           |
| 0        | Laden des aktualisierten<br>Tabelleninhaltes   |
| <b>+</b> | Druckvorschau und Drucken der<br>Tabelle       |
| Ø        | Hilfe zur Bedienung                            |

In der Statusleiste und in der Filterleiste befinden sich Kombinationsfelder für voreingestellte Filter und Sortierreihenfolgen so wie Schaltflächen für auf- oder absteigende Sortierung, Einstellen eines Editier- oder Filtermodus, Aktivierung der Kalkulation und Speichern.

### Tabelle 4: Tabellenfunktionen

| alle Zeilen 🔽                                                          | Kombinationsfeld für voreingestellte<br>Filter                                         |
|------------------------------------------------------------------------|----------------------------------------------------------------------------------------|
| keine Reihenfolge im<br>nativen Client oder Î I in der<br>Webanwendung | Kombinationsfeld für voreingestellte<br>Sortierreihenfolgen                            |
|                                                                        | Wechsel zwischen ab- und<br>aufsteigender Sortierung (nur in der<br>nativen Anwendung) |

| ↓≣ †≣ | Wechsel zwischen Editier- und<br>Filtermodus |
|-------|----------------------------------------------|
|       | Kalkulation innerhalb der Tabelle            |
| 8     | Speichern des aktuellen Ansicht              |
|       | Spaltenanzeige definieren                    |

Die Ansicht einer Tabelle besitzt kein starres Format. Sie können die Spaltenbreiten verändern und den Informationsgehalt der Tabelle bestimmen. Im Verlauf einer Arbeitssitzung können sich Daten durch Eingriffe weiterer Benutzer oder automatischer Datenabrufprozesse ändern. Die Ansicht lässt sich jederzeit aktualisieren. Somit registrieren Sie jedes Ereignis, das sich auf die Daten auswirkt.

Möchten Sie einen Datensatz markieren, so klicken Sie auf das erste Feld links neben dem Datensatz. Ein markierter Datensatz ist mit einem Pfeil gekennzeichnet oder farblich markiert.

Um im nativen Client einen zusammenhängenden Block einer Tabelle zu markieren, markieren Sie den ersten Eintrag des Blocks, halten dann die SHIFT -Taste gedrückt und markieren Sie den letzten Eintrag des Blocks. Jetzt werden jeder Einträge des Blocks mit einem Pfeil gekennzeichnet.

Um in der Webanwendung einen zusammenhängenden Block einer Tabelle zu markieren, markieren Sie den ersten Eintrag des Blocks, halten Sie die linke Maustaste gedrückt und ziehen den Mauszeiger zu gewünschten Blockende. Jetzt werden jeder Einträge des Blocks farblich markiert gekennzeichnet.

Möchten Sie einzelne - nicht zusammenhängenden - Datensätze markieren, so halten Sie während der Auswahl der Datensätze die Steuerungs-Taste (STRG oder CTRL) gedrückt.

### 1.1.7 Spalten ein- und ausblenden

In den Tabellenansichten können einzelne Spalten ein- und ausgeblendet werden. Ausgeblendete Spalten werden nicht mit in Exporten und Tabellenausdrucken ausgegeben.

Markieren Sie einen Eintrag in der Tabelle und klicken Sie das Icon Spaltenanzeige definieren.

Es erscheinen alle Tabellenspalten zur Auswahl. Diejenigen Spalten, die einen Haken vor dem Namen haben, werden angezeigt. Durch einen Klick auf den Namen kann eine Spalte ein- oder ausgeblendet werden.

Es stehen nur die Spalten zur Auswahl, die durch die Gruppendefinition zugelassen sind.

Im nativen Client klicken Sie die Spaltenbezeichnung mit der rechten Maustaste an. Halten Sie die rechten Maustaste gedrückt und ziehen Sie den Mauszeiger auf den Eintrag der ein- oder ausgeblendet werden soll. Sobald Sie die Maustaste wieder lösen, wird die Änderung übernommen.

# 1.1.8 Navigation durch die Tabellenseiten

Da eine Tabelle bei vielen Datensätzen schnell unübersichtlich wird, werden die Tabellen in einzelne Seiten unterteilt. Durch das Listenfeld neben dem Tabellennamen in der Titelzeile können Sie bestimmen, wie viele Einträge pro Seite angezeigt werden sollen. Beachten Sie, dass hier eine größere Anzahl eine höhere Lade- und Wartezeit bewirkt. Über die Auflistung der Seiten neben dem Tabellennamen können Sie schnell und gezielt zu einer Seite der Tabelle springen.

# 1.1.9 Erfassen neuer Einträge

### Warum und wann dieser Vorgang ausgeführt wird

Durch klicken auf das Symbol **Neu** öffnet sich das entsprechende Fenster zum Erfassen neuer Einträge. In jedem Fenster können mehrere unterschiedliche Reiter vorhanden sein.

### Schritt für Schritt

- 1) Nehmen Sie alle erforderlichen Eintragungen vor.
- 2) Klicken Sie auf die Schaltfläche **Speichern**, um den Eintrag zu übernehmen oder **Abbrechen**, um die Änderungen rückgängig zu machen.

**Anmerkung:** In einigen Tabellenfenstern befinden sich oberhalb des Fenster Informationen zum Gültigkeitszeitraum von Einträgen. Mit den dortigen Schaltflächen können Sie durch die Historie eines Eintrages blättern und so die Änderungen verfolgen. Beachten Sie, dass Sie nur Einträge editieren können, die kein **gültig bis**-Datum eingetragen haben.

# 1.1.10 Kopieren erfasster Einträge

### Warum und wann dieser Vorgang ausgeführt wird

Die Erfassung neuer Einträge kann in Abhängigkeit von Anzahl und Umfang der Erfassungsfenster recht aufwendig sein. Auf der Grundlage bereits bestehender ähnlicher Einträge können Sie diesen Vorgang beschleunigen, indem Sie die Funktionen **Kopieren** und **Einfügen** benutzen.

### Schritt für Schritt

- Markieren Sie den zu kopierende Eintrag, und klicken Sie auf das Symbol
  Kopieren.
- 2) Klicken Sie auf das Symbol Einfügen. Es wird das zugehörige Erfassungsfenster für diesen Eintrag geöffnet.
- 3) Ändern Sie den Namen und bei Bedarf weitere Einstellungen. Durch Klicken auf die Schaltfläche **Speichern** wird der neue Eintrag übernommen.

# 1.1.11 Bearbeiten erfasster Einträge

### Voraussetzungen

Bereits erfasste Einträge können jederzeit von Ihnen geändert werden. Wählen Sie dazu den zu ändernden Eintrag in Ihrem Kontrollfenster aus, und starten Sie die Bearbeitung.

### Schritt für Schritt

 Durch Klicken auf das Symbol DÄndern wird der vorher markierte Eintrag im Dialogfenster angezeigt. Hier ist nur die Schaltfläche Ändern aktiv.

- 2) Der Änderungsmodus wird eingestellt durch Anklicken der Schaltfläche Ändern. Alle Eingabefelder, bei denen eine Änderung zulässig ist, erhalten einen hellen Hintergrund, und ein Cursor zur Eingabe wird sichtbar. Die Schaltflächen Speichern und Abbrechen sind nun aktiv.
- 3) Nachdem Sie Ihren Eintrag bearbeitet haben, können Sie die Änderung speichern oder aber verwerfen.

**Anmerkung:** Falls ein Eintrag bereits von einem anderen Benutzer in Bearbeitung ist, können Sie diesen nicht parallel editieren. Sie erhalten in einem solchen Fall aber einen entsprechenden Hinweis.

# 1.1.12 Löschen erfasster Einträge

#### Warum und wann dieser Vorgang ausgeführt wird

Jedes erfasste Eintrag kann bei Bedarf gelöscht werden. Dazu markieren Sie den zu löschenden Eintrag in der Tabelle.

### Schritt für Schritt

- Durch Anklicken des Symbols ULöschen wird der Löschvorgang aktiviert. Zur Verhinderung von unbeabsichtigtem Löschen wird ein Fenster mit dem Hinweis auf den Löschvorgang geöffnet.
- 2) Haben Sie die Löschung bestätigt, wird der markierte Eintrag gelöscht.

### Wichtig:

Einträge, die in einem anderen Zusammenhang noch verwendet werden oder in Verbindung zu einer weiteren Tabelle haben, können nicht gelöscht werden. Die Löschung wird mit einer entsprechenden Fehlermeldung zurückgewiesen.

Einige Objekte werden nicht direkt gelöscht sondern lediglich als nicht mehr gültig markiert. Details zu dieser Historienfunktion entnehmen Sie dem Referenzhandbuch.

**Ausnahme:** Drücken Sie die Steuerung-Taste (STRG oder CTRL) und halten diese gedrückt. Nun klicken Sie auf das

Symbol **U**Löschen. Dieses hat zur Folge, dass alle zuge-

hörige Daten, die diesen Datensatz betreffen, ebenfalls gelöscht werden.

# 1.1.13 Filtern von Tabelleninhalten

#### Warum und wann dieser Vorgang ausgeführt wird

Im Normalfall werden Sie nicht die komplette Sicht auf alle Tabelleneinträge benötigen, sondern eine ganz bestimmte Teilmenge ansehen und bearbeiten wollen. Mit Hilfe der Filterfunktionen können Sie dies durch Einstellung individueller Selektionskriterien jederzeit erreichen.

### Schritt für Schritt

- 1) Klicken Sie auf das Symbol Filter +, um die Filterzeile zu aktivieren.
- 2) Klicken Sie in der Spaltenüberschrift auf das Symbol •, um einen Filteroperator zu aktivieren.
- 3) Haben Sie den gewünschten Filteroperator akiviert und das Suchkriterium eingegeben, dann drücken Sie die Return oder Enter Taste oder klicken

Sie das Symbol **Filtern** an. Der Tabelleninhalt wird entsprechend der eingegebenen Filteroperator(en) und Suchkriterien gefiltert. Die Resultat wird in der Tabelle angezeigt. Im angezeigten Resultat können Sie nach Belieben weitere Filter setzen, um die gewünschte Menge zusätzlich einzugrenzen. Um *einen* Filter zu entfernen, klicken Sie auf den gewählten Filteroperator und stellen Sie diesen auf den leeren Eintrag oben oder auf den Punkt ein. Drücken Sie die Return - oder Enter - Taste oder klicken Sie das

Symbol **Filtern** an, um den Tabelleninhalt ohne den vorher entfernten Filter drazustellen.

4) Wollen Sie alle eingestellten Filter deaktivieren, um zur Gesamtansicht zu-

rück zukehren, klicken Sie das Symbol C Laden an oder nutzen Sie Symbol

### 1.1.13.1 Festlegung individueller Auswahlkriterien

### Hinzufügen einer Filterzeile

Klicken Sie auf das Symbol 🏝 Filter+

Unter den Spaltenüberschriften der Tabelle wird eine Filterzeile eingefügt. Diese Filterzeile enthält für jede Spalte, die gefiltert werden kann, zwei Eingabefelder. Im ersten wird der Filteroperator bestimmt:

### Auswahl von Filteroperatoren

Klicken Sie auf einen Punkt in der Filterzeile. Daraufhin öffnet sich das Fenster mit den Filteroperatoren. Der genaue Aufbau des Filtermenüs wird durch den Datentyp in der ausgewählten Tabellenspalte bestimmt.

### Anmerkung:

Der Administrator kann über die Gruppenverwaltung bestimmte Felder von der Filterung ausschließen.

Tabelle 5: Filteroperatoren

| Operator | Name                           | Bedeutung                                                                                                    |
|----------|--------------------------------|----------------------------------------------------------------------------------------------------|
| 2        | Fängt an mit                   | Zeigt alle Einträ-<br>ge an, die mit ei-<br>ner bestimmten<br>Zeichenfolge be-<br>ginnen.                                                                                                    |
| 2        | Fängt nicht an<br>mit          | Zeigt alle Ein-<br>träge an, die<br>nicht mit einer<br>bestimmten Zei-<br>chenfolge begin-<br>nen.                                                                                                    |
| *        | Enthält das Mus-<br>ter        | Zeigt alle Einträ-<br>ge an, die eine<br>bestimmte Zei-<br>chenfolge enthal-<br>ten.                                                                                                    |
| *        | Enthält nicht das<br>Muster    | Zeigt alle Einträ-<br>ge an, die eine<br>bestimmte Zei-<br>chenfolge nicht<br>enthalten.                                                                                                    |
| 8        | Entspricht dem<br>Muster       | Zeigt alle Einträ-<br>ge an, die eine<br>bestimmte Zei-<br>chenfolge enthal-<br>ten. Für nicht be-<br>stimmte Zeichen<br>muss, für beliebi-<br>ge Zeichenfolgen<br>% als Platzhalter<br>eingegeben wer-<br>den. |
| 2        | Entspricht nicht<br>dem Muster | Zeigt alle Einträ-<br>ge an, die eine<br>bestimmte Zei-<br>chenfolge nicht<br>enthalten. Für<br>nicht bestimm-<br>te Zeichen muss<br>* als Platzhalter<br>eingegeben wer-<br>den.                               |

| Operator | Name                      | Bedeutung                                                                                                    |
|----------|---------------------------|----------------------------------------------------------------------------------------------------|
| =        | Ist gleich                | Zeigt alle Einträ-<br>ge an, die genau<br>einer bestimm-<br>ten Zeichenfol-<br>ge oder genau<br>einem numeri-<br>schen Wert ent-<br>sprechen.                                                          |
| *        | Ist ungleich              | Zeigt alle Einträ-<br>ge an außer de-<br>nen, die genau<br>einer bestimm-<br>ten Zeichenfol-<br>ge oder genau<br>einem numeri-<br>schen Wert ent-<br>sprechen.                                         |
| €        | Ist in der Menge          | Zeigt alle Einträ-<br>ge an, die genau<br>einer oder meh-<br>reren bestimm-<br>ten Zeichenfol-<br>gen bzw. nume-<br>rischen Werten<br>entsprechen.<br>Mehrere Werte<br>werden durch ;<br>getrennt.     |
| ¢        | Ist nicht in der<br>Menge | Zeigt alle Einträ-<br>ge an, die nicht<br>genau einer oder<br>mehreren be-<br>stimmten Zei-<br>chenfolgen bzw.<br>numerischen<br>Werten entspre-<br>chen. Mehrere<br>Werte werden<br>durch ; getrennt. |
| 2        | lst größer oder<br>gleich | Zeigt alle Einträ-<br>ge an, die genau<br>einem bestimm-<br>ten numerischen<br>Wert entspre-<br>chen oder größer<br>sind.                                                                              |
| >        | lst echt größer           | Zeigt alle Einträ-<br>ge an, die größer<br>als ein bestimm-<br>ter numerischer<br>Wert sind.                                                                                                    |

| Operator | Name                       | Bedeutung                                                                                                    |
|----------|----------------------------|----------------------------------------------------------------------------------------------------|
| 1        | lst kleiner oder<br>gleich | Zeigt alle Einträ-<br>ge an, die genau<br>einem bestimm-<br>ten numerischen<br>Wert entspre-<br>chen oder kleiner<br>sind.                                                      |
| <        | Ist echt kleiner           | Zeigt alle Einträ-<br>ge an, die kleiner<br>als ein bestimm-<br>ter numerischer<br>Wert sind.                                                                                   |
|          | Ist zwischen               | Zeigt alle Einträ-<br>ge an, die zwi-<br>schen zwei Wer-<br>ten liegen oder<br>einem dieser<br>Werte entspre-<br>chen. Die beiden<br>Werte werden<br>durch ein ; ge-<br>trennt. |
| 0        | Ist gleich NULL            | Zeigt alle Einträ-<br>ge an, die den<br>Wert Null haben.                                                                                                    |
| ø        | lst nicht gleich<br>NULL   | Zeigt alle Einträ-<br>ge an, die nicht<br>den Wert Null ha-<br>ben.                                                                                                    |

### Tabelle 6: Beispiele für Suchmuster

| Name                                | Muster     | Match                      |
|-------------------------------------|------------|----------------------------|
| Fängt an mit                        | Achi       | Achim, Achilles,           |
| Fängt nicht an mit                  | Pet        | Bernd, Gabriele,           |
| Enthält das Muster                  | oot        | Grootveld, Grootman,       |
| Enthält nicht das Muster            | oot        | Mustermann,<br>Pusemuckel, |
| Entspricht dem Muster<br>(SQL like) | [4-6]_6%   | 416,526,636,6761,          |
| Entspricht nicht dem<br>Muster      | [4-6]_6%   | 123,1234,12345,223,2234    |
| Ist gleich                          | Mustermann | Mustermann                 |
| Ist ungleich                        | Mustermann | Grootveld,<br>Pusemuckel,  |

| Name                    | Muster             | Match         |
|-------------------------|--------------------|---------------|
| Ist in der Menge        | Peter; Hans        | Peter         |
| Ist nicht in der Menge  | Peter; Hans        | Achim, Bernd, |
| lst größer oder gleich  | 25                 | 25,26,27,28,  |
| lst echt größer         | 25                 | 26,27,28,     |
| Ist kleiner oder gleich | 16                 | 16,15,14,     |
| Ist echt kleiner        | 15                 | 14,13,12,     |
| Ist Zwischen            | Achilles; Gabriele | Achim, Bernd, |

Die Operatoren innerhalb einer Filterzeile werden mit UND verknüpft. Das bedeutet, dass die Werte des Tabelleninhalts alle Bedingungen in der Filterzeile erfüllen müssen, damit der gewünschte Tabelleneinträge angezeigt werden.

Werden mehrere Filterzeilen benutzt, so werden die Filterzeilen mit ODER verknüpft. Das bedeutet, dass Tabellenzeilen angezeigt werden, die die Bedingungen mindestens einer Filterzeile erfüllen.

### 1.1.13.2 Deaktivieren eines Filters

#### Voraussetzungen

Wollen Sie einen eingestellten Filter deaktivieren, klicken Sie auf den gewählten Operator. Es erscheint das Filterfeld.

### Schritt für Schritt

1) Selektieren Sie im Operatorfeld den obersten, leeren Eintrag und klicken Sie

auf das Symbol **Filtern**. Es werden nun die verbliebenen Operatoren angewendet und Tabelleinhalt entsprechend angezeigt.

2) Markieren Sie die Filterzeile die Sie entfernen möchten und klicken dann auf

das Symbol Filter -. Die Filterzeile wird entfernt

3) Durch Klicken auf das Symbol S Laden und es werden alle Filterzeilen ausgeblendet. Der Tabelleinhalt wird ohne Filter angezeigt.

### 1.1.13.3 Arbeiten mit voreingestellten Filtern

### Warum und wann dieser Vorgang ausgeführt wird

Sie haben die Möglichkeit eingestellte Filter zu speichern, um zu einem späteren Zeitpunkt auf diese Filter wieder zugreifen zu können. Dazu stellen Sie sich

einen Filter ein und klicken anschließend auf das Symbol **D** Einstellung speichern. Aktivieren Sie im nativer Client die Checkbox auch Filter. Vergeben Sie einen Namen für diesen Filter. Klicken Sie auf **Speichern** und der Filter steht Ihnen in der Auswahlliste zur Verfügung.

Wenn sie einen Filter aus der Auswahlliste selektieren, wird sofort der gefilterte Tabelleninhalt dargestellt. Um zum ursprünglichen Inhalt zurückzukehren wählen Sie in der Auswahlliste den Filter **Alle Zeilen** aus.

Anmerkung: Voreingestellte Filter können systemweit oder benutzerbezogen vom Administrator definiert werden.

### 1.1.13.4 Tabelleninhalte aktualisieren

#### Warum und wann dieser Vorgang ausgeführt wird

Um den aktuell Datenbestand der Tabellen anzuzeigen, können Sie das Sym-

bol C Laden nutzen. Alle Sortiereinstellungen, Änderungs- und Datenabrufvorgänge innerhalb der Datenbank werden berücksichtigt, und der Tabelleninhalt wird aktualisiert angezeigt.

#### Schritt für Schritt

1) Aktualisieren Sie die Ansicht des Tabelleninhalts durch Anklicken des Sym-

bols 🔁 Laden. Alle Filtereinstellungen werden dabei gelöscht.

2) Um die Tabelleninhalte innerhalb der eingestellten Filter zu aktualisieren, klicken Sie das Symbol ቹ Filtern an.

# 1.1.14 Sortieren des Tabelleninhalts

Den Inhalt einer Tabellen können Sie nach unterschiedlichen Kriterien sortieren.

In der Bearbeitungsleiste befindet sich die Symbole 🗎 📕 Auf-/Absteigende Sortierung. In der Webanwendung können Sie die jeweilige Tabellenspalten durch Anklicken Spaltenüberschrift sortieren. Die dabei angezeigten Symbole

🖞 und 🎚 geben die Sortierrichtung (auf- oder abwärts) an.

Anmerkung: Die Festlegung der Sortiermöglichkeiten wird bei der Installation des Systems standardmäßig vorgegeben und kann in der Administration angepasst werden.

### 1.1.15 Kalkulation

Die Funktion Kalkulation bietet eine schnellen Zugriff, um Summenwerten einer gewählten Spalte anzuzeigen. Die Funktionen der Kalkulation unterstützen Sie bei einer Summierung über ein Datenfeld oder bei der Feststellung von maximalen bzw. minimalen Beträgen. Dabei ergänzen sie sich mit den Filterfunktionen. Sie selektieren mit Hilfe eines Filters eine gewünschte Ergebnismenge und werten diese dann nach entsprechenden Kriterien aus.

Zum Aktivieren der Kalkulationsfunktion klicken Sie auf das Symbol 🖩 Rechenzeile Ein/Aus.

> Anmerkung: Die Funktionen der Kalkulation können Sie in jedem Tabellenfenster aufrufen.

### 1.1.15.1 Auswertungskriterien bestimmen

### Warum und wann dieser Vorgang ausgeführt wird

Klicken Sie das Symbols Rechnerzeile Ein/Aus aus der Bearbeitungsleiste der Tabelle an. Dabei wird am unteren Rand der Tabelle eine Zeile eingefügt. Diese Zeile enthält für jede Spalte, die ausgewertet werden kann, eine Einstellungsmöglichkeit.

### Schritt für Schritt

Wenn Sie auf die Auswahlbox klicken, erscheint eine Auswahl mit den möglichen Berechnungen. Wird ein Eintrag gewählt, so wird automatisch die Berechnung ausgeführt.

Sie können die folgenden Kriterien angeben:

- Anzahl
- Maximum
- Minimum

Darüber hinaus gibt es für manche Spalten die zusätzlichen Kriterien:

- Summe
- Durchschnitt
- · Standardabweichung
- Varianz

Je nach Feldtypen stehen Ihnen die in der Tabelle gelisteten Auswertungskriterien zur Verfügung.

### Tabelle 7: Berechnungen

| Auswertungskriterium | Beschreibung                                                                                                    |
|----------------------|----------------------------------------------------------------------------------------------------|
| Anzahl               | Ermittelt die Anzahl der Einträge in der Tabelle                                                                             |
| Summe                | Ermittelt die Summe der numerischen Werte der gewählten Spalte.                                                              |
| Maximalwert          | Ermittelt den Maximalwert der gewähl-<br>ten Spalte.                                                                         |
| Minimalwert          | Ermittelt den Minimalwert der gewähl-<br>ten Spalte.                                                                         |
| Durchschnitt         | Ermittelt den Durchschnitt der gewähl-<br>ten Spalte.                                                                        |
| Standardabweichung   | Ermittelt die Standardabweichung<br>als Maß für die Streuung der numeri-<br>schen Werte der gewählten Spalte.                |
| Varianz              | Ermittelt die Varianz als mittlere qua-<br>dratische Abweichung der numeri-<br>schen Werte einer Spalte vom Mittel-<br>wert. |

**Anmerkung:** Wenn Sie nicht für alle Spalten ein Auswertungskriterium einstellen können, so hat der Administrator die Auswertung für bestimmte Spalten gesperrt.

### 1.1.16 Drucken

#### Warum und wann dieser Vorgang ausgeführt wird

Ein Tastendruck genügt, um die Daten Ihres Systems auf dem Bildschirm anzuzeigen. Doch häufig benötigen Sie auch umfassende Auswertungsberichte und Nachweise auf dem Papier. Das System unterstützt Sie dabei durch ein Angebot an Ausgabefunktionen. Sie haben die Möglichkeit, Berichte über einzelne oder eine Menge von Objekten zu drucken oder diese in ein Exportformat zu

überführen. Klicken Sie dazu auf das Symbol 📅 Drucken.

### 1.1.16.1 Einstellen der Druckerparameter

### Warum und wann dieser Vorgang ausgeführt wird

Wenn Sie auf das Symbol Drucken klicken, wird der Dialog zu den Druckeigenschaften geöffnet. Dort können Sie angeben, was in welcher Form ausgegeben werden soll.

#### Schritt für Schritt

- 1) In dem geöffneten Fenster sehen Sie oben zwei Reiter. Wählen sie aus, ob Sie die Daten drucken oder exportieren möchten.
- 2) Unter dem Reiter Drucken haben sie nun drei Symbole zur Auswahl. Klicken sie auf das Symbol Vorschau, um sich eine Vorschau der ausgewählten Daten anzeigen zu lassen. Mit einem Klick auf das Symbol Drucken wird der Auftrag direkt an den Drucker gesendet. Klicken Sie auf das Symbol Als PDF-Datei ausgeben, um den Druckauftrag in eine PDF-Datei abzulegen. In dem Auswahlfeld darunter wählen Sie, welche Art von Bericht genutzt werden soll.
- 3) Unter dem Reiter Export befindet sich ein Auswahlfeld. Wählen Sie aus dieser Auswahl in welches Format die Daten exportiert werden sollen. Es stehen verschiedene Formate zur Verfügung. Wählen Sie dann noch den Zeitraum der zu exportierenden Daten. Danach klicken Sie entweder auf das Symbol DDE-Export starten, um die ausgewählten Daten zu exportieren, oder auf das Symbol Drucken nach DDE-Übertragung um die exportierten Daten nach dem Export zu drucken.

**Anmerkung:** Welche Reporte für die Tabellen und Objekte zur Verfügung stehen, kann pro Tabelle definiert werden. Details zur Konfiguration finden Sie im Administrationshandbuch.

# 1.1.17 Grafische Darstellung

#### Warum und wann dieser Vorgang ausgeführt wird

Diese Funktion bietet die Möglichkeit, schnell die Datenfelder einer Tabelle gruppiert/summiert grafisch oder tabellarisch darzustellen. Ist eine Tabelle z.B. Verbindungen geöffnet, wird automatisch auf der rechten Seite eine Leiste **Grafische Darstellung** angezeigt. Man kann die Funktion nutzen, in dem man das Pfeil - Symbol anklickt.

### 1.1.17.1 Auswertung

#### Warum und wann dieser Vorgang ausgeführt wird

Im Dialogfenster Auswertung können die Einstellung Konfiguration, Tabelle und Diagramm genutzt werden. Wenn das Dialogfenster Auswertung geöffnet wird, werden standardmäßig die Konfigurationsparameter angezeigt.

Oben im Dialogfenster werden die aktuell genutzten Filter der geöffneten Tabelle z.B. Verbindungstabelle mit Filter auf Datum (gestern) und Gesprächsrichtung (Outgoing).

### 1.1.17.2 Konfiguration

#### Warum und wann dieser Vorgang ausgeführt wird

Es kann im Auswahlfenster **Auswertungsart** der Typ des Diagramms, der genutzt werden soll, selektiert werden. Angeboten wird Punkt-, Linien-, Balkenund Kreisdiagramm. Selektieren Sie das Diagramm, das Sie nutzen möchten. Desweiteren besteht die Möglichkeit ein **Legende** im Diagramm an zuzeigen, wenn Sie die Checkbox aktivieren und das **Maximum** der darzustellenden Werte im Diagramm vorzugeben.

**Anmerkung:** *Maximum 0* bedeutet, dass <u>alle</u> Werte der geöffneten Tabelle angezeigt werden.

Ist eine Tabelle z.B. Verbindungen geöffnet, wird automatisch auf der rechten Seite eine Leiste **Grafische Darstellung** angezeigt. Man kann die Funktion nutzen, in dem man das Pfeil - Symbol anklickt.

Im unterem Teil des Dialogfensters (beim ersten Aufruf zwei Zeilen) können Felder/Spalten aus der geöffneten Tabelle, sowie deren Sortierung und Berechung festgelegt werden. Mit **Element einfügen** oder **Element entfernen** können Sie Zeilen hinzufügen oder entfernen.

Für die Berechnung können folgende Vorgaben verwendet werden:

- Gruppierung
- Anzahl
- Summe
- Durchschnitt
- Maximum
- Minimum

Für Sortierung können folgende verwendet werden:

- Keine Sortierung
- Aufsteigende Sortierung
- Absteigende Sortierung

lst die Konfiguration abgeschlossen, kann man sich nun über die Schaltflächen **Tabelle** oder **Diagramm** das Ergebnis darstellen lassen.

### 1.1.17.3 Graphic Illustraion

#### Warum und wann dieser Vorgang ausgeführt wird

It is possible to save all settings of the Graphic Illustraion as a template. To do this, click on the **Template** tab and enter the name under which the template should be saved. Then click on **Save**. To use an existing template, click the **Template** tab and select the appropriate template from the selection box. To delete an existing template, click the **Template** tab and select the appropriate tab and select the appropriate template from the selection box. To delete an existing template, click the **Template** tab and select the appropriate template from the Template selection box. Then click **Delete**. To display an existing template as quick information, click the **Template** tab and select the appropriate template from the Template selection box. Then click on **Save as QI**. The QI takes the next vacant position in your dashboard. Maximum number of QIs in Dashboard is 8 Quick Information. INFO: All templates and QI are saved user-dependent.

### 1.1.17.4 Tabelle

#### Warum und wann dieser Vorgang ausgeführt wird

Wird die Schaltfläche **Tabelle** aktiviert, dann werden die unter *Konfiguration* getroffenen Einstellungen nun tabellarisch dargestellt. Die Option, die dargestellten Daten im *CSV* - Format zu speichern, ist gegeben.

### 1.1.17.5 Diagramm

#### Warum und wann dieser Vorgang ausgeführt wird

Wird die Schaltfläche **Diagramm** aktiviert, dann werden die unter *Konfiguration* getroffenen Einstellungen nun grafisch dargestellt. Während der grafischen Darstellung können die Optionen Auswertungsart, Maximum und die Aktivierung der Legende angepasst werden.

Die Option, die dargestellte Grafik als Bild (PNG) zu speichern, ist gegeben.

**Anmerkung:** Wird bei einer grafischen Darstellung als Auswertungsart *Kreisdiagramm* selektiert, wird immer ein weiteres Kreisdiagramm pro Berechnung (Anzahl, Summe, Durchschnitt, Minimum oder Maximum) erstellt. Zur Ansicht der weiteren Kreisdiagramme kann die Schaltfläche *Weiteres Diagramm* genutzt werden.

# **1.2 Quick Information (QI)**

Die Quick Information (QI) ermöglichen einen schnellen Überblick der persönlichen, sowie der System Informationen. Die Informationen können dabei in grafischer und/oder tabellarischer Form präsentiert werden. Administratoren können schnell auf umfassende statistische Daten des OpenScape Accounting-Systems zugreifen.

Die **Q**uickInformation sind Teil der Web-Anwendung und stehen nur dort zur Verfügung. Sie können durch einen Klick auf den Reiter **QI** aktiviert werden. Jeder Benutzer kann sich unterschiedliche und persönliche QI Ansichten erstellen.

Kosten, die in einigen **QI**'s angezeigt werden, beziehen sich immer auf die aktuell genutzte Währung. Mehr Informationen über Währung finden Sie unter Währungen.

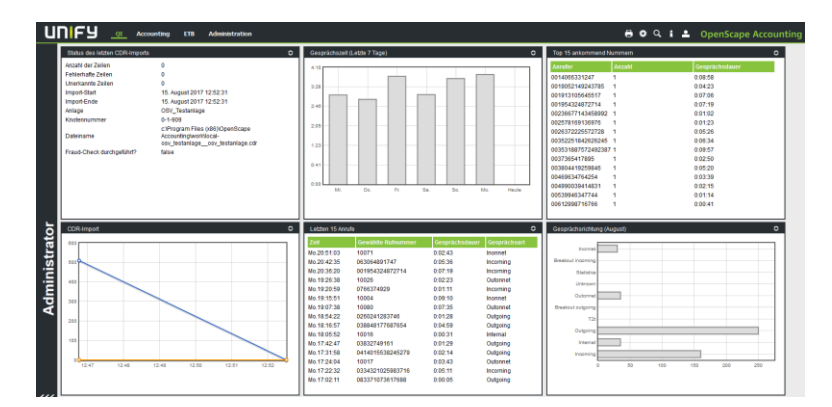

Für Anwender stehen folgende **QI**'s zur Verfügung:

| QI Name                          | Modul                   | je Teilnehmer | Zeitraum                    |
|----------------------------------|-------------------------|---------------|-----------------------------|
| Persönliche<br>Informationen     | Alle                    | Nein          | Aktuell                     |
| Reporte                          | Alle                    | Nein          | Letzte 15 Einträge          |
| Monatliche<br>Telefonkosten      | OpenScape<br>Accounting | Ja            | Letzter und aktueller Monat |
| Gesprächsrichtung                | OpenScape<br>Accounting | Ja            | Letzter und aktueller Monat |
| Gesprächsrichtung grafisch       | OpenScape<br>Accounting | Ja            | Aktueller Monat             |
| Top 15 gewählten<br>Rufnummern   | OpenScape<br>Accounting | Ja            | Aktueller Monat             |
| Letzte 15 Anrufe                 | OpenScape<br>Accounting | Ja            | Letzte 15 Einträge          |
| Limits /<br>Freibeträge          | OpenScape<br>Accounting | Ja            | Letzter und aktueller Monat |
| Gesprächszeit<br>(Letzte 7 Tage) | OpenScape<br>Accounting | Ja            | Letzte 7 Tage               |
| Top 15 Nummern<br>ankommend      | OpenScape<br>Accounting | Ja            | Aktueller Monat             |

| Alarme                                | OpenScape<br>Accounting                          | Nein | Letzten 24<br>Stunden |
|---------------------------------------|--------------------------------------------------|------|-----------------------|
| Status des letzten<br>CDR-Imports     | OpenScape<br>Accounting                          | Nein | Letzter Import        |
| Anzahl<br>Mobilgeräte pro<br>Vertrag  | OpenScape<br>Accounting/<br>Device<br>Management | Nein | Aktuell               |
| Anzahl nach<br>Hersteller             | OpenScape<br>Accounting/<br>Device<br>Management | Nein | Aktuell               |
| Anzahl nach<br>Betriebssystem         | OpenScape<br>Accounting/<br>Device<br>Management | Nein | Aktuell               |
| Anzahl nach<br>Mobilgerätetyp         | OpenScape<br>Accounting/<br>Device<br>Management | Nein | Aktuell               |
| Anzahl nach<br>Eigentümer             | OpenScape<br>Accounting/<br>Device<br>Management | Nein | Aktuell               |
| Anzahl nach<br>Mobilgeräte-<br>Status | OpenScape<br>Accounting/<br>Device<br>Management | Nein | Aktuell               |
| Postgres - Top 15<br>Table            | Administration/<br>Postgres SQL                  | Nein | Aktuell               |
| Postgres Status                       | Administration/<br>Postgres SQL                  | Nein | Aktuell               |

**Anmerkung:** Die Quick Information des Benutzer, der der Gruppe "Syscable" zugeordnet ist, zeigt die Informationen aller Teilnehmer an. Für alle anderen Benutzer ohne zugeordneten Teilnehmer, bleibt die Tabelle leer.

# 1.2.1 QIs für alle Module

### Persönliche Informationen

In den Persönliche Informationen (**QI**) sieht der Anwender seine persönlichen Daten. Es werden u.a. der Login-Name, der zugeordnete Teilnehmer und die Benutzergruppenzugehörigkeit angezeigt.

| Benutzer        | Lara.Prell@Konzern.de |  |
|-----------------|-----------------------|--|
| lame            | Lara Prell            |  |
| Gruppe          | Users                 |  |
| Feilnehmer      | Prell, Lara           |  |
| Schema          | atradis               |  |
| Bereich:        | Einkauf               |  |
| Rufnummer:      | 10078                 |  |
| etzte Änderung: | 01.01.2017            |  |
|                 |                       |  |
|                 |                       |  |
|                 |                       |  |

### Letzten 15 Reporteinträge

Die letzten fünfzehn gedruckten Reporten des Benutzers werden angezeigt. Diese Übersicht ermöglicht festzustellen, welcher Report zu welchem Zeitpunkt erstellt wurde.

| Reporte verwalten  |        |                            | 0 |
|--------------------|--------|----------------------------|---|
| Reportname         | Format | Erstellungsdatum           |   |
| Nebenstelle Einzel | pdf    | 2. August 2021 um 13:09:26 |   |
|                    |        |                            |   |
|                    |        |                            |   |
|                    |        |                            |   |
|                    |        | 2                          |   |
|                    |        |                            |   |
|                    |        |                            |   |
|                    |        |                            |   |
|                    |        |                            |   |
|                    |        |                            |   |
|                    |        |                            |   |
|                    |        |                            |   |
|                    |        |                            |   |
|                    |        |                            |   |
|                    |        |                            |   |

# 1.2.2 Qls für OpenScape Accounting

### Monatliche Telefonkosten

Die QI listet die Telefonkosten des aktuellen, sowie des vergangenen Monats pro genutzter Tarifkategorie auf. Somit hat man einen einfachen Überblick, in welcher Kategorie welche Telefoniekosten entstanden sind.

| Monatliche Telefonkosten |               | 0             |
|--------------------------|---------------|---------------|
| Tarif                    | Juli          | August        |
| CY                       | 20.39232 EUR  | 10.36516 EUR  |
| Default Zone             | 0.00000 EUR   | 0.00000 EUR   |
| D1                       | 148.13252 EUR | 114.24000 EUR |
| EP                       | 6.04800 EUR   | 12.00600 EUR  |
| GE                       | 60.96636 EUR  | 46.65808 EUR  |
| GlobalCall               | 7.18230 EUR   | 17.93911 EUR  |
| 02                       | 1.74600 EUR   | 1.31400 EUR   |
| R5                       | 9.63060 EUR   | 2.94700 EUR   |
| SD                       | 0.00000 EUR   | 2.11250 EUR   |
| SO                       | 0.00000 EUR   | 0.00000 EUR   |
| Summe                    | 254.09810 EUR | 207.58186 EUR |
|                          |               |               |
|                          |               |               |
|                          |               |               |
|                          |               |               |
|                          |               |               |

### Top 15 gewählten Rufummern

**Top 15 gewählte Rufnummern** - Übersicht der fünfzehn am häufigsten gewählten externen Rufnummern des aktuellen Monats.

| Top 15 gewählten Rufnummern |        |                | 0 |
|-----------------------------|--------|----------------|---|
| Gewählte Nummer             | Anzahl | Gesprächsdauer |   |
| 0019596259154272            | 1      | 0:07:47        |   |
| 002381755621567             | 1      | 0:00:11        |   |
| 003519554732275             | 1      | 0:01:35        |   |
| 003864619474743847          | 1      | 0:00:13        |   |
| 004161389165854             | 1      | 0:03:57        |   |
| 00686789456475              | 1      | 0:01:03        |   |
| 00881736716788725           | 1      | 0:09:23        |   |
| 0088174936413495819         | 1      | 0:05:30        |   |
| 0223742596222984            | 1      | 0:06:49        |   |
| 0255792566838572            | 1      | 0:07:01        |   |
| 03360765694333              | 1      | 0:03:22        |   |
| 03422418692                 | 1      | 0:04:09        |   |
| 0356143323983               | 1      | 0:05:23        |   |
| 035931105726556             | 1      | 0:06:48        |   |
| 0368197283                  | 1      | 0:01:35        |   |
|                             |        |                |   |
|                             |        |                |   |
|                             |        |                |   |
|                             |        |                |   |

### Gesprächsrichtung (Monat)

Die QI **Gesprächsrichtung (Monat)** zeigt ein Diagramm, wieviel Gespräche pro Gesprächsrichtung im laufenden Monat geführt wurden.

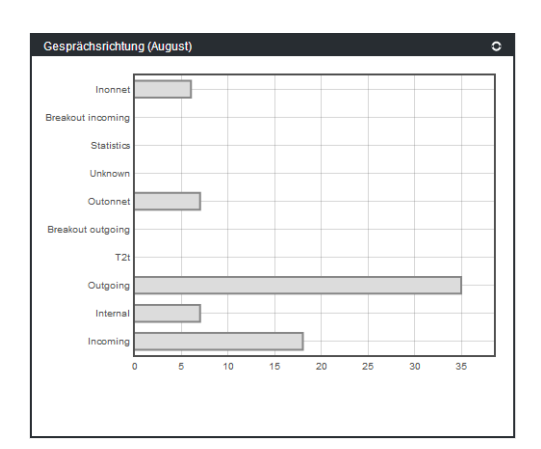

### Gesprächsrichtung

Die QI **Gesprächsrichtung** zeigt eine Übersicht, wieviel Gespräche pro Gesprächsrichtung im laufenden und letzten Monat geführt wurden.

|        |                                          | 0                                                                                                    |
|--------|------------------------------------------|----------------------------------------------------------------------------------------------------|
| Anzahl | Gesprächsdauer                           |                                                                                                    |
| 40     | 3:25:01                                  |                                                                                                    |
| 84     | 7:47:23                                  |                                                                                                    |
| 7      | 0:50:25                                  |                                                                                                    |
| 18     | 1:26:12                                  |                                                                                                    |
| 42     | 3:08:44                                  |                                                                                                    |
| 7      | 0:40:40                                  |                                                                                                    |
|        |                                          |                                                                                                    |
|        | Anzahl<br>40<br>84<br>7<br>18<br>42<br>7 | Anzahl      Gesprächsdauer        40      3:25:01        84      7.47:23        7      0:50:25        18      1:26:12        42      3:08:44        7      0:40:40 |

### Gesprächszeit (letzten 7 Tage)

Die QI **Gesprächszeit** zeigt grafisch die summierte tägliche Gesprächsdauer der letzten sieben Tage.

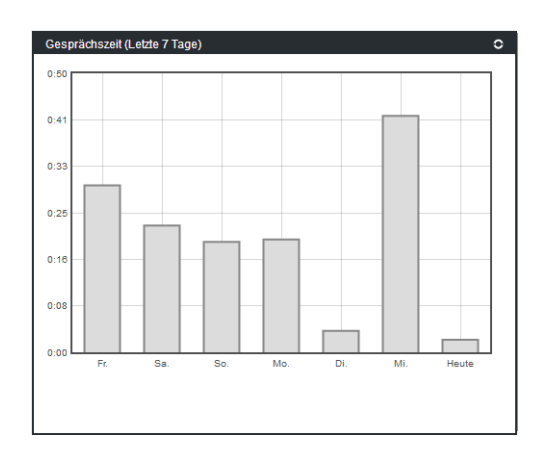

### Letzte 15 Anrufe

Die QI zeigt die letzten 15 Anrufe des Benutzers in Abhängigkeit der Gesprächsrichtung. Die Übersicht zeigt an, mit wem man zuletzt telefoniert hat oder von wem man zuletzt angerufen wurde.

| Do.21.03.23      067019387433777      0.08.36      Incoming        Do.21.02.27      033239132269      0.04.46      Incoming        Do.20.58.44      10099      0.03.10      Inonnet        Do.20.58.44      10099      0.03.10      Inonnet        Do.20.58.43      10035      0.07.44      Inonnet        Do.20.56.13      10000      0.99.19      Inonnet        Do.20.51.32      0240733495877      0.08.04      Outgoing        Do.20.45.84      10097      0.01.50      Internal        Do.20.47.56      007503872429      0.99.51      Outgoing        Do.20.47.64      036766247957799      0.08.51      Outgoing        Do.20.37.34      043156162263      0.09.24      Outgoing        Do.20.37.34      043156162263      0.09.24      Outgoing        Do.20.37.34      043156162263      0.09.24      Outgoing        Do.20.37.34      0472424934453      0.04.28      Incoming        Do.20.31.43      0472424934453      0.02.20      Outgoing |             | Gewählte Rufnummer | Gesprächsdauer | Gesprächsart |
|----------------------------------------------------------------------------------------------------|-------------|--------------------|----------------|--------------|
| Do 21:02:27      033239132269      0:04:46      Incoming        Do 20:58:23      10099      0:31:0      Inonnet        Do 20:58:44      10099      0:31:0      Inonnet        Do 20:58:23      10035      0:07:44      Inonnet        Do 20:58:23      10000      0:09:19      Inonnet        Do 20:58:23      0240733495877      0:08:04      Outgoing        Do 20:47:56      0075038732429      0:09:51      Outgoing        Do 20:47:56      0075038732429      0:09:51      Outgoing        Do 20:47:56      036766247597599      0:08:51      Outgoing        Do 20:40:09      036766247597599      0:08:51      Outgoing        Do 20:37:34      0431561628263      0:09:24      Outgoing        Do 20:31:51      034734428      0:00:28      Incoming        Do 20:31:43      0472424934453      0:04:28      Incoming        Do 20:32:45      0477844234      0:02:00      Outgoing                                                               | Do.21:03:23 | 067019387433777    | 0:08:36        | Incoming     |
| Do 20:58:44      10099      0:03:10      Inonnet        Do 20:58:43      10035      0:07.44      Inonnet        Do 20:58:13      10030      0:09:19      Inonnet        Do 20:58:13      10026      0:00:35      Inonnet        Do 20:58:13      0240734495877      0:08:04      Outgoing        Do 20:48:58      10097      0:01:50      Internal        Do 20:48:58      10097      0:01:50      Internal        Do 20:47:56      0075038732429      0:09:51      Outgoing        Do 20:47:56      0367662457957799      0:08:51      Outgoing        Do 20:37:34      0431561628263      0:09:24      Outgoing        Do 20:37:51      0334734428      0:00:28      Incoming        Do 20:31:51      0347242934453      0:04:28      Incoming        Do 20:31:43      047244934453      0:02:00      Outgoing                                                                                                    | Do.21:02:27 | 033239132269       | 0:04:46        | Incoming     |
| Do 2058:23      10035      0.07:44      Inonnet        Do 2056:47      10000      0.09:19      Inonnet        Do 2056:47      10026      0:00:35      Inonnet        Do 2056:47      10026      0:00:35      Inonnet        Do 2058:47      0.08:04      Outgoing        Do 2056:47      0.09:51      Outgoing        Do 2056:47      0.09:51      Outgoing        Do 2054:56      0075038732429      0:09:51      Outgoing        Do 2047:66      08676247957799      0:08:51      Outgoing        Do 2037:34      0431561628263      0:09:24      Outgoing        Do 2037:34      0431561628263      0:09:24      Outgoing        Do 2037:34      0472424934453      0:04:28      Incoming        Do 202:31:43      04724249344234      0:02:00      Outgoing                                                                                                    | Do.20:58:44 | 10099              | 0:03:10        | Inonnet      |
| Do 20:56:13      10000      0:09:19      Inonnet        Do 20:56:47      10026      0:00:35      Inonnet        Do 20:53:23      0240733495877      0:08:04      Outgoing        Do 20:48:58      10097      0:01:50      Internal        Do 20:47:66      007038732429      0:09:51      Outgoing        Do 20:42:14      08324416536412      0:09:58      Outgoing        Do 20:47:65      036766247957799      0:08:51      Outgoing        Do 20:37:34      0431561628263      0:09:24      Outgoing        Do 20:31:51      034734428      0:00:28      Incoming        Do 20:23:15      04724249394453      0:04:28      Incoming        Do 20:23:55      04778494234      0:02:00      Outgoing                                                                                                    | Do.20:58:23 | 10035              | 0:07:44        | Inonnet      |
| Do.20:54:47      10026      0:00:35      Inonnet        Do.20:53:20      024073495877      0:08:04      Outgoing        Do.20:48:58      10097      0:01:50      Internal        Do.20:47:56      0075038732429      0:09:51      Outgoing        Do.20:42:64      063264712      0:09:51      Outgoing        Do.20:42:74      08326416536412      0:09:53      Outgoing        Do.20:37:34      0431561628263      0:09:24      Outgoing        Do.20:31:51      0334734428      0:00:28      Incoming        Do.20:23:143      04724249394453      0:04:28      Incoming        Do.20:23:143      04724249344234      0:02:00      Outgoing                                                                                                    | Do.20:56:13 | 10000              | 0:09:19        | Inonnet      |
| Do.2053:32      0240733495877      0.08:04      Outgoing        Do.2048:53      10097      0.01:50      Internal        Do.2047:56      0075038732429      0.09:51      Outgoing        Do.2047:56      0075038732429      0.09:51      Outgoing        Do.2047:56      0367662457957799      0.08:51      Outgoing        Do.2037:34      0431561628263      0.09:24      Outgoing        Do.2037:34      0431561628263      0.09:24      Outgoing        Do.2037:34      0472424934453      0.04:28      Incoming        Do.202:57      0477844234      0.02:00      Outgoing                                                                                                    | Do.20:54:47 | 10026              | 0:00:35        | Inonnet      |
| Do.2048:58      10097      0:01:50      Internal        Do.2047:56      0075038732429      0:09:51      Outgoing        Do.2042:14      08324416536412      0:09:58      Outgoing        Do.2040:09      0387662457957799      0:08:51      Outgoing        Do.2037:34      0431561628263      0:09:24      Outgoing        Do.2031:51      0334734428      0:00:28      Incoming        Do.2020:153      0472849894453      0:04:28      Incoming        Do.2022:55      047784942344      0:02:00      Outgoing                                                                                                    | Do.20:53:32 | 0240733495877      | 0:08:04        | Outgoing     |
| Do. 20.47:56      0075038732429      0:09:51      Outgoing        Do. 20.42:14      08324416536412      0:09:58      Outgoing        Do. 20:40:09      036766247575799      0:08:51      Outgoing        Do. 20:37:34      0431561628263      0:09:24      Outgoing        Do. 20:31:51      0347734428      0:00:28      Incoming        Do. 20:31:43      04724249394453      0:04:28      Incoming        Do. 20:22:55      047784942334      0:02:00      Outgoing                                                                                                    | Do.20:48:58 | 10097              | 0:01:50        | Internal     |
| Do 20:42:14      08324416536412      0:95:58      Outgoing        Do 20:40:09      0367662457957799      0:08:51      Outgoing        Do 20:37:34      0431561628263      0:99:24      Outgoing        Do 20:31:51      0334734428      0:09:28      Incoming        Do 20:31:51      03472424934453      0:04:28      Incoming        Do 20:21:54      04724249344234      0:02:00      Outgoing                                                                                                    | Do.20:47:56 | 0075038732429      | 0:09:51        | Outgoing     |
| Do. 20.40:09      0367662457957799      0:08:51      Outgoing        Do. 20.37:34      0431561628263      0:09:24      Outgoing        Do. 20.31:51      0334734428      0:00:28      Incoming        Do. 20:31:43      047224249394453      0:04:28      Incoming        Do. 20:22:55      04778449344234      0:02:00      Outgoing                                                                                                    | Do.20:42:14 | 08324416536412     | 0:09:58        | Outgoing     |
| Do.20:37:34      0431561628263      0:09:24      Outgoing        Do.20:31:51      0334734428      0:00:28      Incoming        Do.20:31:43      04724249394453      0:04:28      Incoming        Do.20:22:55      047784942334      0:02:00      Outgoing                                                                                                    | Do.20:40:09 | 0367662457957799   | 0:08:51        | Outgoing     |
| Do.20:31:51      0334734428      0:00:28      Incoming        Do.20:31:43      04724249394453      0:04:28      Incoming        Do.20:22:55      047784942334      0:02:00      Outgoing                                                                                                    | Do.20:37:34 | 0431561628263      | 0:09:24        | Outgoing     |
| Do.20:31:43 04724249394453 0:04:28 Incoming<br>Do.20:22:55 047784942334 0:02:00 Outgoing                                                                                                    | Do.20:31:51 | 0334734428         | 0:00:28        | Incoming     |
| Do.20:22:55 047784942334 0:02:00 Outgoing                                                                                                    | Do.20:31:43 | 04724249394453     | 0:04:28        | Incoming     |
|                                                                                                    | Do.20:22:55 | 047784942334       | 0:02:00        | Outgoing     |
|                                                                                                    |             |                    |                |              |

#### Limits/Freibeträge

Die QI zeigt die Summe der monatlichen Gesprächskosten pro Gesprächsart sowie ggfs. ein definiertes Limit/Freibertrag. Somit kann der Benutzer zum Beispiel den jeweils aktuellen Stand seines Privatgesprächguthabens einsehen.

| Limits/Freibeträge |                      | 1                          |
|--------------------|----------------------|----------------------------|
| Gesprächsart       | Juli                 | August                     |
| Dienst             | 58.39100 € / 5.0000  | 0 € 26.44108 € / 5.00000 € |
| Fremd              | 0.00000€/unbegre     | nzt 0.00000€/unbegrenzt    |
| Patient            | 0.00000€/unbegre     | nzt 0.00000€/unbegrenzt    |
| Privat             | 8.47026 € / 10.00000 | 0€ 38.18624€/10.00000€     |
| Summe              | 66.86120             | 64.62732€                  |
|                    |                      |                            |
|                    |                      |                            |
|                    |                      |                            |

Benutzer der Gruppe **syscable** sieht man alle Gesprächskosten, aber ohne Limit/Freibetrag.

| Limits/Freibeträge |      |             |        | 0           |
|--------------------|------|-------------|--------|-------------|
| Gesprächsart       | Juli |             | August |             |
| Dienst             |      | 3000.23808€ |        | 2009.28432€ |
| Fremd              |      | 0.00000€    |        | 0.00000€    |
| Patient            |      | 0.00000€    |        | 0.00000€    |
| Privat             |      | 1655.06384€ |        | 1137.69184€ |
| Summe              |      | 4655.30176€ |        | 3146.97600€ |
|                    |      |             |        |             |
|                    |      |             |        |             |
|                    |      |             |        |             |
|                    |      |             |        |             |
|                    |      |             |        |             |
|                    |      |             |        |             |
|                    |      |             |        |             |
|                    |      |             |        |             |
|                    |      |             |        |             |
|                    |      |             |        |             |
|                    |      |             |        |             |
|                    |      |             |        |             |
|                    |      |             |        |             |
|                    |      |             |        |             |
|                    |      |             |        |             |

### Top 15 Rufummern ankommend

Übersicht der letzten 15 ankommenden externen Rufnummern.

| 0120839927322692 1<br>01242276646645 1<br>0124610352542215 1<br>01246103788139 1<br>012461098574938 1<br>0126829516862 1<br>0126829516862 1<br>012687452523146 1<br>0126867452523146 1<br>01284617962545288 1<br>01302689172354493 1 | 0:02:51<br>0:01:31<br>0:01:34<br>0:09:37<br>0:08:52<br>0:01:22<br>0:09:21 |  |
|----------------------------------------------------------------------------------------------------|---------------------------------------------------------------------------|--|
| 01242276646645 1<br>01246103525342215 1<br>01246103788139 1<br>01246108574938 1<br>0126829516862 1<br>0126829516862 1<br>01284617962845288 1<br>013026589172395493 1                                                                 | 0:01:31<br>0:01:34<br>0:09:37<br>0:08:52<br>0:01:22<br>0:09:21            |  |
| 001246103525342215 1<br>001246103788139 1<br>001246109874938 1<br>00126829516862 1<br>0012684452523146 1<br>001284617962645288 1<br>001302589172354543 1                                                                             | 0:01:34<br>0:09:37<br>0:08:52<br>0:01:22<br>0:09:21                       |  |
| 001246103788139 1<br>00126829516862 1<br>00126829516862 1<br>0012687452523146 1<br>00128417962645288 1<br>001302589172395493 1                                                                                                    | 0:09:37<br>0:08:52<br>0:01:22<br>0:09:21                                  |  |
| 0012461098574938 1<br>00126829516862 1<br>0012687452523146 1<br>001284617962645288 1<br>001302589172395493 1                                                                                                    | 0:08:52<br>0:01:22<br>0:09:21                                             |  |
| 00126829516862 1<br>0012687452523146 1<br>001284617962645288 1<br>001302589172395493 1                                                                                                    | 0:01:22                                                                   |  |
| 0012687452523146 1<br>001284617962645288 1<br>001302589172395493 1                                                                                                    | 0.09.21                                                                   |  |
| 001284617962645288 1<br>001302589172395493 1                                                                                                    |                                                                           |  |
| 001302589172395493 1                                                                                                    | 0:07:21                                                                   |  |
|                                                                                                    | 0:08:21                                                                   |  |
| 001340491263149523 1                                                                                                    | 0:03:16                                                                   |  |
| 0013455398479 1                                                                                                    | 0:01:48                                                                   |  |
| 00134573367372 1                                                                                                    | 0:04:34                                                                   |  |
| 0014019354341435 1                                                                                                    | 0:03:24                                                                   |  |
| 001402354228738836 1                                                                                                    | 0:03:45                                                                   |  |
| 001402384895297942 1                                                                                                    | 0:00:12                                                                   |  |
|                                                                                                    |                                                                           |  |
|                                                                                                    |                                                                           |  |
|                                                                                                    |                                                                           |  |

### Alarme

Übersicht aller definierten Alarme der letzten 24 Stunden

| System Status (Alarme der | letzten 24 Stunden) | )         |         | 0 |
|---------------------------|---------------------|-----------|---------|---|
| Alarmzeit                 | Anlage              | Dateiname | Hinweis |   |
| Keine Alarme verfügbar    |                     |           |         |   |
|                           |                     |           |         |   |
|                           |                     |           |         |   |
|                           |                     |           |         |   |
|                           |                     |           |         |   |
|                           |                     |           |         |   |
|                           |                     |           |         |   |
|                           |                     |           |         |   |
|                           |                     |           |         |   |
|                           |                     |           |         |   |
|                           |                     |           |         |   |
|                           |                     |           |         |   |
|                           |                     |           |         |   |

#### Status des letzten CDR-Imports

Übersicht des letzten CDR - Imports.

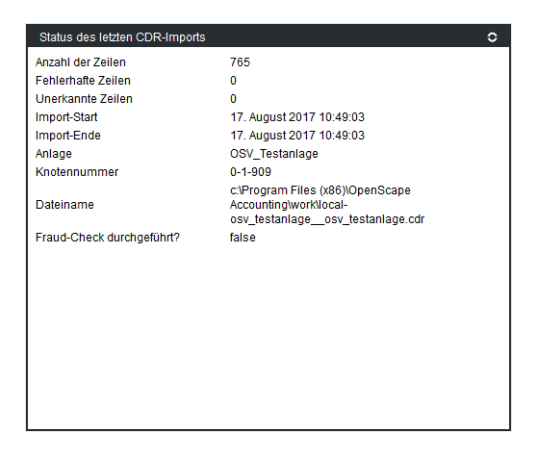

### **CDR-Import**

Grafische Übersicht des letzten 20 CDR - Import - Einträge.

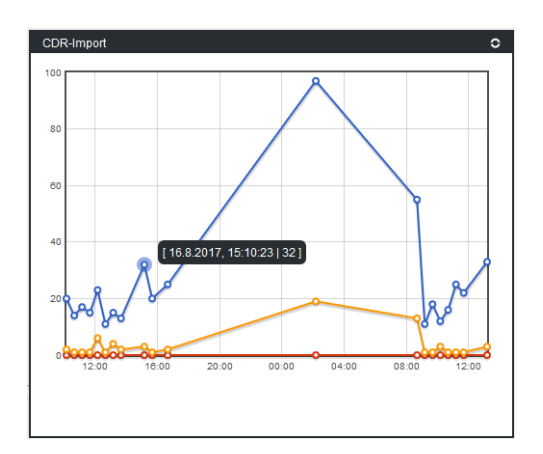

# 1.2.3 QIs für Device Management

### Anzahl Mobilgeräte pro Vertrag

Im QI **Anzahl Mobilgeräte pro Vertrag** wird die Anzahl der Geräte nach Verträgen aufgeschlüsselt.

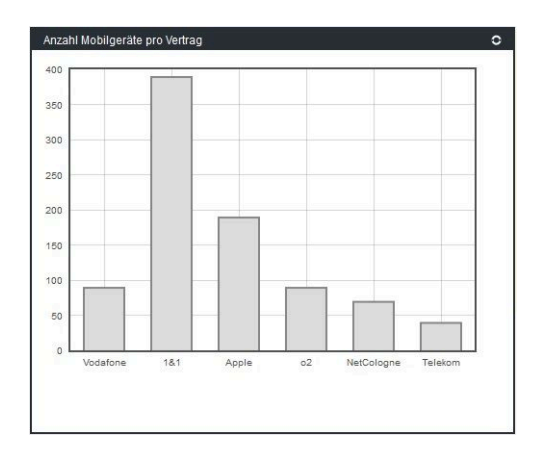

#### Anzahl nach Hersteller

Im QI wird die Anzahl der Mobilgeräte nach Hersteller aufgeschlüsselt.

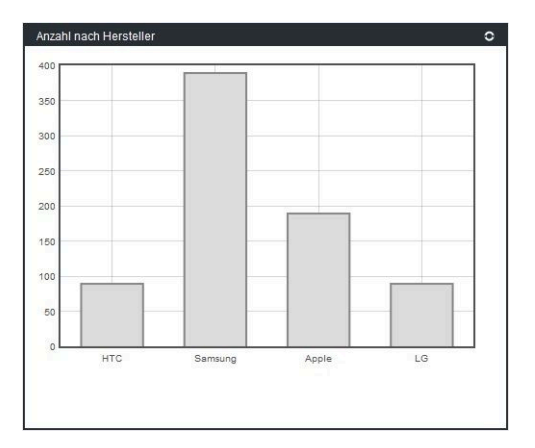

### Anzahl nach Betriebssystem

Im QI wird die Anzahl der Mobilgeräte nach Betriebssystem aufgeschlüsselt.

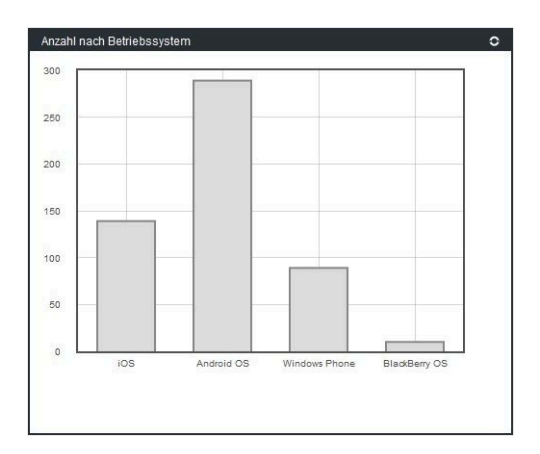

### Anzahl nach Mobilgerätetyp

Im QI **Anzahl nach Mobilgerätetyp** wird die Anzahl der Mobilgeräte nach Gerätetyp tabellarisch angezeigt.

| Anzahl nach Mobilgerätetyp |        | 0 |
|----------------------------|--------|---|
| Typ-Name                   | Anzahl | ^ |
| HTC U11                    | 23     |   |
| Samsung Galaxy S8          | 101    |   |
| OnePlus 5 128GB            | 2      |   |
| Huawei Mate 9              | 33     |   |
| Samsung Galaxy S7 Edge     | 66     |   |
| Samsung Galaxy S7          | 6      |   |
| LG G6                      | 20     |   |
| OnePlus 3T 128GB           | 11     |   |
| Sony Xperia XZ Premium     | 45     |   |
| Huawei P10                 | 6      |   |
| Huawei P10 Plus            | 49     |   |
| Honor 9                    | 2      |   |
| Sony Xperia XZ             | 87     |   |
| Asus Zenfone 3 Deluxe      | 44     |   |
| Sony Xperia XZs            | 29     |   |
| Honor 8 Pro                | 21     |   |
| Asus ZenFone AR 128GB      | 56     |   |
| OnePlus 3                  | 60     |   |
| Google Pixel XL (32 GByte) | 11     | ~ |

### Anzahl nach Eigentümer

Im QI **Anzahl nach Eigentümer** wird die Anzahl der Mobilgeräte pro Eigentümer angezeigt.

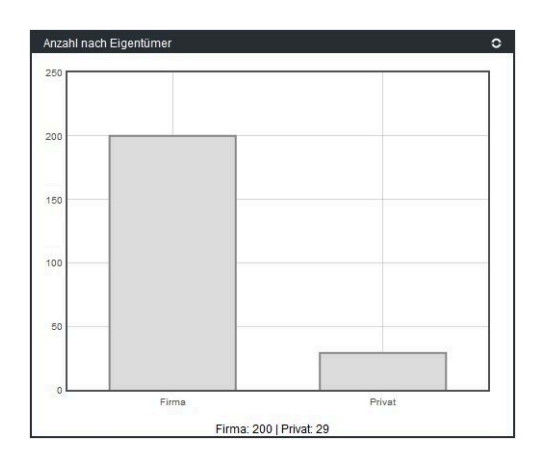

### Anzahl nach Mobilgeräte-Status

Im QI **Anzahl nach Mobilgeräte-Status** wird die Anzahl der Mobilgeräte nach ihrem Status angezeigt.

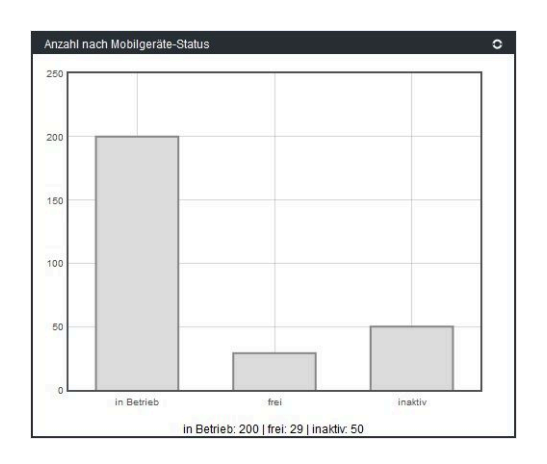

# 1.2.4 QIs für Administration

### Benutzerstatus

Über den Benutzerstatus im **QI** wird der Status sämtlicher OpenScape Accounting -Benutzer für den Administrator angezeigt. Diese werden jeweils als aktiv, unbenutzt oder gesperrt dargestellt.

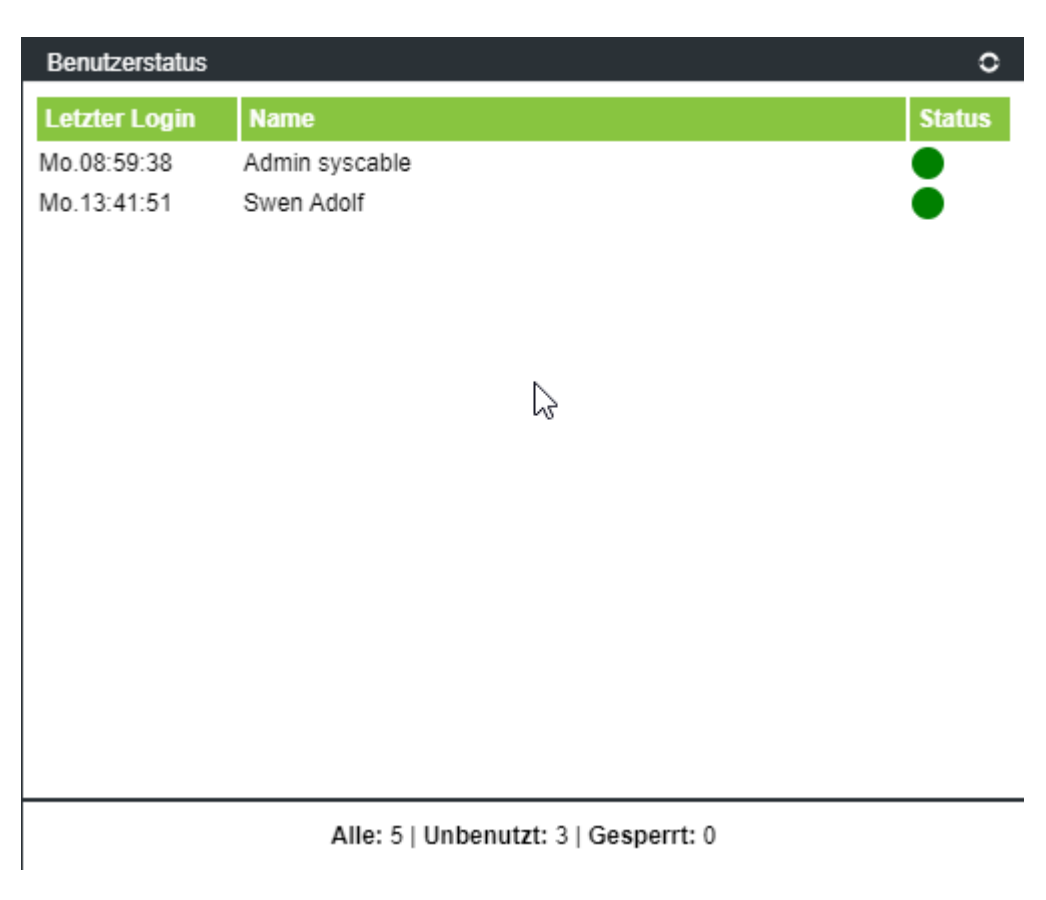

### Dienste

Unter Dienste (**QI**) sieht der Administrator den Status sämtlicher OpenScape Accounting Dienste.

| Dienste                           |                                                 |         | 0 |
|-----------------------------------|-------------------------------------------------|---------|---|
| Dienstname                        | Displayanzeige                                  | Status  |   |
| OpenScapeAccountingLicenseService | OpenScape Accouning License<br>Service          | STOPPED |   |
| AtradisApache                     | OpenScape Accounting Frontend<br>Web Server     | RUNNING |   |
| AtradisPrintServer                | OpenScape Accounting Print<br>Service           | RUNNING |   |
| WebNSMPrintService                | OpenScape Accounting Print<br>Service for Web   | RUNNING |   |
| CDRScheduler                      | OpenScape Accounting<br>Scheduler Service       | RUNNING |   |
| CDRTransporterWeb                 | OpenScape Accounting<br>Scheduler Web Interface | RUNNING |   |
| WebNSM1                           | OpenScape Accounting Web<br>Worker 1            | RUNNING |   |
|                                   |                                                 |         |   |
|                                   |                                                 |         |   |
|                                   |                                                 |         |   |
|                                   |                                                 |         |   |
|                                   |                                                 |         |   |

### Anwendungsinformationen

In den Anwendungsinformationen (**QI**) sieht der Administrator eine Auflistung der verwendeten Ressourcen. Dazu gehören z.b. die Anzahl der Verbindungen, Teilnehmer, Nebenstellen und Gateways.
| Anwendungsinformationen | 0              |
|-------------------------|----------------|
| Tabelle                 | Anzahl         |
| Verbindungen            | 6287           |
| - Incoming              | 1998           |
| - Internal              | 1308           |
| - Outgoing              | 2348           |
| - Outonnet              | 20             |
| - Inonnet               | 613            |
| Teilnehmer              | 5125           |
| Nebenstellen            | 5119 / 999999  |
| Gastnebenstellen        | 0 / 10         |
| - frei                  | 0              |
| - belegt                | 0              |
| TK-Anlagen              | 2 / unbegrenzt |
| Gateways                | 11             |
| Benutzer                | 5              |
| - frei                  | 5              |
| - gesperrt              | 0              |
|                         |                |
|                         |                |
|                         |                |
|                         |                |

### **Postgres Status**

Unter Postgres Status (**QI**) sieht der Administrator den Füllgrad der Tablespaces in der Postgres Datenbank in KB aufgelistet.

### Allgemeiner Teil

| Postgres Status |    |        | 0 |
|-----------------|----|--------|---|
| Name            | G  | röße   |   |
| postgres        | 74 | 33 kB  |   |
| template1       | 74 | 33 kB  |   |
| template0       | 74 | 133 kB |   |
| atradis         | 74 | MB     |   |
|                 |    |        |   |
|                 |    |        |   |
|                 |    |        |   |
| 45              |    |        |   |
|                 |    |        |   |
|                 |    |        |   |
|                 |    |        |   |
|                 |    |        |   |
|                 |    |        |   |
|                 |    |        |   |
|                 |    |        |   |
|                 |    |        |   |
|                 |    |        |   |
|                 |    |        |   |
|                 |    |        |   |

## Postgres - Top 15 der größten Tabellen

In den Anwendungsinformationen (**QI**) sieht der Administrator die 15 Postgres Datenbanktabellen mit dem höchsten Füllgrad in MB.

### Allgemeiner Teil

| Postgres - Top 15 grössten tabellen | 4     |
|-------------------------------------|-------|
| Name                                | Größe |
| teilnehmer                          | 2 MB  |
| constant                            | 2 MB  |
| gebuehren                           | 2 MB  |
| rufnummer                           | 2 MB  |
| reportmessage                       | 1 MB  |
| bereich                             | 1 MB  |
| pg_attribute                        | 1 MB  |
| importstatistik                     | 1 MB  |
| FKI_TEILNEHMER_FIRMENADRESSE_0      | 1 MB  |
| avon                                | 0 MB  |
| FKI_RUFNUMMER_ANLAGE_0              | 0 MB  |
| pg_depend                           | 0 MB  |
| PK_ZONEAVON_0                       | 0 MB  |
| IDX_RUFNUMMER_LIFETIMEID_1          | 0 MB  |
| IDX_RUFNUMMER_LIFETIMEID_0          | 0 MB  |
|                                     |       |
|                                     |       |
|                                     |       |
|                                     |       |
|                                     |       |

# 1.2.5 Qls für Grafische Darstellung

### Anzahl Mobilgeräte pro Vertrag

Im QI **Grafische Darstellung** wird die Tabellen Vorlage dargestellt. Die Vorlage enthält auch die verwendete Tabellenfilter.

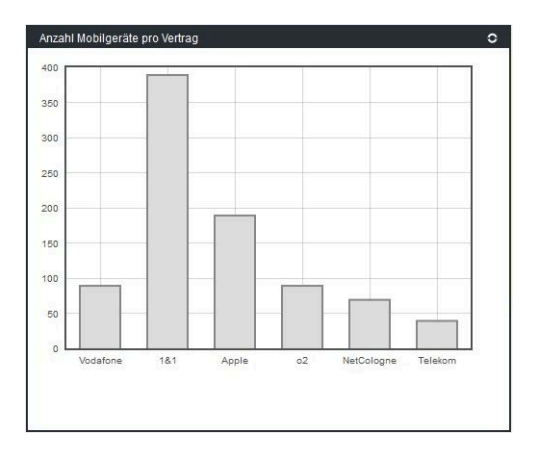

# **1.2.6 QIs Configuration**

The user-defined configuration of the **QI** is carried out via the *User* icon in the entry *Configuration*.

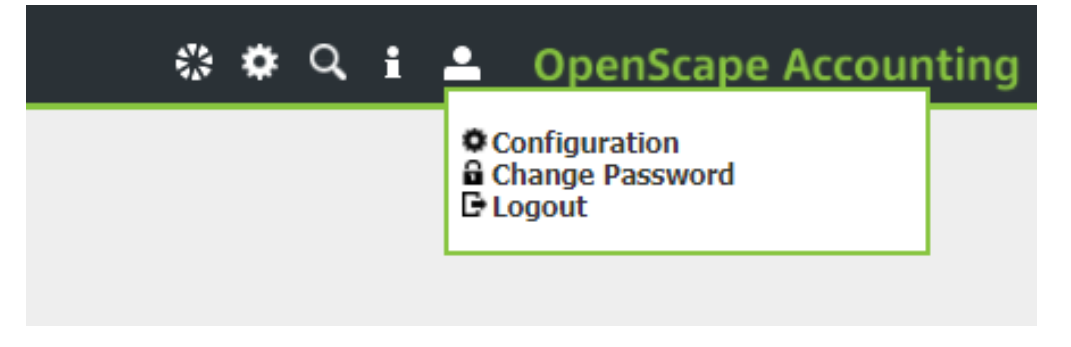

The following configurations are available for users, depending on which modules / licenses, which group and authorization are used:

|                    | Automatically reload after:                                                          |
|--------------------|--------------------------------------------------------------------------------------|
| TableGraphics      | Talk Time (Last 7 days) V                                                            |
| QITableGraphicsLib | The QI Call Time shows the summed<br>daily call durations of the last seven<br>days. |
|                    |                                                                                      |
| Last 15 Calls v    | Top 15 incoming caller-id                                                            |

Different QI information can be selected in the individual dialog windows, which are available to the user. You can also specify the cycle in which the view should be updated.

# 1.3 Report

### Überblick Report-Editor

Zur Bedienung des Report-Editors steht ein Menü sowie eine Toolbar (Buttons) zur Verfügung.

Beim Programmstart werden die Layouts nicht aus der Datenbank geladen. Vor dem Beginn der Bearbeitung müssen die Layouts zuerst aus der Datenbank geladen werden. Änderungen oder neue Reports werden zuerst lokal gespeichert und müssen anschließend in die Datenbank geschrieben. Die Reports können in eine externe Datei gespeichert oder aus einer externen Datei neu geladen werden.

**Anmerkung:** Vor dem Ändern oder Erstellen von Reporten sollte die aktuellen Reporte immer exportiert werden, da beim Speichern/Import eines Reports dieser in die Datenbank geladen wird. Somit besteht im Bedarfsfall die Möglickeit, den vorigen Stand wiederherzustellen.

**Anmerkung:** Diese Funktion ist lediglich in der nativen Anwendung verfügbar.

# 1.3.1 ReportWriter (Report Editor)

In diesem Teil des Handbuches wird auf die Erstellung oder Änderung von Report-Layouts eingegangen. Dieses Modul ist nur auf dem nativen Client verfügbar. Deshalb enthält die Beschreibung auch einige Screenshots. Die Handhabung der Druckfunktion ist bereits im Abschnitt Grundlegende Bedienkonzepte enthalten. Die Anpassungen oder Erweiterungen von bestehenden Reporten oder die Erstellung neuer Reportlayouts sollte nur von erfahrenen Anwendern vorgenommen werden.

## 1.3.1.1 Aufbau von Reporten

Alle Reports haben eine einheitliche Struktur. Neben Seitenkopf und –fuß gibt es eine oder mehrere Haupt-Kapitel. Jedes Kapitel kann mehrere Unterkapitel erhalten. Weiterhin sind zu jedem Kapitel Kopf- und Fußbereich definierbar.

Screenshot eines Schaltauftrages:

### **Allgemeiner Teil**

| 10.1                 |                |                | • • • • • • • • • • • • • • • • • • • | -           |                       |                |               |
|----------------------|----------------|----------------|---------------------------------------|-------------|-----------------------|----------------|---------------|
|                      |                |                |                                       |             | 1                     | 1.1.1.1.1      |               |
|                      |                |                |                                       |             |                       |                | Seite:        |
| eader                |                | Einzelnachweis |                                       |             |                       |                |               |
|                      | Nebenstelle    | ABC abc        | Auswertungszeitraum                   | ABC abc     | - ABC abc             |                | -             |
| ows                  | Anlage         | ABC abc        | Gesprächsart                          | ABC abc     |                       | 4              | BC abc        |
|                      | Personalnumme  | r ABC abc      |                                       |             |                       | JL             |               |
| eletungedeten besder | Leistunge      | n              |                                       |             |                       |                |               |
| erstungsusten.neader | Auftrag        | Datum          | Leistungsart                          | N           | enge Einrichti Materi | ial: Miete     | Gesamt        |
| eistungsdaten        | ABC abc        | 08.04.15       | ABC abc                               | 12          | 3456 4.567.8\$4.567.8 | 890 4.567.890, | 4.567.890,12  |
| eistungsdaten.summa  |                |                |                                       |             | Su                    | mme:           | 4.567.890,123 |
| verkehrsdaten header | Gespräch       | skosten        |                                       |             |                       |                |               |
|                      | Datum Zeit     | Dauer          | Zielrufnummer                         | Ort         |                       | Betra          | ag            |
| verkehrsdaten        | 08.04.15 14:34 | 1.14 14:34:14  | ABC abc                               | ABC abc     |                       | ABC at         | bic           |
|                      | Summe          | 14:34:14       |                                       |             |                       | 4.567.890,12   | 23            |
| rerkehrsdaten.summa  |                |                |                                       |             | Total:                | 4.567.890,1    | 23            |
|                      |                |                |                                       | Report Ende |                       |                |               |
| ows.summary          |                |                |                                       |             |                       |                |               |

Dieser Screenshot eines Schaltauftrages aus dem Report-Editor zeigt die Strukturierungsmöglichkeiten. Der Report hat einen Seitenkopf (header), einen Seitenfuß (footer), das Hauptkapitel (rows) sowie diverse Unterkapitel (Leitungsweg, Teilnehmer, Portdaten). Das Unterkapitel Leitungsweg hat ein weiteres Unterkapitel (Schaltpunkte) sowie ein alternatives Kapitel, falls kein Leitungsweg vorhanden ist (Leitungsweg.empty). Die Kapitel Teilnehmer und Portdaten haben zusätzlich einen Kapitelkopf (z.B. Teilnehmer.title). Das Hauptkapitel hat zusätzlich einen Abschnitt für Summierungen.

### 1.3.1.1.1 Datenquellen

Grundsätzlich bietet der ReportWriter zwei Möglichkeiten zur Ermittlung der Datenquellen:

- SQL-Abfrage
- · Objekt-Abfrage

Die SQL-Abfrage geht direkt an die Datenbank. Zur Definition steht ein sog. Query-Editor zur Verfügung, mit welchem leicht die abzufragende Datenmenge festgelegt werden kann.

Die Objekt-Abfrage hingegen arbeitet über das Objekt-Modell von OpenScape Accounting. Hier stehen leistungsfähigere Methoden zur Verfügung, die im Wesentlichen vordefiniert sind.

### 1.3.1.1.2 Vorlagen

Ein großer Vorteil dieses ReportWriters liegt in der Verwendung von Vorlagen (Templates). Damit fällt es leicht, ähnlich gestaltete Reporte zu erstellen. Außerdem gewährleistet die Verwendung von Vorlagen ein einheitliches Aussehen von Ausdrucken.

### 1.3.1.2 Report-Editor

Mit dem ReportEditor werden vorhandene Report-Layouts geändert oder neue Layouts erstellt.

**Anmerkung:** Vor dem Ändern oder Erstellen von Reports sollte immer ein Export der Reports in eine Datei durchgeführt werden, da beim Speichern eines Reports die Datenbank geändert wird.

Zur Bedienung des ReportEditors steht ein Menü sowie eine Toolbar (Buttons) zur Verfügung.

### 1.3.1.2.1 Menüstruktur

Das Hauptmenü des Report-Editors hat den folgenden Aufbau:

Datei, Bearbeiten, Report, Optionen, Modus und Hilfe

### Elemente des Datei Menüs:

| Neu Alt+N       | Erstellen eines neuen Reports      |
|-----------------|------------------------------------|
| Öffnen Alt+O    | Öffnen eines existierenden Reports |
| Speichern Alt+S | Speichern des aktuellen Reports    |
| Vorschau Alt+E  | Umschalten auf Vorschau            |
| Drucken Alt+P   | Drucken des aktuellen Reports      |
| Beenden Alt+Q   | Beenden des ReportEditors          |

#### Elemente des Bearbeitungs Menüs:

| Kopieren Alt+C     | Kopieren der markierten Felder                     |
|--------------------|----------------------------------------------------|
| Ausschneiden Alt+X | Ausschneiden der markierten Felder                 |
| Einfügen Alt+V     | Einfügen der kopierten/<br>ausgeschnittenen Felder |

### Elemente des Report Menüs:

| Vorlage                | Der aktuelle Report ist eine Vorlage           |
|------------------------|------------------------------------------------|
| Seitenkopf             | Ein-/Ausschalten eines Seitenkopfes            |
| Seitenfuß              | Ein-/Ausschalten eines Seitenfußes             |
| Neue Root-Section      | Hinzufügen eines neuen Root-Kapitels           |
| Root-Section entfernen | Entfernen eines Root-Kapitels                  |
| Seiteneinstellungen    | Seiteneinstellungen (Papiergröße, Querformat,) |

#### Elemente des Optionen Menüs:

| Raster Anzeigen  | Raster im Arbeitsteil anzeigen/<br>ausblenden |
|------------------|-----------------------------------------------|
| Am Raster fangen | Neue Elemente am Raster fangen ein/<br>aus    |
| Rastergröße      | Einstellung der Rastergröße                   |
| Lineal anzeigen  | Linealanzeige an/aus                          |

#### 1.3.1.2.2 Elemente der Toolbar

#### 

Zusätzlich zu dem Menü stehen folgende, teilweise redundant vorhandene Funktionen über die Toolbar zur Verfügung:

|             | Neuen Report erstellen                               |
|-------------|------------------------------------------------------|
|             | Bestehenden Report öffnen                            |
| 8           | Aktuellen Report speichern                           |
| <b>a</b>    | Report drucken                                       |
| R           | Markierte Felder links ausrichten                    |
| 91          | Markierte Felder rechts ausrichten                   |
| **          | Markierte Felder oben ausrichten                     |
| *           | Markierte Felder unten ausrichten                    |
| B)          | Gleiche Breite für markierte Felder                  |
| <b>!</b> !! | Gleiche Höhe für markierte Felder                    |
| 6           | Markierte Felder in den Vordergrund                  |
|             | Markierte Felder in den Hintergrund                  |
| <br>4>      | Markierte Felder horizontal<br>gleichmäßig verteilen |
| 11          | Markierte Felder vertikal gleichmäßig verteilen      |
| 1.          | Feldgröße optimieren                                 |
| *           | Eigenschaften definieren                             |

### 1.3.1.2.3 Kapitel-Menü

Im Kontextmenü (rechte Maustaste) über der Kapitelkennung (linker, grau hinterlegter Teil) sind folgende Funktionen abrufbar:

| id: kapitelname                | Anzeige der ID des Kapitels                         |
|--------------------------------|-----------------------------------------------------|
| Kapiteleigenschaften           | Position mit UnterMenüs                             |
| - id: kapitelname              | Änderung der Kapitel-ID                             |
| - Abfrage Datenbank            | Definition der SQL-Abfrage                          |
| - Abfrage Objekt               | Auswahl der Objektmethode                           |
| Löschen                        | Dieses Kapitel löschen                              |
| Titel hinzufügen/ löschen      | Titel für dieses Kapitel hinzufügen<br>bzw. löschen |
| Kapitelkopf hinzufügen/löschen | Kopf für dieses Kapitel hinzufügen<br>bzw. löschen  |

| Gruppen                                      | Position mit UnterMenüs zur Gruppie-<br>rung                                                                                                 |
|----------------------------------------------|----------------------------------------------------------------------------------------------------|
| - hinzufügen                                 | Neue Gruppierung hinzufügen                                                                                                    |
| - löschen                                    | Gruppierung aufheben                                                                                                    |
| Unterkapitel löschen                         | Ein bestehendes Unterkapitel löschen                                                                                                    |
| Unterkapitel hinzufügen                      | Ein neues Unterkapitel hinzufügen                                                                                                    |
| Kapitelfuß hinzufügen/löschen                | Fuß für dieses Kapitel hinzufügen<br>bzw. löschen                                                                                            |
| Summierung hinzufügen/löschen                | Summierung für dieses Kapitel hinzu-<br>fügen bzw. löschen                                                                                   |
| Alternative für Leer hinzufügen/lö-<br>schen | Für den Fall, dass keine Daten für die-<br>ses Kapitel vorhanden sind, kann ein<br>alternatives Kapitel hinzugefügt oder<br>gelöscht werden. |
| SQL-Abfrage                                  | Aktivieren der Eigenschaft SQL-Abfra-<br>ge (Schaltet Objekt-Abfrage ab)                                                                     |
| Objekt-Abfrage                               | Aktivieren der Eigenschaft Objekt-Ab-<br>frage (Schaltet SQL-Abfrage ab)                                                                     |
| (Kein) Kapitelkopf                           | Ein-/Ausschalten Kapitelkopf                                                                                                    |
| Summierungen                                 | Position mit UnterMenüs                                                                                                    |
| - hinzufügen                                 | Summierung hinzufügen                                                                                                    |
| - löschen                                    | Summierung löschen                                                                                                    |

### 1.3.1.2.4 Arbeitsblatt-Menü

Im Kontext-Menü (rechte Maustaste) über dem Entwurfsblatt sind folgende Funktionen abrufbar:

| Add component    | Auswahl des Feldtyps (s.u.) |
|------------------|-----------------------------|
| Remove selection | Markierte Felder löschen    |

Folgende Feldtypen können eingesetzt werden:

- BFTField (Automatikfeld)
- Textfeld
- Ganzzahl
- Gleitkommazahl
- Betragsfeld
- Datumsfeld
- Zeitfeld
- Textbox
- Gruppierungsfeld
- Listenfeld
- Label (Konstante Beschriftung)
- Smalltalk-Bitmap
- Bitmap
- Rechteck
- Ellipse

- gerundetes Rechteck
- Linie
- aktuelles Datum
- aktuelle Zeit
- Ja/Nein-Feld (Kästchen mit Häkchen)
- Textfeld mit dynamischer Höhe
- · Cable-Attributfeld

### 1.3.1.3 Report Eigenschaften

Die Eigenschaften eines Reportes können durch klicken des Icons **Eigen**schaften Definieren (Properties) bearbeitet werden.

Dadurch öffnet sich der Eigenschaftsbaum, mit dem Eigenschaften des Reports, der Kapitel, sowie einzelner Felder definiert werden können.

|                                                                                                    | Calte anrichten                                                                                                    |
|----------------------------------------------------------------------------------------------------|----------------------------------------------------------------------------------------------------|
| Seitenkopt                                                                                                    | Serve Children                                                                                                    |
| Components                                                                                                    |                                                                                                    |
| 🗈 (unnamed) today                                                                                                    |                                                                                                    |
| (unnamed) time now                                                                                                    |                                                                                                    |
| (#resetSum:) text field                                                                                                    |                                                                                                    |
| (#pageLabel) Label                                                                                                    |                                                                                                    |
| (#getPageNumber:) integer                                                                                                    |                                                                                                    |
| (#labeLabel) Label                                                                                                    |                                                                                                    |
| E-😋 rows                                                                                                    |                                                                                                    |
| - disubsections                                                                                                    |                                                                                                    |
|                                                                                                    | ·                                                                                                    |
| E nebenstelle                                                                                                    |                                                                                                    |
| E Components                                                                                                    | Paper                                                                                                    |
| repensively     repensively     components     (#labeLabel) Label                                                                                                    | Paper                                                                                                    |
| ering nepenstele<br>ening components<br>(#abel.abel) Label<br>(#abel.abel) Label<br>(#rufnummerRufnu                                                                                                    | - Paper                                                                                                    |
| nezenstele     (#abek.abel) Label     (#ubek.abel) Label     (#ubek.abel) Label                                                                                                    | Paper                                                                                                    |
| ering nebentele<br>ending of the set of the set of the s | Paper                                                                                                    |
|                                                                                                    | Paper         Size:         A4 210 x 257 mm         N           Orientation         (Margine (inches))         (Margine (inches))         (Margine (inches))           Orientation         (Margine (inches))         (Margine (inches))         (Margine (inches))           Orientation         (Margine (inches))         (Margine (inches))         (Margine (inches)) |
|                                                                                                    | Paper           Size:         A4 210 x 297 mm           Orientation         Margins (indee)           © Portrait         Left:         0,5           Constraition         Too:         0,5         Botten:         0,5                                                                                                    |
| er an noestale<br>(4 doeLabe) Label<br>(4 doeLabe) Label<br>(4 doeLabe) Label<br>(4 doeLabe) Label<br>(4 doeLabe) Label<br>(4 doeLabe) Label<br>(4 doeLabe) Label                                                                                                    | Peper         See:         A4 210 × 207 mm         N           Orientation         Margins (sches)         No         No         No           Orientation         Left:         0.5         Right:         0.5           Landscape         Top:         0.5         Bottm:         0.5                                                                                     |

1.3.1.3.1 Report-Eigenschaften

Zu dem Report werden die Seiteneinstellungen zum Ändern angezeigt. Die Seiteneinstellung kann auch über das Menü (Report – Seiteneinstellungen) aufgerufen werden.

| Report: Nebenstellen Einzelauswertung                                                                                                    | 4                                                                                                    |
|----------------------------------------------------------------------------------------------------|----------------------------------------------------------------------------------------------------|
| 🖻 🔄 Seitenkopf                                                                                                    | Seite einrichten                                                                                                    |
| Components                                                                                                    |                                                                                                    |
| (#iabeLabel) Label      (miabeLabel) Label      (miabeLabel) Label      (miabeLabel) Label      (miabeLabel) Label      (miabeLabel) Label      (miabeLabel) Label      (miabeLabel) Label | Paper                                                                                                    |
| (#ichnameRainL<br>(#icheLabel) Label<br>(#icheLabel) Label<br>(#icheLabel) Label<br>(#icheLabel) Label                                                                                     | Orientation         Margins (inches)           © Portrait         Left:         0,5         Right:         0,5           Landscape         Top:         0,5         Bottom:         0,5 |
| (#rufnummerAnlagr                                                                                                    | <ul> <li>✓ X</li> </ul>                                                                                                    |

| Size        | Papierformat                                                                     |
|-------------|----------------------------------------------------------------------------------|
| Orientation | Portrait (Hochformat), Landscape<br>(Querformat), Textfile (Ausgabe in<br>Datei) |
| Textfile    | Portrait (Hochformat), Landscape<br>(Querformat)                                 |

| Margins | Randeinstellungen in Zoll - Left: linker |
|---------|------------------------------------------|
|         | Rand, Right: rechter Rand, Top: Rand     |
|         | oben, Bottom: Rand unten                 |

### 1.3.1.3.2 Kapiteleigenschaften

Die angebotenen Karteireiter zu einem Kapitel richten sich nach dessen Basiseinstellungen. So werden je nach Art der Datenabfrage zwischen Datenherkunft SQL und Datenherkunft Objekt getauscht. Bei Überschrifts-, Titel-, Summierungs- und Alternativkapiteln entfallen alle Karteireiter zur Festlegung der Datenquelle. Im Karteireiter **Basis** wird lediglich die ID des Kapitels angezeigt. Diese kann nur über das Kontext-Menü oder im Karteireiter **Datenherkunft** geändert werden.

### Karteireiter Kapitelgröße

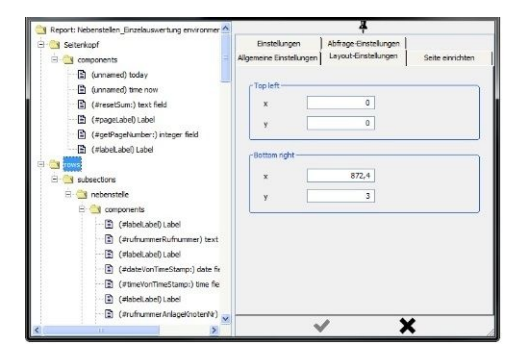

Die Größe des Kapitels wird aus dem Entwurfsteil ermittelt und hier angezeigt. Die Werte sind Pixelwerte und können hier für Feineinstellungen geändert werden. Das Kapitel wird durch ein Rechteck mit den Koordinaten für die linke, obere und die linke untere Ecke beschrieben.

#### Karteireiter Seitenwechsel

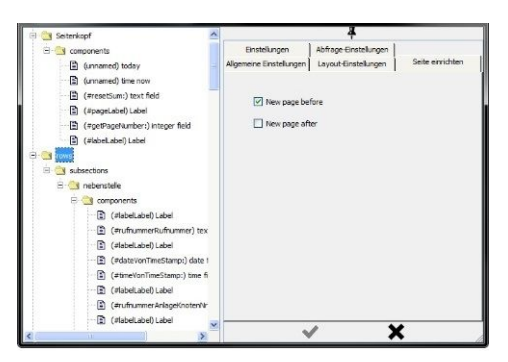

Für jedes Kapitel kann festgelegt werden, ob vor oder nach der Ausgabe des Kapitels ein Seitenwechsel durchgeführt werden kann.

#### Karteireiter Art Datenherkunft

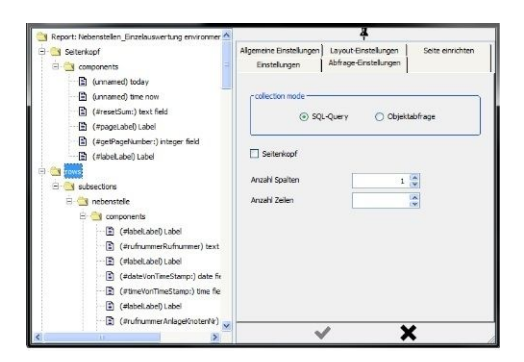

Hier wird grundsätzlich eingestellt, ob die Daten über das Datenmodell (SQL-Abfrage) oder über das Objektmodell (Code) ermittelt werden sollen. Zusätzlich sind die Optionen Seitenkopf und Anzahl Spalten änderbar.

#### Karteireiter Datenherkunft SQL

| 🛅 Report: Nebenstellen_Enzelauswertung environmer 📥                                                                                                    |                                          | ¥                                             |                  |
|----------------------------------------------------------------------------------------------------|------------------------------------------|-----------------------------------------------|------------------|
| Seitenkopf     Groupovents                                                                                                    | Algemeine Einstellungen<br>Einstellungen | Layout-Einstellungen<br>Abfrage-Einstellungen | Seite einrichten |
| (unnamed) today     (unnamed) time now                                                                                                    |                                          |                                               |                  |
| (#resetSum:) text field     (#pageLabel) Label                                                                                                    |                                          | arows                                         |                  |
| (#getPageKumber:) Integer field     (#labeLabel) Label                                                                                                    | colection message -                      | uery                                          |                  |
| 🖻 🔄 subsections                                                                                                    |                                          |                                               |                  |
| 🖯 🔄 components                                                                                                    |                                          |                                               |                  |
| (flabeLabe) Label     (druchummerRufnummer) text     (flabeLabe) Label     (druchummerRufnummer) text     (druchummerRufnummer) text     (druchummerRump) text     (flabeLabel) Label     (flabeLabel) Label |                                          |                                               |                  |
| 🗈 (#rufnummerAnlageKnotenNr) 🥑                                                                                                    | N                                        | / >                                           | (                |

Dies ist der Einstiegspunkt, um eine SQL-Abfrage zu formulieren. Über den Button unter **Abfrage Datenbank** wird ein SQL-Abfragen-Editor geöffnet:

| From:                    | rufnummer       |                  | 1 |
|--------------------------|-----------------|------------------|---|
| O Auswählen              | Full Objects    |                  |   |
| O Where:                 |                 |                  | 1 |
| Order By:                |                 |                  |   |
| Group By:                |                 |                  |   |
| Distinct<br>Reportname:: |                 | NKZ              |   |
| SNI.Nebensteller         | Enzelauswertung | AK[7]yp          |   |
| Query name::             |                 | Alarm            |   |
| rowsQuery                |                 | AnlagenCarrier   |   |
|                          |                 | Anrede<br>Antrag |   |
| Quer                     | y Assistant     |                  | 1 |

Über die Funktionsselektoren (**From:**, **Select:**, **Where:**, ...) können die einzelnen Teile einer Datenbankabfrage aktiviert werden. In einem Scrollbereich rechts unten im Fenster wird das Datenmodell angezeigt und kann zur Unterstützung bei der Eingabe genutzt werden.

#### Karteireiter Datenherkunft Objekt

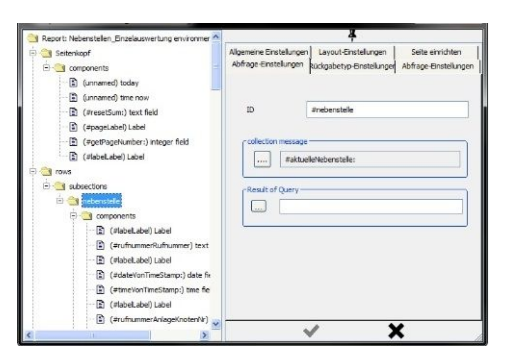

Anders als bei SQL-Abfragen werden hier die auszugebenden Objekte über Programmcode, also über das Objektmodell ermittelt. Insbesonders bei Leitungswegedarstellungen ist dies die einzig gangbare Methode, da eine entsprechende SQL-Abfrage nicht möglich ist. Über den Button bei **Abfrage Daten-bank** kann eine existierende Methode ausgewählt werden oder auch neue Methoden erstellt werden. Folgende Methoden sind verfügbar:

| attributesOfSection:for: | Liefert eine Liste aller Attribute des ak-<br>tuellen Objekts, dessen Attributdefiniti-<br>on wie die Kapitel-ID lautet |
|--------------------------|----------------------------------------------------------------------------------------------------|
| leitungsWeg:             | Liefert den Leitungsweg als Liste der<br>Netzknoten                                                                     |
| schaltpunkte:            | Liefert zu einem Element des Lei-<br>tungsweges eine Liste der Schalt-<br>punkte                                        |
| unterelementeVon:        | Liefert eine Liste der Unterelemente                                                                                    |

Werden neue Methoden erstellt, so ist zu unterscheiden zwischen Methoden mit einer oder zwei Variablen. Als erste Variable wird das übergeordnete Kapitel eingesetzt und als zweite Variable das aktuelle Kapitel. Das aktuelle Element im übergeordneten Kapitel wird über currentObject angesprochen.

Anmerkung: Bei Verwendung der Datenherkunft Objekt muss der Ergebnistyp, also die Klasse der Ergebnismenge, im Karteireiter Ergebnistyp eingesetzt werden.

### Karteireiter Ergebnistyp

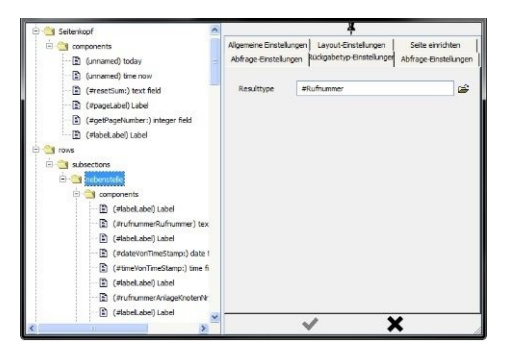

Hier wird die Ergebnisklasse einer Objekt-Datenabfrage eingetragen. Sofern dies eine persistente, also in der Datenbank abgebildete Klasse ist, kann diese über den Änderungsknopf aus einer Liste ausgewählt werden. Nicht persistente Klassen müssen manuell eingetragen werden.

Bisher sind an nicht persistenten Klassen verfügbar:

#### #LeitungsSegment

Knotenelement im Leitungsweg

#### #LeitungsWegNode

Schaltpunkte zu einem Knotenelement

### 1.3.1.3.3 Feldeigenschaften

Ebenso wie bei den Kapiteleigenschaften richtet sich Anzahl und Inhalt der einzelnen Karteireiter für Feldeigenschaften nach dem Feldtyp.

### **Karteireiter Basis**

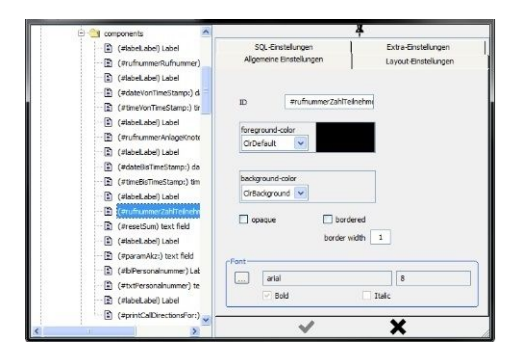

Hier werden die Basiseinstellungen für Farbeinstellungen und Schrifttypen eingetragen. Weiterhin kann hier die (vom System generierten) ID geändert werden. Eine aussagekräftige ID hilft, ein Feld schnell im Eigenschaften-Baum zu finden. Weiterhin können folgende Einstellungen vorgenommen werden:

| Vordergrundfarbe | Farbauswahl für den Vordergrund (Schrift)                                               |
|------------------|-----------------------------------------------------------------------------------------|
| Hintergrundfarbe | Farbauswahl für den Hintergrund                                                         |
| Undurchsichtig   | Das Feld überdeckt die<br>darunterliegenden Informationen                               |
| Rahmen           | Entsprechend der Feldgröße wird ein Rahmen gezeichnet                                   |
| Rahmenbreite     | Breite des Rahmens in Pixel                                                             |
| Schriftart       | Auswahl des Schrifttyps, der<br>Schriftgröße sowie Fettdruck- und<br>Kursiv-Einstellung |

### Karteireiter Feldgröße

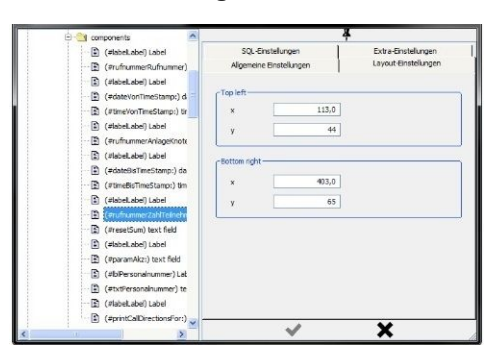

Die Größe des Feldes wird als Rechteck mit Koordinaten für die linke, obere und rechte, untere Ecke eingetragen. Der Wert ändert sich ebenfalls, wenn im Entwurfsteil das Feld verschoben oder in der Größe geändert wird.

#### Karteireiter Ausrichtung

| 🖻 🖄 compo                                                                       | nents 🔼                                                                                                    |                                              | 4                                           |
|---------------------------------------------------------------------------------|----------------------------------------------------------------------------------------------------|----------------------------------------------|---------------------------------------------|
| - E (#<br>- E (#                                                                | tabel.abel) Label<br>rufnummerRufnummer)                                                                                                    | Algemeine Einstellungen<br>SQL-Einstellungen | Layout-Einstellungen<br>Extra-Einstellungen |
| #) (#<br>                                                                       | labelLabel) Label<br>dateVonTimeStamp:) di<br>timeVonTimeStamp:) tir                                                                                             | Ausrichtung<br>() left                       | ⊖ center right                              |
|                                                                                 | (abeliabel) Label<br>rufnammer Anlagelinots<br>(abeliabel) Label<br>(ateBisTimeStamp:) da<br>timelisTimeStamp:) bm<br>(abeliabel) Label<br>receistam) text field | Uvord wrap                                   |                                             |
| ()<br>()<br>()<br>()<br>()<br>()<br>()<br>()<br>()<br>()<br>()<br>()<br>()<br>( | IabelLabel) Label<br>paramAkz:) text field<br>IbPersonainummer) Lak<br>totPersonainummer) te<br>IabelLabel) Label<br>printCalDirectionsFor:)                     | ~                                            | ×                                           |

Hier sind Optionen für die Ausrichtung sowie eine Zeilenumbrucheigenschaft einstellbar.

#### Karteireiter Inhalt Allgemein

| Components                                                                                                    | A 4                                                                                                    |
|----------------------------------------------------------------------------------------------------|----------------------------------------------------------------------------------------------------|
| beta Jobs Jobs     beta Jobs Jobs     beta Jobs Jobs     beta Jobs     beta Jobs     beta     construction     construction     construct | Magenite Encloragen<br>Sq. Etterhängen     Layout Encloragen<br>Extra Encloragen       Soulituk     Tabiliterhomfannfor:       Result of Query |
| < >                                                                                                    | · · ×                                                                                                    |

Für die Festlegung des Feldinhalts sind zwei Möglichkeiten vorgesehen: Abfrage über Smalltalk-Code oder Auswahl aus dem Objektmodell. Für die Abfrage über Smalltalk stehen folgende vordefinierten Methoden zur Verfügung:

| getPageNumber:         | Ausgabe der aktuellen Seitennummer                           |
|------------------------|--------------------------------------------------------------|
| getReportName:         | Ausgabe der Reportbezeichnung                                |
| leitungsLaenge:        | Berechnung und Ausgabe der<br>Leitungslänge                  |
| parameterHeadFullname: | (Aus Netzverwaltung): Ausgabe des<br>übergeordneten Objektes |

| parameterTitel: | Ausgabe einer vom Programm<br>gesetzten Überschrift<br>(Reportbezeichnung und<br>übergeordnetes Element) |
|-----------------|----------------------------------------------------------------------------------------------------|
| reporterLogo:   | Eine Standard-Bitmap                                                                                     |

Über die Ergebnis-Abfrage können Inhalte des Daten- und Objektmodells ausgewählt werden (s. nächste Seite).

Die Felder Argument/Summary werden bisher nicht genutzt.

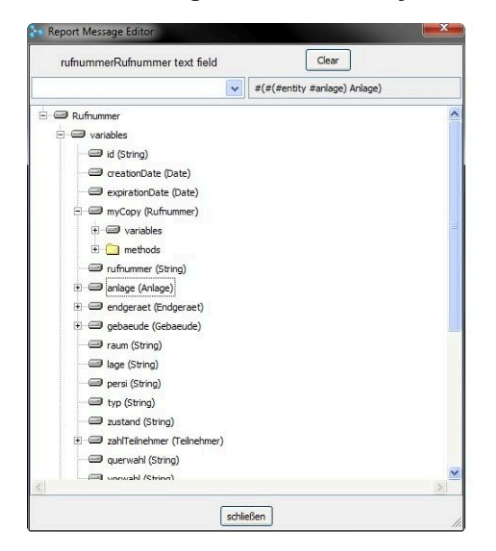

Als Unterelemente einer Klasse werden die Bereiche **variables** (Datenfelder der Datenbank) und **methods** (vordefinierte Objektmethode) als Auswahl angeboten. Einträge, die mit einem + markiert sind, kennzeichen Verweise auf weitere Klassen.

### Karteireiter Ausrichtung Datumsfeld

| Report: Nebenstellen_Einzelauswertung envirc                                                                                                    |                                     | *                           |
|----------------------------------------------------------------------------------------------------|-------------------------------------|-----------------------------|
| 🕀 🔄 Seitenkopf                                                                                                    | Algemeine Einstellungen Layout-Eins | telungen Extra-Einstelungen |
| components     Components     Components     Components     Components     Components     Components                                                                                                    | Ausrichtung<br>() left () o         | enter () right              |
| (#resetSum:) text field     (#pageLabel) Label                                                                                                    | Word wrap                           | separator .                 |
| (#getPageNumber:) integer field                                                                                                    | 🔿 one digit                         | • two digits                |
| 🗈 (#label.abel) Label                                                                                                    | renonth format-                     |                             |
| Toros     Toros     T | 🔿 one digit                         | two digits                  |
|                                                                                                    | () short                            | 🔿 long                      |
|                                                                                                    | vear format                         |                             |
|                                                                                                    | date order<br>(i) day month year    | O month day year            |
|                                                                                                    | weekDay<br>O short O la             | ong ⊙ Keine                 |
| 🖹 (#rufnummerAnlageKnote                                                                                                    | ~                                   | ×                           |

Bei einigen Feldtypen können die spezifischen Werte in den einzelnen Karteireitern abweichen. So kann z.B. bei einem Datumsfeld die Darstellung des Datums gezielt beeinflusst werden.

#### Karteireiter Inhalt, Collect-Attributfeld

| 👔 (#sumBetrag) summa 🐴                                                                                                    | 4                                                                                                    |                                  |
|----------------------------------------------------------------------------------------------------|----------------------------------------------------------------------------------------------------|----------------------------------|
| Grand-toth jammor,     Grand-toth jammor,     Grand-toth jammor | Algeneric Entellurgen<br>Inhibiteristikungen<br>(Sanitak<br>Maguster/Sannery<br>Malaka<br>Maguster/Sannery<br>Malaka<br>Maguster/Sannery<br>Malaka<br>Deheterer<br>Fédi | Land-Brakingen<br>Data-Brakingen |
|                                                                                                    | ~                                                                                                    | ×                                |

Zusätzlich zu der allgemeinen Definition kann hier das Attributformular und das darin enthaltene Attributfeld ausgewählt werden.

### 1.3.2 Report neuladen

### Report neuladen

Klicken Sie im Menü **ReporteWriter** auf den Punkt **Report neuladen**. Die vorhandenen Reporte werden aus der Datenbank zur Ansicht oder Änderung zur Verfügung gestellt.

### 1.3.3 Reporte verwalten

#### Reporte

Klicken Sie im Menü **ReportWriter** auf den Punkt **Reporte verwalten**. In der Tabellenansicht werden aller Reporte mit ihren Abhängigkeiten aufgelistet.

**Anmerkung:** Eine Übersicht über die verfügbaren Reporte finden Sie im Anhang unter Reportübersicht.

### 1.3.4 Reporte Laden

### **Reporte Laden**

B Klicken Sie im Menü ReporteWriter auf den Punkt Reporte Laden.

Es öffnet sich die Maske zum Laden der Reporte. Wählen Sie hier die Report-Datei aus, aus welcher die Reporte geladen werden sollen. Sie können wählen, ob **Standard-Reporte**, **benutzerspezifische Reporte** und/oder **Export-Reporte** importiert werden sollen.

Wenn die Standard-Reporte importiert werden sollen, so werden zuvor zwangsweise alle Reporte (Standard, benutzerspezifische und Export) aus dem System gelöscht. Benutzerspezifische Reporte müssen anschließend aus einer zuvor erstellten Sicherung wiederhergestellt werden.

# 1.3.5 Reporte Speichern

### **Reporte Speichern**

Klicken Sie im Menü ReporteWritter auf den Punkt Reporte Speichern.

# 1.3.6 Export-Editor

### **Export-Editor**

Der Export-Editor ähnelt im Aussehen und der Bedienung dem Report-Editor. Im Folgenden werden die Unterschiede sowie das Zusammenwirken mit den Exporten erläutert.

Der Export-Editor verbindet bestehende Exporte mit Reporten, sodass die Ergebnisse in beliebigen Layouts als PDF ausgegeben werden können. Hierzu steht im Export-Editor ein spezielles Feld des Typs **Export Feld** zur Verfügung. In seinen Eigenschaften kann angegeben werden, auf welche Spalte eines bestehenden Exports(Spalte1 - X des Exportes) zu gegriffen werden soll. Ebenso können Festtexte (**Labels**) im Layout aufgenommen werden.

Ein Export-Layout besteht aus einer Haupt-Sektion mit dem Namen rows, die für jede Zeile des Exports ausgeführt wird. Ihr Aussehen wird also je Zeile wiederholt. Darüber hinaus können zu dieser Spalte eine Titel- und Kopfzeile sowie eine Fuß- und Summierungszeile hinzugefügt werden. Dabei werden die Titel- und Summierungszeile einmalig und die Kopf- und Fußzeile auf jeder Seite wiederholt werden. Auch ist es möglich eine globale Kopf- und Fußzeile einzufügen. Für die Hauptsektion kann festgelegt werden, ob je Zeile eine neue Seite begonnen werden soll oder die Zeilen untereinander aufgeführt werden sollen.

Nachdem das Export-Layout gespeichert und der Editor geschlossen wurde, kann dieser unter **Administration - Gruppen**der Benutzergruppen zugewiesen werden und steht somit in Auswertungen zur Verfügung.

## **1.4 Administration**

Der vorliegende Teil des Handbuches dient dem Administrator als Nachschlagewerk für alle Programmmodule, die nicht im Referenzhandbuch beschrieben sind.

**Anmerkung:** Auf diese Module sollte nur der Administrator Zugriff haben, da es sich hier um sensible Programmbereiche handelt. Werden Einstellungen geändert, so kann das weitreichende Folgen für einen reibungslosen Programmablauf haben.

Sie sollten zunächst das Referenzhandbuch lesen, um ein grundlegendes Verständnis für den Aufbau von OpenScape Accounting zu erlangen.

Jedes Kapitel dieses Handbuches behandelt ein Symbol im Hauptmenü. Dabei erscheinen die einzelnen Kapitel in der gleichen Reihenfolge, in der die Symbole des Hauptmenüs angeordnet sind.

Die Kapitel dieses Handbuchs erklären die jeweiligen Funktionen und Felder. Hier erhalten Sie keine Informationen, um die komplexen Zusammenhänge von OpenScape Accounting zu verstehen. Diesem Zweck dient das Administrationshandbuch.

In der Lasche **Administration** finden Sie administrative Einstellungen, die die Anwendung als solche betreffen, sowie spezielle Batch-Funktionen, welche nur von erfahrenen Benutzern ausgeführt werden sollten.

## 1.4.1 Gruppen

### Überblick

Die Gruppenverwaltung ermöglicht Ihnen eine komfortable Verwaltung von Berechtigungsgruppen.

Sie können jeder Gruppe Berechtigungen zuweisen, indem Sie Einschränkungen einer Gruppe in Bezug auf Programmmodule, Tabellen oder auch einzelne Felder vornehmen.

Einschränkungen und Berechtigungen können nur durch den Administrator vergeben werden.

Jeder Benutzer der Anwendung muss einer Gruppe zugeordnet sein. Die Berechtigungen der Gruppe gehen somit auf die Berechtigung der zugeordneten Benutzer über.

Rechte in Benutzergruppen können durch die Funktion **Zugriffsrechte** eingeschränkt oder erweitert werden.

Anmerkung: Siehe auch Kapitel Benutzerverwaltung.

**Anmerkung:** Einige Funktionen der Gruppenverwaltung (z.B. definieren von Ansichten und Berechtigungen) sind nur in der nativen Anwendung verfügbar.

### 1.4.1.1 Gruppenübersicht

Klicken Sie den Reiter **Administration** im Hauptmenü an. Nutzen Sie das Symbol **Gruppe**, um auf die Eigenschaften bzw. Rechte der Gruppen zugreifen zu können. Die Tabelle mit allen existierenden Gruppen wird angezeigt.

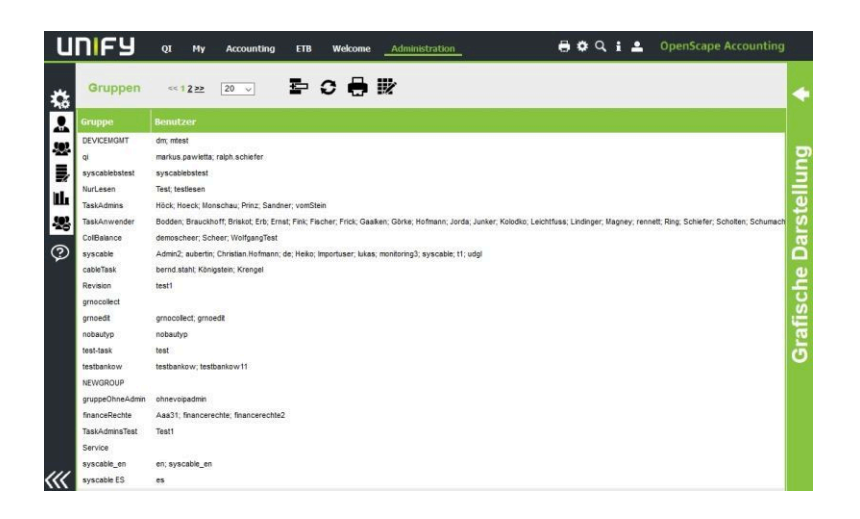

### 1.4.1.2 Erfassen einer neuen Gruppe

**Anmerkung:** Sie sollten alle Gruppen erfassen, die Sie später Benutzern zuordnen möchten.

Um eine neue Gruppe zu erstellen, kopiert man eine bestehende Gruppen und fügt diese anschließend ein. Nach dem Einfügen muss die Gruppe mit einem neuen Namen versehen und gespeichert werden. Danach können über Ändernalle Rechte/Eigenschaften der neuen Gruppe geändert oder gelöscht werden.

| Name | syscable        |          | Nur Lese         | n Sprache:    | Deutsch      |           |   |
|------|-----------------|----------|------------------|---------------|--------------|-----------|---|
| Tabe | llen            | Passv    | vort             | Einschrär     | nkungen      | Module    |   |
|      |                 | INĆ      |                  | ĒC            | <b>e</b> (?) |           |   |
|      | alle Zeilen     | <b>~</b> | keine Reihenfolg | ge 💌          |              | 3 🖩 💾     |   |
|      | name            | Table    | TableReports     | ObjectReports |              |           | ~ |
|      | ACM Busiest Ho  | Attribut | StandardTabel    |               |              |           |   |
|      | ACM Concurrer   | Attribut | StandardTabel    |               |              |           |   |
|      | ACM G3 Trunks   | Attribut | StandardTabel    |               |              |           |   |
|      | ACM g3gatewa    | Attribut | StandardTabel    |               |              |           |   |
|      | ACM G3Strunk!   | Attribut | StandardTabel    |               |              |           |   |
|      | ACM LSP         | Attribut | StandardTabel    |               |              |           |   |
|      | ACM Network F   | Attribut | StandardTabel    |               |              |           |   |
|      | ACM RegionList  | Attribut | StandardTabel    |               |              |           |   |
|      | ACM RegionList  | Attribut | StandardTabel    |               |              |           |   |
|      | ACM RoutePat    | Attribut | StandardTabel    |               |              |           |   |
|      | ACM Station     | Attribut | StandardTabel    |               |              |           |   |
|      | ACM SysPar C    | Attribut | StandardTabel    |               |              |           |   |
|      | ACM Total Licer | Attribut | StandardTabel    |               |              |           |   |
|      | ACM-ALARM       | Attribut | StandardTabel    |               |              |           |   |
|      | ACM-ConfigTat   | Attribut | StandardTabel    |               |              |           |   |
|      | ACM-Error       | Attribut | StandardTabel    |               |              |           |   |
|      | ACM-NST-Endg    | Attribut | StandardTabel    |               |              |           |   |
|      | ACM-Ports       | Attribut | StandardTabel    |               |              |           |   |
|      | ACM Denistrat   | Attribut | StandardTabal    |               |              |           | ~ |
|      |                 |          |                  |               |              |           | 2 |
|      | Ändern          |          | B sp             | eichern       |              | Verwerfen |   |

Eine neu erstellte Gruppe mit z.B. eingeschränkten Administrationsrechten, kann ebenfalls als Vorlage für eine neue Gruppen mit weiteren Einschränkungen dienen. Vorteil: Die Einschränkungen der Vorlage werden in die neue Gruppe übernommen und müssen somit nicht nochmals vergeben werden.

### 1.4.1.3 Zuordnen von Tabellen

Jeder Benutzergruppe können unterschiedliche Tabellenansichten zugeordnet werden. Eine Tabellenansicht besteht aus den bereitgestellten Datenspalten, Filtereinstellungen, Zuordnung von Reporten, Exporten und Logbuch-Optionen.

**Anmerkung:** Beachten Sie bei der Erstellung von Tabellenansichten die in Ihrem Unternehmen geltenden Datenschutz-Regeln.

**Anmerkung:** Das Zuordnen von Tabellen ist nur am nativen Client möglich.

Klicken Sie in der Registerkarte **Tabellen** auf das Erfassungssymbol bzw. zum Änderen einer Tabellenansicht auf das Bearbeiten-Symbol. Bei Erfassung wird eine Liste der noch nicht zugeordneten Tabellen angezeigt, aus welcher Sie einen Eintrag auswählen können.

| Welche Tabelle?       |
|-----------------------|
| PlanungsStrecke       |
| ProjektKonsistenz     |
| ScannerResult         |
| testBenutzerDaten     |
| TestFieldSetter       |
| testfieldsetter2      |
| testtechDaten         |
| UnterKomponentenTypen |
| UnterVerbindungsTypen |
| VerknuepfteRangierung |
| OK Abbrechen          |

Die ausgewählte Tabelle müssen Sie nun näher bestimmen. Es öffnet sich automatisch ein neues Fenster, in dem Sie Spalten und Filter für die Tabelle definieren können.

### 1.4.1.4 Bearbeiten von Tabellenansichten

Klicken Sie nach dem Markieren der gewünschten Tabelle auf das Bearbeitungssymbol. Es erscheint das Fenster zur Tabellenbearbeitung. Das Bearbeitungsfenster von Tabellenansichten besitzt sechs Registerkarten:

| Registerkarte    | Verwendungszweck.                                                                                          |
|------------------|----------------------------------------------------------------------------------------------------|
| Spalten          | In dieser Registerkarte werden die<br>Spalten eingetragen, welche für die<br>Benutzergruppe verfügbar sind |
| Filter           | Hier können für alle Benutzer dieser<br>Gruppe Filtereinstellungen verwaltet<br>werden.                    |
| Tabellenberichte | Zuordnung von Reporten, die<br>für alle gefilterten Einträge der<br>Tabellenansicht gelten.                |

| Zeilenberichte  | Zuordnung von Reporten, die für eine markierte Zeile in der Tabellenansicht gelten                                                   |
|-----------------|----------------------------------------------------------------------------------------------------|
| Exporte         | DDE-Exporte nach Excel oder Word<br>auf Basis eines Templates. Gültig<br>jeweils für eine markierte Zeile in der<br>Tabellenansicht. |
| Protokollierung | Protokollereignisse dieser<br>Tabellenansicht                                                                                        |

### 1.4.1.4.1 Bearbeiten von Tabellenspalten

In dieser Bearbeitung werden Spalten durch einen Klick auf die Überschrift der Spalte markiert. Die Datenfelder der Spalte werden dann gelb hinterlegt. Mit dem **Erfassungssymbol** kann eine neuen Spalte rechts neben der markierten Spalte eingefügt werden.

| Spalten             | Fil                                   | terverwaltung | Tabellenberich | nte Zeilenbe | ichte Exp      | ort   | Protokollierung  |
|---------------------|---------------------------------------|---------------|----------------|--------------|----------------|-------|------------------|
|                     | · · · · · · · · · · · · · · · · · · · |               |                |              |                |       |                  |
|                     |                                       |               | <b>e</b> 3 3   |              |                |       |                  |
| 1                   | Name                                  | Gruppe        | Nachname       | Vorname      | Abteilung      | Kst   | letzte Login 🛛 🔺 |
| 3                   | Test1                                 | TaskAdminsTes | Test1          | Test1        | 1              |       | 13.03.2015 13 🤳  |
| 9                   | aubertin                              | syscable      | aubertin       | jens         |                |       | 23.02.2015 15    |
| 9                   | Königstein                            | syscable      | Königstein     | Peter        | Technik        | 32200 |                  |
|                     | testlesen                             | NurLesen      | testlesen      | testlesen    |                |       | 20.10.2011 10    |
| -                   | rennett                               | TaskAnwender  | Rennett        | Marc         |                |       | 17.04.2012 15    |
| 2                   | udgl                                  | syscable      | Danzeglocke    | Uwe          | Geschäftsführu | 4400  | 01.10.2013 11    |
| 9                   | demoscheer                            | CollBalance   | Scheer         | Toni         |                |       | 13.12.2010 09    |
|                     |                                       |               |                |              |                |       |                  |
| Speichern Verwerfen |                                       |               |                |              |                |       |                  |

In der ersten Auswahlbox rechts neben dem **Erfassen**- und **Löschen**-Symbol kann die Datenbankspalte selbst ausgewählt werden. Dabei sind folgende Spaltenmarkierungen zu beachten:

| Kennzeichnung | Bedeutung                                                                                                    |
|---------------|----------------------------------------------------------------------------------------------------|
| Roter Punkt   | Datenfeld der Tabelle mit<br>Filtermöglichkeit                                                                                      |
| Blauer Punkt  | Berechnetes Feld ohne<br>Filtermöglichkeit                                                                                          |
| Grüner Punkt  | Berechnetes Feld mit Filtermöglichkeit                                                                                              |
| Ordnersymbol  | Referenz auf eine andere Tabelle. Es<br>wird eine weitere Auswahlspalte mit<br>den Feldern der referenzierten Tabelle<br>angezeigt. |

In der zweiten Auswahlbox kann die Spaltenüberschrift eingetragen oder geändert werden.

Weitere Einstellungsmöglichkeiten sind die Ausrichtung (links, mittig, rechts), die Freigabe der Filtermöglichkeit für die Benutzer der Gruppe, die Freigabe der Rechenfunktion für diese Spalte sowie die Freigabe der Editiermöglichkeit innerhalb der Tabelle (nur für Felder mit rotem Punkt).

#### Einfügen einer Tabellenspalte

Klicken Sie auf eine Spaltenüberschrift der Tabelle und anschließend auf das

**Erfassungssymbol** Es wird rechts neben der markierten Spalte eine neue Spalte in die Tabelle eingefügt. Die neue Spalte verweist auf das gleiche Datenbankfeld wie die markierte Spalte. Es wird dabei der Orginalname des Datenbankfeldes angezeigt. Um ein anderes Datenbankfeld auszuwählen, nutzen Sie nochmals die erste Auswahlbox.

📗 🗅 🗙 | row comment 💽 📑 🖦 | 🐴 😰 | 😨

Wenn Sie auf die erste Auswahlbox klicken, erscheint ein hierarchisches Auswahlfenster. Es dient zur Auswahl aus hierarchisch strukturierten, komplexen Datenbankzusammenhängen. Die Auswahlliste für den Eintrag im Eingabefeld geht oft über mehrere Hierarchiestufen. Sie haben die Möglichkeit, durch die Hierarchie zu blättern und bei Bedarf ein Datenbankfeld aus einer bestimmten Hierarchieebene auszuwählen. Ein hierarchisches Auswahlfenster besteht aus mehreren, nebeneinander angeordneten Auswahlfenstern.

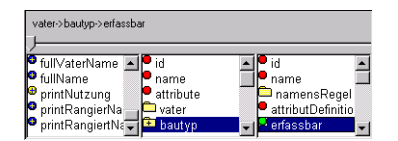

Datenbankfelder mit roten Punkten sind auswählbare Felder, Datenbankfelder mit einem kleinen Karteikärtchen besitzen noch untergeordnete Datenbankfelder. Bei blauen Punkten handelt es sich um berechnete Spalten, bei gelben Punkten um berechnete Spalten mit Filter. Wird in einer Auswahlliste dieses Datenbankfeld angeklickt, so erscheinen im nächsten Fenster die untergeordneten Datenbankfelder usw.

Wählen Sie nun das Datenbankfeld aus, dessen Werte in der neuen Spalte der Tabelle angezeigt werden sollen. Ihr gewünschtes und ausgewähltes Datenbankfeld hat nun einen grünen Punkt und der komplette Hierarchiepfad des Datenbankfeldes erscheint oben im Fenster. Klicken Sie auf die zweite Auswahlbox, um den Spaltennamen umzubenennen.

Die so eingestellte neue Spalte können Sie folgendermaßen konfigurieren:

| Überschrift | Haben Sie ein Datenbankfeld ausge-      |
|-------------|-----------------------------------------|
|             | sucht, so wird der Name des Feldes      |
|             | automatisch in ein Textfeld eingetra-   |
|             | gen. Ist der Name nicht treffend oder   |
|             | nicht aussagekräftig genug, so kön-     |
|             | nen Sie ihn hier ändern. Dieser Name    |
|             | erscheint als Überschrift in der Tabel- |
|             | le.                                     |
|             |                                         |

| Ausrichtung                        | Sie haben die Möglichkeit die Spalten-<br>einträge entweder linksbündig mittig<br>oder rechtsbündig festzulegen.                                                                                                    |
|------------------------------------|----------------------------------------------------------------------------------------------------|
|                                    | linksbündig                                                                                                    |
|                                    | ≣ <sub>mittig</sub>                                                                                                    |
|                                    | rechtsbündig                                                                                                    |
|                                    | Klicken Sie auf das entsprechende<br>Symbol und schauen sich das Ergeb-<br>nis direkt in der Tabelle an.                                                                                                    |
| Spaltenbreite                      | Positionieren Sie den Mauszeiger auf<br>die Trennlinien zwischen den Spalten-<br>überschriften, drücken Sie die linke<br>Maustaste und Sie können die Spal-<br>tenbreite durch Ziehen der Trennlinie<br>bestimmen.                                                                                                    |
| Filter für die Spalte erlauben     | Markieren Sie eine Spalte der Tabel-<br>le und klicken Sie anschließend das<br>Symbol Filtern in der unteren Be-<br>arbeitungleiste an. Das Symbol wird<br>geändert in G, das bedeutet, dass<br>diese Spalte während der Bearbeitung<br>mit Filtern belegrt werden kann.                                                       |
| Berechnung für die Spalte erlauben | Markieren Sie Spalte der Tabelle und<br>klicken Sie auf das Symbol Be-<br>rechnen. Das Symbol wird nun ge-<br>ändert in , das bedeutet, dass Sie<br>während der Bearbeitung der Tabel-<br>elle diese Spalte die Berechnung nut-<br>zen können, wie z. B. Ermittlung von<br>Maximal- und Minimalwerten, Sum-<br>menwerten, usw. |

| In der Tabelle editierbar | Markieren Sie Spalte der Tabelle und<br>klicken Sie auf das Symbol <b>Editie-</b><br><b>ren</b> . Das Symbol wird nun geändert in<br><b>ED</b> , das bedeutet, dass Sie während<br>der Bearbeitung der Tabelelle diese<br>Spalte direkt editiert werden kann.                                                 |
|---------------------------|----------------------------------------------------------------------------------------------------|
|                           | Anmerkung: Es fin-<br>det beim Editieren der<br>Daten mit Hilfe dieser<br>beschriebenen Editier-<br>funktion keine Validie-<br>rung der Daten statt.<br>Deshalb sollte nur<br>dann die Editierfunk-<br>tion zugewiesen wer-<br>den, wenn die Gruppe<br>volle Transparenz über<br>den Inhalt der Daten<br>hat. |

### Ändern der Spaltenparameter

Klicken Sie auf die zu bearbeitende Spalte in der Tabelle. Es erschient die aktuelle Einstellung, die geändert werden kann.

### Entfernen einer Tabellenspalte

Möchten Sie eine Tabellenspalte löschen, so selektieren Sie die zu löschende Spalte in der Tabelle und klicken auf das Löschsymbol. Versehentlich gelöschte Spalten können Sie jederzeit durch Neuerfassung wieder hinzufügen.

### Positionieren der Spalten

Alle Überschriften der Tabellenspalten stehen in der Reihenfolge, in der sie in der Tabelle angezeigt werden. Um die Positionen der Tabellenspalten innerhalb der Tabelle auszutauschen, klicken Sie einfach auf die Überschrift einer Spalte und verschieben diese Spalte an die gewünschte Position. Die Aktivierung der Verschiebefunktion wird durch einen geänderten Cursor angezeigt. **1.4.1.4.2 Festlegen von Tabellenfiltern** 

In dieser Registerkarte können häufig benutzte Filter für die Benutzer dieser Gruppe eingetragen, geändert und gelöscht werden. Die Einstellung der Filter ist im Kapitel Filtern beschrieben. Bitte beachten Sie, dass die Option **Einschränkung der Tabelle** bei maximal einem Filter aktiviert sein darf. Sie bewirkt, dass in allen Ansichten nur die Daten zur Verfügung stehen, bei denen die Filtereinstellung zutrifft.

#### Anmerkung:

In den Tabellen Bereich, Teilnehmer, Rufnummer, Gebühren, Teilnehmerverkehrsgebühren, Rufnummerverkehrsgebühren, Kostentraegerverkehrsgebühren, Leistungsgebühr, Teilnehmerleistungsgebühren, Rufnummerleistungsgebühren, Kostentraegerleistungsgebühren, Kostenträger, DruckAuftrag, Gebühren-Export und Tarifkategorie ist der Filter eigene Daten schon vorbelegt. Es wird empfohlen, diesen vorbelegten Filter grundsätzlich als Restriktion nicht zu ändern.

Benutzern, denen ein Teilnehmer zugeordnet ist, können somit nur ihre eigenen Gebührendaten oder Stammdaten, für die sie verantwortlich sind, einsehen. Das bedeutet für die Auswertung, dass nur eigenen Nebenstellen,PIN und Teilnehmer auswerten kann. Für Auswertungen von Organisationen oder Kostenstellen gilt das Gleiche, wenn der gleiche Teilnehmer ebenfalls als Verantwortlicher der Organisation oder Kostenstelle eingerichtet wurde.

| Spalten Filterverwaltung | Tabellenberichte | Zeilenberichte | Export | Protokollierung |
|--------------------------|------------------|----------------|--------|-----------------|
|                          | ∎⊇↓≣             | C 🖶 🤇          | D      |                 |
| alle Zeilen 🔽 k          | eine Reihenfolge |                |        |                 |
| Name Restr.              |                  |                |        |                 |
|                          |                  |                |        |                 |
|                          |                  |                |        |                 |
|                          |                  |                |        |                 |
| <u> </u>                 |                  |                |        | >               |
| Speichern                |                  | X Verwerfe     | n      |                 |

#### Erfassen eines neuen Filters

Klicken Sie in der Filterverwaltung auf das Erfassungssymbol und Sie gelangen in das Erfassungsfenster für Tabellenfilter.

Jeder hier erfasste Filter wird unter einem eigenen, frei wählbaren Namen gespeichert, z. B. Telefon für den zuerst eingetragenen Filter.

Mit Hilfe des Kontrollkästchens können Sie steuern, ob dieser Filter grundsätzlich die Datenausgabe in der Tabelle einschränkt (Einschränkung in der Tabelle ist angekreuzt), oder ob Sie diesen Filter als zusätzliches Werkzeug in dem Verwaltungsfenster der Tabelle anbieten.

Im Kombinationsfeld können Sie eine Spalte auswählen, über die der Filter gesetzt werden soll. Abhängig von der Komplexität der Tabelle kann die Auswahlliste über mehrere Hierarchiestufen gehen. Sie haben die Möglichkeit, durch die Hierarchie zu blättern und bei Bedarf ein Datenbankfeld auf einer bestimmten Hierarchieebene auszuwählen.

#### Siehe auch Abschnitt Einfügen einer Tabellenspalte

Durch Anklicken des Erfassungssymbols wird die Spalte in die Tabelle eingefügt und mit dem aktuellen Inhalt dargestellt. Hinzufügen von Filterkriterien

Die Filterkriterien für die einzelnen Spalten können Sie auf dem gleichen Wege festlegen, wie Sie das Filtern innerhalb der Verwaltungen gewöhnt sind. Über das Symbol **Filter+** aktivieren Sie den Filter, es erscheint über der Spalte ein Punkt, den Sie aktivieren können, und es wird eine Liste mit Selektionskriterien angezeigt. Nach Auswahl eines Kriteriums, können Sie Werte eingeben, die den Filter näher bestimmen.

Klicken Sie die Schaltfläche **Speichern** an, um den Eintrag zu speichern.

Siehe auch Kapitel "Filter" im Referenzhandbuch Entfernen von Filterkriterien

Selektieren Sie die zu löschende Spalte innerhalb der Tabelle und klicken Sie auf das Löschsymbol. Die selektierte Spalte und ihr Filter werden aus der Tabelle entfernt.

#### 1.4.1.4.3 Zuordnen von Tabellenberichten

Tabelleberichte und Zeilenberichte sind in der Bedienung identisch. Links wird eine Liste aller in der Datenbank vorhandenen Report-Layouts angezeigt, rechts die bereits zugeordneten. Mit den Schaltflächen zwischen beiden Listen können Reporte oder Tabellenausgaben zugeordnet oder wieder entfernt werden. Bei der Gesprächsdatenauswertung stehen dem Anwender nur solche Reporte zur Verfügung, die hier zugeordnet wurden.

**Anmerkung:** Im linken Teil werden alle Report-Layouts angeboten, unabhängig davon, ob diese für diese Tabelle gültig sind. Bei falscher Zuordnung kann es bei der Ausführung des Reports zum Programmabbruch kommen.

Bestimmte Tabellenberichte für den Ausdruck von Tabellen benötigt. Die Berichte definieren den Inhalt und den Aufbau des Ausdrucks. Klicken Sie im Fenster der Tabellenbearbeitung auf die Registerkarte **Tabellenberichte** und Sie gelangen in das Fenster für die Zuordnung von Tabellenberichten.

| Nicht zugeordnete Reporte<br>Abteilungsverzeichnis<br>AktivitaetsUebersicht<br>Auftragsnachkalkulation<br>Kabelstatistikreport |   | Zugeordnete Reporte<br>Attributdefinitionen |   |
|----------------------------------------------------------------------------------------------------|---|---------------------------------------------|---|
| Abteilungsverzeichnis<br>AktivitaetsUebersicht<br>Auftragsnachkalkulation<br>Kabelstatistikreport                              |   | Attributdefinitionen                        | ~ |
| KDStamm<br>Komponentenleste<br>Komponentenliste<br>LeitungPinVerlauf<br>Leitungsweg<br>Leitungsweg<br>CU                       | < | )                                           |   |
| LeitungswegLWL                                                                                                    | ~ |                                             | × |

Auf der linken Seite sehen Sie alle Tabellenberichte, die Sie auswählen können. Auf der rechten Seite stehen alle Tabellenberichte, auf die eine Gruppe Zugriff haben soll.

Die Schaltflächen in der Mitte des Fensters haben folgende Bedeutung:

| 2  | Die markierten Tabellenberichte werden der Gruppe zugeordnet. |
|----|---------------------------------------------------------------|
| 10 | Alle Tabellenberichte werden der Gruppe zugeordnet.           |
| κ  | Die markierten Tabellenberichte werden der Gruppe entzogen.   |

### **Allgemeiner Teil**

| 01 | Alle Tabellenberichte werden der |
|----|----------------------------------|
|    | Gruppe entzogen.                 |

Haben Sie alle Eingaben getätigt, dann klicken Sie auf die Schaltfläche **Spei**chern.

### 1.4.1.4.4 Zuordnen von Zeilenberichten

Tabelleberichte und Zeilenberichte sind in der Bedienung identisch. Links wird eine Liste aller in der Datenbank vorhandenen Report-Layouts angezeigt, rechts die bereits zugeordneten. Mit den Schaltflächen zwischen beiden Listen können Reporte zugeordnet oder wieder entfernt werden. Bei der Gesprächsdatenauswertung stehen dem Anwender nur solche Reporte zur Verfügung, die hier zugeordnet wurden.

**Anmerkung:** Im linken Teil werden alle Report-Layouts angeboten, unabhängig davon, ob diese für diese Tabelle gültig sind. Bei falscher Zuordnung kann es bei der Ausführung des Reports zum Programmabbruch kommen.

Klicken Sie im Fenster der Tabellenbearbeitung auf die Registerkarte **Zeilenberichte** und Sie gelangen in das Fenster für die Zuordnung von Zeilenberichten.

Zeilenberichte funktionieren ähnlich wie Tabellenberichte. Die Berichte definieren den Inhalt und den Aufbau des Ausdrucks. Es wird jedoch nur eine zuvor festgelegte Zeile aus der Tabelle ausgedruckt.

| 4                                                                                                    |                                                                    | Tabelle: Attr    | ibutDefinition            |                         |                 |
|----------------------------------------------------------------------------------------------------|--------------------------------------------------------------------|------------------|---------------------------|-------------------------|-----------------|
| Spalten                                                                                                    | Filterverwaltung                                                   | Tabellenberichte | Zeilenberichte            | Export                  | Protokollierung |
| Nicht zugeordnete                                                                                                    | Reporte                                                            |                  | Zugeordnete               | Reporte                 |                 |
| Abteilungsverz:<br>AktivitaetsUebi<br>Auftragsnachka<br>Kabelstatistikr<br>KDStamm<br>Komponentenli<br>LeitungPinVerk<br>Leitungsweg<br>Leitungsweg | eichnis<br>ersicht<br>alkulation<br>eport<br>elegung<br>ste<br>auf |                  | > Attributde<br>LeitungNe | finitionen<br>tzelement | 3               |
| LeitungswegLV<br>ORG123                                                                                                    | VL.                                                                | ~                |                           |                         | ×               |
| LeitungswegCU<br>LeitungswegLV<br>ORG123                                                                                                    | J<br>VL                                                            | <b>v</b>         | Verwerfs                  |                         |                 |

Auf der linken Seite sehen Sie alle Zeilenberichte, die Sie auswählen können. Auf der rechten Seite stehen alle Zeilenberichte, auf die eine Gruppe Zugriff haben soll.

Die Schaltflächen in der Mitte des Fensters haben folgende Bedeutung:

|    | Die markierten Zeilenberichte werden der Gruppe zugeordnet. |
|----|-------------------------------------------------------------|
| 22 | Alle Zeilenberichte werden der Gruppe zugeordnet.           |
|    | Die markierten Zeilenberichte werden der Gruppe entzogen.   |
|    | Alle Zeilenberichte werden der Gruppe entzogen.             |

Haben Sie alle Eingaben getätigt, dann klicken Sie auf die Schaltfläche **Speichern**.

### 1.4.1.4.5 Festlegung der Protokollierung

Für bestimmte Aktionen der Benutzer dieser Gruppe können Protokoll-Ereignisse aktiviert werden, d.h. immer wenn ein Benutzer dieser Gruppe eine der aktivierten Optionen nutzt, wird ein entsprechender Protokolleintrag erstellt. Optionen, die aktiviert werden können sind: **Neuanlegen**, **Ändern**, **Löschen**, **Filtern**, **Auswerten**, **Drucken** oder **Export**.

| Spalten Filterv | erwaltung Tabellenberichte | Zeilenberichte Export | Protokollierung |
|-----------------|----------------------------|-----------------------|-----------------|
| Neuanlegen      | Filtern                    | Drucken               |                 |
| 🖿 🗌 Ändern      | Auswerten                  | Export                |                 |
| 🔟 🗌 Löschen     |                            |                       |                 |
|                 |                            |                       |                 |
|                 |                            |                       |                 |
|                 |                            |                       |                 |
| Speichern       |                            | Verwerfen             |                 |

Jede markierte Aktion wird nun innerhalb der Protokollverwaltung vermerkt, sobald sie ein Benutzer dieser Gruppe durchgeführt hat.

Siehe auch Kapitel Protokolle

### 1.4.1.5 Einstellungen

Wählen Sie innerhalb der Gruppenbearbeitung die Registerkarte **Einstellungen** aus. Hier können Sie Einstellungen hinsichtlich der Gruppeneigenschaften, des Loginverhaltens sowie der Passwortbedingungen für alle Benutzer der Gruppe einrichten.

| me: F   | achAdmin                        |              |           |                | Sprache:        | Deutsch                           |             |
|---------|---------------------------------|--------------|-----------|----------------|-----------------|-----------------------------------|-------------|
| abellen | Einstellunge                    | en Ein       | schränkur | igen           |                 |                                   |             |
| Grupp   | eneingenschat<br>/stemadministr | iten<br>ator |           | Revision       |                 |                                   |             |
|         | chadministrat                   | DE           |           | Eingesch       | ränkt           |                                   |             |
| Single  | Sign On                         |              |           |                |                 |                                   |             |
|         | iingle Sign On a                | aktiviere    | n SSO-Do  | mäne:          |                 |                                   |             |
| Besch   | ränkungen für                   | das Pass     | wort      |                |                 |                                   |             |
| Max     | imales Passwo                   | rtaiter      |           |                | Minima          | les Passwortalter                 |             |
|         | Ablauf in                       | 60           | Tager     | 1              | 🗹 Ānd           | lerung frühestens in 2 ≑          | Tagen       |
| 1       | nformation                      | 10           | 🗧 Tage    | vor Ablauf     | Passwor<br>Aufl | rtzyklus<br>bewahren von max. 5 🌩 | Passwörtern |
| Pas:    | swortvorgaben<br>(eine          |              |           |                |                 |                                   |             |
| 01      | ayoutvorgabe                    |              | DEF       |                |                 |                                   | ?           |
|         | Neuer Benutzer                  | muß Pa       | sswort an | dern           |                 |                                   |             |
| Anme    | ldung                           |              |           |                | Davie           | des Construints                   |             |
| 01      | Conto nicht spe                 | rren         |           |                | Dauer           | der sperrung                      |             |
|         | norren nach                     |              |           | ungültigen Ver | •               | Bis der Adminstrator sie a        | ufhebt      |
| ⊡ F     | ehlgeschlagen                   | e Anmei      | dung prot | tokollieren    | O               | Dauer: 10 🌩 Minu                  | ten         |
|         |                                 |              |           |                |                 |                                   |             |
|         |                                 |              |           |                |                 |                                   |             |

Folgende Eintragungen können Sie hier vornehmen:

| Name | Tragen Sie hier den Namen der |
|------|-------------------------------|
|      | Benutzergruppe ein.           |

| Systemadministrator            | Alle Benutzer der Gruppe sind<br>Systemadministratoren. Die<br>Eigenschaft kann bei den Gruppen<br>syscable und syscable_en nicht<br>geändert werden.                                                                                                    |
|--------------------------------|----------------------------------------------------------------------------------------------------|
| Fachadministrator              | Alle Benutzer der Gruppe sind Fachadministratoren.                                                                                                    |
| Revision                       | Alle Benutzer der Gruppe sind<br>Revisoren, bei deren Login sich<br>anschließend ein zweiter User der<br>Gruppe einloggen muss. (Entspricht<br>der bisherigen Gruppe "Revision")                                                                             |
| Eingeschränkt                  | Für diese Gruppe gelten zum Teil<br>eingeschränkte Sichten auf bestimmte<br>Tabellen (Filter: Eigene Daten)                                                                                                    |
| Nur Lesen                      | Mit Aktivierung dieses<br>Kontrollkästchens werden alle<br>Benutzer dieser Gruppe die<br>Funktionen zur Erfassung, Änderung<br>und Löschung von Daten entzogen.                                                                                              |
| Single Sign On                 | Mit dem Kontrollkästchen <b>Single-</b><br><b>Sign-On aktivieren</b> eröffnen Sie<br>diese Möglichkeit für die Benutzer<br>dieser Gruppe. Für alle Benutzer<br>dieser Gruppe kann als Default-Wert<br>der Domänen-Name eingetragen<br>werden.                |
| Ablauf in x Tagen              | Tragen Sie hier die Anzahl der<br>Tage ein, nach denen das Passwort<br>ungültig wird und der Benutzer ein<br>neues Passwort eingeben muss.<br>Wenn das Kontrollkästchen nicht<br>markiert ist, läuft das Passwort nie ab.                                    |
| Information x Tage vor Ablauf  | Geben Sie die Anzahl der Tage ein,<br>nach denen der Benutzer den Hinweis<br>bekommen soll, dass sein Passwort<br>bald ablaufen wird. Wenn Sie hier 10<br>eintragen, so wird der Benutzer 10<br>Tage vor Ablauf seines Passwortes<br>darüber benachrichtigt. |
| Änderung frühestens in x Tagen | Hier legen Sie die Anzahl der Tage<br>fest, nach denen frühestens ein<br>vorhandenes Passwort geändert<br>werden kann. Ist das Kontrollkästchen<br>nicht markiert, so kann jederzeit das<br>Passwort geändert werden.                                        |

| Aufbewahren von max. x Passwörtern | Tragen Sie ein, wieviele Passwörter<br>sich das System merkt. Diese<br>Passwörter können dann nicht noch<br>einmal benutzt werden. Ist das<br>Kontrollkästchen nicht markiert, so<br>können Sie dasselbe Passwort später<br>noch einmal benutzen.                                                                                                    |
|------------------------------------|----------------------------------------------------------------------------------------------------|
| Passwortvorgaben                   | <b>keine:</b> Ist dieses Optionsfeld markiert,<br>so kann ein Passwort ein beliebiges<br>Aussehen haben.                                                                                                    |
|                                    | Layoutvorgabe: Ist dieses Optionsfeld<br>markiert, so können Sie genau defi-<br>nieren, wie ein Passwort auszusehen<br>hat.                                                                                                    |
|                                    | Neuer Benutzer muss Passwort än-<br>dernlst dieses Optionsfeld markiert,<br>so müssen neu erfasste Benutzer die-<br>ser Gruppe bei der ersten Anmeldung<br>ihr Passwort ändern.                                                                                                    |
| Anmeldung                          | Konto nicht sperren:Mit dieser<br>Einstellung kann ein Benutzer<br>beliebig oft versuchen, ein falsches<br>Passwort einzugeben. Sperren<br>nach x ungültigen Versuchen:Ist<br>dieses Optionsfeld markiert, so wird<br>nach x Versuchen kein Passwort<br>mehr akzeptiert. Danach muss die<br>Sperrung durch den Administrator<br>in der Benutzerverwaltung<br>wieder aufgehoben werden.<br>Fehlgeschlagene Anmeldung<br>protokollieren:Ist dieses<br>Kontrollkästchen markiert, so wird<br>jeder Versuch sich mit einem falschen<br>Passwort anzumelden protokolliert.<br>Dies kann in der Protokollverwaltung<br>angesehen werden. |
| Dauer der Sperrung                 | Bis der Administrator sie<br>aufhebt:Ist dieses Optionsfeld<br>markiert, kann nach einer Sperrung<br>des Passwortes nur der Administrator<br>diese Sperrung aufheben. Dauer<br>x Minuten:Die Sperrung des<br>Passwortes wird automatisch nach x<br>Minuten aufgehoben. Dann kann der<br>Benutzer einen erneuten Versuch der<br>Passworteingabe starten.                                                                                                    |

#### 1.4.1.5.1 Passwortvorgaben - Passwortlayout

Um das Passwortlayout mittels Regulärer Ausdrücke vorzugeben,

klicken Sie auf das Kombinationsfeld. Es öffnet sich das Fenster **Reguläre Ausdrücke**.

Hier werden Definitionen über das Aussehen von Passwörtern verwaltet. Wählen Sie eine Definition aus und klicken Sie auf **Übernehmen**.

Wenn Sie jedoch neue reguläre Ausdrücke erfassen wollen, klicken Sie auf das Erfassungssymbol.

Geben Sie zunächst den Namen des Ausdrucks an. Unter **Regulärer Ausdruck** können Sie reguläre Ausdrucke gemäß der UNIX-Konvention eintragen. Diese definieren die Passwortvergabe und schränken sie ein. Tragen Sie unter **Bemerkung** Informationen zum Ausdruck ein. Unter **Information** geben Sie einen informativen Text ein, den später der Benutzer zu sehen bekommt, wenn er ein neues Passwort eingeben möchte. Im Feld **Testeingabe** können Sie verschiedene Passwörter ausprobieren, ob diese auch Ihren Wünschen gemäß funktionieren. Dabei leuchtet die *Lampe* grün bei gültiger und rot bei ungültiger Eingabe.

Das vordefinierte Standard-Passwortlayout DEF stellt folgende Anforderungen: es muss mindestens acht Buchstaben lang sein sowie drei der vier Zeichenklassen Großbuchstaben, Kleinbuchstaben, Zahlen und Sonderzeichen aufweisen.

#### 1.4.1.5.2 Neuer Benutzer muss Passwort ändern

Ein neuer Benutzer bekommt als Passwort immer automatisch seinen Loginnamen zugewiesen. Ist dieses Kästchen markiert, so wird ein neuer Benutzer gezwungen, sein Passwort sofort zu ändern.

### 1.4.1.6 Festlegen von Gruppenberechtigungen

**Anmerkung:** Gruppenberechtigungen können nur im nativen Client eingesehen und erstellt werden.

In der Gruppenverwaltung können bestehende Berechtigungseinstellungen eingesehen und gelöscht werden. Erstellt werden Sie ausschließlich durch Administratoren. Diesen steht die Möglichkeit zur Verfügung, an allen Stellen der Anwendung die Tastenkombination <Alt>+<Fl> zu drücken. Danach ändert sich die Form des Cursors. Wird nun ein Symbol oder ein Datenfeld in einem Bearbeitungsfenster angeklickt, erscheint eine Liste aller Gruppen (außen den Administrator-Gruppen) mit der aktuell eingestellten Berechtigung. Mit einem Klick auf den Gruppennamen ändert sich deren Berechtigungs- einstellung, bei Symbolen von X (berechtigt) auf - (nicht berechtigt) und umgekehrt. Bei Datenfeldern wechselt die Berechtigung von W (Schreibberechtigung) über R (Leseberechtigung) auf - (Unsichtbar) und dann wieder auf W. Im Collect-Modul steht noch die Berechtung P (Patchberechtigung) zur Verfügung.

| Element:<br>Applikation: | CableProtokollVerwaltung<br>CABLEP01 |   |  |
|--------------------------|--------------------------------------|---|--|
| 🗙 cable                  | Task                                 | ~ |  |
| CollB:                   | CollBalance                          |   |  |
| - financeRechte          |                                      |   |  |
| - grnocollect            |                                      |   |  |
| 🗙 grnoe                  | dit                                  | ~ |  |
| Speiche                  | ern Verwerfer                        |   |  |

Die Berechtigung wird mit Name des Anwendungsfenster und des ausgewählten Symbols bzw. Datenfeldes als Zahlenwert gespeichert. Die Zahl 3 entspricht Deaktivierung eines Symbols, der Wert 4 der Einstellung "Nur Lesen" und der Wert 1 der Ausblendung eines Datenfelds.

### 1.4.1.6.1 Einsehen der Berechtigungsstruktur

Neben der Möglichkeit, in der Gruppenbearbeitung Tabellen für bestimmte Gruppen zu definieren, haben Sie über die Registerkarte **Einschränkungen** die Möglichkeit, sich die über die Funktion <Alt> + <F1> durchgeführten Einschränkungen der Gruppe anzeigen zu lassen.

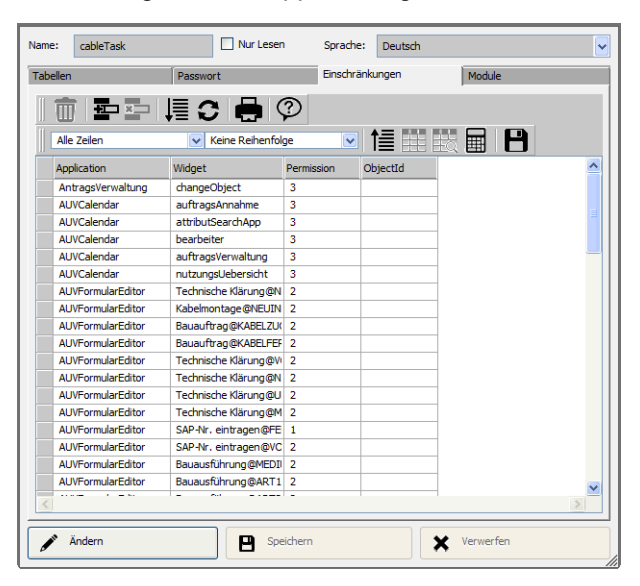

Die Ausgabe der Einschränkungen kann zum Beispiel in drei Spalten eingeteilt erfolgen. Das Aussehen der Tabelle wird entsprechend in der Gruppenverwaltung eingestellt:

| 1. Spalte | Name des Fensters, für das die<br>Einschränkung eingetragen wurde.                                                                          |
|-----------|----------------------------------------------------------------------------------------------------|
| 2. Spalte | Name des Tabellenelements oder der<br>Funktion, für die eine Einschränkung<br>vorgenommen wurde.                                            |
| 3. Spalte | <ol> <li>1&gt; Leseberechtigung entzogen</li> <li>2&gt; Schreibberechtigung entzogen</li> <li>3&gt; Ausführberechtigung entzogen</li> </ol> |

#### 1.4.1.6.2 Revisionsgruppe

Benutzer der Gruppe mit dem Namen Revision unterliegen bei der Anmeldung einer gesonderten Behandlung. Bevor sie auf die Funktionen zugreifen dürfen, muss ein anderer Benutzer dieser Gruppe die Anmeldung mit seinen Login-Daten bestätigen. Damit diese Funktion sinnvoll verwendet werden kann ist es natürlich Voraussetzung, dass normale Benutzer die Restriktion auf eigene Daten aktiviert haben und diese Gruppe nicht.

# 1.4.2 Benutzer

### Überblick

In der Benutzerverwaltung können Sie komfortabel alle Benutzer des Programms verwalten. Jeden Benutzer muß einer Benutzergruppe zuordnen. Dadurch hat der Benutzer alle definierbaren Zugriffsrechte dieser Gruppe. Deshalb sollten Sie die entsprechenden Gruppen vorher erzeugen.

Anmerkung: Details dazu finden Sie im Kapitel Gruppen.

Haben Sie einen neuen Benutzer erzeugt, so bekommt er automatisch als Passwort seinen eigenen Benutzernamen zugewiesen

Hat der Benutzer durch die Gruppenzuweisung seine Zugriffsrechte erhalten, dann sollte er beim ersten Login sein Passwort ändern. Standardmäßig muss jeder neue Benutzer beim erstmaligen Login, nach Eingabe seines Benutzernamens und Passworts (Passwort = Benutzername), ein neues Passwort angeben.

Um das Passwort nachträglich zu ändern, klicken Sie in der Hauptauswahl auf die Registerkarte **An-/Abmeldung** und hier auf das Symbol **Passwort ändern**. In der Web-Anwendung klicken Sie das Benutzer-Symbol an und wahlen Sie den Eitnrag Passwort ändern an. Sie werden nun aufgefordert, das aktuell genutzte Passwort, das neue (geheimes) Passwort und eine Bestätigung des neuen (geheimen) Passwortes einzugeben. Über die Schaltfläche **Ändern** wird das neue Passwort aktiv und muß nun bei der nächsten Anmeldung genutzt. Das alte Passwort ist nicht mehr gültig.

Sie können das Ändern des generischen Passwortes erzwingen, indem Sie die entsprechende Option (s. Gruppen) in der Gruppe des Benutzers aktivieren.

### 1.4.2.1 Aktivieren der Benutzerverwaltung

Klicken Sie in der Hauptauswahl auf die Registerkarte **Administration** und hier auf das Symbol **Benutzer**. Sie gelangen in das Programm zur Verwaltung der Benutzer von OpenScape Accounting und deren Zugriffsrechte. Es erscheint eine Tabelle, in der Ihre bereits vorhandenen Benutzer aufgelistet sind.

| Benutzer       |              |             |            |          |        | letzte Login        |
|----------------|--------------|-------------|------------|----------|--------|---------------------|
| Grunoen        | TaskAnwender | Welz        | Martin     |          |        |                     |
| cut pp cut     | TaskAnwender | Ueberwolf   | Jörg       |          |        | 24.08.2011 12:05:24 |
| Constanten     | TaskAnwender | Stoppenbach | Friedel    |          |        |                     |
| Protokolle     | TaskAnwender | Ring        | Florian    |          |        |                     |
|                | TaskAnwender | Gaalken     | Geert      |          |        |                     |
| Zugriffsrechte | TaskAnwender | Ernst       | Michael    |          |        |                     |
|                | syscable     | Admin2      | Hans-Peter |          |        | 30.05.2018 09:07:53 |
| Information    | syscable     | Lange       | Heiko      | Produkte | 4400   | 20.07.2018 11:51:41 |
|                | cableTask    | Stahl       | Bernd      |          | äpohgf | 24.06.2016 11:41:12 |
|                | TaskAnwender | Thomzig     | Mirko      |          |        | 25.08.2009 08:22:02 |
|                | TaskAdmins   | vom Stein   | Sabine     |          |        | 26.02.2010 11:13:32 |
|                | TaskAdmins   | Monschau    | Daniela    |          |        | 24.06.2016 11:31:39 |
|                | TaskAnwender | Bodden      | Mark       |          |        | 24.06.2016 12:12:11 |
|                | TaskAnwender | Brauckhoff  | Olaf       |          |        |                     |
|                | TaskAnwender | Görke       | Stefan     |          |        |                     |
|                | TaskAnwender | Fischer     | Uwe        |          |        |                     |
|                | ColBalance   | Scheer      | Toni       | Vertrieb | 4100   | 07.09.2012 13:51:47 |
|                | TaskAnwender | Schiefer    | Ralf       |          |        |                     |
|                | TaskAdmins   | Sandner     | Michael    |          |        |                     |
|                | TaskAnwender | Hofmann     | Daniel     |          |        |                     |
|                | TaskAnwender | Kolodko     | Tadeusz    |          |        |                     |
|                | TaskAnwender | Thielen     | Michael    |          |        | 27.01.2012 16:33:02 |

### 1.4.2.2 Erfassen eines neuen Benutzers

Jeder Benutzer kann einer Gruppe zugeordnet werden, in der die einzelnen Zugriffsrechte des Benutzers bestimmt sind. Sie sollten also schon alle Gruppen erfasst haben, denen Sie Benutzer zuordnen möchten. Sie sparen sich so die Arbeit, dieselben Berechtigungen für mehrere Benutzer erneut eingeben zu müssen.

Anmerkung: Siehe auch Kapitel Gruppen.

Durch Anklicken des Erfassungssymbols öffnet sich das Fenster Benutzer.

| Eigenschafter        |            |  |
|----------------------|------------|--|
| Name:                | Heiko      |  |
| Nachname:            | Lange      |  |
| Vorname:             | Heiko      |  |
| Gruppe:              | syscable 🗸 |  |
| SSO-Domäne:          |            |  |
| Abteilung:           | Produkte   |  |
| Kostenstelle:        | 4400       |  |
| Teilnehmer:          | ß          |  |
| Account ist gesperrt |            |  |

Bei der Erfassung nehmen Sie Eintragungen in die folgenden Feldern vor:

| Name       | Tragen Sie hier den Login - Namen<br>für den Benutzers ein. Mit diesem<br>Namen kann sich der Benutzer im<br>OpenScape Accounting anmelden.<br>Einfachheitshalber tragen sie den<br>Nachnamen ein oder ein eindeutiges<br>Kürzel. Der Eintrag in diesem Feld<br>wird auf Eindeutigkeit geprüft. |
|------------|----------------------------------------------------------------------------------------------------|
| Nachname   | Nachname des Benutzers. Das Feld darf nicht leer sein                                                                                                    |
| Vorname    | Vorname des Benutzers                                                                                                    |
| Gruppe     | Klicken Sie auf das Feld <b>Gruppe</b><br>und Sie erhalten eine Auswahl aller<br>vorhandener Gruppen. Wählen Sie<br>die Gruppe aus, die dem Benutzer<br>zugeordnet sein soll.                                                                                                    |
| SSO-Domäne | Für Single-Sign-On(SSO)-Verfahren<br>tragen Sie hier die Domäne des<br>Benutzers ein.                                                                                                    |
| Abteilung  | Hier können Sie eine Abteilung für<br>den Benutzer notieren.                                                                                                    |

| Kostenstelle | Hier können Sie eine Kostenstelle für<br>den Benutzer notieren. Diese Eingabe<br>ist nur informativ.                                                                                                    |
|--------------|----------------------------------------------------------------------------------------------------|
| Teilnehmer   | Sofern Sie eine Lizenz für OpenScape<br>Accounting besitzen, ist dieses<br>Feld aktiv. Sie können hier einen<br>Teilnehmer auswählen, der dem<br>Benutzer zugeordnet ist. Dieser<br>wird zum Beispiel zur Bestimmung<br>"eigener Telefongebührendaten"<br>herangezogen. |

Haben Sie alle Eingaben abgeschlossen, dann klicken Sie auf die Schaltfläche **Speichern**.

### 1.4.2.3 Bearbeiten von erfassten Benutzern

**Anmerkung:** Bereits erfasste Benutzer können jederzeit von Ihnen geändert werden. Lesen Sie hierzu im Kapitel Grundlegende Bedienkonzepte den Abschnitt "Bearbeiten erfasster Objekte".

Zum Zurücksetzen eines vergessenen Passwortes auf den Benutzernamen markieren Sie den entsprechenden Eintrag und klicken auf das Symbol **Pass-wort zurücksetzen**. Zur Sicherheit müssen Sie den Vorgang nochmals bestätigen.

Falls ein Benutzer sich mehrmals als erlaubt nacheinander falsch angemeldet hat oder eine Zeitsperre abgelaufen ist, wird dieser gesperrt. Mit der Funktion **Benutzer entsperren** kann die Sperre des Benutzereintrages gelöscht werden.

### 1.4.2.4 Löschen von erfassten Benutzern

Jeder erfasste Benutzer kann bei Bedarf gelöscht werden. Sie selektieren den zu löschenden Benutzer im Kontrollfenster und starten die Löschung.

Durch Anklicken des Löschsymbols wird der Löschvorgang aktiviert. Zur Verhinderung von unbeabsichtigtem Löschen wird ein Fenster mit dem Hinweis auf den Löschvorgang geöffnet. Haben Sie die Löschung bestätigt, wird der selektierte Benutzer gelöscht.

Anmerkung: Die Benutzer syscable und syscable\_en sind systemrelevant und können nicht aus dem System gelöscht werden.
# 1.4.3 Konstanten

In der Konstantenverwaltung können Sie Umgebungsparameter für OS Accounting festlegen, wie z. B. interne Datenbankparameter oder Pfade für DDE-Übertragungen etc.

**Anmerkung:** Sie sollten einen genauen Kenntnisstand über die Bedeutung der Parameter innerhalb von OS Accounting besitzen, bevor Sie hier Werte ändern oder neue Werte eingeben.

**Anmerkung:** Eine Übersicht über die verfügbaren Konstanten finden Sie im Anhang unter Konstanten-Tabelle.

# 1.4.3.1 Aktivieren der Konstantenverwaltung

Wählen Sie in der Hauptauswahl die Registerkarte **Administration** und klicken Sie hier auf das Symbol **Konstanten**. Es erscheint das Kontrollfenster der Konstantenverwaltung. In der Tabelle sind die Parameter von OpenScape Accounting und deren entsprechende Werte aufgelistet.

| 111-3               | QI HY Accounting ETB Welcome                               | Auministratio | <u>.</u>                |           | openscape Accourt   |
|---------------------|------------------------------------------------------------|---------------|-------------------------|-----------|---------------------|
| Konstanten          | ≪12≫ 20 ⊽ 🗎 🗗 🕻                                            | 0 🖶 🖩         | 112                     |           |                     |
|                     |                                                            |               |                         |           | IdTime              |
| xterneNutzungen     | Rufnummer                                                  | 2             | 0                       | cable     | 23.09.1999.09:59:36 |
| alanceSchemaUser    | toc12finance                                               | 2             | Dieser Wert zeigt den f | framework | 24.09.1999 09:06:00 |
| UVAttributSave      | Ansprechpartner                                            | 2             |                         | manage    | 09.10.2001 15:46:53 |
| UVorganisation      | ABTEILUNG                                                  | 2             |                         | manage    | 09.10.2001 16:00:15 |
| UVanrede            | ANREDE                                                     | 2             |                         | manage    | 09.10.2001 16:00:39 |
| UVmobilAkz          | MOBIL                                                      | 2             |                         | manage    | 09.10.2001 16:01:05 |
| UVnachname          | NAME                                                       | 2             |                         | manage    | 09.10.2001 16:01:29 |
| UVvorname           | VORNAME                                                    | 2             |                         | manage    | 09.10.2001 16:01:43 |
| nschleifenEV        | Endverschluss                                              | 2             | 0                       | cable     | 04.08.2003 10:41:37 |
| foDirectory         | D:\nsm\cable\image                                         | 2             |                         |           | 26.09.2003 14:28:48 |
| ptWertDaempfung     | DMPFM,Dämpfung                                             | 2             | 0                       | collect   | 12.07.1980 20:18:59 |
| UVraum              | TELEFON                                                    | 2             |                         | manage    | 02.04.2004 08:57:25 |
| noreTopologieErrors | true                                                       | 1             | 0                       | cable     | 12.05.2004 08:53:49 |
| ROGNOSISTAB         | ClientScanner                                              | 2             | 0                       | cable     | 24.05.2004 10:44:58 |
| astLWegDate         | 12/06/2004                                                 | 2             | 0                       | collect   | 06.12.2004 11:48:40 |
| portHandler         | 3;4;6;7;8                                                  | 2             |                         |           | 03.02.2005 14:49:25 |
| canServer           | Server1#Server2#Server3#Server4#Server5#Server6#Serv       | n 2           | 0                       | logic     | 11.08.2005 17:23:33 |
| rscable             | 9 Juni 2006 9:50:11.000                                    | 2             |                         |           | 16.12.2005 11:47:42 |
| ankow               | 1 Februar 2006 10:41:36.000                                | 2             |                         |           | 01.02.2006 10:33:47 |
| portServer          | Import1#Import2#Import3#Import4#Import5#Import5#Import7#Im | 7 2           | 0                       | logic     | 08.03.2006 10:42:32 |
| aster               | 3 Juli 2006 15:05:38.000                                   | 2             |                         |           | 01.06.2006 12:04:25 |
| WAR7                | 0028                                                       | 2             |                         |           | 20.06 2006 11-47-05 |

# 1.4.3.2 Erfassen neuer Konstanten

Durch Anklicken des Erfassungssymbols aktivieren Sie das Fenster zur Erfassung einer Konstanten.

| Name:      | optWertDaempfung |  |
|------------|------------------|--|
| Wert:      | DMPFM,Dämpfung   |  |
| Тур:       | String           |  |
| Modul:     | finance v        |  |
| Kommentar: | 0                |  |
|            |                  |  |

### Anmerkung:

Bevor Sie Werte ändern oder neue Werte eintragen, sollten Sie ausreichend über die Bedeutung der Parameter innerhalb von OpenScape Accounting informiert sein,

| Name      | Tragen Sie hier den Na-<br>men der neuen Konstan-<br>ten ein.                                                                                                    |
|-----------|----------------------------------------------------------------------------------------------------|
| Wert      | Tragen Sie hier den Wert<br>ein, den die neue Konstan-<br>te bekommen soll.                                                                                                    |
| Тур       | Wählen Sie den Typ der<br>Konstanten aus. Besteht<br>der Wert der Konstan-<br>ten nur aus Ziffern, wäh-<br>len Sie Number, besteht<br>er aus Buchstaben wäh-<br>len Sie String. Boole-<br>an wählen Sie, wenn der<br>Wert der Konstanten nur<br>,Wahr' oder ,Falsch' sein<br>kann. Tragen Sie dann un-<br>ter Wert die Begriffe true<br>oder false ein. |
| Modul     | Hier können Sie das Modul<br>auswählen, zu welchem<br>die Konstante gehört.                                                                                                    |
| Kommentar | Tragen Sie hier eine kur-<br>ze Beschreibung der Kon-<br>stanten ein.                                                                                                    |

**Anmerkung:** Das Programm prüft nicht, ob der Typ der Konstanten dem eingetragenen Wert entspricht.

Sind alle relevanten Daten erfasst, so können Sie die neue Konstante durch Anklicken der Schaltfläche **Speichern** in die Konstantenkartei eintragen. **Anmerkung:** Eine Übersicht der verwendeten Konstanten ist im Anhang zu finden.

# 1.4.4 Import definitionen

Die Importdefinitionsverwaltung sollten Sie nur bedienen, wenn Sie genauere Kenntnisse über den internen Aufbau der Datenbanken von OpenScape Accounting besitzen. Ebenso sollten Sie Kenntnisse über das Format der zu importierenden Datei haben. Durch Fehlbedienungen könnten Sie sonst Daten verlieren.

Mittels Importdefinitionen können Sie Daten von externen Programmen (z. B. Excel) in OpenScape Accounting importieren. Aus einer Anzahl von vorher erstellten Definitionen wählen Sie die passende Definition aus, die dann auch für gleich aufgebaute, andere externe Daten immer wieder verwendet werden kann.

#### Anmerkung:

Die zu importierenden Dateien dürfen pro Zeile nur einen Datensatz enthalten. Für den Import von Excel-Dateien eignen sich am besten diese Formate:

- CSV (Trennzeichen getrennt)(\*.csv)
- Text (Tabulator getrennt)(\*.txt)

# 1.4.4.1 Aktivieren der Importverwaltung

Klicken Sie in der Hauptauswahl auf die Registerkarte **Administration** und hier auf das Symbol **Importdefinitionen**. Es öffnet sich das Fenster der Importdefinitionsverwaltung mit allen Importdefinitionen.

| Str | itandard Einstellungen                  |         |          |                                                                              |   |  |  |  |  |
|-----|-----------------------------------------|---------|----------|------------------------------------------------------------------------------|---|--|--|--|--|
|     | ♥ 🖶 C I 🖣 🖆 🖆 🖆                         |         |          |                                                                              |   |  |  |  |  |
|     | alle Zeilen 🔍 keine Reihenfolge 🔍 🎼 🎹 🔛 |         |          |                                                                              |   |  |  |  |  |
|     | Name                                    | Spalten | Trennung | Felder                                                                       |   |  |  |  |  |
|     | OssiHexCodes                            | 9       | ;        | field1; field2; field4; field5; field6; field7; id                           |   |  |  |  |  |
|     | MapInfoReimportKan                      | 1       | ;        | grafikId                                                                     |   |  |  |  |  |
|     | TestAbgleich                            | 5       | ;        | field79; field80                                                             |   |  |  |  |  |
|     | Löschen Abteilung                       | 1       | ;        | name; kopierbar                                                              |   |  |  |  |  |
|     | UniKl-Gebäude                           | 5       | 1        | bautyp:name; status; id; name; vater:name                                    |   |  |  |  |  |
|     | UniKI-Etage                             | 5       | 1        | status; id; name; bautyp:name; vater:id                                      |   |  |  |  |  |
|     | UniKI-Raum                              | 5       | 1        | name; id; bautyp:name; status; vater:id                                      |   |  |  |  |  |
|     | UniKl-Schrank                           | 5       | 1        | attributDefinition:name; field1; komponente:vater:id; komponente:id; k       |   |  |  |  |  |
|     | TeilnUni                                | 14      | 1        | field2; field4; field5; field6; field3; attributDefinition:name; nutzung:nar |   |  |  |  |  |
|     | EtageTin                                | 14      | 1        | vater:id; bautyp:name; status; id; name                                      |   |  |  |  |  |
|     | TInRaum                                 | 14      | I        | id; name; vater:id; bautyp:name; status                                      | J |  |  |  |  |
|     | TInDose                                 | 14      | 1        | name: vater:id: bautvn:name: status                                          |   |  |  |  |  |
| <   |                                         |         |          |                                                                              |   |  |  |  |  |

# 1.4.4.2 Importieren von Dateien mittels einer Importdefinition

Wählen Sie eine Importdefinition aus Ihrem Kontrollfenster aus, die Sie benutzen wollen, um den Import Ihrer Datei durchzuführen. Klicken Sie nun auf das Symbol **Import** und es erscheint ein Fenster, in dem Sie die zu importierende Datei auswählen können.

### **Allgemeiner Teil**

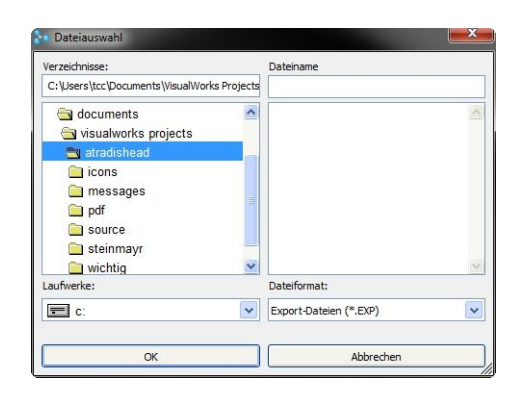

Bestätigen Sie den Vorgang mit der Schaltfläche **OK** und der Import wird gestartet. Das Ende des Imports zeigt Ihnen ein Fenster an, das Sie nur zu bestätigen brauchen.

# 1.4.5 Protokoll

### Überblick

Alle Zugriffe eines Benutzers auf bestimmte Programmteile können protokolliert werden. Die genauen Einstellungen darüber, ob und wann etwas protokolliert werden soll, können Sie in der Gruppenverwaltung festlegen. Durch die Protokollverwaltung erhalten Sie Auskunft über alle protokollierten Aktionen.

Siehe auch Kapitel Gruppenverwaltung, Abschnitt Festlegen der Protokollierung.

# 1.4.5.1 Aktivieren der Protokollverwaltung

Wählen Sie in der Hauptauswahl die Registerkarte **Administration** aus und klicken Sie hier auf das Symbol **Protokolle**. Auf dem Bildschirm wird das Kontrollfenster der Protokollverwaltung angezeigt. In der Tabelle sind alle Informationen der aufgezeichneten Protokolle aufgelistet.

| Protokolle            | << <u>12&gt;&gt;</u> | 20 🗸 占 🤇            |                                                                                          |          |
|-----------------------|----------------------|---------------------|------------------------------------------------------------------------------------------|----------|
| Verwaltung            | Aktion               | zeit                | Erklärung                                                                                | Benutzer |
| Verbindungen auflegen | geändert             | 25.02.2003 10:43:50 | DDorf:3331:DDorf:König:VT01->DDorf:Weiss:VT05                                            | syscable |
| Verbindungen auflegen | geändert             | 13.05.2003 10:07:06 | LAN:Inhouse:UG:C5-0001:LAN:Inhouse:UG:R08-NWR->LAN:Inhouse:UG:Parkplatzwache:D01         | syscable |
| Verbindungen abnehmen | geändert             | 13.05.2003 10:07:22 | LAN:Inhouse:UG:C5-0001:LAN:Inhouse:UG:R08-NWR->LAN:Inhouse:UG:Parkplatzwache:D01         | syscable |
| Verbindungen auflegen | geändert             | 13.05.2003 10.08.21 | LAN: Inhouse: UG:C5-0001: LAN: Inhouse: UG:R08-NWR->LAN: Inhouse: UG:Parkplatzwache      | syscable |
| Verbindungen auflegen | geändert             | 13.05.2003 10:08:39 | LAN Inhouse UG:C5-0003 LAN Inhouse UG:R08-NWR->LAN Inhouse UG:Sicherheitsdienst          | syscable |
| Verbindungen auflegen | geändert             | 13.05.2003 10:08:59 | LAN: Inhouse: UG: C5-0007: LAN: Inhouse: UG: R08-NWR->LAN: Inhouse: UG: Tiefgarage: Ost  | syscable |
| Verbindungen auflegen | geändert             | 13.05.2003 10:09:17 | LAN: Inhouse: UG: CS-0009: LAN: Inhouse: UG: R08-NWR-> LAN: Inhouse: UG: Tiefgarage West | syscable |
| Verbindungen auflegen | geändert             | 13.05.2003 10:48:49 | LAN:Haus 1.1:0G1:C5-0001:LAN:Haus 1.1:0G1:R10 Steigzone->LAN:Haus 1.1:0G1:R01 Buro       | syscable |
| Verbindungen auflegen | geändert             | 13.05.2003 10:49:14 | LAN:Haus 1.1:0G1:C5-0003:LAN:Haus 1.1:0G1:R10 Steigzone->LAN:Haus 1.1:0G1:R02 Calicenter | syscable |
| Verbindungen auflegen | geändert             | 13.05.2003 10:49:43 | LAN:Haus 1.1:0G1:C5-0013:LAN:Haus 1.1:0G1:R10 Steigzone->LAN:Haus 1.1:0G1:R03 Buro       | syscable |
| Verbindungen auflegen | geändert             | 22.05.2003 17:10:32 | HH:CCH:EG:C5-0001:HH:CCH:EG:R014-NWR->HH:CCH:EG:R001                                     | syscable |
| Verbindungen auflegen | geändert             | 22.05.2003 17:10:45 | HH CCH EG C5-0002 HH CCH EG R014-NWR->HH CCH EG R002                                     | syscable |
| Verbindungen auflegen | geändert             | 22.05.2003 17:10:57 | HH CCH EG C5-0003 HH CCH EG R014-NWR->HH CCH EG R003                                     | syscable |
| Verbindungen auflegen | geändert             | 22.05.2003 17:11:09 | HH:CCH.EG:CS-0004:HH:CCH.EG:R014-NWR->HH:CCH.EG:R004                                     | syscable |
| Verbindungen auflegen | geändert             | 22.05.2003 17:11:21 | HH:CCH:EG:CS-0005:HH:CCH:EG:R014-NWR->HH:CCH:EG:R005                                     | syscable |
| Verbindungen auflegen | geändert             | 22.05.2003 17:11:35 | HH:CCH:EG:C5-0006:HH:CCH:EG:R014-NWR->HH:CCH:EG:R006                                     | syscable |
| Verbindungen auflegen | geändert             | 22.05.2003 17:11:47 | HH:CCH:EG:C5-0007:HH:CCH:EG:R014-NWR->HH:CCH:EG:R007                                     | syscable |
| Verbindungen auflegen | geändert             | 22.05.2003 17:12:03 | HH:CCH:EG:C5-0008:HH:CCH:EG:R014-IWR->HH:CCH:EG:R008                                     | syscable |
| Verbindungen auflegen | geändert             | 22.05.2003 17:12:18 | HH.CCH.EG:C5-0009.HH.CCH.EG.R014-NWR->HH:CCH.EG:R009                                     | syscable |
| Verbindungen auflegen | geändert             | 22.05.2003 17:12:30 | HH-CCH EG:C5-0010-HH-CCH EG:R014-NWR->HH-CCH EG:R010                                     | syscable |
| Verbindungen auflegen | geändert             | 22.05.2003 17:12:41 | HH:CCH:EG:C5-0011:HH:CCH:EG:R014-NWR->HH:CCH:EG:R011                                     | syscable |
| Verbindungen auflegen | geändert             | 22.05.2003 17:12:52 | HH:CCH:EG:C5-0012:HH:CCH:EG:R014-NWR->HH:CCH:EG:R012                                     | syscable |

Folgende Informationen werden unter anderem festgehalten.

| Verwaltung  | Dies ist der Name der Tabelle, auf die ein Zugriff stattgefunden hat. |
|-------------|-----------------------------------------------------------------------|
| Benutzer    | Dieser Benutzer hat auf die Tabelle zugegriffen.                      |
| Aktionszeit | Dies ist der genaue Zeitpunkt, zu dem der Zugriff stattfand.          |

Alle Protokolleinträge sind in der Tabelle der Protokollverwaltung enthalten. Mit Hilfe der Filter- und Druckfunktionen können Sie jederzeit das Protokoll individuell auswerten und als Liste auf den Drucker ausgeben.

Sie können Protokolleinträge nur dann löschen, wenn Sie einen Filter definiert haben. Beim Löschen werden dann alle Einträge gelöscht, die dem Filter entsprechen, z. B. Aktionszeit < 1.10.2015.

# 1.4.6 Administrative Funktionen

Über den Menüpunkt **Administration** finden Sie das Symbol **Administrative Functionen**. Klicken Sie das Symbol an und eine Übersicht der verfügbaren administrativen Funktionen erscheint.

| Batch: | Keine Aktion                         |   |
|--------|--------------------------------------|---|
|        | Aladin-Portdaten importieren         | / |
|        | Aufbau der Topologie                 |   |
|        | Aufbau eindeutige Attribut-Keys      |   |
|        | Aufbau kommender und gehender Knoten |   |
|        | AutoMapping                          |   |
|        | Balance: DTAUS-Status zurücksetzen   |   |
|        | Balance: Duplikate entfernen         |   |
|        | Balance: Fraud-Check                 |   |
|        |                                      | 5 |

Je nach Berechtigung sieht ein Benutzer verschiedene funktionen. Wählt er eine aus und klickt auf die Schaltfläche **Übernehmen**, so wird die Funktion gestartet. Je nach Funktion öffnet sich ein weiteres Fenster oder sie wird unmittelbar ohne weitere Interaktion ausgeführt.

Durch die Vergabe von Zurgiffsrechten kann einzelnen Benutzergruppen der Zugriff auf einzelne administrative Funktionen erlaubt oder verboten werden.

**Anmerkung:** Eine Übersicht über die verfügbaren Funktionen finden Sie im Anhang unter Administrative Batchfunktionen.

# 1.4.7 Zugriffsrechte

### Einleitung

**Anmerkung:** Damit die Gruppenberechtigungen auch im Web verfügbar sind, müssen diese auf dem Webserver einmalig der Windows-Client geöffnet werden.

OpenScape Accounting stellt ein sehr feingranulares Berechtigungsmodell basierend auf Gruppen bereit. Gerade bei vielen Gruppen und Einstellungen fällt es mitunter schwer, die Übersicht zu behalten.

Die Berechtigungsübersicht ist ein mächtiges Werkzeug und sollte nur administrativen Benutzern zugänglich gemacht werden.

### 1.4.7.1 Zugriffsrechte starten

Uber den Menüpunkt **Administration** finden Sie das Symbol **Zugriffsrechte**. Klicken Sie das Symbol an und die Berechtigungsübersicht erscheint.

| NIFY QI My Accounting ETB | Welcom                                                                                                    | e Administration                                                                                                    | ,                                                                                                    |                                                            |                                             | i Q i 🛓                                                                                                    | OpenSo                                                                                                    | ape Acc                                                                                                    | ounting                                                                                                    |
|---------------------------|----------------------------------------------------------------------------------------------------|----------------------------------------------------------------------------------------------------|----------------------------------------------------------------------------------------------------|------------------------------------------------------------|---------------------------------------------|----------------------------------------------------------------------------------------------------|----------------------------------------------------------------------------------------------------|----------------------------------------------------------------------------------------------------|----------------------------------------------------------------------------------------------------|
| Zugriffsrechte            |                                                                                                    | Gruppe                                                                                                    | cable                                                                                                    | fask CollBal                                               | ance DEVICE                                 | MGMT finance                                                                                                    | Rechte grnoco                                                                                                    | ellect grnoe                                                                                                    | dit gruppeOhneAd                                                                                                    |
| Ånderungen speichem? 🗸 🗙  |                                                                                                    | L Gäste                                                                                                    |                                                                                                    |                                                            |                                             |                                                                                                    |                                                                                                    |                                                                                                    |                                                                                                    |
| - Conscience Accountion   |                                                                                                    | Anlagenbefehle                                                                                                    |                                                                                                    |                                                            |                                             |                                                                                                    |                                                                                                    |                                                                                                    |                                                                                                    |
| + MAn-/Abmeiden           |                                                                                                    | € Buchungen                                                                                                    |                                                                                                    |                                                            |                                             |                                                                                                    |                                                                                                    |                                                                                                    |                                                                                                    |
| - Balance                 |                                                                                                    | De Tagesätze                                                                                                    |                                                                                                    |                                                            |                                             |                                                                                                    |                                                                                                    |                                                                                                    |                                                                                                    |
| - DAuswertung             |                                                                                                    | Gastnebenstellen                                                                                                    |                                                                                                    |                                                            |                                             |                                                                                                    |                                                                                                    |                                                                                                    |                                                                                                    |
| + (y)Verbindungen         |                                                                                                    | Standard-Drucker                                                                                                    |                                                                                                    |                                                            |                                             |                                                                                                    |                                                                                                    |                                                                                                    |                                                                                                    |
| + Pfestpreise             |                                                                                                    |                                                                                                    |                                                                                                    |                                                            |                                             |                                                                                                    |                                                                                                    |                                                                                                    |                                                                                                    |
| +  Auswertungen           |                                                                                                    |                                                                                                    |                                                                                                    |                                                            |                                             |                                                                                                    |                                                                                                    |                                                                                                    |                                                                                                    |
| COTAUS                    |                                                                                                    |                                                                                                    |                                                                                                    |                                                            |                                             |                                                                                                    |                                                                                                    |                                                                                                    |                                                                                                    |
| 92 Alternative Währung    |                                                                                                    | a dar                                                                                                    |                                                                                                    |                                                            |                                             |                                                                                                    |                                                                                                    |                                                                                                    |                                                                                                    |
| + Stammdaten              |                                                                                                    | - 10t                                                                                                    |                                                                                                    |                                                            |                                             |                                                                                                    |                                                                                                    |                                                                                                    |                                                                                                    |
| + System                  |                                                                                                    | Ad                                                                                                    | lmir                                                                                                    | iistra                                                     | tion                                        |                                                                                                    |                                                                                                    |                                                                                                    |                                                                                                    |
| + Preismodelle            |                                                                                                    |                                                                                                    |                                                                                                    |                                                            |                                             |                                                                                                    |                                                                                                    |                                                                                                    |                                                                                                    |
| + Schnittstellen          |                                                                                                    |                                                                                                    |                                                                                                    |                                                            |                                             |                                                                                                    |                                                                                                    |                                                                                                    |                                                                                                    |
| + Melcome                 |                                                                                                    |                                                                                                    |                                                                                                    |                                                            |                                             |                                                                                                    |                                                                                                    |                                                                                                    |                                                                                                    |
| + Device-Management       |                                                                                                    |                                                                                                    |                                                                                                    |                                                            |                                             |                                                                                                    |                                                                                                    |                                                                                                    |                                                                                                    |
| + DReportiviter           |                                                                                                    |                                                                                                    |                                                                                                    |                                                            |                                             |                                                                                                    |                                                                                                    |                                                                                                    |                                                                                                    |
|                           |                                                                                                    |                                                                                                    |                                                                                                    |                                                            |                                             |                                                                                                    |                                                                                                    |                                                                                                    |                                                                                                    |
|                           |                                                                                                    |                                                                                                    |                                                                                                    |                                                            |                                             |                                                                                                    |                                                                                                    |                                                                                                    |                                                                                                    |
|                           |                                                                                                    |                                                                                                    |                                                                                                    |                                                            |                                             |                                                                                                    |                                                                                                    |                                                                                                    |                                                                                                    |
|                           |                                                                                                    |                                                                                                    |                                                                                                    |                                                            |                                             |                                                                                                    |                                                                                                    |                                                                                                    |                                                                                                    |
|                           |                                                                                                    |                                                                                                    |                                                                                                    |                                                            |                                             |                                                                                                    |                                                                                                    |                                                                                                    |                                                                                                    |
|                           | Image: With the second second sec | At any Accounting 20 by Accounting 20 by | Addensifiation     2     Yellow     Addensifiation       Cargentification     Image: Addensifiation     Image: Addensifiation       Image: Addensifiation     Image: Addensifiation     Image: Addensifiation       Image: Addensifiation     Image: Addensifiation     Image: Addensifiation       Image: | 9     9     Accounting     10     Weice     Administration | Q NY Acounting 21 Welcom     Administration | Offer     Offer     Offer | Q to y country       Y vector       Admitted train         Current of the set of the set o | Offer     Offer     Offer | View Market       View Market         Image: Specified and Specified and Spe |

### 1.4.7.2 Anzeigen von Berechtigungen

OpenScape Accounting bietet hierzu eine Berechtigungsübersicht. In einer Baumstruktur werden die verschiedenen Menüpunkte der Anwendung sowie die einzelnen Funktionen (bis auf wenige Ausnahmen) angezeigt. Je Gruppe lässt sich festlegen, ob der Menüpunkt für die Berchtigungsgruppen aktiviert doer deaktiviert ist.

Die Gruppen syscableund syscable\_en werden nicht angezeigt, da es sich dabei um administrative Gruppen handelt.

Die Baumstruktur entspricht Struktur der Anwendung. Ein Eintrag kann dabei der einzelne Menüpunkt, eine Funktion, ein Reiter oder eine Tabellenansicht sein.

# 1.4.7.3 Ändern von Berechtigungen

Zum Ändern von Berechtigungen wird der jeweiligen Eintrag aktiviert/deaktiviert. Wird ein Eintrag mit Untereinträgen deaktiviert, dann werden automatisch auch alle Untereinträge deaktiviert. Wird ein Eintrag deaktiviert, der keine Untereinträge besitzt, dann wird auch nur dieser Eintrag daktiviert. Je nach der Eigenschaft des Eintrages können somit einzelne Menüpunkte, Reiter, Funktionen oder einzelne Schaltfläche(Symbole) für die Benutzergruppen aktiviert oder deaktiviert werden. Nachdem alle Änderungen durchgeführt wurden, muss die Schaltfläche **Be**rechtigungen anwenden geklickt werden. Es werden nun alle Berechtigungen entfernt bzw. hinzugefügt.

# 1.5 My-Menü

#### Vorwort

Mit der Funktion **My-Menü** können sich Anwender die Applikation zusammenstellen, so dass man schnell auf häufig genutzte Funktionen zugreifen kann. Es können bis zu vier Menüs mit jeweils bis zu zehn Punkten pro Anwender erstellt werden.

: Das My-Menü ist nur in der Web-Anwendung verfügbar.

### Konfiguration

**My Menü** ermöglicht dem Anwender eine eigene spezifische Menükonfiguration. Der Menüpunkt **My** wird sichtbar nach vorheriger Konfiguration. Zur Konfiguration gelangt man nach der Anmeldung, in dem man das Icon **Benutzer** anklickt und dort den Menüpunkt *Konfiguration* wählt. Unter dem Reiter **My Menü** kann nun eine eigene Menüansicht erstellt werden.

| G | ٠ | q | i | OpenScape Accounting                              |
|---|---|---|---|---------------------------------------------------|
|   |   |   |   | ♥Konfiguration<br>❸ Passwort ändern<br>☞ Abmelden |

Im Dialogfenster **My** - **Konfiguration** besteht die Möglichkeit bis zu vier Menüpunkte zu erstellen. Jeder Menüpunkt muss einen eigenen Namen zugeordnet werden, der dann in der eigenen Menüansicht mit dem zugewiesen Namen und Icon erscheint. Jeder der einzelnen vier Menüpunkte kann aktiviert oder deaktiviert werden. Nur aktivierte Menüpunkte, sowie der Unterpunkte werden unter der Einstellung **My** angezeigt. Wird keiner der vier Menüpunkte aktiviert, dann wird auch der Reiter **My** nicht in der Anwendung angezeigt.

Die Menüpunktauswahl bezieht sich nur auf freigeschaltete Module. Jeder Menüpunkt kann bis zu zehn Unterpunkte enthalten. Jedem Unterpunkt kann eine Funktion zugewiesen werden. So hat man die Möglichkeit sich sein eigenes Menü, z.B. für einen Schnellzugriff, aufzubauen. Jeder Benutzer kann sich somit seine eigene **My** - Menüansicht erstellen.

| Infos                                                                  | _ ⊅ | Report                                         | E                                       | Menu 3                                                                                                    |   | Menu 4 |  |
|------------------------------------------------------------------------|-----|------------------------------------------------|-----------------------------------------|----------------------------------------------------------------------------------------------------|---|--------|--|
| AVON<br>Kontakt<br>Lizenz Informationen<br>Alarm-Log<br>Druckstatistik |     | Auswertungen<br>Druckstatistik<br>Druckmanager | >>>>>>>>>>>>>>>>>>>>>>>>>>>>>>>>>>>>>>> | Allgemein<br>Copyright<br>Kontakt<br>Lizenz Informationen<br>OpenSource-Komponenten<br>Accounting<br>Alarm-tog<br>Auswertungen<br>Automatische Bereinigungen | ~ |        |  |
|                                                                        | ~   |                                                | V                                       | AVDN<br>Bereinigungs-Log<br>Druckstatustik<br>Endgeräte<br>Festpreistatologe<br>Firmen<br>Fraud-Einträge<br>Fraud-Protokoll                                  | * |        |  |

Nach dem Speichern erscheint ein neuer Reiter mit dem Namen **My** in der Anwendung. Klickt man **My** an, erscheinen die vorher konfigurierten Menüpunkte.

| U   | ПFУ     | QI <u>My</u>                            | Accounting ETB Administration |
|-----|---------|-----------------------------------------|-------------------------------|
| ىرد | AVON    | << <b>1</b> <u>2</u> <u>&gt;&gt;</u> 20 | ▽ 🖹 Ἐ ℑ 🖶 🖬 🗱                 |
| R   | Vorwahl | Hauptort                                | Ort                           |
|     | 0044    | true                                    | GROßBRIT.MAN KANAL            |
| ~~~ | 00441   | true                                    | NORDIRLAND (ALT)              |
| R   | 0044171 | true                                    | LONDON                        |
| Ĩ   | 0044181 | true                                    | LONDON                        |
| ₹   | 004420  | true                                    | LONDON                        |
|     | 0044207 | true                                    | LONDON (NEU)                  |
|     | 0044208 | true                                    | LONDON (NEU)                  |
| *   | 004428  | true                                    | NORDIRLAND (NEU)              |
|     | 001902  | true                                    | HALIFAX,NOVA SCOTIA           |
|     | 001780  | true                                    | KANADA                        |
|     | 001450  | true                                    | KANADA                        |
|     | 001647  | true                                    | KANADA                        |
|     | 001387  | true                                    | KANADA                        |
|     | 001403  | true                                    | KANADA/ALBERTA                |
|     | 001250  | true                                    | KANADA/BRIT COLUMBIA          |
|     | 001686  | true                                    | KANADA/BRITISCH COLUMBIA      |
|     | 001204  | true                                    | KANADA/MANITOBA               |
|     | 001709  | true                                    | KANADA/NEUFUNDLAND            |
|     | 001506  | true                                    | KANADA/NEW BRUNSWICK          |
|     | 001867  | true                                    | KANADA/NORTHWEST TERRITORIES  |
|     | 001519  | true                                    | KANADA/ONTARIO                |
|     | 001905  | true                                    | KANADA/ONTARIO                |

# 1.6 Web Parameter

### Vorwort

Es besteht die Möglichkeit, Atradis als Web Anwendung mit Parametern zu starten. In Abhängigkeit der Parameter wird nach dem Login direkt die ausgewählte Tabellenansicht geöffnet.

#### Beispiel:

https://atradis.example.org/?view=checkin oder https://atradis.example.or-g/?view=components.

: Dies Funktionalität ist nur in der Web-Anwendung verfügbar.

#### Tabelle 8:

| Module  | Komponentenschlüssel |
|---------|----------------------|
| Welcome | guestlist            |
| Welcome | checkin              |
| Welcome | checkout             |
| Welcome | editguest            |
| Welcome | addbooking           |
| Welcome | guests               |
| Welcome | gastgruppen          |
| Welcome | guestextensions      |

| Module    | Komponentenschlüssel  |
|-----------|-----------------------|
| Welcome   | bookings              |
| Welcome   | journal               |
| Welcome   | dailyrates            |
| Welcome   | switchcommands        |
| Allgemein | About                 |
| Allgemein | Copyrigh              |
| Allgemein | AboutTCC              |
| Allgemein | Lizenz                |
| Balance   | alert                 |
| Balance   | Reporting             |
| Balance   | cleanup               |
| Balance   | Cleaningstatistics    |
| Balance   | Printjob              |
| Balance   | Printstatistics       |
| Balance   | Devices               |
| Balance   | ServiceCatalog        |
| Balance   | TypeofService         |
| Balance   | Company               |
| Balance   | Fraud-Definitionen    |
| Balance   | Fraud-Protokolle      |
| Balance   | Gateway               |
| Balance   | Call-Export           |
| Balance   | ImportStatistik       |
| Balance   | CostCenter            |
| Balance   | Extensions            |
| Balance   | OrganizationStructure |
| Balance   | ReportHistory         |
| Balance   | SIM                   |
| Balance   | ImportGateways        |
| Balance   | TariffModels          |
| Balance   | Tariffcategory        |
| Balance   | Subscriber            |
| Balance   | Switch                |
| Balance   | Connection            |
| Balance   | Contracts             |
| Balance   | Currency              |

# Allgemeiner Teil

| Module         | Komponentenschlüssel |
|----------------|----------------------|
| ЕТВ            | etb                  |
| Administration | user                 |
| Administration | Gruppe               |
| Administration | Constant             |
| Administration | Protokoll            |
| Administration | Permission           |
| QI             | qi                   |

# 2 OpenScape Accounting

### Genaue Abrechnung für klare Verhältnisse

OpenScape Accounting rechnet alle TK-Verfahren und Komponenten in Ihrem Unternehmen schnell und einfach ab. Die gesammelten Daten werden verwaltet und gesichert. Das Resultat: Eine übersichtliche Abwicklung und klare Zuordnung sämtlicher Kosten.

#### Ihr angewandter Nutzen im Unternehmen

- · Verwaltung und Abrechnung von Verträgen zu Netz- und \ Leitungsmieten
- Umfassendes Reporting und Assetverrechnung
- Traffic-Measurement
- Das Modul WELCOME bietet eine Erweiterung der Abrechungsfunktionalität für Krankenhäuser, Reha-Kliniken und Seniorenheime
- Check In/Check Out, Vorkassen- und Nachinkasso-Funktion, Kioskfunktion
- Berechtigungsumschaltung
- Mehrplatz- und mandantenfähige Verwaltung und automatisierten Rechnungen
- Device Management

# 2.1 Auswertung

Im Menüpunkt Auswertung sind folgende Funktionen enthalten:

- Druckauswertungen
- Verbindungen
- Festpreise
- Sepa-Export
- Gebühren-Export
- Alternative Währung

Es können hier Reporte und Exporte erstellt werden, die z.B. periodisch wiederkehrend oder einmalig automatisiert oder manuell ausgeführt werden. In den Verbindungen werden alle Gespräche tabellarisch angezeigt.

# 2.1.1 Druckauswertungen

#### Druckauswertung

Die Druckauswertung ermöglicht Ihnen, sich aus einem bestehenden Pool definierter Reporte einen Report auszusuchen und den benötigten Datenbestand mittels verschiedener Filter einzuschränken.

**Anmerkung:** Die Erstellung individueller AdHoc-Auswertungen, z.B. aus den Verkehrsgebühren, der Rufnummern- oder Teilnehmertabelle stehen natürlich weiterhin zur Verfügung.

# 2.1.1.1 Aktivieren der Gebührenauswertung

Klicken Sie im Menü **Auswertung** auf den Punkt **Auswertungen**. Es werden die Einstellungsmöglichkeiten zur Festlegung der Auswertungen angezeigt. Dort können Sie durch Auswahl bestimmter Kriterien die benötigte Auswertung definieren. Der Inhalt des Fensters passt sich der Auswahl im Feld **Auswertungsart** an.

| Auswertungsart:             | Auswertung nach Nebenstellen     | ~ | er                       |
|-----------------------------|----------------------------------|---|--------------------------|
| leport:                     | Nebenstelle Einzel               | ~ | Environmenting Minarathe |
| lerdichtungsart:            | Einzelauswertung                 | ~ |                          |
| leportname:                 |                                  |   |                          |
| inträge:                    | Alle                             | ~ |                          |
|                             | Alle Einträge werden ausgewertet |   |                          |
| lenutzerfilter:             | alle Zeilen                      | ~ | 100 UT                   |
| ilter erweiterung:          |                                  |   |                          |
| iesprächsart:               | Alle                             | ~ |                          |
| iesprächsrichtung:          | Alles auswählen                  |   |                          |
| Vährung:                    | EUR                              | ~ |                          |
| leport aufsplitten:         |                                  |   |                          |
| tufnummer ungekürzt zeigen: |                                  |   |                          |
| on Datum/Zeit:              | 01.06.2018 00:00:00              |   | -                        |
| is Datum/Zeit:              | 30.06.2018 23:59:59              |   |                          |
| ester Zeitraum:             | (                                | ~ |                          |
|                             | Double Double                    |   |                          |

# 2.1.1.2 Erstellen eines Reports

Zur Erstellung einer Auswertung sind Reportgruppen und Reportvorlagen im System vorgegeben. Die Reportgruppen können in der Auswahlbox **Auswertungsart** selektiert werden. Wenn eine Auswertungsart selektiert wurde, können sich je nach **Verdichtungsart** (Einzel oder Summe) in der Auswahlbox **Report** mehrere Reportvorlagen befinden, um die gewünschte Auswertung zu ermöglichen.

Anmerkung: Nach der Installation müssen die Reportvorlagen

über den Menüpunkt **ReportWriter** - **B** Reporte ladeneinmalig geladen werden.

Folgende Gruppen können in Auswertungsart zur Reporterstellung genutzt werden. Danach sind folgende, weitere Kriterien möglich:

| Auswertungsart  | <ul> <li>Folgende Gruppen werden im System<br/>bereitgestellt:</li> <li>Auswertung nach Nebenstellen</li> <li>Auswertung nach Kostenträgern<br/>(Gesamtsumme)</li> <li>Auswertung nach Organisations-<br/>stufen</li> <li>Auswertung nach Organisations-<br/>stufen/Nebenstellen</li> <li>Auswertung nach Pin</li> <li>Auswertung nach Teilnehmer</li> <li>Auswertung nach Tarifkategorie</li> <li>Auswertung nach Gateway</li> </ul> |
|-----------------|----------------------------------------------------------------------------------------------------|
| Report          | Reportvorlage(n) zu dieser<br>Auswertungsart.                                                                                                    |
| Verdichtungsart | Hier wählen Sie aus, ob Sie eine<br>Einzel- oder Summenauswertung<br>starten möchten.                                                                                                    |
| Reportname      | Hier kann ein individueller Name eingegeben werden.                                                                                                    |
| Einträge        | <ul> <li>Folgende Optionen sind möglich:</li> <li>Alle</li> <li>Tabellen-Filter</li> <li>Einträge auswerten</li> <li>Zufallsauswertung</li> </ul>                                                                                                    |
| Einträge: Alle  | Kein Filter wird genutzt! Alle Einträ-<br>ge werden je nach Reportvorlage (Ne-<br>benstellen, Teilnehmer, Pin, Organisa-<br>tion oder Kostenstellen) ausgewertet.                                                                                                    |

| Einträge: Tabellen-Filter    | Wird der Eintrag <i>Tabellen - Filter</i> se-<br>lektiert, dann steht unterhalb des Ein-<br>trages eine weitere Selektionsbox zur<br>Verfügung. Es können dort bestehen-<br>de Filter selektiert oder Filter neu er-<br>stellt werden. Wird die Option <i>Einen</i><br><i>neuen Filter erstellen genutzt</i> , öffnet<br>sich je nach Reportvorlage die ent-<br>sprechenden Tabellenansichten (Ne-<br>benstellen, Teilnehmer, Pin, Organisa-<br>tion oder Kostenstellen). Geben Sie<br>die Filterbedingung ein und speichern<br>Sie den Filter mit einem entspre-<br>chenden Name. Nutzen Sie das Icon<br>, um wieder zum Auswertungsdia-<br>log zu gelangen. In der Selektions-<br>box können Sie nun den neu erstell-<br>ten Filter mit dem gespeicherten Na-<br>men auswählen. Bei der Erstellung<br>der Auswertung werden jetzt nur die<br>gefilterten Einträge aufgelistet. |
|------------------------------|----------------------------------------------------------------------------------------------------|
| Einträge: Einträge auswerten | Wird der Eintrag <i>Einträge auswerten</i><br>selektiert, dann steht unterhalb des<br>Eintrages eine weitere Selektionsbox<br>zur Verfügung. Klicken Sie das Icon                                                                                                    |

| Einträge: Zufallsauswertung              | Wird der Eintrag <i>Zufallsauswertung</i><br>selektiert, dann steht unterhalb des<br>Eintrages eine weitere Selektionsbox<br>zur Verfügung. Es kann dort die<br>erforderliche Prozentsatz selektiert<br>werden. Wird ein Prozentsatz<br>gewählt, werden bei der Erstellung<br>der Auswertung zufällig automatisch<br>X (= ausgewählter Prozentsatz)<br>Prozent aller Einträge je nach<br>Reportvorlage der entsprechenden<br>Tabellenansichten (Nebenstellen,<br>Teilnehmer, Pin, Organisation oder<br>Kostenstellen) aufgelistet. |
|------------------------------------------|----------------------------------------------------------------------------------------------------|
| Filter <i>(in der nativer Anwendung)</i> | Es können in den Tabellenansichten<br>(z.B. Nebenstellen oder Teilnehmer)<br>Filter erstellt und mit einen Namen<br>gespeichert werden. Diese können<br>dann als zusätzlich Option für die<br>jeweilige Auswertungsart ausgewählt<br>werden. Um diese Option zu nutzen,<br>müssen die Filter vor der Auswertung<br>erstellt werden.                                                                                                    |
| Benutzerfilter                           | Je nachdem, welche Reportvorlage<br>gewählt wurde, können in den<br>Tabellenansichten (z.B. Nebenstellen<br>oder Teilnehmer) Filter erstellt und<br>gespeichert werden. Diese können<br>dann als zusätzlich Option für die<br>jeweilige Auswertungsart ausgewählt<br>werden.                                                                                                    |
| Erweiterte Filtereinstellungen           | Diese Option ermöglicht, dass nur<br>die Einträge in der Auswertung<br>erscheinen, deren Kosten, Dauer<br>oder/und Einheiten <i>größer oder</i><br><i>gleich, kleiner oder gleich, zwischen</i><br>oder <i>ungleich</i> sind als der/die<br>eingestellte(n) Wert(e). Bei einer<br>Summenauswertung können Sie<br>bestimmen, ob alle Einträge ( <i>und</i><br>aktiviert) zutreffen müssen oder ob nur<br>die Bedingung eines Eintrages ( <i>oder</i><br>aktiviert) erfüllt werden muss.                                             |

| Gesprächsart      | Wählen Sie di<br>Report aus. Z<br>dabei:                                                                                                    | e Gesprächsart für den<br>ur Verfügung stehen                                                                                                    |
|-------------------|----------------------------------------------------------------------------------------------------|----------------------------------------------------------------------------------------------------|
|                   | Alle                                                                                                    | Alle Gesprächs-<br>arten werden be-<br>rücksichtigt                                                                                                    |
|                   | Dienst                                                                                                    | Nur Dienstge-<br>spräche werden<br>berücksichtigt                                                                                                    |
|                   | Privat                                                                                                    | Nur Privatgesprä-<br>che werden be-<br>rücksichtigt                                                                                                    |
|                   | Patient                                                                                                    | Nur Gespräche,<br>die mit der AKZ<br>Patient gekenn-<br>zeichnet sind,<br>werden berück-<br>sichtigt                                                                                                    |
|                   | Fremd                                                                                                    | Nur Gespräche,<br>die mit der AKZ<br>Fremd gekenn-<br>zeichnet sind,<br>werden berück-<br>sichtigt                                                                                                    |
| Gesprächsrichtung | Wählen Sie di<br>aus, die im Re<br>werden sollen<br>Gesprächsrich<br>berücksichtigt                                                                                                    | e Gesprächsrichtung<br>eport beachtet<br>. Nur aktivierte<br>ntungen werden                                                                                                    |
| Währung           | Wählen Sie di<br>Report aus.                                                                                                    | e Währung für den                                                                                                    |
| Report splitten   | Die Option err<br>Eingriff, für die<br>Einträge (Neb<br>Kostenstellen<br>automatisch je<br>pro Eintrag zu<br>Option ist seh<br>die Reporte na<br>(als PDF) auto<br>den jeweiliger<br>werden sollen<br>aktiviert, wird<br>selektieren Ein | möglicht, ohne weiteren<br>e ausgewählten<br>enstellen, Teilnehmer,<br>oder Organisationen)<br>eweils einen Report<br>erstellen. Diese<br>r nützlich, wenn z.B.<br>ach der Erzeugung<br>omatisch per Mail an<br>n Teilnehmer versandt<br>. Ist diese Option nicht<br><u>ein</u> Report mit allen<br>nträgen erzeugt. |

| Unterdrückungen deaktivieren | Wenn Sie diese Option aktivieren,<br>erscheinen die gewählten<br>Rufnummern im Report ungekürzt.<br>Diese Freigabe der Unterdrückungen<br>wird nur auf die aktuelle Auswertung<br>angewendet. Beachten Sie, dass<br>diese Option gegebenenfalls in den<br>Berechtigungen deaktiviert werden<br>kann. Standardmässig werden<br>in den Reporten die gewählten<br>Rufnummern anhand der eingestellten<br>Unterdrückung ausgegeben. |
|------------------------------|----------------------------------------------------------------------------------------------------|
| Von Datum/Zeit               | Startzeitpunkt, ab der in der<br>Auswertung berücksichtigt werden<br>soll. Als Standard wird immer der<br>erste Tag des letzten Monats um<br>00:00:00 Uhr vorgegeben.                                                                                                    |
| Bis Datum/Zeit               | Endzeitpunkt, bis der in der<br>Auswertung berücksichtigt werden<br>soll. Als Standard wird immer der<br>letzte Tag des letzten Monats bis<br>23:59:59 Uhr vorgegeben.                                                                                                    |
| Fester Zeitraum              | Fester Zeitraum, der in der<br>Auswertung berücksichtigt werden<br>soll. Folgende Optionen sind möglich:<br>• heute<br>• gestern<br>• diese Woche<br>• letzte Woche<br>• dieser Monat<br>• letzte Monat<br>• dieser Quartal<br>• letzte Quartal<br>• letzte Quartal<br>• letzte Jahr                                                                                                    |

| Optionen - Filter statt Auswahl spei-<br>chern           | Normalerweise werden die<br>selektierten Einträge gespeichert<br>und periodisch ausgewertet. Ist<br>diese Option jedoch aktiv, so wird<br>stattdessen der gewählte Filter<br>gespeichert. Zur Ausführungszeit des<br>Reports wird der Filter angewendet<br>und die dann gültigen Einträge<br>im Report aufgenommen. Wird<br>zwischenzeitlich der Filter angepasst,<br>so wird diese Änderung aus<br>Sicherheitsgründen nicht automatisch<br>in den Druckauftrag übernommen. |
|----------------------------------------------------------|----------------------------------------------------------------------------------------------------|
| Buttons im Auswahlteil <i>(in der nativer Anwendung)</i> | Mit diesen Buttons können Einträge<br>aus der Liste aller möglichen Einträge<br>(links) in die Auswerteliste (rechts)<br>übernommen werden oder umgekehrt.<br>Bleibt die Auswerteliste leer, so<br>werden alle Daten ausgewertet (nach<br>einer Sicherheitsabfrage).                                                                                                    |
| Zufallswert                                              | Hier können Sie einen Zahlenwert<br>zwischen 0 und 80 eingeben. Ein<br>entsprechender Prozentsatz an<br>zufällig ausgewählten Einträgen wird<br>der Auswertung hinzugefügt.                                                                                                    |

Durch das Anklicken der Schaltfläche **Drucken** wird die Auswertung gestartet und es wird eine PDF erzeugt. Nutzen Sie die Schaltfläche **Speichern**, um die Auswertung z.B. automatisch monatlich zu einem bestimmten Zeitpunkt als Druckauftrag erstellen zu lassen.

# 2.1.1.3 Speichern der Einstellung als Druckauftrag

Durch Klicken auf die Schaltfläche **Speichern** können Sie alle im Gebührenauswertungsfenster gemachten Selektionen und Einträge als Druckauftrag in der Datenbank speichern. Die Ausführung des Druckauftrages wird vom einem Dienst übernommen.

| Allgemein Auswertun           | gszeitraum Einmalige Auswertung Ausgabe Maileinstellungen | × |
|-------------------------------|-----------------------------------------------------------|---|
| Dateiname(n):                 | 10WIG270002158VB5MTG.prt                                  |   |
| Beschreibung:                 | Tarifkategorie Einzel                                     |   |
| Report:                       | Tarifkategorie Einzel                                     |   |
| Status:                       | Neu                                                       |   |
| Sprache:                      | Deutsch 🗸                                                 |   |
| Kopienzahl:                   | 1                                                         |   |
| Wiederholungsart:             | Einmalige Ausführung 🗸                                    |   |
| Report aufsplitten:           |                                                           |   |
| Unterdrückungen deaktivieren: |                                                           |   |
| 0-Kosten Objekte ausgeben?:   |                                                           |   |
|                               | 💾 Speichern 🗙 Abbrechen                                   |   |

| Name:                                        | Geben Sie hier dem Druckauftrag ei-<br>nen aussagekräftigen Namen.                                                                                                    |
|----------------------------------------------|----------------------------------------------------------------------------------------------------|
| Beschreibung:                                | Tragen Sie hier optional eine Be-<br>schreibung zum Druckauftrag ein.                                                                                                    |
| Wiederholungsart:                            | Die Wiederholungsart bestimmt, ob<br>der Auftrag einmalig, wiederkehrend<br>oder nur mauell ausgeführt wird. In<br>Abhängigkeit der Einstellung werden<br>weitere Reiter ein- bzw. ausgeblendet.                                                          |
| Sprache:                                     | Wählen Sie, in welcher Sprache der Report ausgegeben werden soll.                                                                                                    |
| Kopienzahl:                                  | Geben Sie hier die Anzahl der Kopien<br>ein, die beim Ausdruck erzeugt wer-<br>den sollen.                                                                                                    |
| Report splitten:                             | Aufteilen des Reports auf die gewähl-<br>ten Einträge, siehe Gebührenauswer-<br>tung                                                                                                    |
| Rufnummern nicht unterdrücken:               | Unterdrückungsparameter deaktivie-<br>ren, siehe Gebührenauswertung                                                                                                    |
| 0-Kosten Objekte ausgeben?                   | Diese Option gibt an, ob kostenneu-<br>trale Einträge ausgegeben werden<br>sollen. Dies sind entweder Teilneh-<br>mer/Nebenstellen/etc, die im gewähl-<br>ten Zeitraum keine Kosten verursacht<br>haben.                                                  |
| Dynamischer Zeitraum                         | Ist diese Option aktiv, so wird der Aus-<br>wertungszeitraum nicht durch ein fes-<br>tes Datum bestimmt. Stattdessen wird<br>automatisch z.B. der erste Tag sowie<br>der letzte Tag des Vormonats/vergan-<br>genen Quartals/etc übernommen.               |
| Fester Zeitraum                              | Ist diese Option aktiv, so wird das<br>Start- und Enddatum des Auswer-<br>tungszeitraums fest angegeben. Bei<br>Wiederholungsaufträgen wird das Da-<br>tum entsprechend der Anzahl der Mo-<br>nate weitergezählt unter Beibehaltung<br>der Tage im Monat. |
| Wiederkehrende Auswertung (falls ak-<br>tiv) | Es kann sowohl das Intervall als auch<br>die Schritte (zum Beispiel alle 3 Mo-<br>nate) angegeben werden. Zudem wird<br>hier der nächste Ausführungstermin<br>festgelegt.                                                                                 |
| Einmalige Auswertung (falls aktiv)           | Es kann angegeben werden, ob der<br>Druckauftrag sofort oder zu einem be-<br>stimmten Zeitpunkt ausgeführt werden<br>soll.                                                                                                    |

| Ausgabe: | Hier kann ausgewählt werden, ob der<br>Druckauftrag als PDF, auf einem Dru-<br>cker oder als CSV-Export ausgegeben<br>werden soll. Zur Verfügung stehen al-<br>le Drucker, auf die der Druckdienst<br>(OpenScape Accounting Print Server)<br>zugreifen kann. Dazu muss der Druck-<br>dienst vorher installiert und gestartet<br>sein. |
|----------|----------------------------------------------------------------------------------------------------|
|          | <b>Anmerkung:</b> Nutzen<br>Sie dazu die Basisein-<br>stellungen über Kon-<br>figurations - Assisten-<br>ten.                                                                                                    |
|          | Falls der CSV-Export ausgewählt wur-<br>de, kann das Trennzeichen zwischen<br>den Feldern sowie das Begrenzungs-<br>zeichen für Textfelder gewählt werden.                                                                                                    |

| Dateinamenregel | Hier können Sie festlegen, unter wel-<br>chem Namen die Datei gespeichert<br>werden soll. Neben statischen Be-<br>standteilen können auch Variablen<br>verwendet werden:                                                    |                                                                                                    |  |  |
|-----------------|----------------------------------------------------------------------------------------------------|----------------------------------------------------------------------------------------------------|--|--|
|                 | \$PDFDIR\$                                                                                                    | PDF-Ausgabver-<br>zeichnis                                                                                                    |  |  |
|                 | \$JOBNAME\$                                                                                                    | Name des Druck-<br>auftrags                                                                                                    |  |  |
|                 | \$YYYY\$                                                                                                    | Erstellungstag,<br>Jahr, vierstellig                                                                                                    |  |  |
|                 | \$YY\$                                                                                                    | Erstellungstag,<br>Jahr, zweistellig                                                                                                    |  |  |
|                 | \$MO\$                                                                                                    | Erstellungstag,<br>Monat, zweistellig                                                                                                    |  |  |
|                 | \$DD\$                                                                                                    | Erstellungstag,<br>Tag, zweistellig                                                                                                    |  |  |
|                 | \$HH\$                                                                                                    | Erstellungszeit,<br>Stunde, zweistel-<br>lig im 24-Stun-<br>den-Format                                                                                                    |  |  |
|                 | \$MI\$                                                                                                    | Erstellungszeit,<br>Minute, zweistel-<br>lig                                                                                                    |  |  |
|                 | \$SS\$                                                                                                    | Erstellungszeit,<br>Sekunden, zwei-<br>stellig                                                                                                    |  |  |
|                 | \$CREATOR\$                                                                                                    | Ersteller des<br>Druckauftrags                                                                                                    |  |  |
|                 | <b>Tipp:</b> Die<br>können au<br>textmenü<br>werden.                                                                                                    | e Variablen<br>uch via Kon-<br>ausgewählt                                                                                                    |  |  |
|                 | Bei gesplitteten R<br>auf Eigenschafter<br>den Eintrages zur<br>Die Syntax hierfü<br><i>t1.eigenschaft2\$.</i><br>benstelle ausgew<br><i>\$S:zahlTeilnehme</i><br><i>me\$</i> der Name de<br>heit des Zahlteilne<br>werden. | Reporten kann zudem<br>n des auszuwerten-<br>rückgegriffen werden.<br>r ist <i>\$S:eigenschaf-</i><br>Wird z.B. eine Ne-<br>vertet, so kann mittels<br><i>er.organisation.na-</i><br>er Organisationsein-<br>ehmers verwendet |  |  |

### **OpenScape Accounting**

| Report mailen:                     | Hier kann bestimmt werden, ob der<br>Report nach seiner Erzeugung per<br>Mail verschickt werden soll.                                                                                                    |
|------------------------------------|----------------------------------------------------------------------------------------------------|
| Optionen - Report per Mail senden: | Reporte können automatisch per Mail<br>an den jeweiligen (verantwortlichen)<br>Teilnehmer der Nebenstellen, Kosten-<br>stellen oder Organisationen versendet<br>werden.<br>Anmerkung: Zuvor<br>muss die SMTP-Konfi-<br>guration im Konfigura-<br>tions - Assistenten vor-<br>genommen werden.                                                                                                    |
| Mailversand konfigurieren          | Ist die Option <b>Report mailen</b> aktiv,<br>so kann hier angegeben werden, an<br>wen der Report versandt werden soll.<br>Die Option <b>Nur Objekt-Adresse</b> sen-<br>det den Report z.B. im Falle einer Ne-<br>benstellendenauswertung nur an den<br>Zahlteilnehmer einer Nebenstelle. Die<br>Option <b>Nur Zusatz-Adresse</b> sendet<br>den Report nur an die im darunter lie-<br>genden Feld eingegebenen E-Mail-<br>Adressen (mehrere Adressen müssen<br>durch ein Komma getrennt werden).<br>Die Option <b>Objekt-Adresse und Zu-<br/>satz-Adresse</b> kombiniert die beiden<br>Varianten und schickt den Report so-<br>wohl an den verantwortlichen Teilneh-<br>mer als auch an die angegebene(n) E-<br>Mail-Adresse(n). |
|                                    | den, der beim Versenden des jeweili-<br>gen Reports verwendet werden soll.                                                                                                    |
| Nachricht:                         | Hier kann der Nachrichtentext ein-<br>gegeben werden, der beim Versen-<br>den des jeweiligen Reports verwendet<br>werden soll.                                                                                                    |

Klicken Sie auf **Speichern** und der Druckauftrag wird in der Datenbank abgelegt. Dieser Druckauftrag wird dann je nach Einstellung direkt oder zum vorgegebenen Zeitpunkt gestartet. Druckauftrag können über den Menüpunkt *Druckmanager* überwacht werden.

Gespeicherte Druckaufträge können im Druck-Scheduler eingesehen werden.

# 2.1.1.4 Laden eines gespeicherten Druckauftrages

Wählen Sie unter System den Eintrag Druckmanager und markieren Sie den zu

bearbeitenden Druckauftrag in der Tabelle. Klicken auf das Symbol Druckauftrag laden, um den gespeicherten Druckauftrag zu laden. Die dort gespeicherten Einstellungen werden im Gebührenauswertungsfenster eingetragen, sodass Sie praktisch nur noch den Auswertungszeitraum anpassen müssen.

# 2.1.1.5 Starten der Report-Vorschau

Durch Klicken auf den Menüpunkt **Vorschau** wird ein Vorschaufenster des Reports gezeigt. In diesem kann die Ansicht und der Inhalt des Reports geprüft werden. Einzelne Seiten können mittels der Pfeil-Schaltflächen durchwandert werden, auch kann der Report aus der Vorschau heraus gedruckt oder als PDF gespeichert werden.

Anmerkung: Die Reportvorschau ist nur in der nativen Anwendung verfügbar.

# 2.1.1.6 Einsehen der Reporthistorie

Durch Klicken auf den Menüpunkt **Report-Historie** können Sie alle von Ihnen ausgeführten Auswertungen erneut als PDF abrufen. Klicken Sie den gewünschten Druckauftrag und der Report wird geöffnet. Nicht mehr benötigte Auswertungen können hier auch gelöscht werden, indem Sie das jeweilige Kontrollkästchen am Ende der Spalte aktivieren und auf das Icon **Löschen** am Ende der Tabelle klicken.

**Anmerkung:** Die Reporthistorie ist nur in der Web-Anwendung verfügbar.

# 2.1.2 Verbindungen

Die von Ihrer Telekommunikationsanlage übermittelten Gebührendatensätze sind über die Verbindungen zugänglich. Die Gebührensätze sind mit allen notwendigen Organisationsdaten verknüpft und können somit nach unterschiedlichen Kriterien gesichtet und ausgewertet werden. Eine Bearbeitung der Gebührendatensätze ist im Nachhinein nicht möglich. Die Gebührendatensätze sind die Basis für die periodisch stattfindende Gebührenauswertung.

# 2.1.2.1 Aktivieren der Verkehrsgebührenverwaltung

Klicken Sie im Menüpunkt **Auswertung** auf das Symbol **W Verbindungen**. Sie gelangen in die Verbindungsübersicht. In einer Tabelle sind Ihre Gebührendaten aufgelistet.

| Verbindungen | ≪1 <u>2</u> ≥ | 20         | -        | ₽;      | C 🖶           | - 🖬 🖩         | 112 |                  |  |
|--------------|---------------|------------|----------|---------|---------------|---------------|-----|------------------|--|
|              |               |            |          |         |               |               |     |                  |  |
| NCOMING      |               | 10.04.2017 | 08:16:04 | 0:02:14 | 4922021230008 |               |     | 0041613925471959 |  |
| NCOMING      |               | 12.02.2017 | 15:59:24 | 0:09:09 | 4922021230007 | 4922021230007 |     | 03396861169879   |  |
| NCOMING      |               | 02.12.2016 | 16:42:11 | 0:08:41 | 4922021230043 |               |     | 0353851543332925 |  |
| NCOMING      |               | 03.07.2017 | 10:30:19 | 0:06:38 | 4922021230010 | 4922021230010 |     | 053081092613126  |  |
| NCOMING      |               | 29.12.2016 | 09:56:35 | 0:08:10 | 4922021230041 | 4922021230041 |     | 0353894883891618 |  |
| NCOMING      |               | 06.02.2017 | 16:26:32 | 0:06:35 | 4922021230048 |               |     | 03579585233681   |  |
| NCOMING      |               | 04.01.2017 | 12:41:08 | 0:08:01 | 4922021230063 |               |     | 0974855145246856 |  |
| NCOMING      |               | 20.04.2017 | 08:45:52 | 0:09:24 | 4922021230076 |               |     | 0668392579543    |  |
| NCOMING      |               | 14.06.2017 | 18:01:30 | 0:00:39 | 4922021230026 |               |     | 058361064831791  |  |
| NCOMING      |               | 15.01.2017 | 20:17:12 | 0:01:55 | 4922021230010 |               |     | 0344644267       |  |
| NCOMING      |               | 19.12.2016 | 16:44:14 | 0:07:54 | 4922021230018 |               |     | 0294477331       |  |
| NCOMING      |               | 21.05.2017 | 17:52:36 | 0:04:52 | 4922021230005 | 4922021230005 |     | 0383312961       |  |
| NCOMING      |               | 01.03.2017 | 10:53:40 | 0:05:12 | 4922021230053 |               |     | 002294196725677  |  |
| NCOMING      |               | 07.06.2017 | 11:16:24 | 0:08:22 | 4922021230022 |               |     | 04277582548342   |  |
| NCOMING      |               | 01.04.2017 | 10:45:58 | 0:01:08 | 4922021230095 |               |     | 0487594251881    |  |
| NCOMING      |               | 13.12.2016 | 11:44:46 | 0:03:35 | 4922021230078 |               |     | 08592969599      |  |
| NCOMING      |               | 11.12.2016 | 20:07:08 | 0:09:45 | 4922021230047 |               |     | 0387804326461872 |  |
| NCOMING      |               | 01.07.2017 | 08:39:49 | 0:05:37 | 4922021230048 | 4922021230048 |     | 09278368861      |  |
| NCOMING      |               | 19.02.2017 | 10:09:42 | 0:07:33 | 4922021230014 |               |     | 0269755145977    |  |
| NCOMING      |               | 26.07.2017 | 16:42:32 | 0:04:04 | 4922021230040 |               |     | 0763410888812    |  |
| NCOMING      |               | 23.04.2017 | 20:55:59 | 0:09:55 | 4922021230002 | 4922021230002 |     | 003522798119784  |  |
| NCOMING      |               | 17.05.2017 | 12:24:09 | 0:07:45 | 4922021230074 |               |     | 051671068568992  |  |

# 2.1.2.2 Verwalten von Informationen zur Rufnummer

Nach Auswahl eines Gebührendatensatzes gelangen Sie durch Anklicken des

Symbols **Rufnummernbearbeitung** automatisch in das Dialogfenster *Nebenstelle*. Sie erhalten damit einen schnellen Zugang zu den kompletten Informationen der verursachenden Rufnummer des Gebührendatensatzes.

# 2.1.2.3 Einfärben der Tabelle

Durch Anklicken des Symbol **Einfärben** werden die Zeilen je nach Gesprächsart (Incoming, Outgoing, ...) farblich eingefärbt. Ein erneuter Klick auf dieses Symbol hebt die Einfärbung wieder auf.

# 2.1.2.4 Spezielle Excel-Auswertungen

Über dieses Symbol **X** Auswertungen werden spezielle Auswertungen über Excel gestartet.

**Anmerkung:** Die Basis für die Auswertung ist immer die aktuell gefilterte Datenmenge.

|                     | Auswertu    | ungen     |   |
|---------------------|-------------|-----------|---|
| Auswertung von:     | Anzahl      |           | ~ |
| Gruppierung nach:   | Amtsleitung |           | ~ |
| Durchschnittswerte: |             |           |   |
| Top-Liste:          | Max         | kimum: 24 | ~ |

Als Basis für eine Auswertung können folgende Datenfelder gewählt werden:

- Anzahl der Gespräche
- Dauer der Gespräche
- Einheiten

- Betrag
- Ringtime (Zeit bis zur Annahme des Gespräches)
- Queuetime (Zeit in der Warteschleife)

Die Gruppierung kann nach folgenden Werten erfolgen:

- Amtsleitung
- Anrufer
- Gesprächsart (Incoming, Outgoing, ...)
- Gesprächstyp (Dienst, Privat, ...)
- Gewählte Nummer
- Nebenstelle
- Stunde
- Wochentag

Die Option "Durchschnittswerte" verwendet den Durchschnittswert der gewählten Auswertebasis je Anruf (daher bei Auswahl "Anzahl" nicht auswählbar).

Die Option "Top-Liste" ermittelt die im Feld "Maximum" eingestellte Anzahl mit den höchsten Ergebnissen.

# 2.1.3 Festpreise

Die Festpreisverwaltung ermöglicht Ihnen die Abrechnung von Grund- und Nutzungsgebühren und Kosten für sonstige Dienstleistungen. Die Verwaltung erfolgt über Festpreisdatensätze, die alle relevanten Angaben enthalten. Festpreisdatensätze können einzelnen Rufnummern und somit einem abrechnungs-relevanten Teilnehmer, einer kompletten Anlage oder einer Kostenstelle zugeordnet werden.

Einem Festpreisdatensatz ist eine eindeutige Festpreisart zugeordnet. Die Festpreisarten werden als Katalog angelegt und dienen bei der Erfassung als komfortables Auswahlinstrument. Anhand von Festpreisarten können einmalige Gebühren oder laufende Mietkosten für jede Art von Endgerät oder Nutzung festgelegt werden.

Anmerkung: Siehe auch Kapitel Festpreisarten.

Die Berechnungen der Gebühren erfolgen kaufmännisch, d. h. ein Monat entspricht immer 30 Tagen. Die Festpreisdatensätze sind neben den Verkehrsgebührensätzen die Basis für die periodisch stattfindende Gebührenabrechnung.

# 2.1.3.1 Aktivieren der Festpreisverwaltung

Klicken Sie im Menü **Auswertung** auf das Symbol **Festpreise**. Es öffnet sich die Tabelle der Festpreisverwaltung. In der Tabelle sind alle vorhandenen Festpreise aufgelistet.

| U          | ПIFУ              | QI My           | Acco  | unting    | ETB W | elcome | Administra | tion |            | <b>8¢</b> ≤i4 | OpenSc     | ape Accounting     |             |
|------------|-------------------|-----------------|-------|-----------|-------|--------|------------|------|------------|---------------|------------|--------------------|-------------|
| സ്ത        | Festpreise        | << 1 <u>2</u> 2 | >> 20 | ~         | Ê Z   | • 0    | <b>e</b> 🖬 | U?   |            |               |            |                    | •           |
| ((•))      |                   |                 |       |           |       |        |            |      |            |               |            |                    |             |
|            | Miete und Wartung |                 | 1     | 107.1950  | 0.000 | D      | 0.0000     |      | 19.04.2017 | 01.01.2016    | 30.09.2016 |                    |             |
|            |                   |                 | 1     | 0.0000    | 0.000 | 0      | 0.0000     |      | 19.04.2017 | 01.01.2016    | 01.01.2016 |                    | -           |
| 100        | Miete und Wartung |                 | 1     | 125.0000  | 0.000 | 0      | 0.0000     |      | 19.04.2017 | 01.01.2016    | 31.12.2019 |                    | 2°          |
| (y)        | Wartung Einkauf   |                 | 1     | -99.9900  | 0.000 | 0      | 0.0000     |      | 19.04.2017 | 01.01.2016    | 31.12.2018 | Avaya GmbH & Co KG | 3           |
| 1 <b>T</b> | Miete und Wartung |                 | 1     | 136.0000  | 0.000 | 0      | 0.0000     |      | 19.04.2017 | 01.01.2016    | 31.12.2019 |                    |             |
| -6         | Wartung Einkauf   |                 | 1     | -145.0000 | 0.000 |        | 0.0000     |      | 19.04.2017 | 01.01.2016    | 31.12.2019 | TCC R&D GmbH       | ÷.          |
| (42)       | Mete und wartung  |                 | 1     | 121.5000  | 0.000 |        | 0.0000     |      | 19.04.2017 | 01.10.2016    | 31.12.2019 | A                  | 5           |
| ŝ          | wartung cinkaur   |                 | 1     | -105.2000 | 0.000 |        | 0.0000     |      | 19.04.2017 | 01.09.2010    | 31.12.2010 | Avaya Gmbh a Co KG | a           |
|            |                   |                 |       |           |       |        | กโ         | Acc  | ounting    |               |            |                    | Grafische I |
| ⋘          |                   |                 |       |           |       |        |            |      |            |               |            |                    |             |

# 2.1.3.2 Erfassen neuer Festpreise

### Kostenzuordnung

Durch Klicken auf das Erfassungssymbol böffnet sich das Dialogfenster zur Erfassung von Festpreisen.

| Kostenzuordn     | ung Leistung            | × |
|------------------|-------------------------|---|
| Auftrag:         |                         | ] |
| Erfassung am:    | 11.09.2017              |   |
| Inbetriebnahme:  | 11.09.2017              | ] |
| Löschdatum:      |                         | ] |
| Nebenstelle:     | ļ į                     |   |
| Teilnehmer:      | ļ į                     |   |
| Bemerkung:       |                         | ] |
| Kostenzuordnung: | 0                       |   |
|                  | P Speichern 🗶 Abbrechen |   |

Die Daten eines Festpreises sind in zwei Registerkarten eingeteilt:

- Kostenzuordnung über eine der folgenden Angaben:
  - Nebenstelle
  - Teilnehmer
  - Kostenstellen/Träger
- Leistung

Bei der Erfassung nehmen Sie hier Eintragungen in die folgenden Felder vor:

### Tabelle 9: Festpreis - Kostenzuordnung

| Auftrag:      | Auftragsnummer, die entweder intern<br>festgelegt oder extern aus einer<br>Auftragsverwaltung übernommen<br>wurde. |
|---------------|----------------------------------------------------------------------------------------------------|
| Erfassung am: | Datum der Festpreiserfassung. Das aktuelle Datum wird automatisch eingetragen.                                     |

| Inbetriebnahme: | Dieses Datum zeigt den Beginn der<br>Leistung an. Die Berechnungen<br>der Leistungen erfolgen ab diesem<br>Datum. Dieses Datum darf das<br>aktuelle Datum nicht überschreiten.                                                                                                    |
|-----------------|----------------------------------------------------------------------------------------------------|
| Löschdatum:     | Dieses Datum zeigt das Ende der<br>Leistung an. Die Berechnung der<br>Leistung endet an diesem Datum<br>und ab diesem Datum wird die<br>Leistung nicht mehr in Anspruch<br>genommen. Das Löschdatum wird<br>häufig automatisch eingetragen.                                                                                                    |
| Nebenstelle:    | Wenn Sie einer oder mehreren<br>Nebenstelle(n) einen Festpreis<br>zuweisen möchten, wählen Sie die<br>Rufnummer(n) aus. Im Feld "Anlage"<br>muss ein gültiger Name für eine<br>Anlage eingetragen sein.                                                                                                    |
| Teilnehmer:     | Wenn Sie dem(n) Teilnehmer(n) einen<br>Festpreis zuweisen möchten, wählen<br>Sie den(die) Teilnehmer aus.                                                                                                    |
| Bemerkung:      | Erläuterungen zum Festpreis angeben.                                                                                                    |
| Kostenzuordnung | Hier können Sie Kostenstellen/träger<br>einen Festpreis zuordnen. Dabei<br>können die Kosten prozentual auf<br>die unterschiedlichen Kostenstellen/<br>träger verteilt werden. Klicken Sie zum<br>Hinzufügen einer Kostenstelle/träger<br>auf das Erfassungssymbol. Aus der<br>Liste der Kostenstelle/träger können<br>ein oder mehrere Einträge ausgewählt<br>werden. Die Verteilung der Kosten<br>regeln Sie mit dem Feld Anteil % in<br>der Tabelle. Differenzen zu 100%<br>werden mit dem letzten Kostenstellen/<br>träger-Eintrag verrechnet. |

| Kostenzu      | ordnung Leistung      | × |
|---------------|-----------------------|---|
| Direkthetrag: |                       |   |
| Manage Manage | 0.00                  |   |
| Menge:        | 1                     |   |
| Erklärung:    |                       |   |
| Katalog:      | ×                     |   |
|               | Speichern 🗙 Abbrechen |   |

Bei Erfassung der Registerkarte **Leistung** nehmen Sie Eintragungen in die folgenden Felder vor:

| Direktbetrag: | Tragen Sie hier den Wert ein,<br>der direkt <b>einmalig</b> in die<br>Abrechnung einfließt, z.B. Gutschrift,<br>Nachbelasteung, Korrekturbetrag, falls<br>keine Festpreise aus einem Katalog<br>gewählt werden kann.                                   |
|---------------|----------------------------------------------------------------------------------------------------|
| Menge:        | Wenn ein Festpreis mehrfach benötigt<br>wird, geben Sie hier die Menge des<br>Festpreises ein. In der Berechnung<br>wird der Festpreis mit diesem Wert<br>multipliziert.                                                                               |
| Erklärung:    | Tragen Sie hier eine kurze Erklärung<br>zum Direktbetrag ein.                                                                                                    |
| Katalog:      | Wählen Sie den Festpreis aus<br>dem Katalog aus. Es werden nur<br>Festpreise im Katalog angezeigt, die<br>bei der Erstellung der Organisation<br>der Nebenstelle/Teilnehmers<br>zugeordnet wurden (Aktivieren der<br>Festpreiskataloge auf Seite 176). |

### Tabelle 10: Festpreis - Leistung

# 2.1.4 Sepa-Export

Anmerkung: Diese Spezialfunktion ist lediglich in der nativen Anwendung verfügbar.

Oftmals sollen Gesprächskosten nicht nur in Form von Reporten ausgegeben werden, sondern auch direkt vom Bankkonto des jeweiligen Teilnehmers eingezogen werden. Hierzu steht das Datenträgeraustauschformat Sepa zur Verfügung. Es ermöglicht die Erzeugung von entsprechenden Dateien, die von Bankinstituten verarbeitet werden können.

Voraussetzung für die Erzeugung von Sepa-Dateien ist, dass zu den Teilnehmern die Bankverbindungsdaten (IBAN, Mandats-ID und Signatur-Datum) gepflegt sind. Teilnehmer, deren Bankverbindungsdaten nicht gepflegt sind, werden bei der Ausgabe <u>nicht</u> berücksichtigt.

Der Sepa-Export kann unter **Auswertung** über das Symbol Sepa XML gestartet werden. In der Dialogfenster müssen als erstes die Gesprächsart (Dienst, Privat) sowie der Auswertungszeitraum angeben werden. Es werden nur Gespräche berücksichtigt, die noch nicht berechnet wurden, innerhalb des Zeitraums liegen und die gewählte Gesprächsart beinhalten.

| Gesprächsart:           |                           | - H |
|-------------------------|---------------------------|-----|
| -Auswertungszeitraum: - |                           |     |
| Vom:                    | 01.08.2017                | ~   |
| Bis:                    | 31.08.2017                | ~   |
| Bankdaten               |                           |     |
| IBAN:                   |                           |     |
| BIC:                    |                           |     |
| Auftraggeber:           |                           |     |
| Verwendung:             | Verbindungsbelegung       |     |
| Gläubiger-ID (CID):     |                           |     |
| Sequenz-Typ:            | Einmallastschrift         | ~   |
| Ausführung bis (Tage):  | 5                         | ~   |
| Ausgabeeinstellungen –  |                           |     |
| Dateiname:              |                           |     |
| Freitext:               |                           | ^   |
|                         |                           | ¥   |
| Abrechnungseinstellung  | en                        |     |
| Abrechnen ab:           | 0,00 🖲 Limit 🔿 Freibetrag |     |
| Transfe                 | er ausführen 🔀 Schließen  |     |

**Anmerkung:** Unter *Administration - Admin Tools* kann über die Option **Balance: Sepa-Status zurücksetzen** die Kennzeichnung, dass ein Gespräch bereits berechnet wurde, wieder entfernt werden.

Diese Option kann nur im <u>nativen Client</u> von einem Benutzer mit administrativen Rechten ausgeführt werden.

Vervollständigen Sie die *Bankdaten* (Empfängerinformationen, wie IBAN, Auftraggeber, Verwendung, Gläubiger-ID, Sequenz-Typ sowie der Ausführung bis). Unter den *Ausgabeeinstellungen* können der Pfad und der Dateiname hinterlegt werden.

Sofern durch die *Behördenfunktionen* ein Grenzwert für die Gesprächsart definiert wurde, muss abschließend gewählt werden, ob es sich bei diesem Betrag um ein **Limit** oder einen **Freibetrag** handelt (siehe Service-Handbuch, Abschnitt Behördenfunktionen). Diese Angabe wird bei der Sepa-Erstellung berücksichtigt.

Die Einstellungen können durch Anklicken der Schaltfläche **Speichern** oben im Dialogfenster gesichert werden. Beim erneuten Aufruf des Sepa-Export werden vorher gespeicherten Einstellung dann als Vorbelegung angezeigt. Somit muss bei monatlichen Auswertungen lediglich der Zeitraum angepasst werden.

Durch Anklicken der Schaltfläche **Transfer ausführen** wird der Export gestartet. Neben der angegebenen Sepa-Datei wird im Log-Verzeichnis ein Protokoll erzeugt, das die jeweils berechneten Beträge ebenfalls auflistet.

# 2.1.5 Gebühren-Export

Neben der Erstellung von Reporten als PDF (bzw. der Ausgabe auf einem Drucker) ist es auch möglich, Gebührendaten einzeln oder summiert (gruppiert) auszugeben. Diese Ausgaben können analog zu den Reporten gespeichert und automatisch zeitgesteuert erstellt werden. Somit ist es beispielsweise möglich, quartalsweise Summendaten je Nebenstelle und Gesprächsart in eine CSV-Datei zu exportieren.

# 2.1.5.1 Aufrufen der Export-Funktion

Im Menü unter **Auswertung** ist die Schaltfläche **B Gebühren-Export** zu finden. Durch Anklicken des Symbols wird das Informationsfenster des Gebühren-Exports angezeigt. Es ist in sechs Reiter unterteilt, die die empfohlene Vorgehensweise für die Export-Zusammenstellung widerspiegelt.

| Info Filter Gruppierung Feldauswahi Vorschau Ausgabe                                                                                                    |
|----------------------------------------------------------------------------------------------------|
| Information                                                                                                    |
| Filter (Optional)                                                                                                    |
| Die angezeigten Daten werden durch die Tabelle "Gebühren-Export" bestimmt. Sie können diese wie gewohnt anpassen, um Spalten hinzuzufügen oder zu entfernen. Alle in dieser Tabelle<br>angezeigten Spalten stehen (grundsätzlich) zum Export zur Verfügung.                                                                                                    |
| Gruppierung (Optional)                                                                                                    |
| Sofern die Export-Daten grupplert werden sollen, können in der zweiten Option die jeweiligen Spalten angegeben werden. Sind keine Spalten selektiert, können nur Einzeldaten exportiert werden                                                                                                    |
| Feldauswahl (Erforderlich)                                                                                                    |
| In disser Option Fuldauswaht können die Auspabelriete bestimmt werden. Im Abschult Gruppinungsteller ratikten dijeningen Fulder zur Aurwaht, hach denen in der vorberigen Option<br>gruppiet wurder (oder alle Felder some Ruspinumg angegeben wurder). Im Asschult "Agreguler Felder aufgehilt, mach denen nicht gruppieten wurder. Diese Felder<br>können nicht direts ausgeben werden. Nur die Anzahl der Felder auf diret ausgabelriet geben sind die Summe oder der Durchstimt. Russe heit "Agreguler Felder aufgehilt, mach denen nicht gruppieten werden. Im Abschult<br>Felse Text Können Basten mitt stellen zur eine Eine Anzahl der Felder erfolgt unabhang von ihrer Ausgabe. Das heißt es ist möglich, sowohl nach Nebenstelle als auch nach<br>Gesprächströtung zur guteren, gebon und er Keine Bausgabeler auf gebon ihrer Ausgabe. Das heißt es ist möglich, sowohl nach Nebenstelle als auch nach |
| Vorschau                                                                                                    |
| Bevor die Daten ausgegeben werden, kann eine Vorschau erzeugt werden. Hierbei haben Sie die Möglichkeit zwischen 20 und allen Zeilen der Ausgabemenge auszuwählen, welche<br>angezeigt werden sollen.                                                                                                    |
| Ausgabe                                                                                                    |
| Nach der Könfiguration der Schrifte Filterung, Gruppierung und Auswahl, können die Expondaten ausgegeben werden. Der Name der Ausgabe-Datei kann in der letzten Lasche gewählt<br>werden (Arbtung) Sofern die Datei eistert wird sie überschrieben). Die einzelnen Spatien können in der Jusgabe datei mittels eines Trennzeichens, oder einer Trennzeichenkate, espaniert<br>werden. Bite beschnen Sie bei der Wahl des Trennzeichens, dass desse sind naf als Wert einer Spatiert vorknommen dat Ste können werterlin auswählten, od Spatienüberschriften<br>ausgegeben werden sollen oder lediglich die Daten exportiert werden. Ebenfalls können Sie die Datei entweder als CSV Formal oder als Text exportieren.                                                                                                    |
|                                                                                                    |

# 2.1.5.2 Filtern der Datenmenge

**Anmerkung:** Unter *Administration* - *Gruppen* kann die Tabelle **Gebühren-Export**, wie von allen Tabellen gewohnt, frei konfiguriert und um Spalten ergänzt oder verringert werden.

Diese Option kann nur im <u>nativen Client</u> von einem Benutzer mit administrativen Rechten ausgeführt werden.

Alle in dieser Tabelle angezeigten Spalten stehen (grundsätzlich) zum Gebühren-Export zur Verfügung. Im zweiten Reiter **Filter** kann die Datenmenge eingeschränkt werden. Alle hier gefilterten Daten werden beim Export berücksichtigt. Die Filter verhalten sich wie aus allen anderen Tabellen gewohnt, d.h., die Operatoren eines Filters sind logisch *und-verknüpft*, die einzelnen Filterzeilen sind logisch *oder-verknüpft*.

Zur Filterung des Zeitraums werden die Operatoren **letzter Monat**, **letztes Quartal** usw. empfohlen. Die Operatoren **ist gleich**, **ist zwischen** usw. mit einem festen Datum eignen sich in der Regel nicht für einen zeitgesteuerten automatiesierten Export, da sie nicht aktualisiert werden.

Der Export verwendet zur Verknüpung der Tabellen einen EQUI-Join, das bedeutet, dass Spalten nur bei gleichen Werten verknüpft werden. Im Falle von leeren Feldern werden die betreffenden Zeilen ggf. nicht mit ausgegeben.

# 2.1.5.3 Gruppierungen angeben

Sofern die Daten gruppiert werden sollen, können im Reiter **Gruppierungen** die jeweiligen Spalten angegeben werden. Für jede (vorhandene) Kombination der gewählten Gruppierungsspalten wird genau eine Zeile in der Export-Datei erstellt.

Wenn keine Spalten zur Gruppierung selektiert werden, werden Einzeldaten exportiert.

### 2.1.5.4 Feldauswahl

Im Reiter Feldauswahl können die Ausgabefelder bestimmt werden.

#### Gruppierungsfelder

Hier stehen nur die Felder zur Auswahl, die unter dem Reiter *Gruppierung* selektiert wurden (oder alle Felder, sofern keine Gruppierung angegeben wurde).

#### **Aggregierte Spalten**

Es werden alle Felder aufgeführt, nach denen nicht gruppiert wurde. Sie können nicht direkt ausgegeben werden, sondern nur in der Anzahl oder bei numerischen Werten zusätzlich als Summe oder Durchschnitt. Wenn keine Gruppierung selektiert wurde, werden hier keine Felder angezeigt.

#### Festtext

Hier können zusätzliche Spalten mit festen Inhalten frei hinzugefügt werden.

#### Ausrichtung

Für jedes Feld kann eine Formatierung angegeben werden. Sie wird nur beachtet, wenn die **Feldbreite** größer 0 ist; der Wert 0 bedeutet, dass keine Formatierung durchgeführt wird. Ist die Feldbreite größer als 0, so wird der Wert auf diese Größe mit einem frei definierbaren **Füllzeichen** aufgefüllt oder eingekürzt. Je nach Angabe der **Ausrichtung** wird nur links aufgefüllt/abgeschnitten (rechtsbündig), nur rechts aufgefüllt/ abgeschnitten (linksbündig) oder jeweils im Wechsel links und rechts aufgefüllt/abgeschnitten (zentriert).

#### Ausgabefelder

Alle Felder werden in der Reihenfolge angezeigt, wie sie in der Export-Datei ausgegeben werden. Die Reihenfolge der Ausgabefelder können hier geändert werden. Ausgabefelder können hier, falls notwendig, auch entfernt werden.

Die Gruppierung der Felder erfolgt unabhängig von ihrer Ausgabe. Das heißt, es ist möglich, sowohl nach Nebenstelle als auch nach Gesprächsrichtung zu gruppieren, jedoch nur die Nebenstelle auszugeben. Dies würde natürlich gegebenenfalls zu mehreren Zeilen mit der gleichen Nebenstelle führen.

### **OpenScape Accounting**

| Gruppierungsfelder              | Aggregierte Spalten |
|---------------------------------|---------------------|
| ~                               |                     |
| Ausrichtung                     |                     |
| OLinksbündig OZentriert ORechts | Ausgabe-Feider      |
| Feldbreite: 0                   | ^                   |
| Füllzeichen:                    |                     |
| Festtext                        |                     |
| + Hinzufügen                    | ×                   |

# 2.1.5.5 Vorschau

Bevor die Daten ausgegeben werden, kann eine Vorschau erzeugt werden. Standardmäßig werden die ersten 20 Zeilen der Ausgabemenge angezeigt. Weiterhin können aber auch alle Daten, mit der Option **Alles**, angezeigt werden

# 2.1.5.6 Ausgabe der Zusammenstellung

Nachdem der Inhalt und das Format des Gebühren-Export festgelegt wurde, muss nun unter dem Reiter **Ausgabe** der Name einer Ausgabe-Datei angegeben werden.

Anmerkung: Dateien mit gleichen Dateinamen werden überschrieben.

### Dateiname

Die Ansicht des Dateinamens wird in drei Felder angezeigt. Das obere Feld bietet über eine Auswahlbox vorgegebene Erweiterungsmöglichkeiten des Dateinamens an. Im mittlerem Feld muss der feste Teil (manuelle Eingabe) des Dateinames angegebenen werden. Wird ein Namenszusatz im oberen Feld selektiert und mit dem Symbol H hinzugefügt, dann erscheint der Zusatz im mittlerem Feld an der aktuellen Position des Cursors. Es können mehrere Namenszusätze hinzugefügt werden.

Beispiel: Export\$YYYY\$\$MO\$\$DD\$.csv

#### Tabelle 11: Dateinamenszusatz (variabel)

| Format   | Beschreibung                            |
|----------|-----------------------------------------|
| \$YYYY\$ | aktuelles Erstellungsjahr, vierstellig  |
| \$YY\$   | aktuelles Erstellungsjahr, zweistellig  |
| \$MO\$   | aktueller Erstellungsmonat, zweistellig |

| Format      | Beschreibung                                                            |
|-------------|-------------------------------------------------------------------------|
| \$DD\$      | aktueller Erstellungstag, zweistellig                                   |
| \$HH\$      | aktuelle Erstellungszeit, Stunde, zweistellig im 24-St-<br>unden-Format |
| \$MI\$      | aktuelle Erstellungszeit, Minute, zweistellig                           |
| \$SS\$      | aktuelle Erstellungszeit, Sekunden, zweistellig                         |
| \$CREATOR\$ | Ersteller des Exportauftrages                                           |

In der unteren der drei Felder wird der Dateiname entsprechend der vorher getroffenen Einstellungen angezeigt.

#### Feldtrenner

Die einzelnen Spalten können mittels eines Trennzeichens oder einer Trennzeichenkette separiert werden. Bei der Wahl des Trennzeichens muss beachtet werden, dass das Trennzeichen nicht als Wert einer Spalte vorkommen darf. Andernfalls könnten nachverarbeitende Programme es ebenfalls als Feldtrenner interpretieren und die Ausgabe falsch verarbeiten.

#### Spaltenüberschriften ausgeben

Wird diese Option aktiviert, dann werden die Spaltennamen der auszugebenden Felder als Spaltenüberschrift in der ersten Zeile in der Exportdatei ausgegeben. Ansonsten werden lediglich die Daten zeilenweise ausgegeben.

#### Leerzeile vor Summenzeile

Mit dieser Option kann entschieden werden, ob vor der Ausgabe einer Summenzeile eine Leerzeile in der Exportdatei ausgegeben werden soll.

#### Summe

Auswahl, was die Summenzeile der einzelnen Spaltennamen als Wert (Anzahl, Summe, Maximum, ...) ausgeben soll.

#### Speichern

Klicken Sie die Schaltfläche **Speichern** an und alle vorgenommenen Einstellungen werden gespeichert, Gleichzeitig wird ein neues Dialogfenster mit weiteren Optionen geöffnet.

#### Text (Sofortausgabe)

Nutzen Sie diese Schaltfläche, um den Export direkt als Textdatei auszugeben. geben Sie dazu den Pfad und Dateinamen an.

#### CSV (Sofortausgabe)

Nutzen Sie diese Schaltfläche, um den Export direkt als CSV - Datei auszugeben. geben Sie dazu den Pfad und Dateinamen an.

# 2.1.5.7 Export-Aufträge speichern oder zeitgesteuert ausführen

Wenn im Reiter *Ausgabe* die Schaltfläche **Speichern/Planen** angeklickt wird, öffnet sich das Dialogfenster mit den möglichen Optionen. Klicken Sie Speichern, ohne weitere Einstellungen vorzunehmen, so wird der Export wird nur einmalig und sofort als Exportauftrag angelegt. Nach der Erstellung des Exports

### **OpenScape Accounting**

werden alle Einstellung für diesen Export gelöscht. Eine Wiederholung dieses Exports kann nur durch eine Neuerstellung erfolgen.

Exporte können aber auch zeitgesteuert ausgeführt werden.

Das Dialogfenster beinhaltet vier weitere Reiter.

### Tabelle 12: Allgemein

| Bezeichnung     | Beschreibung                                                                                                    |
|-----------------|----------------------------------------------------------------------------------------------------|
| Name            | Name der Exportdatei mit<br>Namenszusatz, falls vorhanden                                                                                                    |
| Status          | Aktueller Status des Exports                                                                                                    |
| Dateinamenregel | <ul> <li>Namenszusatz, der hinzugefügt<br/>werden kann.</li> <li>Kompletter Dateiname mit allen<br/>Namenszusätzen</li> <li>Dateiname mit Pfadangabe, so wie<br/>alle Namenszusätze im Klartext</li> </ul> |
| Beschreibung    | Eingabe einer Beschreibung (optional)                                                                                                    |
| Sprache         | Angabe der Sprache, die für den Export verwendet werden soll.                                                                                                    |

Zu jedem Exportauftrag muss ein Name angegeben werden, optional kann ein Kommentar hinzugefügt werden.

| Bezeichnung          | Beschreibung                                                                                                    |
|----------------------|----------------------------------------------------------------------------------------------------|
| Wiederholungsart     | <ul> <li>sofort - der Export wird nur einmalig sofort erstellt. Alle Einstellung werden nach der Erstellung verworfen.</li> <li>geplant - der Export wird nur einmalig am Starttermin erstellt. Alle Einstellung werden nach der Erstellung verworfen.</li> <li>monatlich - der Export wird monatlich automatisch im eingestellten Intervall (alle X Tage/Monate) erzeugt.</li> <li>täglich - der Export wird täglich automatisch im eingestellten Intervall (alle X Tage/Monate) erzeugt.</li> <li>manuell - Alle Exporteinstellung werden nur gespeichert und können jederzeit manuell (s. Druckmanager) ausgeführt werden.</li> </ul> |
| alle x Tage/Monate   | Intervall, z.B. alle 7 Tage, alle 3<br>Monate, usw.                                                                                                    |
| Starttermin          | erstmaliger Starttermin des Exports                                                                                                    |
| Letzter Tag im Monat | wird die Option aktiviert, dann startet<br>der Export immer am letzten Tag des<br>Monats.                                                                                                    |

# Tabelle 13: Wiederholungsaufträge

Angabe der Wiederholungsart, des Intervalls und Starttermins.

# Tabelle 14: Export vermailen

| Bezeichnung       | Beschreibung                                                                                                    |
|-------------------|----------------------------------------------------------------------------------------------------|
| Mailen aktivieren | wird diese Option aktiviert, dann kann<br>der Export nach Fertigstellung als An-<br>hang per Mail vesandt werden. |

### **OpenScape Accounting**

| Bezeichnung       | Beschreibung                                            |
|-------------------|---------------------------------------------------------|
| Empfänger-Adresse | Angabe der Emailadresse(n)                              |
| Betreff           | Der Betreff, der in der mail erscheinen soll            |
| Nachricht         | Der Text, der als Nachricht in der Mail erscheinen soll |

Angaben zum Exportauftrag, wenn dieser per Mail zugestellt werden soll.

#### Tabelle 15: Drucklayout

| Bezeichnung           | Beschreibung                                                                                                |
|-----------------------|----------------------------------------------------------------------------------------------------|
| Drucklayout verwenden | wird diese Option aktiviert, dann kann<br>ein im <i>Export - Edtior</i> erstelltes Layout<br>genutzt werden |
| Drucklayout           | Auswahl des Drucklayouts                                                                                    |

Angaben zum Exportauftrag, wenn dieser ein definiertes Drucklayout (s. Zuweisen von Layouts zu einem Export) nutzen soll.

**Anmerkung:** Im Gegensatz zu den Aufträge der Druckauswertung kann der Auswertungszeitraum nur im Reiter **Filter** angegeben werden (heute, gestern, letzter Monat, usw.).

Gespeicherte Exportaufträge sind im Reiter **System** unter dem Punkt **Druckmanager** hinterlegt. Wie Aufträge der Druckauswertung auch, werden Exportaufträge durch den Dienst **OpenScape Accounting Print Service for Web** zeitgesteuert ausgegeben.

**Anmerkung:** Die Export-Funktion gibt Kosten immer in der Datenbankwährung aus.

### 2.1.5.8 Zuweisen von Layouts zu einem Export

Sowohl einmalig ausgeführte Exporte als auch zeitgesteuerte Exporte können an ein Export-Layout übergeben werden. Dieses Layout muss zuvor mittels des Export-Editors erzeugt worden sein. Bei der Zuweisung stehen alle Layouts zur Auswahl, die der Gruppe des jeweiligen Benutzers zugewiesen wurden.

Da in einem Layout auf die n-te Spalte des Exports (1. Spalte, 2. Spalte, usw.) verwiesen wird kann das gleiche Layout auf verschiedene Exporte angewendet werden.
# 2.1.6 Alternative Währung

### Festlegen der Währung in der Anzeige

Im Reiter **Auswertung** kann über den Punkt **Alternative Währung** eine von der Datenbankwährung abweichende Währung gewählt werden. Sämtliche Masken werden daraufhin angepasst und zeigen Beträge nur noch in der gewählten Währung an.

**Anmerkung:** Die Konfiguration von Währungen erfolgt in der Verwaltung der Währungen.

Nach der Auswahl kann angegeben werden, ob diese Währung in Zukunft als Standard-Anzeigewährung genutzt werden oder ob es bei der bisherigen Währung bleiben soll.

# 2.2 Stammdaten

Die Stammdatenverwaltung ermöglicht Ihnen, alle im System längerfristig gespeicherten Daten anzusehen, zu ergänzen, zu ändern oder zu löschen. Beachten Sie jedoch, dass je nach Installationsart viele der Stammdaten automatisiert aus anderen Systemen importiert werden. Beachten Sie auch, dass der Konfigurationswizzard während der Erstinstallation einen umfassenden Datenimport durchführen kann. Hierzu konsultieren Sie bitte das OpenScape Accounting Service-Handbuch.

# 2.2.1 Nebenstellen

### Nebenstellen

Eine Nebenstelle ist eines der Hauptkriterien, der Verbindungsdaten einer Telefonanlage zugeordnet werden können. Diese Information ist in der Regel im Gesprächsdatensatz der Anlage enthalten.

**Anmerkung:** Bitte beachten Sie, dass die Nebenstellen-Stammdaten in der Regel von der TK-Anlage (OpenScape-Manager) oder deren Managementsystem in das Accounting importiert werden. Datenfelder, die von der TK-Anlage übernommen werden, sollten deshalb dort und nicht im Accounting geändert werden.

### 2.2.1.1 Aktivieren der Nebenstellenverwaltung

Wählen Sie im Menü Stammdaten den Eintrag **Nebenstellen**. Auf dem Bildschirm wird die Einträge der Nebenstellenverwaltung angezeigt. In der Tabelle sind alle bereits erfassten Rufnummern aufgelistet. Über die Symbolleisten können Sie die gewünschten Funktionen und Anzeigemodi aktivieren.

#### **OpenScape Accounting**

| Nebensteller   | n ≪1 <u>2≫</u> | 20 🗸          |           | i 🔒 🖬      | Q 👤 🗊 | E C 🖶          | <b>₩</b>         |
|----------------|----------------|---------------|-----------|------------|-------|----------------|------------------|
|                |                |               |           |            |       |                |                  |
| DEF            | 0              | DEF           | DEF       | 01.01.2000 |       | Default device |                  |
| OSV_Testanlage | 0-1-909        | DEF           | DEF       | 01.01.2000 |       | Default device |                  |
| OSV_Testanlage | 0-1-909        | 4922021230000 | Büttner   | 02.08.2017 |       | Siemens5       | Bestand          |
| OSV_Testanlage | 0-1-909        | 4922021230001 | Zahnen    | 02.08.2017 |       | Siemens1       | Bestand          |
| OSV_Testanlage | 0-1-909        | 4922021230002 | Klein     | 02.08.2017 |       | Siemens1       | Verkauf          |
| OSV_Testanlage | 0-1-909        | 4922021230003 | Görgen    | 02.08.2017 |       | Siemens5       | Verkauf          |
| OSV_Testanlage | 0-1-909        | 4922021230004 | Deininger | 02.08.2017 |       | Siemens3       | Vorstand         |
| OSV_Testanlage | 0-1-909        | 4922021230005 | Rick      | 02.08.2017 |       | Siemens3       | Bestand          |
| OSV_Testanlage | 0-1-909        | 4922021230006 | Gericke   | 02.08.2017 |       | Siemens2       | Vorstand         |
| OSV_Testanlage | 0-1-909        | 4922021230007 | Knoch     | 02.08.2017 |       | Siemens6       | Annahme          |
| OSV_Testanlage | 0-1-909        | 4922021230008 | Harder    | 02.08.2017 |       | Siemens3       | Recht            |
| OSV_Testanlage | 0-1-909        | 4922021230009 | Senger    | 02.08.2017 |       | Siemens1       | P_Reparatur      |
| OSV_Testanlage | 0-1-909        | 4922021230010 | Tittel    | 02.08.2017 |       | Siemens6       | Bereichsleiter   |
| OSV_Testanlage | 0-1-909        | 4922021230011 | Schardt   | 02.08.2017 |       | Siemens3       | Abteilungsleiter |
| OSV_Testanlage | 0-1-909        | 4922021230012 | Albers    | 02.08.2017 |       | Siemens5       | Abnahme          |
| OSV_Testanlage | 0-1-909        | 4922021230013 | Waibel    | 02.08.2017 |       | Siemens1       | P_Bestand        |
| OSV_Testanlage | 0-1-909        | 4922021230014 | Rother    | 02.08.2017 |       | Siemens6       | Reperatur        |
| OSV_Testanlage | 0-1-909        | 4922021230015 | Jäkel     | 02.08.2017 |       | Siemens2       | Einkauf          |
| OSV_Testanlage | 0-1-909        | 4922021230016 | Wolfram   | 02.08.2017 |       | Siemens1       | Vorstand         |
| OSV_Testanlage | 0-1-909        | 4922021230017 | Dammann   | 02.08.2017 |       | Siemens3       | Abteilungsleiter |
| OSV_Testanlage | 0-1-909        | 4922021230018 | Stevens   | 02.08.2017 |       | Siemens5       | Einkauf          |
| OSV_Testanlage | 0-1-909        | 4922021230019 | Sachse    | 02.08.2017 |       | Siemens1       | P_Annahme        |

**Anmerkung:** Bereits erfasste Nebenstellen können Sie jederzeit ändern oder löschen. Lesen Sie hierzu im Kapitel "Kontrollfenster" die Abschnitte "Bearbeiten erfasster Objekte" und " Löschen erfasster Objekte".

**Anmerkung:** Falls Sie die tagesgenaue Abrechnung aktiviert haben, dann wird die Nebenstelle nur als geslöscht gekennzeichnet. Somit können die Gespräche dieser Nebenstelle weiterhin ausgwertet werden. Eine Nebenstelle wird erst durch die Datenbereinigung tatsächlich gelöscht.

## 2.2.1.2 Erfassen und Bearbeiten von Nebenstellen

#### Verwalten von Nebenstellensets

Bevor Sie neue Nebenstellen erfassen, sollten die TK-Anlagen bereits definiert sein.

Durch Anklicken des Symbols **Neu erstellen** gelangen Sie in das Erfassungsfenster für Nebenstellen.

| Anschluss E          | TB Tabellenverwaltung | ×   |
|----------------------|-----------------------|-----|
| Gültig ab:02.08.2017 | jültig bis: << >>     |     |
| Anlage:              | OSV_Testanlage        | ~   |
| Nebenstelle:         | 4922021230002         |     |
| Querwahl:            |                       |     |
| Vorwahl:             |                       |     |
| Amtsnummer:          |                       |     |
| Тур:                 |                       |     |
| Site:                |                       | ľ   |
| Zustand:             |                       |     |
| Lage:                |                       |     |
| Displayanzeige:      | Norbert.Klein         |     |
| Standort:            |                       | /   |
| Gebäude:             |                       | /   |
| Etage:               |                       |     |
| Zimmer:              |                       |     |
| Sonder-Teilnehmer:   |                       |     |
| Bemerkung:           |                       |     |
| Trunk-Nebenstelle:   |                       |     |
| Zahlteilnehmer:      | Klein, Norbert        | ~   |
| Gast-Nebenstelle:    |                       |     |
| COS-Profil:          |                       | ľ   |
|                      | 💾 Speichern 🗙 Abbrec  | hen |

Oberhalb der Registerkarten wird die Gültigkeit für die Rufnummer vorgegeben, sofern die tagesgenaue Abrechnung aktiviert ist. Wird eine neue Nebenstelle angelegt, so können Sie ihren Gültigkeitsbeginn festlegen. Das Gültigkeitsende wird automatisch beim Löschen der Nebenstelle gesetzt.

Wird im Verlaufe der Zeit ein historischer Eintrag zu der Nebenstelle angelegt, wird bei dem ursprünglichen Datensatz das Gültigkeitsende auf das Datum der Änderung gesetzt, der Beginn des neuen Datensatzes auf den Folgetag (Eine Änderung aus der Maske heraus wird natürlich am Änderungstag gültig).

Historische Datensätze lassen sich nicht nachträglich editieren. Pro Tag wird zudem nur maximal ein Historiensatz erzeugt.

In der Bearbeitung der Nebenstelle finden Sie folgende Felder(\* sind Pflichtfleder):

| Anlage *      | Auswahl der TK-Anlage Es muss eine<br>Anlage eingetragen werden.                                                                                                    |
|---------------|----------------------------------------------------------------------------------------------------|
|               | <b>Anmerkung:</b> Die An-<br>lage DEF beinhaltet<br>globale Default-Werte<br>zu allen Anlagen.                                                                                                    |
|               | <b>Anmerkung:</b> Die An-<br>lage der Nebenstelle<br>DEF kann nicht geän-<br>dert werden.                                                                                                    |
| Nebenstelle * | Tragen Sie hier die<br>Nebenstellennummer ein.                                                                                                    |
|               | Anmerkung: Die Ne-<br>benstellennummer DEF<br>beinhaltet Default-Wer-<br>te zu Nebenstellen ei-<br>ner Anlage. Sie wer-<br>den bei der automati-<br>schen Erstellung z.B.<br>beim Import der Ver-<br>bindungsdaten für ei-<br>ne neue Nebenstel-<br>le übernommen. Die<br>Unterdrückungspara-<br>meter der Nebenstelle<br>DEF gelten für die ge-<br>samte TK-Anlage, so-<br>fern sie nicht bei einer<br>speziellen Nebenstelle<br>geändert werden |
|               | Anmerkung: Die Ne-<br>benstellennummer der<br>Nebenstelle DEF kann<br>nicht geändert werden.                                                                                                    |
| Querwahl      | Querwahl (nur Infofeld).                                                                                                    |
| Vorwahl       | Vorwahl (nur Infofeld).                                                                                                    |

## Tabelle 16: Felder der Nebenstellen Bearbeitung

| Amtsnummer         | Amtsnummer (nur Infofeld).                                                                                                    |
|--------------------|----------------------------------------------------------------------------------------------------|
| Тур                | Typ der Rufnummer, z.B. TLN für<br>Teilnehmer, FAX für FAX-Geräte, usw.<br>(nur Infofeld)                                                                                                    |
| Zustand            | Zustand der Rufnummer, z.B. aktiv, gestört, geplant, etc. (nur Infofeld)                                                                                                    |
| Endgerät           | Wählen Sie hier das Endgerät aus, die der Rufnummer zugeordnet ist.                                                                                                    |
| Lage               | Tragen Sie hier die Lage (Port) ein, an<br>der diese Rufnummer eingerichtet ist.<br>(nur Infofeld)                                                                                                    |
| Displayanzeige     | Geben Sie hier den Text ein, der bei<br>Anwahl der Rufnummer auf dem<br>Display erscheint.(nur Infofeld)                                                                                                    |
| Standort           | Wählen Sie hier den Standort zu<br>der Rufnummer aus. Sie können<br>in der Auswahlliste auch neue<br>Standortnamen vergeben. Falls auch<br>das Atradis-Modul Collect installiert<br>ist, kann über den Auswahlbutton<br>rechts in der Zeile die Auswahl von<br>Standort, Gebäude, Etage und Raum<br>über die Infrastruktur von Collect<br>erfolgen. |
| COS-Profil         | In dieser Option lässt sich ein COS-<br>Profil für die Nebenstelle auswählen.                                                                                                    |
| Gebäude            | Wählen Sie hier das Gebäude zu<br>der Rufnummer aus. Sie können<br>in der Auswahlliste auch neue<br>Gebäudenamen vergeben.                                                                                                    |
| Etage              | Tragen Sie hier die Etage zu der Rufnummer ein.                                                                                                    |
| Raum               | Geben Sie hier die Raumnummer zu der Rufnummer ein.                                                                                                    |
| Sonder-Teilnehmer  | Hier können Sie die Nebenstelle als<br>"Sonderteilnehmer" kennzeichnen.<br>Bei spezifischen Auswertungen<br>können Sonderteilnehmer abweichend<br>behandelt werden.                                                                                                    |
| Trunk-Nebenstelle  | Dieser Eintrag wird z.Zt. nicht genutzt.                                                                                                    |
| Gast-Nebenstelle   | Diese Option steht nur bei<br>lizensiertem Welcome-Modul zur<br>Verfügung. Ist sie aktiv, so steht die<br>Nebenstelle zur Zuweisung zu Gästen<br>zur Verfügung.                                                                                                    |
| Katastrophenschutz | Kennzeichnung von Nebenstellen, die<br>für den Katastropenschutz relevant<br>sind.                                                                                                    |

| VIP                | Kennzeichung von VIP-Nebenstellen                                                    |
|--------------------|--------------------------------------------------------------------------------------|
| Telefonbuch        | Kennzeichnung von Nebenstellen, die<br>im Telefonbuch erscheinen dürfen              |
| Telefonbuch intern | Kennzeichnung von Nebenstellen, die<br>im internen Telefonbuch erscheinen<br>dürfen. |
| Auskunft           | Kennzeichnung von Nebenstellen,<br>die in der ETB-Auskunft erscheinen<br>dürfen.     |
| Intranet           | Kennzeichnung von Nebenstellen, die<br>im Intranet erscheinen dürfen.                |
| Internet           | Kennzeichnung von Nebenstellen, die<br>im Internet erscheinen dürfen.                |

Falls die Auswahl von Standort, Gebäude, Etage und Raum über die Infrastruktur von Atradis<Collect erfolgen soll, müssen in der Konstantentabelle folgende Einträge enthalten sein:

| FinanceLocationRoot | Voller Name der obersten Komponen-<br>te in Collect                                                 |
|---------------------|----------------------------------------------------------------------------------------------------|
| FinanceLocation1    | Namen der Collect-Bautypen für<br>Standorte, mit Semikolon getrennt                                 |
| FinanceLocation2    | Namen der Collect-Bautypen für Ge-<br>bäude, mit Semikolon getrennt                                 |
| FinanceLocation3    | Namen der Collect-Bautypen für Eta-<br>gen, mit Semikolon getrennt werden soll.                     |
| FinanceLocation4    | Namen der Collect-Bautypen für Räu-<br>me, mit Semikolon getrennt, z.B:<br>Raum;Netzwerkraum;Zimmer |

Einer Nebenstelle können unter dem Reiter **Teilnehmer** neue Teilnehmer zugeordnet werden. Zugeordnete Teilnehmer können eingesehen oder die Zuordnung zum Teilnehmer aufgehoben werden.

**Anmerkung:** Genau ein Teilnehmer kann als sogenannter **Zahlteilnehmer** festgelegt werden. Diesem (und seinem Kostenträger und seiner Organisationseinheit) werden die der Nebenstelle zugeordneten Kosten belastet.

| Anschluss            | ЕТВ                | Tabellenverwaltung      | × |
|----------------------|--------------------|-------------------------|---|
| Gültig ab:02.08.2017 | gültig bis: $\leq$ |                         |   |
| Teilnehmer:          | 1                  | 亩 / 🛯                   |   |
| Unterdrückung:       | 0                  | ľ                       |   |
| Verbindungen:        | 102                |                         |   |
| Festpreise:          | 0                  |                         |   |
|                      |                    | 💾 Speichern 🗙 Abbrechen |   |

Zuordnen eines neuen Teilnehmers

|            | Ändern/Anzeigen des markierten Teil-<br>nehmers (s. Kapitel Teilnehmer) |
|------------|-------------------------------------------------------------------------|
| <b>Ū</b>   | Teilnehmerzuordnung löschen                                             |
| <b>₽</b> a | Markierten Teilnehmer als Zahlteilnehmer eintragen                      |

Zu Teilnehmern können automatisch Logins erzeugt werden, sodass sich diese Teilnehmer ebenfalls an der Anwendung anmelden können. Hierzu sind folgende Einträge in der Konstantentabelle oder im Abschnitt Finance der atradis.ini notwendig.

| true: Neue Teilnehmer erhalten einen<br>Login                        |
|----------------------------------------------------------------------|
| false: Es werden keine Logins erzeugt                                |
| Das initiale Passwort für den erzeug-<br>ten Login                   |
| Der Name der Gruppe, in die der Nut-<br>zer eingeordnet werden soll. |
| Ein Template für den Benutzernamen, der vergeben werden soll.        |
|                                                                      |

Ist das Erstellen neuer Logins aktiviert, so wird für jeden Benutzer, der in der Teilnehmerverwaltung oder über den Stammdatenimport angelegt wird, ein Login erzeugt. Falls bereits ein Login mit den gleichen zu erzeugenden Namen existiert, wird kein Login erstellt.

Wird ein Teilnehmer in der Verwaltung oder über den Stammdatenimport aktualisiert, so werden seine Vor- und Nachnamen ebenfalls in der Benutzerverwaltung angepasst. Der Loginname bleibt bestehen.

Es wird empfohlen, der Gruppe einen Restriktions-Filter auf "eigene Daten" und der Einstellung, das Passwort bei der erstmaligen Anmeldung ändern zu müssen.

Die Syntax für den Login ist wie folgt aufgebaut: Die einzelnen Bestandteile des Namens werden durch | getrennt. Sofern sie mit einer # beginnen wird der Teil als Eigenschaft des Teilnehmers aufgefasst und ersetzt. Sonstige Abschnitte werden als feste Zeichenketten interpretiert.

Aus der Angabe #vorname | . | #nachname würde beispielsweise Max.Mustermann wenn der Teilnehmer den Vornamen Max und den Nachnamen Mustermann hätte. Bitte beachten Sie, dass etwaige Leer- und Sonderzeichen sowie die Groß- und Kleinschreibung beibehalten wird.

Unter dem Reiter **Unterdrückung** können eine Anzahl von Ziffern einer gewählten Rufnummer bei der Ausgabe unterdrückt werden. Damit wird datenrechtlichen Belangen entsprochen.

Jeder Nebenstelle können mehrere Unterdrückungen zugeordnet werden.

**Anmerkung:** Unterdrückungseinstellungen, die für alle Nebenstellen gelten, werden bei der Nebenstelle *DEF* der Anlage *DEF* eingetragen. Einstellungen, die für alle Nebenstellen einer An-

lage gelten, werden bei der Nebenstelle *DEF* zu dieser Anlage eingetragen.

Nebenstellensets sind (leicht zu merkende) Nebenstellen für einen Teilnehmer für unterschiedliche Gerätetypen , wobei sich die einzelnen Nebenstellen eines Sets rechnerisch ermitteln lassen (z.B. Nebenstelle 4711 => Fax 94711). Die Definition von Nebenstellensets erfolgt durch den Konfigurationsassistenten. Es können mehrere Settypen (z.B. für unterschiedliche Standorte/Anlagen) erstellt werden. Je Settyp wird ein Name vergeben. Zu jedem Name wird für die Basisnebenstellen ein Nummernkreis vorgegeben, je Nebenstelle in Set eine Überschrift sowie für jede Nebenstelle in Set eine Rechenregel.

Durch Anklicken des Symbols **Nebenstellensets** gelangen Sie in das Verwaltungsfenster für Nebenstellensets.

In der Verwaltung der Nebenstellensets finden Sie folgende Informationen:

Tabelle 17: Felder der Nebenstellenset-Bearbeitung

| Block:                                                         | Auswahl eines Nebenstellensets-<br>Typs (s.o. Konstante<br>ExtensionBlockNames). Im Feld<br>rechts davon wird die Definition für<br>das aktuell eingestellte Set angezeigt.                                                |
|----------------------------------------------------------------|----------------------------------------------------------------------------------------------------|
| Löschung zulässig bis:                                         | Bei tagesgenauer Abrechnung<br>werden gelöschte Nebenstellen vor<br>diesem Datum dunkelgrün hinterlegt<br>und nach diesem Datum gelöschte<br>Nebenstellen rot.                                                             |
| (Doppelpfeile rechts davon)                                    | Mit diesen beiden Bedienelementen<br>kann die Tabelle seitenweise vor- oder<br>zurückgeblättert werden.                                                                                                    |
| Startwert:                                                     | Eingabe einer Basisnummer, ab der<br>die Anzeige erfolgen soll. Die Eingabe<br>muss zum Nummernkreis des Settyps<br>passen. Mit Enter oder Tab wird die<br>Anzeige aktualisiert.                                           |
| Bemerkung                                                      | Text zum aktuell selektierten<br>Nebenstellensets (in der Tabelle gelb<br>hinterlegt)                                                                                                    |
| Status X (X = Anfangsbuchstabe der<br>Nebenstellen-Überschrift | Je Nebenstelle im aktuell markiertem<br>Set (gelb hinterlegt) kann ein<br>zusätzlicher Status eingestellt werden<br>(s.u.). Die farbliche Hinterlegung des<br>Nebenstellenfeldes wird durch den<br>Statuswert beeinflusst. |

| Tabelle | In der Tabelle werden immer 100<br>Nebenstellensets angezeigt. Die<br>Basisrufnummer des markierten<br>Eintrags wird gelb hinterlegt. Je<br>Nebenstelle im Nebenstellenset<br>wird der Status in einer eigenen<br>Spalte mit Kennbuchstaben und<br>farblicher Hinterlegung dargestellt.<br>Mit Click mit der rechten Maustaste<br>auf ein Nebenstellenset können die<br>Nebenstellen eines Sets erfasst,<br>geändert oder gelöscht werden. |
|---------|----------------------------------------------------------------------------------------------------|
|---------|----------------------------------------------------------------------------------------------------|

Anmerkung: Die Statuswerte zu einer Nebenstelle werden in der Konstantentverwaltung unter dem Namen rufnummerStatusWerte eingetragen. Die Werte werden mit der Raute (#) getrennt. Der erste Wert kann nicht ausgewählt werden. Er dient als Platzhalter für den Status "nicht vorhanden" bzw. "vorhanden" bzw. "gelöscht". Es ist darauf zu achten, dass die einzelnen Statuswerte unterschiedliche Anfangsbuchstaben haben, da nur dieser in der Verwaltung angezeigt wird. Beispiel für eine Statusdefinition: #default#Reserve#Blockiert#Notfall

### Anmerkung:

| weiß       | Nebenstelle nicht vorhan-<br>den                                                                                       |
|------------|----------------------------------------------------------------------------------------------------|
| hellgrün   | Nebenstelle vorhanden,<br>kein anderer Status einge-<br>tragen                                                         |
| dunkelgrün | Nebenstelle mit Löschda-<br>tum vor dem eingestellten<br>Grenzdatum vorhanden,<br>kein anderer Status einge-<br>tragen |
| rot        | Nebenstelle mit Löschda-<br>tum ab dem eingestellten<br>Grenzdatum vorhanden,<br>kein anderer Status einge-<br>tragen  |
| pink       | erster spezieller Status-<br>wert                                                                                      |
| gelb       | zweiter spezieller Status-<br>wert                                                                                     |
| blau       | dritter spezieller Status-<br>wert                                                                                     |
| orange     | vierter spezieller Status-<br>wert                                                                                     |

Die farbliche Markierung der Nebenstellen im Set erfolgt nach folgendem Schema:

| hellblau    | fünfter spezieller Status-<br>wert  |
|-------------|-------------------------------------|
| hellgrau    | sechster spezieller Status-<br>wert |
| dunkelgrau  | siebter spezieller Status-<br>wert  |
| dunkelbraun | achter spezieller Status-<br>wert   |
| hellbraun   | alle weiteren Statuswerte           |

# 2.2.1.3 Erfassen und Bearbeiten von Unterdrückungsparametern

| Unterdrüc | :kung <<        | 1 <u>2 &gt;&gt;</u> | 20 🗸               | ê 7         | C 🖶     | ≣ ₩  |   |   |
|-----------|-----------------|---------------------|--------------------|-------------|---------|------|---|---|
|           |                 |                     |                    |             |         |      |   |   |
|           |                 |                     |                    |             |         |      |   |   |
|           |                 |                     |                    |             |         |      |   |   |
|           | Eigenschafte    | n                   |                    |             |         |      |   | × |
|           | Gesprächsart:   |                     |                    |             |         |      | ſ |   |
|           | Füllzeichen:    | x                   |                    |             |         |      |   |   |
|           | Kürzung um:     | 3                   |                    |             |         |      |   |   |
|           |                 | Unter               | drückungsparameter |             |         |      |   |   |
|           | Gesprächsdauer: |                     |                    |             |         |      |   |   |
|           | Gesprächsende:  |                     |                    |             |         |      |   |   |
|           | Pin:            |                     |                    |             |         |      |   |   |
|           |                 |                     |                    | Speichern   | X Abbre | chen |   | _ |
|           |                 |                     |                    |             |         |      |   |   |
|           |                 |                     |                    |             |         |      |   |   |
|           |                 |                     |                    |             |         |      |   |   |
|           |                 |                     |                    | ✓ Auswählen | × Abbre | chen |   |   |

| Gesprächsart:                | Hier legen Sie fest, auf welche<br>Gesprächsart die Unterdrückung<br>angewandt werden soll. Sie können<br>hier weitere Gesprächsarten erfassen,<br>bearbeiten und löschen. |
|------------------------------|----------------------------------------------------------------------------------------------------|
| Füllzeichen                  | Geben Sie hier ein, welches Zeichen<br>anstatt der unterdrückten Stellen der<br>Zielrufnummer erscheinen soll.                                                             |
| Kürzung der Zielrufnummer um | Mit diesem Parameter können Sie<br>angeben, wie viele Stellen der<br>Zielrufnummer, angefangen mit der<br>ersten Stelle von rechts, unterdrückt<br>werden sollen.          |

Durch Markieren der Checkbox können Sie weiter bestimmen, ob einer der folgenden Parameter unterdrückt werden soll:

- Die Gesprächsdauer
- Das Gesprächsende

Die PIN

### 2.2.1.4 Einsehen von Festpreisen und Verbindungskosten

Unter dem Reitern **Verbindungen** bzw. **Festpreise** werden die Gespräche der selektierten Nebenstelle angezeigt, bzw. die zugeordneten Festpreise.

### 2.2.1.5 Zuweisen von Festpreisen zu Nebenstellen

Öffnen Sie über den Reiter **Stammdaten - Nebenstellen** die Nebenstelleliste. Durch anklicken des Symbols **Festpreise zuordnen** öffnet sich die Maske der Festpreiszuordnung. Hiermit lassen sich auf einfachem Wege Festpreise zu den zuvor selektierten Nebenstellen zuordnen.

In der Maske befindet sich im oberen Bereich eine Auswahlliste mit den im System vorhandenen Festpreisen. Hieraus können nun ein oder mehrere Elemente selektiert werden. Die gewählten Festpreise sind entsprechend gekennzeichnet.

Im mittleren Bereich kann ein Datum ausgewählt werden, zu dem die Zuordnung durchgeführt werden soll. Liegt das Gültigkeitsdatum einer Nebenstelle außerhalb des ausgewählten Zeitraumes, dann kann der Festpreis **nicht** zugeordnet werden. Für den Umgang schon vorhandener Festpreise stehen folgende Optionen zur Wahl:

| Bestehende Festpreise ignorieren                    | Bei dieser Option werden die<br>selektierten Festpreise zur<br>Nebenstelle zugeordnet. Vorhandene<br>zugordnete Festpreis bleiben<br>unberücksichtigt                                                                                           |
|-----------------------------------------------------|----------------------------------------------------------------------------------------------------|
| Bestehende Festpreise gleichen<br>Typnamems löschen | Vorhandene zugordnete Festpreis<br>mit dem gleichen Typnamem werden<br>deaktiviert und der selektierte<br>Festpreis wird neu zugeordnet.<br>Deaktivierung bedeutet, das Setzen<br>des Löschdatums auf den Tag vor<br>dem neuen Zuweisungsdatum. |
| Bestehende Festpreise löschen<br>(alle)             | Alle vorhandenen zugordneten<br>Festpreise werden deaktiviert und<br>der selektierte Festpreis wird neu<br>zugeordnet. Deaktivierung bedeutet,<br>das Setzen des Löschdatums<br>auf den Tag vor dem neuen<br>Zuweisungsdatum.                   |

Durch Anklicken der Schaltfläche **Zuordnen** wird der Zuordnungsprozess gestartet. Im der Log-Ausgabe werden für jede Zuordnung Hinweise ausgegeben.

**Anmerkung:** Als Auswahl für die Festpreise stehen nur die Einträge des Festpreis - Bereichskatalog zur Verfügung. Für die Nebenstelle, die keinem Bereich (Organisationseinheit) zugeordnet sind, werden keine Festpreise angzeigt und folglich kann hier keine Zuordnung erfolgen.

## 2.2.1.6 Anlagenbefehle für Nebenstellen planen

**Anmerkung:** Diese Option ist nur verfügbar, wenn das Modul Welcome lizensiert ist.

Eine Änderung des Displaynamens oder des COS-Profil einer Nebenstelle werden nicht automatisch an die Anlage zurückübertragen. Dies erfolgt nach einem Klick auf die Schaltfläche **Anlagenbefehle planen**. Die Anlagenbefehle können entweder für die selektierte/ausgewählte Nebenstelle geplant werden oder für alle gefilterten Nebenstellen. Es werden jedoch immer nur solche Nebenstellen beachtet, die als Gastnebenstelle gekennzeichnet und die zur Ausführungszeit gültig sind.

Im Dialogfenster werden noch einmal diejenigen Nebenstellen angezeigt, für welche Änderungen ausgeführt werden. Hier wird auch sowohl der **Zeitpunkt der Ausführung** als auch die Befehle (Checkboxen **Anzeige aktualisieren** sowie **COS-Profil neu setzen**) gewählt.

**Anmerkung:** Bei der Aktualisierung wird nicht geprüft, ob die jeweilige Nebenstelle aktuell durch einen Gast belegt ist, Es wird immer auf den Displaynamen bzw. das COS-Profil der Nebenstelle aktualisiert.

# 2.2.2 Teilnehmer

Teilnehmer sind die Nutzer derjenigen Leistungen, die über anwählbare Endgeräte zur Verfügung gestellt werden. Die Teilnehmerverwaltung ermöglicht Ihnen die komfortable Pflege aller teilnehmerrelevanten Daten.

Ein Teilnehmer besitzt innerhalb einer Institution eine Adresse und ist auf einer bestimmten Stufe der Organisationshierarchie angeordnet. Auf dieser Stufe ist er einer Kostenstelle zugeordnet. Weiterhin kann ein Teilnehmer eine PIN und mehrere Nebenstellenrufnummern besitzen. Somit ist es möglich, die privaten und die dienstlichen Gespräche eines Teilnehmers getrennt zu erfassen und abzurechnen. Bestimmte Teilnehmer sind als Zahlteilnehmer gekennzeichnet, d. h. ihnen werden die in Anspruch genommenen Leistungen in Rechnung gestellt.

### 2.2.2.1 Aktivieren der Teilnehmerverwaltung

Klicken Sie im Menü **Stammdaten** auf den Punkt **Teilnehmer**. Auf dem Bildschirm wird das Kontrollfenster der Teilnehmerverwaltung angezeigt. In der Tabelle sind alle vorhandenen Teilnehmer aufgelistet.

| Teilnehr  | ner «    | <1 <u>2&gt;&gt;</u> | 20 🗸             | Ê D          | 感面     | n d d d d d d d d d d d d d d d d d d d |            | <b>C</b> 👷 |      |
|-----------|----------|---------------------|------------------|--------------|--------|-----------------------------------------|------------|------------|------|
| Nachname  |          |                     |                  |              |        |                                         |            |            |      |
| DEF       |          |                     |                  |              |        | DEF DEF; OSV_Testanlage DEF             | 01.01.2000 |            |      |
| Büttner   | Steffen  |                     | Bestand          | MA Vertrieb  | Best-2 | OSV_Testanlage 4922021230000            | 02.08.2017 |            | Herr |
| Zahnen    | Kornelia |                     | Bestand          | MA Vertrieb  | Best-1 | OSV_Testanlage 4922021230001            | 02.08.2017 |            | Frau |
| Klein     | Norbert  |                     | Verkauf          | MA Vertrieb  | Verk-2 | OSV_Testanlage 4922021230002            | 02.08.2017 |            | Herr |
| Görgen    | Ewa      |                     | Verkauf          | MA Vertrieb  | Verk-2 | OSV_Testanlage 4922021230003            | 02.08.2017 |            | Frau |
| Deininger | Henny    |                     | Vorstand         | MA Führung   | Vors-1 | OSV_Testanlage 4922021230004            | 02.08.2017 |            | Frau |
| Rick      | Ernst    |                     | Bestand          | MA Vertrieb  | Best-1 | OSV_Testanlage 4922021230005            | 02.08.2017 |            | Herr |
| Gericke   | Maria    |                     | Vorstand         | MA Führung   | Vors-1 | OSV_Testanlage 4922021230006            | 02.08.2017 |            | Frau |
| Knoch     | Ruth     |                     | Annahme          | MA Werkstatt | Anna-1 | OSV_Testanlage 4922021230007            | 02.08.2017 |            | Frau |
| Harder    | Kordula  | Prof.               | Recht            | MA Personal  | Rech-2 | OSV_Testanlage 4922021230008            | 02.08.2017 |            | Frau |
| Senger    | Anni     |                     | P_Reparatur      | MA Personal  | P_Re-1 | OSV_Testanlage 4922021230009            | 02.08.2017 |            | Frau |
| Tittel    | Carsten  |                     | Bereichsleiter   | MA Führung   | Bere-1 | OSV_Testanlage 4922021230010            | 02.08.2017 |            | Herr |
| Schardt   | Luise    | Dipl.               | Abteilungsleiter | MA Führung   | Abte-2 | OSV_Testanlage 4922021230011            | 02.08.2017 |            | Frau |
| Albers    | Curt     |                     | Abnahme          | MA Werkstatt | Abna-2 | OSV_Testanlage 4922021230012            | 02.08.2017 |            | Herr |
| Waibel    | Erwin    | Prof.               | P_Bestand        | MA Personal  | P_Be-1 | OSV_Testanlage 4922021230013            | 02.08.2017 |            | Herr |
| Rother    | Oliver   |                     | Reperatur        | MA Werkstatt | Repe-1 | OSV_Testanlage 4922021230014            | 02.08.2017 |            | Herr |
| Jäkel     | Bianca   |                     | Einkauf          | MA Vertrieb  | Eink-1 | OSV_Testanlage 4922021230015            | 02.08.2017 |            | Frau |
| Wolfram   | Maik     |                     | Vorstand         | MA Führung   | Vors-1 | OSV_Testanlage 4922021230016            | 02.08.2017 |            | Herr |
| Dammann   | Erich    |                     | Abteilungsleiter | MA Führung   | Abte-2 | OSV_Testanlage 4922021230017            | 02.08.2017 |            | Herr |
| Stevens   | ines     | Dipl.               | Einkauf          | MA Vertrieb  | Eink-2 | OSV_Testanlage 4922021230018            | 02.08.2017 |            | Frau |
| Sachse    | Victoria |                     | P_Annahme        | MA Personal  | P_An-2 | OSV_Testanlage 4922021230019            | 02.08.2017 |            | Frau |
| Martin    | Katarina |                     | Abnahme          | MA Werkstatt | Abna-1 | OSV_Testanlage 4922021230020            | 02.08.2017 |            | Frau |

### 2.2.2.2 Erfassen und Bearbeiten von Teilnehmerdaten

Bevor Sie Teilnehmer erfassen, sollten alle aus anderen Stammdatenverwaltungen benötigten Daten erzeugt worden sein, z. B. Kostenträger, Organisationsstruktur, Firma usw. Sie können die benötigten Daten auch während der Teilnehmererfassung erzeugen. Dadurch wird der Erfassungsvorgang jedoch schnell unübersichtlich.

Dieses Fenster besteht aus vier Registern:

- Name
- Stammdaten
- Bank
- PIN

Oberhalb der Registerkarten wird die Gültigkeit für die Nebenstelle vorgegeben. Die Bearbeitung und Bedienung erfolgt analog zur Nebenstelle.

#### Name

| Name                   | Stammdaten | Organisation | Bank       | Pin         | × |
|------------------------|------------|--------------|------------|-------------|---|
| Gültig ab: gültig bis: |            |              |            |             |   |
| Anrede:                | Frau       |              |            |             |   |
| Titel:                 |            |              |            |             |   |
| Vorname:               | Kornelia   |              |            |             |   |
| Nachname:              | Zahnen     |              |            |             |   |
| Anz. Nebenstellen:     | 1          |              |            |             |   |
| Anz. Verbindungen:     | 85         |              |            |             |   |
| Anz. Festpreise:       | 0          |              |            |             |   |
|                        |            | ſ            | Bearbeiten | 🗙 Schließen |   |

| Vor-/Nachname | Tragen Sie im ersten Feld den<br>Vornamen, im zweiten Feld den<br>Nachnamen des Teilnehmers ein.<br>Anmerkung: Der<br>Nachname des Teil-<br>nehmers DEF kann<br>nicht geändert werden. |
|---------------|----------------------------------------------------------------------------------------------------|
| Anrede        | Wählen Sie die Anrede aus der<br>Auswahlliste aus. Sie können hier<br>auch neue Einträge erzeugen oder<br>bestehende bearbeiten und löschen.                                           |
| Titel         | Wählen Sie den Titel aus der<br>Auswahlliste aus. Sie können hier<br>auch neue Einträge erzeugen oder<br>bestehende bearbeiten und löschen.                                            |

## Stammdaten

| Funktion       | Wählen Sie die Funktionsbezeichnung<br>des Teilnehmers aus der Auswahlliste<br>aus. Sie können hier auch neue<br>Einträge erzeugen oder bestehende<br>bearbeiten und löschen. |
|----------------|----------------------------------------------------------------------------------------------------|
| Kostenstelle   | Ordnen Sie hier über das<br>Auswahlfenster dem Teilnehmer einen<br>Kostenträgereintrag zu.                                                                                    |
| spez. Adresse  | Falls der Teilnehmer eine von der<br>Organisation abweichende Adresse<br>besitzt, können Sie diese hier<br>zuordnen.                                                          |
| Adresse        | Hier wird die Adresse des Teilnehmers<br>angezeigt. Besitzt er keine spezifische<br>Adresse (s.o.), so wird die Adresse<br>aus der Organisationseinheit<br>angezeigt.         |
| E-Mail-Adresse | Tragen Sie hier die E-Mail-Adresse des Teilnehmers ein.                                                                                                    |
| KST (extern)   | Tragen Sie hier die Identifizierung<br>einer externen Kostenstelle ein, die<br>nicht durch OS Accounting erfasst ist.                                                         |
| Bemerkung      | Hier können Sie einen Freitext zu dem Teilnehmer hinzufügen.                                                                                                    |
| Abw. AKZ       | Tragen Sie hier einen abweichenden<br>AKZ-Typ ein. Gespräche dieses<br>Teilnehmers werden dann immer mit<br>diesem Typ erfasst.                                               |

| Quelle                                           | Tragen Sie hier die Identifikation der<br>Import-Quelle ein                                                                                                    |
|--------------------------------------------------|----------------------------------------------------------------------------------------------------|
| Personalnummer                                   | Tragen Sie hier die Personalnummer des Teilnehmers ein.                                                                                                    |
| Abteilungsverzeichnis                            | Haken Sie dieses Kästchen<br>an, wenn der Teilnehmer im<br>Abteilungsverzeichnis erscheinen soll.                                                                                                    |
| Namensverzeichnis                                | Haken Sie dieses Kästchen an, wenn<br>der Teilnehmer im Namensverzeichnis<br>erscheinen soll.                                                                                                    |
| <organisationsebenen *=""></organisationsebenen> | Hier können Sie die oberste<br>Organisationsebene auswählen.<br>Eine Auswahl löscht jeweils die<br>nächst tieferen ausgewählten<br>Organisationsebenen. Ein Klick auf<br>das Auswahlsymbol rechts der ersten<br>Ebene öffnet die Organisationsstruktur<br>in einer Baumansicht. |
| Bem. Pflege                                      | Bemerkungsfeld zur Datenpflege                                                                                                    |
| Bem. Auskunft                                    | Bemrerkungsfeld für die<br>Teilnehmerauskunft                                                                                                    |

Da der Aufbau und die Stufenbezeichnungen der Organisationsstruktur bei den Unternehmen individuell sind, können Tiefe und Bezeichnung der Ebenen über die Konstantenverwaltung angepasst werden:

| BereichMaxLevel  | Vergeben Sie hier die maximale An-<br>zahl an Organisationsebenen als Zahl                                       |
|------------------|----------------------------------------------------------------------------------------------------|
| ORGLabel <n></n> | Tragen Sie hier die Bezeichnung für<br>die Organisationsebene <n> ein, z.B.:<br/>ORGLabel1 Geschäftsbereich:</n> |

#### Nebenstelle

| Nebenstelle | Hier können Sie die Nebenstellen<br>definieren, denen der Teilnehmer<br>zugeordnet werden soll.                                                                                                    |
|-------------|----------------------------------------------------------------------------------------------------|
|             | Klicken Sie auf das Erfassungs-<br>symbol, um dem Teilnehmer eine<br>neue Nebenstelle zuzuordnen.                                                                                                    |
|             | <ul> <li>Um die Daten bereits eingetragener Nebenstelle zu betrachten, markieren Sie diese und klicken auf das Bearbeitungssymbol.</li> <li>Wenn Sie eine Nebenstelle aus der Liste löschen möchten, markieren Sie diese und klicken auf das Löschsymbol. Nach einer Abfrage wird die Nebenstelle aus der Liste gelöscht. Die Nebenstelle selbst bleibt erhalten.</li> </ul> |

### Bankverbindung

| Kreditinstitut | Geben Sie hier das Kreditinstitut des<br>Teilnehmers ein. |
|----------------|-----------------------------------------------------------|
| BLZ            | Geben Sie hier die Bankleitzahl des<br>Teilnehmers ein.   |
| Kontonummer    | Geben Sie hier die Kontonummer des<br>Teilnehmers ein.    |

### SEPA-Informationen

| IBAN            | Geben Sie hier das IBAN des<br>Teilnehmers ein.        |
|-----------------|--------------------------------------------------------|
| BIC             | Geben Sie hier die BIC des<br>Teilnehmers ein.         |
| Mandats-ID      | Geben Sie hier das Mandats-ID des<br>Teilnehmers ein.  |
| vorheriger BIC  | Geben Sie hier die vorheriger BIC des Teilnehmers ein. |
| Signatur Datum  | Geben Sie hier das Signatur Datum des Teilnehmers ein. |
| Letzte Änderung | Geben Sie hier die Datum des Letzte Änderung ein.      |

#### Pin

| Manual | Tragen Sie hier die PIN des<br>Teilnehmers ein, die er zur<br>Identifikation am Telefon wählen<br>muss. |
|--------|----------------------------------------------------------------------------------------------------|
| BuCode | Tragen Sie hier die PIN für den<br>Berechtigungsumschaltungscode des<br>Teilnehmers ein.                |
| IDCard | Tragen Sie hier die PIN für die<br>IDCard (Karte zum Kartentelefon) des<br>Teilnehmers ein.             |

Die Registerkarten **Verbindungskosten** und **Leistungskosten** sind bei der Erfassung nicht relevant. Sie dienen dazu, die entsprechenden Kosteneinträge eines Teilnehmers einzusehen (s.u.).

Zu Teilnehmern können automatisch Logins erzeugt werden, sodass sich diese Teilnehmer ebenfalls an der Anwendung anmelden können. Hierzu sind folgende Einträge in der Konstantentabelle oder im Abschnitt OS Accounting der atradis.ini notwendig:

| createNewUser   | true: Neue Teilnehmer erhalten einen<br>Login false: Es werden keine Logins<br>erzeugt |
|-----------------|----------------------------------------------------------------------------------------|
| newUserPassword | Das initiale Passwort für den<br>erzeugten Login                                       |
| newUserGroup    | Der Name der Gruppe, in die der<br>Nutzer eingeordnet werden soll.                     |
| newUserLogin    | Ein Template für den Benutzernamen, der vergeben werden soll.                          |

Ist das Erstellen neuer Logins aktiviert, so wird für jeden Benutzer, der in der Teilnehmerverwaltung oder über den Stammdatenimport angelegt wird, ein Login erzeugt. Falls bereits ein Login mit den gleichen zu erzeugenden Namen existiert, wird kein Login erstellt.

Wird ein Teilnehmer in der Verwaltung oder über den Stammdatenimport aktualisiert, so werden seine Vor- und Nachnamen ebenfalls in der Benutzerverwaltung angepasst. Der Loginname bleibt bestehen.

Es wird empfohlen, der Gruppe einen Restriktions-Filter auf "eigene Daten" und der Einstellung, das Passwort bei der erstmaligen Anmeldung ändern zu müssen.

Die Syntax für den Login ist wie folgt aufgebaut: Die einzelnen Bestandteile des Namens werden durch | getrennt. Sofern sie mit einer # beginnen wird der Teil als Eigenschaft des Teilnehmers aufgefasst und ersetzt. Sonstige Abschnitte werden als feste Zeichenketten interpretiert.

Aus der Angabe #vorname | . | #nachname würde beispielsweise Max.Mustermann wenn der Teilnehmer den Vornamen Max und den Nachnamen Mustermann hätte. Bitte beachten Sie, dass etwaige Leer- und Sonderzeichen sowie die Groß- und Kleinschreibung beibehalten wird.

## 2.2.2.3 Löschen erfasster Teilnehmer

Jeder erfasster Teilnehmer kann bei Bedarf gelöscht werden. Sie selektieren den zu löschenden Teilnehmereintrag in Ihrem Kontrollfenster und klicken dann auf das Löschsymbol.

**Anmerkung:** Teilnehmereinträge, die in einem anderen Zusammenhang noch verwendet werden, können nicht gelöscht werden.

**Anmerkung:** Falls die tagesgenaue Abrechnung aktiviert ist, bedeutet Löschen hier kein tatsächliches Löschen, sondern zunächst das Setzen eines Löschdatums. Ein Teilnehmereintrag wird erst durch die Datenbereinigung tatsächlich gelöscht.

### 2.2.2.4 Einsehen von Festpreisen und Verbindungskosten

In den Reitern **Verbindungen** bzw. **Festpreise** können die geführten Verbindungen des Teilnehmers (sowohl via PIN als auch über seine Zahl-Nebenstellen) eingesehen werden. Zudem werden die ihm zugeordneten Festpreise angezeigt. Festpreise werden zentral durch die **Festpreisverwaltung** eingebucht.

# 2.2.3 Endgeräte

Die Endgeräteverwaltung ermöglicht Ihnen die Pflege der vorhandenen und einsetzbaren Endgeräte. Verwaltet werden hier die jeweiligen Typen aller vorhandenen Geräte. Endgeräte können den Nebenstellen und Leistungsarten zugeordnet werden.

Siehe auch Kapitel "Nebenstellen" und "Endgeräte".

## 2.2.3.1 Aktivieren der Endgeräteverwaltung

Klicken Sie im Menü Stammdaten den Punkt "Endgeräte". Auf dem Bildschirm wird das Kontrollfenster der Endgeräteverwaltung angezeigt. In der Tabelle sind alle vorhandenen Endgeräte aufgelistet:

Gruppenverwaltung: Endgeräte

### 2.2.3.2 Erfassen und Bearbeiten von Endgeräten

Die Informationen zu einem Endgerät sind in zwei Registerkarten eingeteilt:

- Kennzeichen
- Bemerkungen

| Name | Name des Gerätetyps. Der Name |
|------|-------------------------------|
|      | muss eindeutig sein.          |

| Systemtechnik    | Angabe zur Systemtechnik des<br>Endgerätes.                         |
|------------------|---------------------------------------------------------------------|
| Endgerätetechnik | Angabe zur Endgerätetechnik des<br>Endgerätes.                      |
| Amtsleitungen    | Anzahl der vorhandenen / möglichen<br>Amtsleitungen des Gerätetyps. |
| Nebenstellen     | Anzahl der vorhandenen / möglichen Nebenstellen des Gerätetyps.     |
| Zusatzinfo       | Nähere Beschreibung des Gerätetyps.                                 |

# 2.2.4 Firmen

#### Adressen

Das Modul *Adressen* ermöglicht Ihnen eine komfortable Pflege aller für die Gebührenabrechnung relevanten Adressdaten. Jeder Teilnehmer eines Kommunikationsnetzes gehört je nach Organisation einer Firma, einem Standort, einer Dienststelle oder einer Institution an. Aus der Sicht der Verantwortlichen für die Kostenabrechnung sind dies die Kunden für Dienstleistungen des Netzbetriebes.

Sie können jeder Firma eine Anschrift und eine zentrale Telefonnummer zuordnen. Die erfassten Firmendaten können einzelnen Organisationseinheiten oder Teilnehmern zugeordnet werden. Die Adresse einer Organisationseinheit gilt für alle darin enthaltenen Untereinheiten sowie alle innerhalb dieses Strukturbaums zugeordneten Teilnehmer, es sei denn, eine Untereinheit oder ein Teilnehmer erhält eine abweichende Adresse. Das erspart Ihnen viel Arbeit bei der Erfassung von Stammdaten.

Siehe auch Kapitel "Organisationsstruktur" und "Teilnehmer"

## 2.2.4.1 Aktivieren der Adressverwaltung

Klicken Sie im Menü **Stammdaten** auf den Punkt **Adressen**. Auf dem Bildschirm wird das Kontrollfenster der Adressverwaltung angezeigt. In der Tabelle sind alle vorhandenen Adressen aufgelistet:

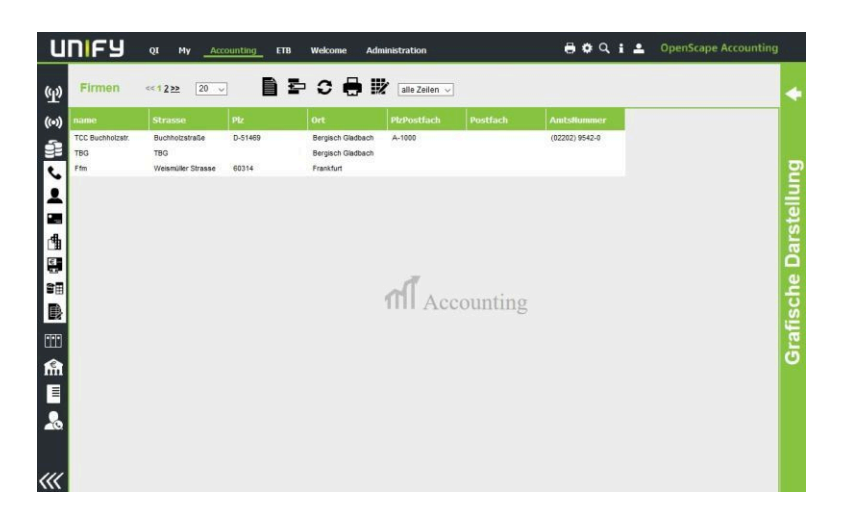

## 2.2.4.2 Erfassen und Bearbeiten von Adressen

| Eigenschaften    |                           | × |
|------------------|---------------------------|---|
|                  |                           |   |
| Name:            |                           |   |
| Straße:          |                           |   |
| Hausnummer:      |                           |   |
| PLZ:             |                           |   |
| Ort:             |                           |   |
| Land:            |                           |   |
| PLZ-Postfach:    |                           |   |
| Postfach:        |                           |   |
| Land (PLZ):      |                           |   |
| Zentrale:        |                           |   |
| Ansprechpartner: |                           |   |
| Kundennummer:    |                           |   |
|                  | 💾 Speichern 🛛 🗶 Abbrechen |   |

| Name                | Tragen Sie hier eine sprechende<br>Bezeichnung für die Adresse ein. Die<br>Bezeichnung muss eindeutig sein und<br>das Auffinden der Adresse erleichtern. |
|---------------------|----------------------------------------------------------------------------------------------------|
| Straße / Hausnummer | Geben Sie hier den Straßennamen sowie ggf. die Hausnummer ein.                                                                                           |
| Land                | Tragen Sie hier die Land ein.                                                                                                    |
| PLZ / Ort           | Tragen Sie hier die Postleitzahl (für die Straße) sowie den Ort ein.                                                                                     |
| PLZ / Postfach      | Tragen Sie hier die Postleitzahl für<br>das Postfach sowie das Postfach<br>selbst ein.                                                                   |
| PLZ / Land          | Tragen Sie hier die Postleitzahl für<br>das Land Postfach ein.                                                                                           |
| Zentrale            | Tragen Sie hier die Rufnummer der Zentrale ein.                                                                                                    |

# 2.2.5 Organisation

Dieses Modul ermöglicht Ihnen die Dokumentation und Pflege Ihrer komplexen Unternehmensstruktur. Sie haben die Möglichkeit, gleichberechtigte Bereiche auf einer Ebene Ihrer Organisation zu erfassen und diese dann beliebig weiter zu untergliedern. Die so erfasste Unternehmensstruktur steht Ihnen dann jederzeit bei der Erfassung und Pflege von Daten zur Verfügung. So ordnen Sie z. B. Teilnehmer einem Organisationsbereich zu, oder Sie legen bereichsspezifische Leistungskataloge fest.

### 2.2.5.1 Aktivieren der Organisationsstruktur-Verwaltung

Klicken Sie im Menü "Stammdaten" auf den Punkt "Organisationsstruktur". Auf dem Bildschirm wird das Kontrollfenster der Verwaltung angezeigt. In diesem Fenster werden links die bereits erfassten Organisationseinheiten in einer Baumstruktur angezeigt. Die Details zu einem markierten Eintrag im Baum werden im linken Teil in der Registerkarte "Details" angezeigt. In der Registerkarte "Eigenschaften" werden die Teilnehmereinträge aufgelistet, die der markierten Organisationseinheit zugeordnet sind.

| Organisationsstruktur   | Details Eigenschafte   | n                     |
|-------------------------|------------------------|-----------------------|
| 自 亩 砵 🖶                 | Name:                  | P_Bestand             |
|                         | Nummer:                |                       |
| - Company               | Adresse:               |                       |
| + Berlin                | Verantwortung:         |                       |
| - Dortmund              | Netzwerkdrucker:       |                       |
| + Führung<br>- Personal | E-Mail-Adresse:        |                       |
| P_Abnahme<br>P_Bestand  | Druckformat:           | Level1 V              |
| Recht<br>+ Vertrieb     | Abteilungsverzeichnis: |                       |
| + Werkstatt             | Seitenwechselt         |                       |
| + Köin                  | Nebenstelle anzeigen:  |                       |
| + München               | Kommentar:             |                       |
|                         |                        | Speichern 🗙 Abbrechen |

### 2.2.5.2 Erfassen neuer Organisationseinheiten

Bevor sie auf das "Erfassen"-Symbol klicken, markieren Sie denjenigen Eintrag im Baum, für welchen Sie ein neues **Unterelement** erfassen möchten. Nach Klick auf das "Erfassen"-Symbol wird ein neues Unterelement mit der Bezeichnung "Neu" erzeugt und rechts die Detailansicht zur Bearbeitung freigegeben.

### 2.2.5.3 Registerkarte Details

| Name   | Tragen Sie hier eine<br>aussagekräftige Bezeichnung für<br>die Organisationseinheit ein. Die<br>Bezeichnung muss innerhalb der<br>übergeordneten Organisationseinheit<br>eindeutig sein. |
|--------|----------------------------------------------------------------------------------------------------|
| Nummer | Tragen Sie hier ggf. die Nummer der<br>Organisationseinheit ein.                                                                                                    |

| Adresse        | Wählen Sie die Adresse für die<br>Organisationseinheit. Wird keine<br>Adresse eingetragen, gilt die<br>Adresse der übergeordneten<br>Organisationseinheit.                              |
|----------------|----------------------------------------------------------------------------------------------------|
| Verantwortung  | Tragen Sie hier den Namen einer<br>für diese Organisationseinheit<br>verantwortlichen Person ein.                                                                                       |
| Netzdrucker    | Wählen Sie hier den Drucker aus,<br>der für diesen Bereich zuständig ist.<br>Sie können in der Auswahlliste neue<br>Einträge erstellen oder bestehende<br>Einträge ändern oder löschen. |
| E-Mail-Adresse | Tragen sie hier eine E-Mail-Adresse<br>ein, zu der Auswertungen der<br>Organisationseinheit gesendet werden<br>sollen.                                                                  |
| Kommentar      | In diesem Feld können Sie<br>Bemerkungen zu dem Bereich<br>festhalten.                                                                                                    |

# 2.2.5.4 Registerkarte Eigenschaften

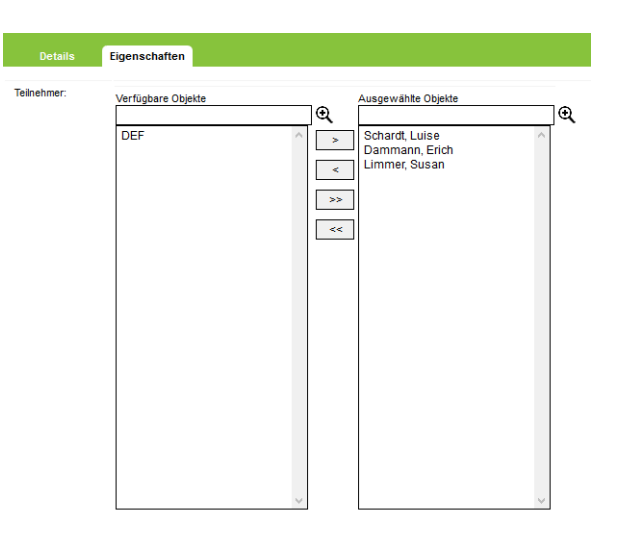

Im rechten Teilfenster werden die der Organisationseinheit zugeordneten Teilnehmer angezeigt, im linken Teilfenster alle bisher nicht zugeordneten Teilnehmer. Durch Markieren einzelner oder mehrerer Einträge können mit den Schaltflächen die Einträge verschoben werden.

# 2.2.5.5 Löschen von Organisationseinheiten

Mit dem "Löschen"-Symbol wird die aktuell im Baum markierte Organisationseinheit gelöscht. Organisationseinheiten, denen noch Teilnehmer zugeordnet sind, können nicht gelöscht werden. Soll eine Organisationseinheit mitsamt aller Untereinheiten gelöscht werden, so kann die "Force-Delete"-Methode verwendet werden. Hierzu wird bei gedrückter **STRG**-Taste auf das Löschsymbol geklickt. Teilnehmer, die noch einer der zu löschenden Organisationseinheit zugeordnet sind, werden dieser nicht mehr zugeordnet. Hierbei findet keine Historienbetrachtung statt, da die Organisationseinheit ja gänzlich aus dem System entfernt wird.

### 2.2.5.6 Verschieben von Organisationseinheiten

Mit dem Verschieben-Symbol wird die aktuell im Baum markierte Organisationseinheit verschoben. Dazu öffnet sich eine neue Baumanzeige, in welcher die Organisationseinheit markiert wird, unter der das zuvor markierte Element mit all seinen Unterebenen eingeordnet werden soll.

Ein Verschieben des Wurzel-Elementes (oberstes Element im Baum) ist nicht möglich. Ebenso kann eine Organisationseinheit nicht auf eines ihrer Unterelemente verschoben werden oder auf ein Element, welches schon ein Unterelement mit der Bezeichnung des zu verschiebenden Elementes hat.

# 2.2.6 Kostenstellen

Für die gezielte Abrechnung von anfallenden Verbindungs- und Leistungskosten werden unternehmensinterne Kostenträger benötigt. Die angefallenen Kosten können dann den Kostenträgern zugeordnet werden. In der Kostenträgerverwaltung werden die zur Festlegung einer Kostenstelle benötigten Daten erfasst und gepflegt. Die Kostenstellenkartei kann periodisch durch einen Import von unternehmensinternen Daten aufgefrischt bzw. erweitert werden

### 2.2.6.1 Aktivieren der Kostenträgerverwaltung

Klicken Sie m Menü **Stammdaten** auf den Punkt **Kostenträger**. Auf dem Bildschirm wird das Kontrollfenster zur Verwaltung der Kostenträger angezeigt. In der Tabelle sind alle vorhandenen Kostenträger aufgelistet.

#### **OpenScape Accounting**

| Kostenstelle | n <<1 <u>2</u> ≫ | 20 🗸  | ] ⊒ C d       | ● ■ ₩     |              |
|--------------|------------------|-------|---------------|-----------|--------------|
| Name         | Kostenstelle     | Konto | Verantwortung | Bemerkung | Organisation |
| DEF          | DEF              |       |               |           |              |
| Best-2       | Best-2           |       |               |           |              |
| Best-1       | Best-1           |       |               |           |              |
| Verk-2       | Verk-2           |       |               |           |              |
| Vors-1       | Vors-1           |       |               |           |              |
| Anna-1       | Anna-1           |       |               |           |              |
| Rech-2       | Rech-2           |       |               |           |              |
| P_Re-1       | P_Re-1           |       |               |           |              |
| Bere-1       | Bere-1           |       |               |           |              |
| Abte-2       | Abte-2           |       |               |           |              |
| Abna-2       | Abna-2           |       |               |           |              |
| P_Be-1       | P_Be-1           |       |               |           |              |
| Repe-1       | Repe-1           |       |               |           |              |
| Eink-1       | Eink-1           |       |               |           |              |
| Eink-2       | Eink-2           |       |               |           |              |
| P_An-2       | P_An-2           |       |               |           |              |
| Abna-1       | Abna-1           |       |               |           |              |
| Plan-2       | Plan-2           |       |               |           |              |
| P_PI-2       | P_PI-2           |       |               |           |              |
| P_Ei-2       | P_Ei-2           |       |               |           |              |
| Plan-1       | Plan-1           |       |               |           |              |
| P_Fü-2       | P_Fü-2           |       |               |           |              |

# 2.2.6.2 Erfassen und Bearbeiten eines Kostenträgers

Das Bearbeitungsfenster eines Kostenträgers besteht aus zwei Registerkarten. In der Registerkarte "Details" werden die Definitionsdaten eines Kostenträgers angezeigt. In der Registerkarte "Teilnehmer" werden die dem Kostenträger zugeordneten sowie alle bisher nicht zugeordneten Teilnehmerdaten angezeigt.

| Eigenschaft    | Tabellenverwaltung                    | × |
|----------------|---------------------------------------|---|
| Name:          | Vors-1                                |   |
| Kostenstelle:  | Vors-1                                |   |
| Konto:         |                                       |   |
| Verantwortung: | ×                                     |   |
| Adresse:       |                                       |   |
| Bemerkung:     |                                       |   |
| Teilnehmer:    | Verfügbare Objekte Ausgewähte Objekte |   |
|                | DEF                                   |   |
| Organisation:  | , , , , , , , , , , , , , , , , , , , |   |
|                | Speichern 🗶 Abbrechen                 |   |

| Name         | Tragen Sie hier eine sprechende<br>Bezeichnung für den Kostenträger ein.<br>Die Bezeichnung muss eindeutig sein.                                               |
|--------------|----------------------------------------------------------------------------------------------------|
| Kostenstelle | Name der Kostenstelle, über<br>die verrechnet werden soll.<br>Kostenträger und Kostenstelle bilden<br>eine eindeutige Zuordnung zum<br>Kostenstellenstammsatz. |

| Konto         | Kontonummer des Kostenträgers,<br>über welches verrechnet wird.        |
|---------------|------------------------------------------------------------------------|
| Verantwortung | Name des Verantwortlichen für die Kostenstelle                         |
| Adresse       | Spezifische Adresse des<br>Kostenträgers                               |
| Organisation  | Ordnen Sie hier die<br>Organisationseinheit zu.                        |
| Bemerkung     | Hier können Sie weitere Informationen<br>zum Kostenträger hinterlegen. |

Im rechten Teilfenster werden die dem Kostenträger zugeordneten Teilnehmer angezeigt, im linken Teilfenster alle bisher nicht zugeordneten Teilnehmer. Durch Markieren einzelner oder mehrere Einträge können mit den Schaltflächen die Einträge verschoben werden.

# 2.2.7 Openscape-Manager-Daten-Import

CopenScape Accounting kann Stammdaten von einem OpenScape Manager-System importieren. Dazu werden spezielle Request-Dateien zur Verfügung gestellt, die die benötigten Daten in einem definierten Format abfragen. Dieser Import kann manuell in OpenScape Accounting durchgeführt werden. Zudem ist es auch möglich, mittels des OpenScape Accounting Configuration Wizards einen täglichen Abgleich automatisiert einzurichten. Details dazu sowie der grundlegenden Arbeitsweise des Imports können dem Service-Handbuch entnommen werden.

| Datum:         | 09.04.2015   |           |
|----------------|--------------|-----------|
| SWITCHDATA:    |              |           |
| LOCDAT:        |              |           |
| PORT:          |              |           |
| PERSDAT:       |              |           |
| PINDAT:        |              |           |
| Fehlende Daten | löschen?     |           |
|                | Start Import | schließen |

**Anmerkung:** Diese Spezialfunktion ist lediglich in der nativen Anwendung verfügbar.

## 2.2.7.1 Festlegen des Importdatums

### Festlegen des Importdatums

Der OpenScape Manager Import wird für ein bestimmtest Datum durchgeführt. Nebe Nebenstellen werden zu diesem Datum angelegt, nicht mehr existierende werden zu diesem Datum gelöscht. Als Vorbelegung wird hier jeweils das aktuelle Datum angezeigt.

**Wichtig:** Das Importdatum muss immer größer als bzw. gleich dem letzten Löschdatum einer Nebenstelle oder eines Teilnehmers sein. Andernfalls kann es zu unvorhersehbaren Effekten

kommen. Daher sollte, sofern ein täglicher Abruf eingerichtet ist, diese Funktion nicht genutzt werden.

### 2.2.7.2 Festlegen der Importdateien

Nacheinander können nun die Importdateien ausgewählt werden. Hierbei ist jeweils das definierte Format zu beachten. Ebenso muss beachtet werden, dass Pin-Daten nur zusammen mit Personen-Daten importiert werden können.

### 2.2.7.3 Festlegen des Löschverhaltens

Ist das Kontrollkästchen Fehlende Daten löschen aktiviert, so werden Nebenstellen- und Teilnehmerdaten als gelöscht gekennzeichnet, wenn sie nicht mehr in den Importdaten erscheinen. Diese Option sollte nur gesetzt werden, wenn Nebenstellen- und Teilnehmerdaten zusammen importiert werden.

### 2.2.7.4 Durchführen des Imports

Durch einen Klick auf Import starten wird der Import der Stammdaten gestartet. Alle gewählten Datendateien werden eingelesen und ausgewertet.

# 2.2.8 Attribute

Das Modul Attribute bietet Ihnen die Möglichkeit, Attribute, die einer Attributdefinition zugeordnet sind, direkt anzuzeigen.

ŝ⊞

Klicken Sie in die Stammdaten auf das Symbol für die Attribute. In dem sich öffnenden Listenfeld wählen Sie diejenige Attributdefinition, deren Attribute angezeigt werden sollen.

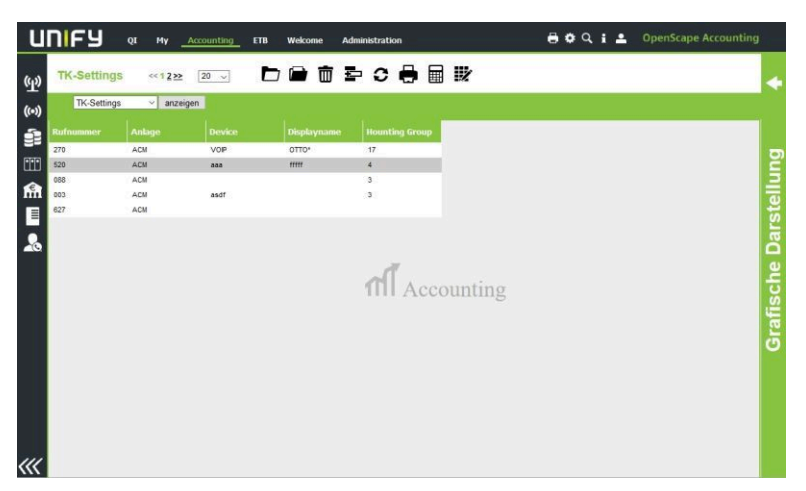

Bestätigen Sie Ihre Auswahl, und es öffnet sich das entsprechende Kontrollfenster. Hier werden alle Attribute der gewählten Definition angezeigt.

Sie können in diesem Fenster Filterfunktionen zur Einschränkung der Datenmenge anwenden. Weiterhin können bestehende Attribute geändert oder gelöscht werden. Eine Erfassung von Attributen ist hier nur möglich.

Warnung: Sofern das direkte Editieren in der Tabelle zugelassen ist, werden KEINERLEI SCHREIBRECHTE des aktuellen Anwenders berücksichtigt.

Warnung: Falls Sie bei der Auswahl der Attributdefinition den Hinweis erhalten, dass diese Tabelle noch nicht definiert ist, so wenden Sie sich an Ihren Systemverwalter, damit er diese Tabelle einrichtet.

# 2.2.9 Attributdefinitionen

Sie können zum Teilnehmern und Nebenstellen Zusatzinformationen in Form von Attributen zuordnen. Diese Attribute enthalten nähere Beschreibungen oder zusätzliche Daten. Sie können hier diese Attribute festlegen und frei entscheiden, welche Daten zusätzlich gespeichert werden sollen. Dadurch erzeugen Sie eine Bibliothek mit Attributdefinitionen.Jede Attributdefinition besteht aus einem Formular mit Datenfeldern. Formulare lassen sich einfach aus fertigen Elementen zusammensetzen; die Funktionsweise ist ähnlich der eines Zeichenprogramms. Einzelne Felder können mit der Datenbank verknüpft werden, selbst SQL-Abfragen sind möglich (SQL=Standard Query Language=Standardisierter Befehlssatz zur Datenbankabfrage).

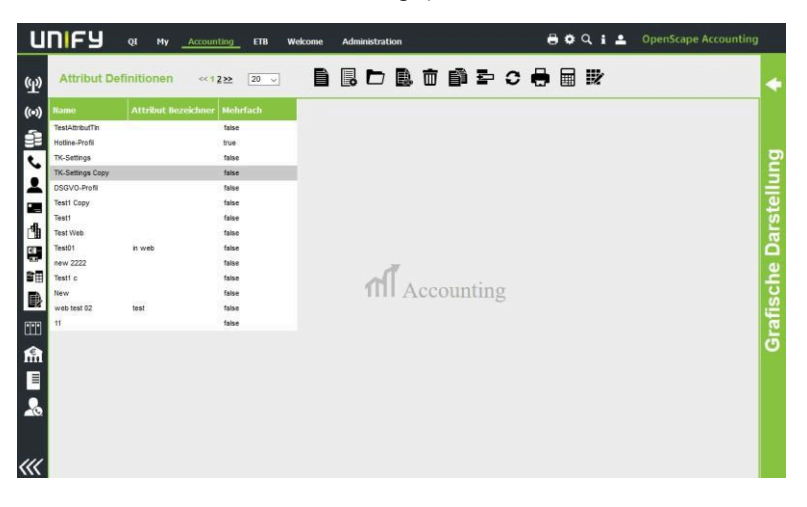

### 2.2.9.1 Erfassen und Bearbeiten einen Formular

Die Attributdefinition besteht aus drei bis sieben Registerkarten

- Kopf
- Default-Columns

Die Formulare werden aus fertigen Elementen zusammengesetzt. Einzelne Elemente können mit der Datenbank verknüpft werden. Durch Anklicken des Erfassungssymbols öffnet sich das Fenster **AttributsDefinition**. Die Registerkarte **Kopf** wird angezeigt. Tragen Sie hier im Feld **Name** einen aussagekräftigen Namen für die Attributdefinition ein. Die Verwendung von Sonderzeichen, Umlauten und Leerzeichen ist dabei nicht erlaubt. Im Feld **Attributbezeichner** können Sie eine kurze Beschreibung zur Attributdefinition eingeben.

| Kopf defai             |                           |
|------------------------|---------------------------|
| Name:                  |                           |
| Hume.                  |                           |
| Attributbezeichner:    |                           |
| Mögliche Attributs Zuo | rdnungen                  |
| Teilnehmer:            |                           |
| Rufnummer:             |                           |
| Einstellungen          |                           |
| Mehrfach Zuordnung:    |                           |
| Kopierbar:             |                           |
| mit Historie:          |                           |
| Pflichtattribut:       |                           |
| Eindeutig:             |                           |
|                        | 💾 Speichern 🛛 🗙 Abbrechen |

Folgende Kontrollkästchen können Sie zusätzlich aktivieren/deaktivieren:

| Teilnehmer             | Markieren Sie dieses Kästchen, so er-<br>scheint diese Attributdefinition in der<br>Liste der Attributzuordnungen inner-<br>halb der Nutzungsartbearbeitung<br>Siehe auch Kapitel Teilnehmer                         |  |  |
|------------------------|----------------------------------------------------------------------------------------------------|--|--|
| Nebenstellen           | Markieren Sie dieses Kästchen, so er-<br>scheint diese Attributdefinition in der<br>Liste der Attributzuordnungen inner-<br>halb der Komponententypbearbeitung                                                       |  |  |
|                        | Siehe auch Kapitel Nebenstellen                                                                                                    |  |  |
| Mehrfach-<br>Zuordnung | Wenn Sie dieses Kästchen markieren,<br>können Attribute dieser Attributdefini-<br>tion mehrfach einer Teilnehmer oder<br>Nebenstelle zugeordnet werden. Dies<br>ist sinnvoll bei Textattributen, z. B. No-<br>tizen. |  |  |
| Kopierbar              | Ist dieses Kästchen markiert, so wer-<br>den Attribute, basierend auf dieser At-<br>tributdefinition, innerhalb von die Ta-<br>bele beim Kopieren von Elementen<br>mitkopiert.                                       |  |  |
| Mit History            | Ist diese Option aktiv, so werden die<br>Attribute bei neu erzeugten histori-<br>schen Datensätzen kopiert anstatt in<br>das neue Objekt verschoben zu wer-<br>den.                                                  |  |  |

| Pflichtattribut | Eine Attributdefinition kann als Pflicht-<br>attribut deklariert werden. Sie wird bei<br>der Erfassung von Teilnehmern und /<br>oder Nebenstellen dann immer auto-<br>matisch erstellt.                                                                                                   |  |  |
|-----------------|----------------------------------------------------------------------------------------------------|--|--|
|                 | Die Felder 1 bis 5 des Formulars wer-<br>den automatisch aus dem entspre-<br>chenden Formular einer übergeordne-<br>ten Komponente / Verbindung über-<br>nommen. Eine Änderung dieser Fel-<br>der bewirkt ein Update aller entspre-<br>chenden Formulare von untergeord-<br>neten Feldern |  |  |
| Eindeutig       | Die Felder 1-5 müssen eindeutige<br>Werte beinhalten.                                                                                                    |  |  |

Klicken Sie nun auf die Registerkarte **Default-Columns** (Default-Anzeigespalten für Tabellenansicht).

| Hier können Sie die Default-Spalten festlegen, die in tabellarischen Ansichten |
|--------------------------------------------------------------------------------|
| zu diesem Attribut angezeigt werden sollen. Dabei ist folgendes zu beachten:   |

| Bestehende Ansichten      | Sofern schon eine Beschreibung<br>zu dieser Tabelle in einer Gruppe<br>besteht, so wird diese nicht<br>überschrieben sondern bleibt<br>unverändert bestehen.                 |
|---------------------------|----------------------------------------------------------------------------------------------------|
| Konstante Felder          | Name und Bautyp bzw. Nutzungsart<br>der zugeordneten Elemente werden<br>immer als Default-Column erzeugt<br>und können hier nicht angegeben<br>werden.                       |
| Neue Spalte hinzufügen    | Klicken Sie auf das Erfassen-Symbol<br>und wählen Sie eine oder mehrere<br>Spalten aus der Auswahlliste aus.<br>Diese werden in der Liste der Default-<br>Columns angezeigt. |
| Spalten entfernen         | Markieren Sie einen Eintrag der<br>angezeigten Default-Columns und<br>klicken dann auf das Entfernen-<br>Symbol                                                              |
| Spaltenreihenfolge ändern | Markieren Sie einen Eintrag der<br>angezeigten Default-Columns und<br>verschieben es mit Klick auf die<br>Verschiebe-Symbole nach oben<br>(=vorne) oder unten (=hinten)      |

Zusätzlich zu den allgemeinen Funktionen gibt es hier folgende:

| eð. | Öffnet die Attributliste zur<br>ausgewählten Definition |
|-----|---------------------------------------------------------|
| —   | aaogonamien Bommion                                     |

### 2.2.9.2 Formular

Klicken Sie auf dem Symbols **Formular**, um ein individuelles Formular auf einfache Weise zu erstellen.

|                       | DSGVO-Profil                                                                                                    |                                                                                                    |                                               |
|-----------------------|----------------------------------------------------------------------------------------------------|----------------------------------------------------------------------------------------------------|-----------------------------------------------|
|                       | % ∰ 📋 🖥 🔩 🗠 🗠 🕶 🖌 ¥ i                                                                                                    |                                                                                                    |                                               |
|                       | orgenor faint Gar<br>Balls<br>Grundmassee:<br>Grundmassee:<br>Balance Stabult<br>Debenschut deseuft ragiety):<br>Schultzgraft<br>Schultzgraft<br>Schultzgraft<br>Bransen oft Kandondaten:<br>Depensen Mandondaten:<br>Depensen die Kandondaten: | Feld<br>Name:<br>Ausrichtang<br>Vorbelegung:<br>DBFeld:<br>Ešketlenbreite:<br>Feldbreite:<br>Höhe: | PELD<br>Likebondg v<br>6xk9<br>0<br>202<br>72 |
| n III ■ III 4 ● B III | i dangan parti territakan<br>Dangan parti KanTaklar:                                                                                                    | Position X:<br>Position Y:                                                                         | 1                                             |
|                       |                                                                                                    |                                                                                                    | Jernehmen                                     |

Auf der linken Seite des Fensters sehen Sie alle Symbole, mit denen Sie Elemente auf Ihrem Formular platzieren können. Die weiße Fläche in der Mitte stellt das Formular dar, auf dem Sie die Elemente platzieren können. Die Symbole im oberen Bereich des Fensters dienen zur Bearbeitung und Ausrichtung der Elemente, die auf dem Formular platziert wurden.

Elemente platzieren Sie, indem Sie ein Symbol auf der linken Seite des Fensters anklicken und die Maustaste gedrückt halten. Ziehen Sie nun die Maus auf die weiße mittlere Fläche, und lassen Sie hier die Maustaste los. Je nach gewähltem Element erscheint ein Kästchen mit Inhalt auf dem Formular.

Am Kästchen selbst befinden sich ein oder mehrere blaue Punkte. Klicken Sie darauf und halten Sie die Maustaste fest, so können Sie die Größe des Kästchens und die Größe des Inhalts mit der Maus verändern. Positionieren Sie das Kästchen an eine beliebige Stelle im Formular, indem Sie es anklicken und mit gedrückter Maustaste verschieben. Lassen Sie die Maustaste los und das Element erscheint an dieser Stelle im Formular. Mehrere Elemente können Sie auf einmal markieren, indem Sie auf eine freie Fläche klicken, die Maustaste gedrückt lassen und einen Rahmen um die Elemente ziehen.

Platzieren Sie ein Element auf dem Formular, erscheinen auf der rechten Seite des Fensters in Abhängigkeit vom Element ein oder mehrere Felder. Diese Fel-

der dienen der Beschriftung des Elements oder der Dateneingabe für das Element.

Elemente, im Programm als Paletten bezeichnet, werden unterschieden in Eingabe-, SQL- und Dekor-Elemente. Eingabeelemente dienen zur Datenauswahl und Dateneingabe, SQL-Elemente ermöglichen eine spezielle Datenauswahl über SQL-Abfragen und Dekor-Elemente tragen zur Übersichtlichkeit bei. Schlussendlich gibt es noch Extra-Elemente, die z.B. eine Datumseingabe ermöglichen.

Zur Platzierung der Elemente stehen Ihnen folgende Symbole zur Verfügung:

| <b>HB.</b><br>Eingabefeld | Ein Eingabefeld dient der Eingabe jeglicher<br>Art von Daten, sei es z. B. Telefonnummer<br>oder Name. Folgende Felder sind einzutra-<br>gen: |                                                                                                    |
|---------------------------|----------------------------------------------------------------------------------------------------|----------------------------------------------------------------------------------------------------|
| (Input)                   | Variablenname                                                                                                    | Tragen Sie den Na-<br>men des Eingabefel-<br>des hier ein.                                                                                                    |
|                           | Bezeichner                                                                                                    | Tragen Sie die Be-<br>zeichnung des Fel-<br>des hier ein, die im<br>Formular erscheinen<br>wird.                                                                                                    |
|                           | Format                                                                                                    | Wählen Sie hier, ob<br>das Feld eine Ein-<br>gabe von allen Zei-<br>chen, Zahlen oder<br>nur Festkommazah-<br>len (für Beträge) als<br>Eingabe zulassen<br>soll.                                                 |
|                           | Ausrichtung                                                                                                    | Wählen Sie hier,<br>welche Ausrichtung<br>die Eingabe bekom-<br>men soll (linksbün-<br>dig, zentriert, rechts-<br>bündig).                                                                                       |
|                           | Länge                                                                                                    | Tragen Sie die An-<br>zahl der Zeichen<br>hier ein, die das Ein-<br>gabefeld maximal<br>aufnehmen kann.                                                                                                    |
|                           | Vorbelegung                                                                                                    | Tragen Sie hier die<br>Vorbelegung des<br>Feldes ein, die beim<br>Öffnen des Formu-<br>lars sichtbar sein<br>soll.                                                                                               |
|                           | DBFeld(1/2)                                                                                                    | Zeigt an, in welchem<br>DB-Feld der Attribut-<br>tabelle dieses Da-<br>tenfeld abgespei-<br>chert wird.                                                                                                    |
|                           | DBFeld                                                                                                    | Dieses Symbol er-<br>scheint neben DB-<br>Feldern und ermög-<br>licht eine Änderung<br>des Datenbankfel-<br>des. Bereits gespei-<br>cherte Informationen<br>werden in das neue<br>Datenbankfeld über-<br>tragen. |
| OpenScap                  | Klicken Sie zur Bestätigung auf <b>Überneh-</b><br>men.<br>ape Accounting V5, Administratordokumentatior                                      |                                                                                                    |

| Combinationsfeld | Das Kombinationsfeld dient der Datenaus-<br>wahl aus einer Werteliste. Dabei müssen die<br>zur Auswahl stehenden Daten direkt erfasst<br>werden. Die Werte werden in einem Feld auf<br>der rechten Seite des Fensters erfasst. Zu-<br>sätzlich zum Eingabefeld erscheinen folgen-<br>de Felder: |                                                                                                    |  |
|------------------|----------------------------------------------------------------------------------------------------|----------------------------------------------------------------------------------------------------|--|
|                  | Manuelle Werte er-<br>laubt                                                                                                    | Wenn dieses Käst-<br>chen aktiviert ist,<br>können auch manu-<br>elle Werte eingetra-<br>gen werden.                                                                                                    |  |
|                  | Labels                                                                                                    | Hier werden die<br>Werte eingetragen.                                                                                                    |  |
|                  |                                                                                                    | Klicken Sie auf<br>Neu um neue Wer-<br>te zu erzeugen. Mit<br>Del Iöschen<br>Sie gewählte Wer-<br>te. Die Schaltfläche<br>Def. macht ei-<br>nen markierten Wert<br>zum Standardwert.<br>Als Kennzeichen<br>erhält dieser Wert<br>ein Häkchen. Die ei-<br>gentliche Datenein-<br>gabe oder Datenän-<br>derung erfolgt unten<br>im kleinen weißen<br>Kästchen. |  |
|                  |                                                                                                    | Mit Wegnahme der<br>Option <b>Manuelle</b><br><b>Werte erlauben</b><br>können nur noch die<br>vorgegebenen Wer-<br>te ausgewählt wer-<br>den, ansonsten kann<br>auch freier Text ein-<br>gegeben werden.<br>Klicken Sie zur Be-<br>stätigung auf <b>Über-</b><br><b>nehmen</b> .                                                                             |  |
|                  | <b>Tipp:</b> In Web<br>bels mit "," get                                                                                                    | werden die La-<br>rent.                                                                                                    |  |

| ⊠<br>Kontrollkästchen      | Kontrollkästchen dienen der Auswahl bei<br>Fragestellungen. Im Falle einer Übereinstim-<br>mung kann die Antwort markiert werden.<br>Definitionsfelder s. o. (Eingabefeld).                                                                                                    |                                                                                                    |
|----------------------------|----------------------------------------------------------------------------------------------------|----------------------------------------------------------------------------------------------------|
| Textbox                    | Um bei der späteren Nutzung des Formulars<br>längere Beschreibungen eintragen zu kön-<br>nen, gibt es die Textboxen. Definitionsfelder<br>s. o. (Eingabefeld).                                                                                                    |                                                                                                    |
| <b>§⊟</b><br>Optionsfelder | Optionsfelder dienen der Auswahl bei Fra-<br>gestellungen, wobei aus mehreren Antwor-<br>ten eine Antwort ausgewählt werden kann.<br>Definitionsfelder s. o. (Kombinationsfeld).                                                                                                    |                                                                                                    |
| <b>1∃∄</b><br>Spinbox      | Dieses Feld können Sie nutzen, um eine<br>schnellere Eingabe im Formular zu ermög-<br>lichen. Anstatt das bestimmte Werte jedes<br>Mal in ein Eingabefeld übertragen werden,<br>kann hier ein voreingestellter Wert benutzt<br>werden und bei kleinen Veränderungen des<br>Wertes kann mittels der Pfeiltasten am Fel-<br>dende der Wert schnell um einen vorbe-<br>stimmten Wert vergrößert oder verkleinert<br>werden. Zusätzlich zum Eingabefeld er-<br>scheinen folgende Felder:<br><b>Erhöhen um</b> Dies ist der Wert, um<br>den der voreinge- |                                                                                                    |
|                            |                                                                                                    | stellte Wert erhöht<br>oder erniedrigt wird,<br>wenn später auf die<br>Pfeiltasten am Ende<br>des Feldes geklickt<br>wird. |
| ¥N                         | Diese Feld kann gut als Pflichtfeld für eine<br>Ja-/Nein-Entscheidung verwendet werden.<br>Es kann eines der beiden Kontrollkästchen<br>angeklickt werden. Hinweis: Die Überschrift<br>ist nicht Bestandteil des Feldes. Es werden<br>lediglich die Parameter Variablenname, Be-<br>zeichuer und Abstand zwischen beiden<br>Kontrollkästchen eingetragen. Zusätzlich<br>kann der Ja- oder Nein-Wert als Default fest-<br>gelegt werden.                                                                                                    |                                                                                                    |

| SQL-<br>Kombinationsfeld | SQL ist die Abkürzung von Standard Que-<br>ry Language. Das bedeutet soviel wie: Stan-<br>dardisierter Befehlssatz zur Datenbankab-<br>frage. Sie sollten schon mit SQL vertraut<br>sein, um dieses Element nutzen zu können.<br>Ebenso sollten Sie die Namen der Tabellen<br>und Felder aus der Datenbank kennen, über<br>die Sie eine SQL-Abfrage durchgeführt wer-<br>den soll.<br>Dieses Element funktioniert wie ein Kom-<br>binationsfeld, wobei die Daten nicht einge-<br>tragen werden müssen, sondern über eine<br>SQL-Abfrage direkt aus der Datenbank ent-<br>nommen werden. Folgende Felder abwei-<br>chend zum Kombinationsfeld: |                                                                                                    |
|--------------------------|----------------------------------------------------------------------------------------------------|----------------------------------------------------------------------------------------------------|
|                          |                                                                                                    |                                                                                                    |
|                          | SQL                                                                                                    | Hier wird die SQL-<br>Abfrage eingetra-<br>gen. Anhand der<br>SQL-Abfrage ermit-<br>telt das Programm<br>bestimmte Datenfel-<br>der aus der Daten-<br>bank. Die ermittel-<br>ten Datenfelder er-<br>scheinen dann spä-<br>ter als Auswahl im<br>SQL-Kombinations-<br>feld. |
| erweiterbares SQL-Feld   | Diese Feld ermittelt zunächst alle bereits<br>vorhandenen unterschiedlichen Werte in<br>diesem Feld und stellt diese als Auswahl<br>zur Verfügung. Über das Plus-Symbol im<br>Feld kann ein neuer, noch nicht vorhandener<br>Wert eingetragen werden. Abweichend zum<br>SQL-Kombinationsfeld wird hier keine Länge<br>und kein SQL-Statement eingetragen.                                                                                                    |                                                                                                    |

| Smalltalk-Feld       | Dieses Feld können Sie nutzen, um mit-<br>tels Smalltalk-Befehle bestimmte Daten aus<br>der Datenbank anzuzeigen. Sie sollten mit<br>der Programmierung in Smalltalk vertraut<br>sein, um dieses Element nutzen zu können.<br>Ebenso sollten Sie die Namen der Tabellen<br>und Felder aus der Datenbank kennen, die<br>sie in die Programmierung mit einbeziehen<br>möchten. Abweichend zum Eingabefeld er-<br>scheint hier: |                                                  |  |
|----------------------|----------------------------------------------------------------------------------------------------|--------------------------------------------------|--|
|                      |                                                                                                    |                                                  |  |
|                      | Smalltalk                                                                                                    | Tragen Sie hier die<br>Smalltalk-Befehle<br>ein. |  |
|                      | Tipp: Nur in I                                                                                                    | Native                                           |  |
| <b>RB.</b><br>Label  | Mittels des Labelfeldes können Sie einzeili-<br>ge Überschriften oder kurze Bezeichnungen<br>in Ihrem Formular platzieren. Dieses Ele-<br>ment dient nur der besseren Übersicht des<br>Formulars.                                                                                                    |                                                  |  |
| <b>t⁵™</b><br>Rahmen | Zur besseren Übersichtlichkeit können Sie<br>thematisch ähnliche Elemente mittels dieses<br>Elements umrahmen.                                                                                                    |                                                  |  |
| - I                  | Horizontale und vertikale Linien helfen Ih-<br>nen, das Formular ansprechender und evt.<br>übersichtlicher zu gestalten. An einem En-<br>de der Linie ist ein blauer Punkt, den Sie an-<br>klicken und mit gedrückter Maustaste bewe-<br>gen können, um so die Linie zu verlängern.                                                                                                    |                                                  |  |
| 4             | Zusätzliche zu den ho<br>len Linien haben Sie<br>das Formular grafisch<br>diesem Feld können S<br>Rechtecke und Ellips<br>Felder sind dabei einz | len horizontalen und vertika-<br>i Sie noch andere Mittel um<br>afisch zu verschönern. Mit<br>inen Sie verschiedenfarbige<br>Ellipsen erzeugen. Folgende<br>ei einzutragen:                 |  |  |
|---------------|----------------------------------------------------------------------------------------------------|----------------------------------------------------------------------------------------------------|--|--|
|               | Darstellung                                                                                                    | Wählen Sie hier zwi-<br>schen einem Recht-<br>eck und einer Ellipse<br>aus.                                                                                                    |  |  |
|               | Linienstärke                                                                                                    | Tragen Sie die Stär-<br>ke der Linie in Pixeln<br>(Bildpunkten) ein.                                                                                                    |  |  |
|               | Linienfarbe                                                                                                    | Klicken Sie auf das<br>Feld und wählen Sie<br>eines der Farbfelder<br>aus. Der Name der<br>Farbe wird unterhalb<br>angezeigt. In dieser<br>Farbe erscheinen<br>die Linien des Ob-<br>jekts. |  |  |
|               | Hintergrund                                                                                                    | Verfahren Sie hier<br>genauso wie bei der<br>Linienfarbe. In die-<br>ser Farbe erscheint<br>das Objekt, bzw. die<br>Fläche des Objektes<br>ist mit dieser Farbe<br>gefüllt.                 |  |  |
|               |                                                                                                    | Klicken Sie zur Be-<br>stätigung auf <b>Über-</b><br>nehmen.                                                                                                    |  |  |
| Kalender-Feld | Mit diesem Feld kann<br>lender aufgeklappt ur<br>ausgewählt werden. I<br>einem Klick auf einen                                                   | im Formular ein Ka-<br>nd daraus ein Datum<br>Die Auswahl endet mit<br>Tag.                                                                                                    |  |  |

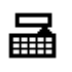

| Dbjektauswahl | Dieses Feld dient zur Auswahl eines Objek-<br>tes aus einer Tabellenansicht. Abweichend<br>zum Eingabefeld erscheint hier: |                                                                                                    |  |  |  |
|---------------|----------------------------------------------------------------------------------------------------|----------------------------------------------------------------------------------------------------|--|--|--|
|               | Objekt                                                                                                    | Hier wird ausge-<br>wählt, aus welcher<br>Tabelle ein Objekt<br>ausgewählt wer-<br>den soll. Zur Aus-<br>wahl stehen Attribut,<br>Komponente, Nut-<br>zung, User, Verbin-<br>dung und bei Inte-<br>gration von Balance<br>zusätzlich Leistungs-<br>art und Teilnehmer.                                                                                |  |  |  |
|               | Einschränkungen                                                                                                    | Hier können weite-<br>re Einschränkungen<br>zu der ausgewählten<br>Tabelle eingetragen<br>werden. Bei Object =<br>Attribut sollte die Na-<br>men der Attributde-<br>finition eingetragen<br>sein. Bei allen and-<br>ren Tabellen könn-<br>te da ein Filter ein-<br>getragen sein. Zum<br>Beispiel:<br>• Verbindung: <i>ob-<br/>ject vaterVerbin</i> - |  |  |  |
|               |                                                                                                    | <ul> <li>dung isNil</li> <li>Komponente: object bautyp knoten &gt; 1</li> </ul>                                                                                                    |  |  |  |

| Baumauswahl        | Dieses Feld dient zur<br>jektes aus einer Baum<br>zum Eingabefeld ersc                                                                                                    | Auswahl eines Ob-<br>hansicht. Abweichend<br>heint hier:                                                               |  |  |  |
|--------------------|----------------------------------------------------------------------------------------------------|----------------------------------------------------------------------------------------------------|--|--|--|
|                    | Baum                                                                                                    | Hier kann derzeit nur<br>der Eintrag Kompo-<br>nente ausgewählt<br>werden.                                             |  |  |  |
| KLICI<br>Reporting | Mit diesem Symbol wird eine Schaltfläche<br>erzeugt, mit welcher ein bestimmter Report<br>oder DDEExport ausgeführt werden kann.<br>Die hier auswählbaren Reporte/Exporte<br>müssen für die aktuelle Attributtabelle in der<br>Gruppe "syscable" definiert worden sein. Ab<br>weichend zum Eingabefeld werden folgende<br>Werte abgefragt: |                                                                                                    |  |  |  |
|                    | Aktion                                                                                                    | Hier kann derzeit<br>zwischen DDEEx-<br>port und Report ge-<br>wählt werden.                                           |  |  |  |
|                    | Objekt                                                                                                    | Entsprechend der<br>eingestellten Aktion<br>kann hier der spezi-<br>fische Export bzw.<br>Report ausgewählt<br>werden. |  |  |  |
|                    | Vordergrund                                                                                                    | Einstellung der Far-<br>be für die Button-Be-<br>schriftung                                                            |  |  |  |
|                    | Hintergrund                                                                                                    | Einstellung der<br>Farbe für die But-<br>ton-Fläche                                                                    |  |  |  |
|                    |                                                                                                    |                                                                                                    |  |  |  |

**Tipp:** Nur in Web alle Elemente haben Position Parameter X und Y. Fast alle Elemente haben Breite und Höhe.

Zur Bearbeitung und Ausrichtung der einzelnen Elemente auf dem Formular dient die obere Leiste mit folgenden Symbolen und Schaltflächen:

|   | Wollen Sie ein Element auf dem Formular<br>kopieren, so klicken Sie auf das Element<br>und anschließend auf dieses Symbol. Das                                                                                                    |
|---|----------------------------------------------------------------------------------------------------|
|   | kopierte Element befindet sich nun im Zwi-<br>schenspeicher.                                                                                                    |
| 8 | Um ein Element auszuschneiden bzw. zu<br>löschen, klicken Sie auf dieses Symbol. Es<br>wird entfernt und befindet sich nur noch im<br>Zwischenspeicher.                                                                                                    |
|   | Wenn Sie ein Element vom Zwischenspei-<br>cher auf das Formular bringen möchten, kli-<br>cken Sie dieses Symbol an. Zuvor darf je-<br>doch kein Element auf dem Formular ausge-<br>wählt sein, sonst funktioniert das Einfügen<br>nicht.                                                                                                    |
| Ū | Um ein Element löschen, klicken Sie auf dieses Symbol.                                                                                                    |
|   | Wollen Sie ein Element in den Vordergrund<br>setzen, so klicken Sie es an und anschlie-<br>ßend auf dieses Symbol. Sollte dieses Ele-<br>ment sich mit einem anderen überlappt ha-<br>ben, sie ist es jetzt auf jeden Fall im Vorder-<br>grund.                                                                                                    |
|   | Wollen Sie ein Element in den Hintergrund<br>setzen, so klicken Sie es an und anschlie-<br>ßend auf dieses Symbol. Sollte dieses Ele-<br>ment sich mit einem anderen überlappt ha-<br>ben, sie ist es jetzt auf jeden Fall im Hinter-<br>grund.                                                                                                    |
| E | Möchten Sie mehrere Elemente linksbündig<br>miteinander ausrichten, so klicken Sie zu-<br>erst die Elemente an und dann dieses Sym-<br>bol. Das zuerst markierte Element gilt als<br>der Maßstab, an dem die Ausrichtung er-<br>folgt. Mehrere Elemente können Sie wählen,<br>indem Sie dabei die <shift-taste> ge-<br/>drückt halten.</shift-taste> |
|   | TIPP: NUT IN NATIVE                                                                                                    |

| ≣ | Möchten Sie mehrere Elemente rechtsbün-<br>dig miteinander ausrichten, so klicken Sie<br>zuerst die Elemente an und dann dieses<br>Symbol. Das zuerst markierte Element gilt<br>als der Maßstab, an dem die Ausrichtung er-<br>folgt.                                                                                                    |
|---|----------------------------------------------------------------------------------------------------|
|   | Dieses Symbol bezieht sich auf den Inhalt<br>des Elements, nicht auf seinen Rahmen.<br>Haben Sie z. B. mehrere Textboxen mit un-<br>terschiedlich hohen Textfeldern, so können<br>Sie durch Markieren aller Boxen und Ankli-<br>cken dieses Symbols die Höhe aller Textbo-<br>xen angleichen. Der Maßstab ist die zuerst<br>markierte Textbox.                                                                |
|   | Dieses Symbol bezieht sich nur auf den In-<br>halt des Elements, nicht auf seinen Rah-<br>men. Haben Sie z. B. mehrere Eingabefel-<br>der mit unterschiedlich langen Feldern zur<br>Texteingabe, so können Sie durch Markie-<br>ren aller Eingabefelder und Anklicken die-<br>ses Symbols die Länge aller Felder zur Text-<br>eingabe rechts angleichen. Der Maßstab ist<br>das zuerst markierte Eingabefeld. |
| м | Pflichtfelder-Verwaltung (Mussfeld): Das<br>Formular kann nur dann gespeichert wer-<br>den, wenn die Pflichtfelder gefüllt sind.                                                                                                    |
| R | Nur-Lese-Felder: Felder, die nicht editierbar sind                                                                                                    |
|   | Nicht sichtbare Felder: Felder, die bei der<br>Eingabe nicht angezeigt werden                                                                                                    |

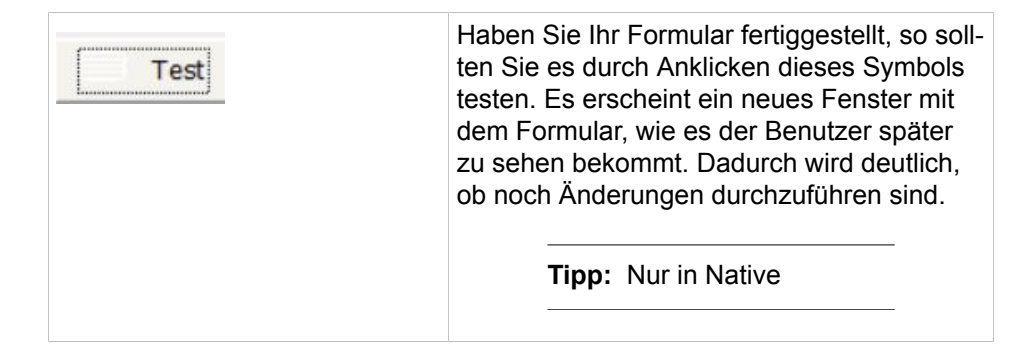

# 2.2.10 DSGVO-Tool

In einem OpenScape Accounting-System werden personenbezogene Daten verarbeitet. Neben den Stamm- und Verbindungsdaten innerhalb der eingenen Firma betrifft dies jedoch auch Daten von externen Personen. Insbesondere die Rufnummer identifiziert hierbei eine externe Person.

Gemäß DSGVO haben diese Personen ein Recht darauf, Auskunft über die über sie gespeicherten Informationen zu erhalten. Das DSGVO-Tool hilft dabei, diese Daten innerhalb des Systems zu finden, zu beauskunften sowie eventuell zu anonymisieren.

**Anmerkung:** Das GDRP-Tool steht nur in der Web-Anwendung zur Verfügung.

# 2.2.10.1 Suchanfrage erstellen

Zum Erstellen einer Suchanfrage wird ein neues Objekt in der DSGVO-Suchanfragen-Tabelle erstellt. Hierbei müssen die folgenden Felder ausgefüllt werden.

Tabelle 18: Felder der GDRP-Suchanfragenbearbeitung

| Name *         | Ein eindeutiger Name für die<br>Suchanfrage. Dieser dient lediglich<br>der Identifizierung der Anfrage.              |
|----------------|----------------------------------------------------------------------------------------------------|
| Suchausdruck * | Tragen Sie hier den zu suchenden<br>Ausdruck ein. Es wird nach exakt<br>diesem Ausdruck in der Datenbank<br>gesucht. |
| Bemerkung      | Ein optionaler Hinweis für die<br>Suchanfrage                                                                        |

Nachdem eine Suchanfrage erstellt wurde, muss diese zur Ausführung freigegeben werden. Hierzu wird der **Anfrage senden** betätigt.

Sobald die Anfrage zur Ausführung freigegeben wurde ist sie nicht mehr veränderbar. Der Hintergrunddienst sucht nach dem Suchausdruck in den Feldern dialedNumber, phoneNumber, caller\_id und chargeNumber sowie in allen allgemeinen Feldern des Datensatzes.

# 2.2.10.2 Ergebnisse prüfen

Während des Zusammenstellens der Suchergebnisse kann die Anfrage nicht mehr bearbeitet werden. In der Ergebnisanzeige werden die Basisdaten der Anfrage angezeigt, jedoch stehen vor Abschluss des Suchvorgangs keine weiteren Optionen zur Verfügung.

Mit dem Abschluss der Suchanfrage wurde automatisch ein Ergebnisreport sowie eine CSV-Datei, welche die Treffer enthält, erstellt. Diese stehen in einem passwortgeschützten Archiv zum Download bereit. Das zufällig erzeugte Passwort kann auf Knopfdruck eingebeldet werden.

Dem Bearbeiter stehen zudem weitere Optionen bereit, wie mit der Anfage weiter vorgegangen werden soll:

| Daten belassen, Anfrage beenden | Die Suchanfrage wird beendet und<br>kann anschließend nicht erneut<br>eingesehen werden.                                                                                                    |  |  |  |  |
|---------------------------------|----------------------------------------------------------------------------------------------------|--|--|--|--|
| Daten löschen                   | Bevor die Suchanfrage beendet wird,<br>werden alle gefundenen Datensätze<br>aus der Datenbank gelöscht.                                                                                                    |  |  |  |  |
|                                 | <b>Anmerkung:</b> Ach-<br>tung: Dies führt natür-<br>lich dazu, dass die be-<br>treffenden Datensätze<br>nicht mehr in Auswer-<br>tungen berücksichtigt<br>werden können.                                                                                                    |  |  |  |  |
| Daten anonymisieren             | Bevor die Suchanfrage beendet<br>wird, werden die Suchtreffer durch<br>einen Standard-Text (GDRP-Masked)<br>maskiert. Hierbei wird nur der<br>Suchbegriff ersetzt, sämtliche weitere<br>Daten wie Dauer oder Kosten bleiben<br>unberührt. Dennoch ist durch die<br>Maskierung nicht mehr auf den |  |  |  |  |

# 2.3 System

Im Reiter **System** befinden sich die verschiedenen Ansichten zur Überwachung von Systemvorgängen. Sie haben hier einen zentralen Überblick über zum Beispiel die gelaufenen Gesprächsdaten-Import, Druckausgaben oder beim Datenimport ausgelöste Alarme.

Ursprungswert rückzuschließen.

# 2.3.1 Druckmanager

Mit Hilfe des Druck-Schedulers pflegen Sie Ihre vorhandenen Druck- und Export-Jobs. Der Druckmanager kann keine neuen Druckjobs erzeugen. Sie können hier lediglich die vorhandenen Druckjobs ändern. Druckaufträge werden standardmäßig im Installationsverzeichnis ausgegeben. Dieses Verzeichnis kann jedoch durch die Konstante PDFDirectory verändert werden. Die Konstate des Typs **String** erwartet als Wert den kompletten Verzeichnispfad inklusive des Abschließenden Verzeichnistrenners erwartet. Das Verzeichnis muss auf dem lokalen System verfügbar sein, Netzlaufwerke werden nicht unterstützt.

### 2.3.1.1 Aktivieren des Druck-Schedulers

Klicken Sie im Menü **System** auf den Punk **Druck-Scheduler**. Auf dem Bildschirm wird das Kontrollfenster des Druckmanagers angezeigt. In der Tabelle sind alle vorhanden Druck- und Export-Jobs aufgelistet.

### 2.3.1.2 Bearbeiten eines Druckauftrags

#### Bearbeiten eines Druckauftrags

Beim Bearbeiten eines Druckauftrags können die gleichen Optionen bestimmt werden wie beim Speichern aus der Druckauswertung heraus.

# 2.3.1.3 Laden eines Druckauftrags

Wählen Sie einen Druckauftrag und klicken Sie in der Symbolleiste auf das Symbol **Einstellungen laden**. Es öffnet sich das Fenster der Druckauswertung und alle Einstellungen werden in die Auswahl übernommen.

### 2.3.1.4 Laden eines Exportauftrags

Klicken Sie in der Symbolleiste auf das Symbol **Einstellungen laden**. Es öffnet sich das Fenster des Gebühren-Exports und alle Einstellungen werden in die Auswahl übernommen.

Können einige Filter und/oder Gruppierungen nicht wiederhergestellt werden da die entsprechende Spalte aktuell nicht mehr in der konfigurierten Tabelle vorhanden ist, so werden diese entfernt und Sie darüber entsprechend informiert.

# 2.3.1.5 Direktes Ausführen eines Druck- oder Exportauftrags

Klicken Sie in der Symbolleiste auf das Symbol **Auftrag sofort ausführen**. Es wird eine Kopie des Auftrags zur einmaligen sofortigen Ausführung angelegt und zeitnah vom Druck-Dienst abgearbeitet.

# 2.3.2 Druckergebnis

Die Tabelle **Druckergebnis** beinhaltet alle Auswertungen/Exporte die im nativen Client geplant mittels *OpenScape Accounting Print Service*, in der die WebAnwendung geplant mittels *OpenScape Accounting Print Service for Web*, sowie alle Auswertungen, die in der Web-Anwendung ausgeführt wurden. Dazu gehören neben den Reporten innerhalb des Menüeintrages Auswertungen auch jeder Tabellenexport, der geplant erstellt wurde.

### 2.3.2.1 Aktivieren der Druckergebnises

Klicken Sie im Menü System auf den Eintrag **Druckergebnis**. Die vorhandenen Druckergebnis werden in der Tabelle angezeigt.

Markieren Sie den gewünschten Eintrag. Jeder Eintrag / jede Auswertung,

wenn diese nicht gesplittet/aufgeteilt wurden, kann mit den Symbol 🗳 angese-

hen werden. Gesplittete Auswertungen können mit dem Symbol < eingesehen werden.

**Anmerkung:** Das Einsehen der gedruckten Dateien ist nur über die Webanwendung möglich.

# 2.3.3 Automatische Bereinigungen

Hier können Sie festlegen, wie lange bestimmte Datenbestände im System vorgehalten werden sollen. Die Bereinigung selbst wird auf dem Server anhand dieser Einstellungen vorgenommen. Die Durchführung der Bereinigungen ist aus der Bereinigungsstatistik zu ersehen.

### 2.3.3.1 Aktivieren der Bereinigungsverwaltung

Klicken Sie im Menü **System** den Punkt **Automatische Bereinigungen**. In einem neuen Kontrollfenster werden alle bereits festgelegten Bereinigungen angezeigt.

| Automatisc            | he Bereinigung | jen <<1 <u>2</u> ≫ | 20 🗸 | <b>i</b> d | <u>ت</u> | <b>-</b> C | 8 | Ż |
|-----------------------|----------------|--------------------|------|------------|----------|------------|---|---|
| Objektname            | Zeitraum       |                    |      |            |          |            |   |   |
| BereinigungsStatistik | 31             |                    |      |            |          |            |   |   |
| Teilnehmer            | 30             |                    |      |            |          |            |   |   |
| FraudProtokoll        | 364            |                    |      |            |          |            |   |   |
| Folder                | 30             |                    |      |            |          |            |   |   |
|                       |                |                    |      |            |          |            |   |   |
|                       |                |                    |      |            |          |            |   |   |
|                       |                |                    |      |            |          |            |   |   |

### 2.3.3.2 Erfassen einer neuen Bereinigung

Klicken Sie auf das Symbol **Erfassen eines neuen Objekts**. Im neuen Fenster kann ein Objekttyp ausgewählt werden, für den noch keine Bereinigung definiert wurde. Geben Sie zudem an, nach wie vielen Tagen Einträge des betreffenden Typs aus der Datenbank gelöscht werden sollen.

#### **OpenScape Accounting**

| Eigenschaften       |                         | × |
|---------------------|-------------------------|---|
| Name:               | Verbindungen   Dienst 🗸 |   |
| Löschen nach Tagen: | 30                      |   |
|                     | Bpeichern 🗙 Abbrechen   |   |

Je nach Objekttyp kann eine **Zusatzinformation** ausgewählt werden.

Im Falle von Gesprächsdaten ist es so beispielsweise möglich, eine Gesprächsart auszuwählen. Somit können unterschiedliche Aufbewahrungszeiträume für verschiedene Gesprächsarten festgelegt werden.

Für Verzeichnisse kann hier das zu bereinigende Verzeichnis gewählt werden. Es stehen diejenigen Verzeichnisse unterhalb des Installationsverzeichnisses der Anwendung zur Auswahl. Das Löschen von Verzeichnissen muss auf dem Anwendungsserver konfiguriert werden, auf welchem auch der Datenbereinigungsdienst aktiv ist. Verzeichnisse auf Client-Seite können nicht bereinigt werden.

Bei Verzeichnissen kann eine **zweite Zusatzinformation** angegeben werden. Mehrere Werte werden durch das Pipe-Symbol | getrennt. Die Löschung erfolgt, wenn das letzte Bearbeitungsdatum länger als die angegebene Anzahl an Tagen zurückliegt. Folgende Eingaben sind möglich:

| F                | <b>Folder</b> : Es werden nicht nur Dateien sondern auch Verzeichnisse gelöscht                                                    |
|------------------|----------------------------------------------------------------------------------------------------|
| R                | <b>Recursive</b> : Die Daten werden nicht<br>nur im gewählten Verzeichnis sondern<br>auch in allen Unterverzeichnissen<br>gelöscht |
| *.txt (Beispiel) | Dateinamenmuster: Es werden nur<br>Dateien und Ordner gelöscht, die dem<br>angegebenen Muster entsprechen.                         |

**Anmerkung:** Falls beispielsweise eine Nebenstelle nach einer bestimmten Zeit aus der Datenbank gelöscht werden soll, so müssen zuvor all ihre Gesprächsdaten ebenfalls gelöscht worden sein.

# 2.3.4 Fraud Einträge

### Allgemein

Das Fraud Modul dient dazu, ungewöhnliche Gesprächsvorgänge innerhalb des Systems zu erkennen und zu melden. Dies können beispielsweise sehr lange Gespräche oder eine ungewöhnlich hohe Anzahl an Gesprächen sein. Dererlei Auffälligkeiten können geplant oder nach jedem Gesprächsdatenimport überprüft werden. Im Anschluss an die Überprüfung kann eine zusammenfassende Mail an frei definierbare Empfänger geschickt werden.

Einzelgesprächsüberprüfungen werden je Gespräch nur einmalig ausgeführt. Gespräche in den Summenüberprüfungen über den gesamten Intervallzeitraum.

#### Starten der Fraud Einträge

Klicken Sie im Menü **System** auf das Symbol **Fraud Einträge**. Die Fraud Einträge öffnet sich.

#### Erstellen neuer Fraud Einträge/Ändern vorhandener Fraud Einträge

Klicken auf das Symbol **Neu** bzw. Ändern und das Dialogfenster **Fraud-Eintra**g:öffnet sich. Unter den verschiedenen Reitern können nacheinander allgemeine Einstellungen, verschiedene Zustände, die zu analysierenden Objekte sowie die Mail-Empfänger der Zusammenfassung festgelegt werden. Die einzelen Reiter werden im Folgenden beschrieben.

#### Allgemein

Unter dem Reiter **Allgemein** werden allgemeine Einstellungen vorgenommen. Das Feld **Name** muss ein eindeutiger Name für den Fraud-Eintrag enthalten. Der Wert im Feld **Intervall (Tage)** gibt an, wie groß das Betrachtungsintervall bei Summenüberprüfungen sein soll. Es werden dann alle Datensätze betrachtet, die nach "akt. Datum - <Eingabewert> Tage" importiert wurden. Im Feld **Beschreibung** kann eine erklärende Beschreibung des Eintrags hinterlegt werden. Die Checkbox **Check deaktiviert** gibt an, ob der Eintrag aktiv ist und bei einem Prüflauf mit ausgeführt.

#### Schwellwerte

Unter dem Reiter **Schwellwerte** werden die Zustände definiert, bei dem ein Protokoll-Eintrag erzeugt werden soll. Im oberen Bereich können die Schwellwerte für Einzelgespräche festgelegt werden. Es kann definiert werden, ab welchem Betrag (Feld **Kosten**) oder ab welcher Gesprächsdauer (Feld **Dauer (s)**) ein Protokolleintrag erzeugt werden soll.

In der Sektion **Im Intervall** lassen sich die Schwellwerte für den unter dem Reiter Allgemein eingestellte Intervalldefinieren. Auch hier kann definiert werden, ab welcher Summe(Betrag) (Feld **Kosten**), ab wie vielen Gesprächen (Feld **Anzahl**) und ab welcher summierten Gesprächsdauer (Feld **Dauer (s)**) ein Protokolleintrag erfolgen soll

In der Sektion **Avon** können über die Symbole **Neu** bzw. **Entfernen** Vorwahlen verwaltet werden. Wird in einem Einzelgespräch die selektierte Vorwahl erkannt, dann wird ein Protokolleintrag erzeugt. Ist die Checkbox **Invertierte Auswahl** aktiv, dann wird ein Protokolleintrag erzeugt, wenn in einem Einzelgespräch die selektierte Vorwahl **nicht** erkannt wird.

In der Sektion **Checks Gesprächsdatenimport** können Definitionen getätigt werden, die sich auf den Import der Gesprächsdaten beziehen.

Das Feld **min. Datensätze** gibt an, wie viele Datensätze bei einem Gesprächsimport mindestens importiert werden müssen.

Das Feld **max. Datensätze** gibt an, wie viele Datensätze bei einem Gesprächsimport maximal importiert werden müssen.

Das Feld **max. Fehler** gibt an, wie viele fehlerhafte Datensätze maximal bei einem Gesprächsimport entstehen dürfen.

Das Feld **max. Unbekannt** gibt an, wie viele unbekannte(verworfene) Datensätze maximal bei einem Gesprächsimport entstehen dürfen.

Das Feld Lizenznutzung gibt die prozentualer Auslastung der Lizenzen an.

Liegen die definierten Werte während eines Imports außerhalb dieser Grenzen, so wird ein Protokolleintrag erzeugt.

#### Nebenstellen und Teilnehmer

Unter dem Reiter **Nebenstellen und Teilnehmer** können Nebenstellen bzw. Teilnehmer in die jeweilige Liste aufgenommen werden, für die die eingestellte Werte analysiert werden sollen. Hierzu können jeweils die Symbole **Neu** bzw. **Löschen** genutzt werden.

#### Kostenstellen und Organisationseinheiten

Unter dem Reiter **Kostenstellen und Organisationseinheiten** können Kostenstellen bzw. Organisationseinheiten(Bereich) in die jeweilige Liste aufgenommen werden, für die die eingestellte Werte analysiert werden sollen. Hierzu können jeweils die Symbole **Neu** bzw. **Löschen** genutzt werden. Ist die Checkbox **Untereinheiten einschließen** aktiv, so werden auch Gespräche von Teilnehmern beachtet, die einer Untereinheit des Bereiches zugeordnet sind.

#### Anlagen und Gateways

Unter dem Reiter **Anlagen und Gateways** können Anlagen bzw. Gateways in die jeweilige Liste aufgenommen werden, für die die eingestellte Werte analysiert werden sollen. Hierzu können jeweils die Smybole **Neu** bzw. **Löschen** genutzt werden.

#### Empfänger

Unter dem Reiter **Empfänger** können E-Mail-Adressen hinterlegt werden, an die ein zusammenfassendes Protokoll gesendet werden soll, wenn während der Analyse Einträge erzeugt wurden.

Anmerkung: Ist der Wert in einem Eingabefeld 0 oder leer, so werden diese bei der Analyse nicht berücksichtigt.

#### Fraud-Check ausführen

Durch Anklicken auf des Symbols **Fraud-Check ausführen** kann der Fraud-Check für den selektierten Eintrag manuell ausgeführt, sofern dieser aktiviert ist.

Wenn unter dem Reiter **Administration** das Symbol **Admin Tools** angeklickt wird, kann in der Auswahlliste der Eintrag **Balance: Fraud-Check** genutzt werden, um alle definierten und aktiven Fraud-Einträge auszuführen.

**Anmerkung:** Diese Spezialfunktion ist nur in der nativen Anwendung verfügbar.

**Wichtig:** Bei der Einrichtung des Gesprächsabrufes im Konfigurationswizard kann die automatische Start des Fraud-Checks aktiviert werden. Aktivieren Sie dazu die Checkbox **Fraud-Check nach Import aktivieren**. Es wird dann automatisch nach jedem Gesprächsimport dieser Anlage eine Analyse durchgeführt. Dazu muss Fraud-Einträge definiert sein.

# 2.3.4.1 Starten der Fraud Einträge

Q Klicken Sie im Menü **System** auf das Symbol **Fraud Einträge**. Die Fraud Einträge öffnet sich.

### 2.3.4.2 Erstellen neuer Fraud Einträge/Ändern vorhandener Fraud Einträge

#### Allgemein

Klicken auf das Symbol **Neu** bzw. Ändern und das Dialogfenster **Fraud-Eintra**g:öffnet sich. Unter den verschiedenen Reitern können nacheinander allgemeine Einstellungen, verschiedene Zustände, die zu analysierenden Objekte sowie die Mail-Empfänger der Zusammenfassung festgelegt werden. Die einzelen Reiter werden im Folgenden beschrieben.

Unter dem Reiter **Allgemein** werden allgemeine Einstellungen vorgenommen. Das Feld **Name** muss ein eindeutiger Name für den Fraud-Eintrag enthalten. Der Wert im Feld **Intervall (Tage)** gibt an, wie groß das Betrachtungsintervall bei Summenüberprüfungen sein soll. Es werden dann alle Datensätze betrachtet, die nach "akt. Datum - <Eingabewert> Tage" importiert wurden. Im Feld **Beschreibung** kann eine erklärende Beschreibung des Eintrags hinterlegt werden. Die Checkbox **Check deaktiviert** gibt an, ob der Eintrag aktiv ist und bei einem Prüflauf mit ausgeführt.

| Allgemein          | Schwellwerte | Tabellen | Empfänger |          |      |   | × |
|--------------------|--------------|----------|-----------|----------|------|---|---|
| Name:              |              |          |           |          |      |   |   |
| Intervall (Tage):  | 30           |          |           |          |      |   |   |
| Check deaktiviert: |              |          |           |          |      | _ |   |
| Beschreibung:      |              |          |           |          |      | 1 |   |
|                    |              |          | Speichern | X Abbred | chen |   |   |

Unter dem Reiter **Schwellwerte** werden die Zustände definiert, bei dem ein Protokoll-Eintrag erzeugt werden soll. Im oberen Bereich können die Schwellwerte für Einzelgespräche festgelegt werden. Es kann definiert werden, ab welchem Betrag (Feld **Kosten**) oder ab welcher Gesprächsdauer (Feld **Dauer (s)**) ein Protokolleintrag erzeugt werden soll.

In der Sektion **Im Intervall** lassen sich die Schwellwerte für den unter dem Reiter Allgemein eingestellte Intervalldefinieren. Auch hier kann definiert werden, ab welcher Summe(Betrag) (Feld **Kosten**), ab wie vielen Gesprächen (Feld **Anzahl**) und ab welcher summierten Gesprächsdauer (Feld **Dauer (s)**) ein Protokolleintrag erfolgen soll

In der Sektion **Avon** können über die Symbole **Neu** bzw. **Entfernen** Vorwahlen verwaltet werden. Wird in einem Einzelgespräch die selektierte Vorwahl erkannt, dann wird ein Protokolleintrag erzeugt. Ist die Checkbox **Invertierte Auswahl** aktiv, dann wird ein Protokolleintrag erzeugt, wenn in einem Einzelgespräch die selektierte Vorwahl **nicht** erkannt wird.

In der Sektion **Checks Gesprächsdatenimport** können Definitionen getätigt werden, die sich auf den Import der Gesprächsdaten beziehen.

Das Feld **min. Datensätze** gibt an, wie viele Datensätze bei einem Gesprächsimport mindestens importiert werden müssen. Das Feld **max. Datensätze** gibt an, wie viele Datensätze bei einem Gesprächsimport maximal importiert werden müssen.

Das Feld **max. Fehler** gibt an, wie viele fehlerhafte Datensätze maximal bei einem Gesprächsimport entstehen dürfen.

Das Feld **max. Unbekannt** gibt an, wie viele unbekannte(verworfene) Datensätze maximal bei einem Gesprächsimport entstehen dürfen.

Das Feld Lizenznutzung gibt die prozentualer Auslastung der Lizenzen an.

Liegen die definierten Werte während eines Imports außerhalb dieser Grenzen, so wird ein Protokolleintrag erzeugt.

| Allgemein            | Schwellwerte | abellen | Empfänger | 8    |         |      |     | × |
|----------------------|--------------|---------|-----------|------|---------|------|-----|---|
| Einzelgespräche      |              |         |           |      |         |      |     |   |
| Kosten:              | 0.0          |         |           |      |         | <br> |     |   |
| Dauer (s):           | 0            |         |           |      |         |      |     |   |
| Im Intervall         |              |         |           |      |         |      |     |   |
| Kosten:              | 0.0          |         |           |      |         |      |     |   |
| Anzahl:              | 0            |         |           |      |         |      |     |   |
| Dauer (s):           | 0            |         |           |      |         |      | 7   |   |
| Avon                 |              |         |           |      |         |      |     |   |
| Avon:                | 0            |         |           |      |         | Í    | 1   |   |
| Invertierte Auswahl: |              |         |           |      |         |      | 2   |   |
| Checks Gespräch      | sdatenimport |         |           |      |         |      |     |   |
| Min. Datensätze:     | 0            |         |           |      |         |      | 7   |   |
| Max. Datensätze:     | 0            |         |           |      |         |      | 7   |   |
| Max. Fehler:         | 0            |         |           |      |         |      | T T |   |
| Max. Unbekannt       | 0            |         |           |      |         |      | 1   |   |
| Lizenznutzung:       | 0            |         |           |      |         |      | 7   |   |
|                      |              | E       | Speichern | × Ab | brechen |      |     |   |

Unter dem Reiter **Nebenstellen und Teilnehmer** können Nebenstellen bzw. Teilnehmer in die jeweilige Liste aufgenommen werden, für die die eingestellte Werte analysiert werden sollen. Hierzu können jeweils die Symbole **Neu** bzw. **Löschen** genutzt werden.

| erte Tabellen Empfänger |                                                                                                    |
|-------------------------|----------------------------------------------------------------------------------------------------|
| 0                       | <b>J</b>                                                                                                    |
| 0                       | <b>A</b>                                                                                                    |
| 0                       | <b>A</b>                                                                                                    |
| 0                       | <b>A</b>                                                                                                    |
| 0                       | ø                                                                                                    |
| 0                       | de la calegra de la calegra de la calegra de la calegra de la calegra de la calegra de la calegra de la calegra |
|                         |                                                                                                    |
|                         | Tabellen         Empfänger           0                                                                          |

Unter dem Reiter **Kostenstellen und Organisationseinheiten** können Kostenstellen bzw. Organisationseinheiten(Bereich) in die jeweilige Liste aufgenommen werden, für die die eingestellte Werte analysiert werden sollen. Hierzu können jeweils die Symbole **Neu** bzw. **Löschen** genutzt werden. Ist die Checkbox **Untereinheiten einschließen** aktiv, so werden auch Gespräche von Teilnehmern beachtet, die einer Untereinheit des Bereiches zugeordnet sind.

Unter dem Reiter **Anlagen und Gateways** können Anlagen bzw. Gateways in die jeweilige Liste aufgenommen werden, für die die eingestellte Werte analysiert werden sollen. Hierzu können jeweils die Smybole **Neu** bzw. **Löschen** genutzt werden. Unter dem Reiter **Empfänger** können E-Mail-Adressen hinterlegt werden, an die ein zusammenfassendes Protokoll gesendet werden soll, wenn während der Analyse Einträge erzeugt wurden.

| Mail-Empfänger: |  |           |             |  |
|-----------------|--|-----------|-------------|--|
|                 |  | Speichern | X Abbrechen |  |

Anmerkung: Ist der Wert in einem Eingabefeld 0 oder leer, so werden diese bei der Analyse **nicht** berücksichtigt.

## 2.3.4.3 Fraud-Check ausführen

Durch Anklicken auf des Symbols **Fraud-Check ausführen** kann der Fraud-Check für den selektierten Eintrag manuell ausgeführt, sofern dieser aktiviert ist.

Wenn unter dem Reiter **Administration** das Symbol **Admin Tools** angeklickt wird, kann in der Auswahlliste der Eintrag **Balance: Fraud-Check** genutzt werden, um alle definierten und aktiven Fraud-Einträge auszuführen.

**Anmerkung:** Diese Spezialfunktion ist nur in der nativen Anwendung verfügbar.

**Wichtig:** Bei der Einrichtung des Gesprächsabrufes im Konfigurationswizard kann die automatische Start des Fraud-Checks aktiviert werden. Aktivieren Sie dazu die Checkbox **Fraud-Check nach Import aktivieren**. Es wird dann automatisch nach jedem Gesprächsimport dieser Anlage eine Analyse durchgeführt. Dazu muss Fraud-Einträge definiert sein.

# 2.3.4.4 Output the FraudCheck log entries into a CSV file

#### Konfiguration

Zur erfolgreichen Konfiguration muss die Datei atradis.ini bearbeitet werden. Sie befindet sich im Unterordner image des Installationsverzeichnisses.

Ein typischer Konfigurationsabschnitt könnte z.B. wie folgt aussehen:

```
[Fraudcheck]
Logfile="C:\Fraud\FraudCheck_YYYYMMDDHHMISS.csv"
enabled="true"
writeHeader="true"
delimiter="|"
```

Nach Änderung der Konfigurationsdatei(Atradis.ini) muss OpenScape Accounting neu gestartet werden, damit die Änderungen wirksam werden.

| Entry       | Description                                                   |
|-------------|---------------------------------------------------------------|
| Logfile     | Pfad und Dateiname (in Anführungs-<br>zeichen eingeschlossen) |
| enabled     | <i>true</i> oder <i>false</i> (aktiviert oder deaktiviert)    |
| writeHeader | mit header = <i>true</i> , ohne header = <i>false</i>         |
| delimiter   | Trennzeichen (; oder , oder   oder -)                         |

#### Tabelle 19: Atradis.ini - Section FraudCheck - Struktur

### Datensatzstruktur der CSV-Datei

Die Datei enthält immer 16 durch Trennzeichen getrennte Felder. Jeder Datensatz wird mit Wagenrücklauf (CR) und Zeilenvorschub (LF) abgeschlossen. Die Datei wird nach jeder Überprüfung erstellt. Dies wird automatisch nach jedem Import ausgelöst.

#### Dateinamenstruktur

Standardmäßig lautet der Dateiname FraudCheck\_YYYYMMDDHHMISS.csv

### Tabelle 20: Mögliche Struktur des Dateinamens

| Dateinamenformat | Beschreibung         |
|------------------|----------------------|
| YYYY             | Jahr (4 Ziffern)     |
| MM               | Monat (2 Ziffern)    |
| DD               | Tag (2 Ziffern)      |
| НН               | Stund (2 Ziffern)    |
| MI               | Minuten (2 Ziffern)  |
| SS               | Sekunden (2 Ziffern) |

### Datensatzstruktur der CSV-Datei

### Tabelle 21: Beschreibung

| Tabellenspalte                             | Beschreibung                                                                                                 |
|--------------------------------------------|----------------------------------------------------------------------------------------------------|
| FraudCheck_Name (Tabellenspalte A)         | Der Name von FraudCheck in der Da-<br>tenbank wird für jeden Datensatz in<br>der Protokolldatei angezeigt.   |
| FraudCheck_ID (Tabellenspalte B)           | Die ID von FraudCheck in der Daten-<br>bank wird für jeden Datensatz in der<br>Protokolldatei angezeigt.     |
| Benachrichtigungstyp (Tabellenspalte<br>C) | Die Art der Benachrichtigung in der<br>Datenbank wird in jedem Datensatz in<br>der Protokolldatei angezeigt. |

| Abschnitt Be-<br>nachrichtigungs-<br>typ | Wert des Be-<br>nachrichtigungs-<br>typs, der in Spal-<br>te C angezeigt<br>wird | Benachrichti-<br>gungstyp Be-<br>schreibung                                            | Info                                                                                       |
|------------------------------------------|----------------------------------------------------------------------------------|----------------------------------------------------------------------------------------|--------------------------------------------------------------------------------------------|
|                                          | 0                                                                                | unbekannter Wert                                                                       |                                                                                            |
| Ein Datensätze<br>importieren            | 1                                                                                | weniger Datensät-<br>ze als erwartet im-<br>portiert                                   | Die Spalte TK-An-<br>lage enthält den<br>Namen der betrof-                                 |
|                                          | 2                                                                                | mehr Datensät-<br>ze als erwartet im-<br>portiert                                      | tenen TK-Anlage<br>(zum Beispiel "o2"<br>oder "system").                                   |
|                                          | 3                                                                                | Es wurden mehr<br>fehlerhafte Daten-<br>sätze als zulässig<br>importiert               |                                                                                            |
|                                          | 4                                                                                | zu viele unbe-<br>kannte Datensät-<br>ze als erlaubt                                   |                                                                                            |
| Lizenzprüfung                            | 11                                                                               | Port-Lizenz ver-<br>wendet bei x%                                                      | Zeigt die Nutzung<br>der in der Anwen-<br>dung verwendeten<br>Lizenz an.                   |
| Einzelrufprüfun-<br>gen                  | 21                                                                               | Die Kosten für<br>den Anruf der Ne-<br>benstelle haben<br>das Limit über-<br>schritten | Der Spaltenna-<br>me Teilnehmer<br>TK-Anlage enthält<br>den Namen des<br>betroffenen Teil- |
|                                          | 22                                                                               | Die Dauer des An-<br>rufs der Neben-<br>stelle hat das Li-<br>mit überschritten        | rehmers.<br>Felder wie Neben-<br>stelle, Gateway,<br>Kostenstelle, Or-                     |
|                                          | 23                                                                               | Die Nebenstelle<br>hat eine nicht au-<br>torisierte Vorwahl<br>angerufen               | ganisation und Te-<br>lefonanlage sind<br>leer.                                            |

# Tabelle 22: Mögliche Werte für Spalte C - Benachrichtigungstyp

| Abschnitt Be-<br>nachrichtigungs-<br>typ          | Wert des Be-<br>nachrichtigungs-<br>typs, der in Spal-<br>te C angezeigt<br>wird | Benachrichti-<br>gungstyp Be-<br>schreibung                                                 | Info                                                                                                    |
|---------------------------------------------------|----------------------------------------------------------------------------------|---------------------------------------------------------------------------------------------|----------------------------------------------------------------------------------------------------|
|                                                   | 31                                                                               | Die Kosten für<br>den Anruf der Ne-<br>benstelle haben<br>die Grenze über-<br>schritten     | Die Spaltenerwei-<br>terung enthält den<br>Namen der TK-<br>Anlage, die Num-<br>mer der Neben-                      |
|                                                   | 32                                                                               | Anrufdauer der<br>Nebenstelle hat<br>das Limit über-<br>schritten                           | stelle für die be-<br>troffene Neben-<br>stelle.<br>Felder wie Name                                                 |
|                                                   | 33                                                                               | Die Nebenstelle<br>hat eine nicht au-<br>torisierte Vorwahl<br>angerufen                    | Teilnehmer, Gate-<br>way, Kostenstelle,<br>Organisation und<br>TK-Anlage sind<br>leer.                              |
|                                                   | 41                                                                               | Die Kosten für<br>den Anruf des<br>Gateways haben<br>den Grenzwert<br>überschritten         | Die Spalte Gate-<br>way enthält den<br>Namen des be-<br>troffenen Gate-<br>ways.                                    |
|                                                   | 42                                                                               | Anrufdauer des<br>Gateways hat das<br>Limit überschritten                                   | Felder wie Neben-<br>stelle, Name Teil-<br>nehmer, Kosten-<br>stelle, Organisati-<br>on und TK-Anlage<br>sind leer. |
|                                                   | 43                                                                               | Das Gateway hat<br>eine nicht autori-<br>sierte Vorwahl an-<br>gerufen                      |                                                                                                    |
| Intervallprüfungen<br>(zu Zusammen-<br>fassungen) | 51                                                                               | Die Gesprächs-<br>kosten des Teil-<br>nehmers haben<br>das Intervalllimit<br>überschritten  | Die Spalte Gate-<br>way enthält den<br>Namen des be-<br>troffenen Gate-<br>ways.                                    |
|                                                   | 52                                                                               | Die Gesprächs-<br>dauer des Teilneh-<br>mers hat das In-<br>tervalllimit über-<br>schritten | Felder wie Neben-<br>stelle, Name Teil-<br>nehmer, Kosten-<br>stelle, Organisati-<br>on und TK-Anlage               |
|                                                   | 53                                                                               | Der Teilnehmer<br>hat mehr Anrufe in<br>dem Intervall als<br>als Limit festge-<br>legt      | sind leer.                                                                                                    |

| Abschnitt Be-<br>nachrichtigungs-<br>typ | Wert des Be-<br>nachrichtigungs-<br>typs, der in Spal-<br>te C angezeigt<br>wird | Benachrichti-<br>gungstyp Be-<br>schreibung                                                   | Info                                                                                                    |
|------------------------------------------|----------------------------------------------------------------------------------|-----------------------------------------------------------------------------------------------|----------------------------------------------------------------------------------------------------|
|                                          | 61                                                                               | Die Gesprächs-<br>kosten der Neben-<br>stelle haben das<br>Intervalllimit über-<br>schritten  | Die Spaltenerwei-<br>terung enthält den<br>Namen der TK-<br>Anlage, die Num-<br>mer der Neben-            |
|                                          | 62                                                                               | Die Dauer der An-<br>rufe der Neben-<br>stelle hat das In-<br>tervalllimit über-<br>schritten | stelle für die be-<br>troffene Neben-<br>stelle.<br>Felder wie Name<br>Teilnehmer, Gate-                  |
|                                          | 63                                                                               | Die Nebenstelle<br>hat mehr Anrufe<br>im Intervall als als<br>Limit festgelegt                | way, Kostenstelle,<br>Organisation und<br>TK-Anlage sind<br>leer.                                         |
|                                          | 71                                                                               | Die Gesprächs-<br>kosten der Kos-<br>tenstelle haben<br>das Intervalllimit<br>überschritten   | Die Spalte Kos-<br>tenstelle enthält<br>den Namen der<br>betroffenen Kos-<br>tenstelle.                   |
|                                          | 72                                                                               | Die Anrufdauer<br>der Kostenstelle<br>hat das Intervallli-<br>mit überschritten               | Felder wie Neben-<br>stelle, Name Teil-<br>nehmer, Gateway,<br>Organisation und<br>TK-Anlage sind<br>leer |
|                                          | 73                                                                               | Die Kostenstelle<br>hat mehr Anrufe<br>im Intervall als als<br>Limit festgelegt               |                                                                                                    |
|                                          | 81                                                                               | Die Gesprächs-<br>kosten der Tele-<br>fonanlage haben<br>das Intervalllimit<br>überschritten  | Die Spalte TK-An-<br>lage enthält den<br>Namen der betrof-<br>fenen TK-Anlage<br>(z. B. <i>"o2"</i> oder  |
|                                          | 82                                                                               | Die Anrufdauer<br>der TK-Anlage hat<br>das Intervalllimit<br>überschritten                    | "system").                                                                                                |
|                                          | 83                                                                               | Die TK-Anlage<br>hat in dem Inter-<br>vall mehr Anrufe<br>als als Grenzwert<br>festgelegt     |                                                                                                    |

| Abschnitt Be-<br>nachrichtigungs-<br>typ | Wert des Be-<br>nachrichtigungs-<br>typs, der in Spal-<br>te C angezeigt<br>wird | Benachrichti-<br>gungstyp Be-<br>schreibung                                                                  | Info                                                                                                    |
|------------------------------------------|----------------------------------------------------------------------------------|----------------------------------------------------------------------------------------------------|----------------------------------------------------------------------------------------------------|
|                                          | 91                                                                               | Die Gesprächs-<br>kosten des Gate-<br>ways haben das<br>Intervalllimit über-<br>schritten                    | Die Spalte Gate-<br>way enthält den<br>Namen des be-<br>troffenen Gate-<br>ways.                                                                                                    |
|                                          | 92                                                                               | Die Anrufdauer<br>des Gateways hat<br>das Intervalllimit<br>überschritten                                    | Felder wie Neben-<br>stelle, Name Teil-<br>nehmer, Kosten-<br>stelle, Organisati-                                                                                                    |
|                                          | 93                                                                               | Das Gateway hat<br>im Intervall mehr<br>Anrufe als als<br>Grenzwert festge-<br>legt                          | on und TK-Anlage<br>sind leer.                                                                                                    |
|                                          | 101                                                                              | Die Gesprächs-<br>kosten der Or-<br>ganisationsein-<br>heit haben das In-<br>tervalllimit über-<br>schritten | Die Spaltenorga-<br>nisation enthält<br>den Namen der<br>betroffenen Orga-<br>nisation.<br>Felder wie Neben-<br>stelle, Name Teil-<br>nehmer, Kosten-<br>stelle, Gateway<br>und TK-Anlage<br>sind leer. |
|                                          | 102                                                                              | Die Anrufdauer<br>der Organisations-<br>einheit hat das In-<br>tervalllimit über-<br>schritten               |                                                                                                    |
|                                          | 103                                                                              | Die Organisati-<br>onseinheit hat im<br>Intervall mehr An-<br>rufe als als Limit<br>festgelegt               |                                                                                                    |

# Tabelle 23: Beschreibung

| Tabellenspalte                     | Beschreibung                                                                                               |
|------------------------------------|----------------------------------------------------------------------------------------------------|
| FraudCheck_text (Tabellenspalte D) | Die Beschriebung des geprüften<br>FraudCheck wird für jeden Datensatz<br>in der Protokolldatei angezeigt.  |
| Record_ID (Tabellenspalte E)       | ID des importierten Datensatzes (nur<br>wenn FraudCheck_Type = SINGLE)<br>Standard ist leer                |
| FraudCheck_type (Tabellenspalte F) | Der Typ der Überprüfung in der Da-<br>tenbank wird für jeden Datensatz in<br>der Protokolldatei angezeigt. |

Mögliche Werte für Spalte F – FraudCheck\_type

| Value    | Beschreibung                               |
|----------|--------------------------------------------|
| SINGLE   | Überprüfung des einzelnen Gesprä-<br>che   |
| INTERVAL | Gespräche in einem Zeitbereich prü-<br>fen |
| LICENSE  | Lizenz prüfen                              |
| IMPORT   | Überprüfung der Importstatistik            |

### Beschreibung

| Tabellenspalte                     | Beschreibung                                                                                               |
|------------------------------------|----------------------------------------------------------------------------------------------------|
| Name_subscriber (Tabellenspalte G) | Name des Teilnehmers, wenn aktiviert                                                                       |
| Extension (Tabellenspalte H)       | Nummer der Nebenstelle, wenn mar-<br>kiert                                                                 |
| Gateway (Tabellenspalte I)         | Name des Gateways, wenn aktiviert                                                                          |
| Costcenter (Tabellenspalte J)      | Name / Nr.der Kostenstelle, wenn aktiviert                                                                 |
| PABX (Tabellenspalte K)            | Name der TK-Anlage, wenn markiert                                                                          |
| Organization (Tabellenspalte L)    | Name der Organisation, wenn aktiviert                                                                      |
| Actual_value (Tabellenspalte M)    | Ist der Wert aktiviert, wird er in jedem<br>Datensatz in der Protokolldatei ange-<br>zeigt.                |
| Allowed_value (Tabellenspalte N)   | Der eingestellte zulässige Wert wird<br>für jeden Datensatz in der Protokollda-<br>tei angezeigt.          |
| Datum (Tabellenspalte O)           | Das Datum, an dem das Limit erreicht<br>wurde, wird in jedem Datensatz in der<br>Protokolldatei angezeigt. |
| Zeit (Tabellenspalte P)            | Nummer der Nebenstelle, wenn mar-<br>kiert                                                                 |
|                                    | (nur bei FraudCheck_Type = SINGLE)<br>Standard ist 00:00:00                                                |

# 2.3.5 Druckstatistik

Die Druckstatistik gibt Auskunft darüber, welche Auswertungen (manuell, geplant, usw.) über den Druckmanager ausgeführt wurden.

# 2.3.5.1 Aktivieren der Druckstatistik

Klicken Sie im Menü **System** auf den Punkt **Druckstatistik**. Die vorhandenen Druckstatistikeinträge werden in der Tabelle angezeigt. Markieren Sie den be-

nötigten Eintrag und klicken Sie das Sysmbol 💼 an und Sie gelangen automatisch in die Tabelle Druckergebnis, um dort die Auswertung einsehen zukönnen. Es wird dort nur benötigte der Eintrag angezeigt. Handelt es sich bei dem in der Druckstatistik markierten Eintrag um eine gesplittete / aufgeteilte Auswertung, dann werden alle zugehörigen Einträge in der Tabelle Druckergebnis angezeigt. Dort kann jede einzelne Auswertung eingesehen werden.

| Druckstatistik                  |                                                                                                    |                     |          |
|---------------------------------|----------------------------------------------------------------------------------------------------|---------------------|----------|
| Report-Layouts                  |                                                                                                    |                     | Benutzer |
| Nebenstelle Einzel              | 1NFZHYL0001158VB4YOG-es-Nebenstellen_Einzelauswertung-52608-Nebenstellen_Einzelauswertung                             | 30.04.2015 08:28:31 | es       |
| Nebenstelle Einzel              | 1NFZHYL0001158VB4YOG-es-Nebenstellen_Einzelauswertung-93790-test1                                                     | 30.04.2015 08:28:32 | es       |
| Nebenstelle Einzel              | 1NFZHYL0001158VB4YOG-es-Nebenstellen_Einzelauswertung-91137-Nebenstellen_Einzelauswertung                             | 30.04.2015 08:28:32 | es       |
| Nebenstelle Einzel              | 1NFZHYL0001158VB4YOG-es-Nebenstellen_Einzelauswertung-88459-Extensión, detalle                                        | 30.04.2015 08:28:33 | es       |
| Nebenstelle Einzel              | 306820101014101-syscable-Nebenstellen_Einzelauswertung-20724-Nebenstelle Einzel                                       | 30.04.2015 11:12:52 | syscable |
| Organisation/Nebenstelle Einzel | 306820101014101-syscable-StatisticsOrganizationExtensionDetail-51966-Statistik für Organisationseinheiten (Detail)    | 30.04.2015 11:12:55 | syscable |
| Organisation Summe              | 306820101014101-syscable-Organisationsstufen-12213-Organisation Summe                                                 | 30.04.2015 11:12:55 | syscable |
| Nebenstelle Einzel              | 306820101014101-syscable-Nebenstellen_Einzelauswertung-53063-Nebenstelle Einzel                                       | 30.04.2015 11:15:46 | syscable |
| Nebenstelle Einzel              | 306820101014101-syscable-Nebenstellen_Einzelauswertung-33834-123                                                      | 30.04.2015 11:18:41 | syscable |
| Nebenstelle Einzel              | 306820101014101-syscable-Nebenstellen_Einzelauswertung-73219-Test                                                     | 30.04.2015 11:21:22 | syscable |
| Nebenstelle Einzel              | 306820101014101-syscable-Nebenstellen_Einzelauswertung-53812-Test                                                     | 30.04.2015 11:21:22 | syscable |
| Nebenstelle Einzel              | 11                                                                                                    | 05.04.2016 10:03:52 | syscable |
| Nebenstelle Einzel              | 10RY3630001158VB53RS-unify-Nebenstellen_Einzelauswertung-74030-Nebenstelle Einzel                                     | 05.07.2017 07:23:00 | unify    |
| Organisation/Nebenstelle Summe  | 10RY3630001158VB53RS-unify-StatisticsOrganizationExtensionSummary-113191-Statistik für Organisationseinheiten (Summe) | 05.07.2017 09:44:07 | unify    |
| Nebenstelle Einzel              | DAV/DDAV/D-Kopie                                                                                                    | 08.09.2017 14:16:01 | unify    |

# 2.3.5.2 Druckergebnis

Klicken Sie im Menü System auf den Eintrag Druckergebnis. Die vorhandenen Druckergebnis werden in der Tabelle angezeigt.

Markieren Sie den gewünschten Eintrag. Jeder Eintrag / jede Auswertung,

wenn diese nicht gesplittet/aufgeteilt wurden, kann mit den Symbol 🗟 angese-

hen werden. Gesplittete Auswertungen können mit dem Symbol 🖶 eingesehen werden.

# 2.3.6 Bereinigungslog

Im Bereinigungslog werden alle durchgeführten Bereinigungen notiert. Hier sehen Sie, wie viele Objekte von welchem Typ (zum Beispiel Gesprächsdaten oder Teilnehmer) im jeweiligen Durchgang gelöscht wurden.

# 2.3.6.1 Starten des Bereinigungs-Logs

Klicken Sie im Menü **System** auf den Punkt **Bereinigungs-Log**. Alle durchgeführten Bereinigungen werden im neuen Kontrollfenster angezeigt.

| Bereinigu       | ngs-Log << 1        | <u>2</u> ≫ 20 ∨     | Þ       | C 🖶 🕼  |          |   |
|-----------------|---------------------|---------------------|---------|--------|----------|---|
| tabelle         |                     | Ende                |         | Zeilen | Benutzer |   |
| ImportStatistik | 24.12.2010 00:29:33 | 24.12.2010 00:29:33 | 0:00:00 | 1      | syscable |   |
| ImportStatistik | 27.12.2010 00:31:10 | 27.12.2010 00:31:10 | 0:00:00 | 1      | syscable |   |
| ImportStatistik | 05.01.2011 00:21:12 | 05.01.2011 00:21:12 | 0:00:00 | 1      | syscable |   |
| ImportStatistik | 15.12.2010 00:30:24 | 15.12.2010 00:30:24 | 0:00:00 | 1      | syscable |   |
| ImportStatistik | 07.01.2011 00:20:12 | 07.01.2011 00:20:12 | 0:00:00 | 1      | syscable |   |
| ImportStatistik | 16.12.2010 00:30:58 | 16.12.2010 00:30:59 | 0:00:01 | 1      | syscable |   |
| ImportStatistik | 22.12.2010 00:28:31 | 22.12.2010 00:28:31 | 0:00:00 | 1      | syscable |   |
| ImportStatistik | 26.12.2010 00:30:36 | 26.12.2010 00:30:36 | 0:00:00 | 1      | syscable |   |
| ImportStatistik | 31.12.2010 00:33:09 | 31.12.2010 00:33:09 | 0:00:00 | 1      | syscable |   |
| ImportStatistik | 02.01.2011 00:19:42 | 02.01.2011 00:19:42 | 0:00:00 | 1      | syscable |   |
| ImportStatistik | 23.12.2010 00:29:02 | 23.12.2010 00:29:03 | 0:00:01 | 1      | syscable | F |
| ImportStatistik | 01.01.2011 00:33:38 | 01.01.2011 00:33:38 | 0:00:00 | 1      | syscable |   |
| ImportStatistik | 03.01.2011 00:20:15 | 03.01.2011 00:20:16 | 0:00:01 | 1      | syscable |   |
| ImportStatistik | 28.12.2010 00:31:37 | 28.12.2010 00:31:37 | 0:00:00 | 1      | syscable |   |
| ImportStatistik | 29.12.2010 00:32:08 | 29.12.2010 00:32:08 | 0:00:00 | 1      | syscable |   |
| ImportStatistik | 04.01.2011 00:20:45 | 04.01.2011 00:20:45 | 0:00:00 | 1      | syscable |   |
| ImportStatistik | 06.01.2011 00:19:45 | 06.01.2011 00:19:45 | 0:00:00 | 1      | syscable |   |
| ImportStatistik | 14.12.2010 03:29:45 | 14.12.2010 03:29:56 | 0:00:11 | 263    | syscable |   |
| ImportStatistik | 08.01.2011 00:20:39 | 08.01.2011 00:20:39 | 0:00:00 | 1      | syscable |   |

# 2.3.7 Fraud-Protokoll-Übersicht

### Übersicht

Die Fraud-Protokoll-Übersicht listet alle Meldungen auf, die während einer Fraud-Überprüfung aufgetreten sind. Alle Protokolleinträge eines Überprüfungslaufs besitzen die gleiche Check-ID. Somit kann für jeden Eintrag eingesehen werden, welche Einträge im gleichen Suchlauf erfasst wurden. Sofern sich der Eintrag auf ein Einzelgespräch bezieht, wird außerdem die ID des Gesprächsdatensatzes angezeigt.

# 2.3.7.1 Starten der Fraud-Protokoll-Übersicht

C Klicken Sie im Menü System auf das Symbol Fraud Protokoll. Die Fraud-Protokoll-Übersicht wird geöffnet und alle vorhandenen Fraud-Protokolle aufgelistet.

| Fraud-Prot      | okoll <<12≥         | 20 🗸 🌄               | C 🖶 🖩 🕸                                                                                                    |
|-----------------|---------------------|----------------------|----------------------------------------------------------------------------------------------------|
|                 |                     |                      | Bemerkung                                                                                                   |
| Fraud-Eintrag 1 | 16.01.2015 00:00:00 | 1NI08XM0007158VB50VK | Der Teilnehmer a Teilnehmer hat in den letzten 700 Tagen zu viele Gespr, che gefhrt: 128, erlaubt: 44.      |
| Fraud-Eintrag 1 | 16.01.2015 00:00:00 | 1NI08XM0007158VB50VK | Die Gespr, chsdauer des Teilnehmers a Teilnehmer waren in den letzten 700 Tagen zu hoch: 4493, erlaubt: 40. |
| Fraud-Eintrag 1 | 16.01.2015 00:00:00 | 1NI08XM0007158VB50VK | Der Teilnehmer a Teilnehmer hat in den letzten 700 Tagen zu viele Gespr, che gefhrt: 128, erlaubt: 44.      |
| Fraud-Eintrag 1 | 16.01.2015 00:00:00 | 1NI08XM0007158VB50VK | Die Gespr, chsdauer des Teilnehmers a Teilnehmer waren in den letzten 700 Tagen zu hoch: 4493, erlaubt: 40. |
|                 |                     |                      |                                                                                                    |

### 2.3.7.2 Eintrag eines Fraud-Protokoll anzeigen

Selektierung des Eintrages und Anklicken des Symbols **Bearbeiten**öffnet ein Dialogfenster mit alle Details des Protokolleintrages.

### **OpenScape Accounting**

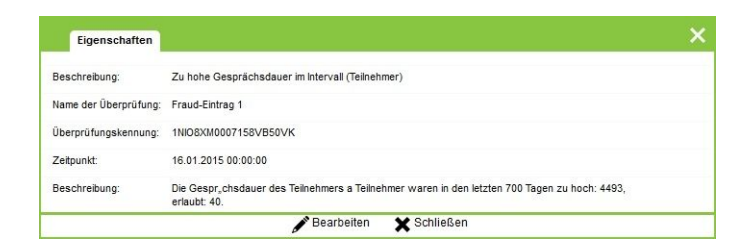

# 2.3.8 Importstatistik

Die Importstatistik ist ein Werkzeug zur Dokumentation der durchgeführten Datenimporte. Für jeden Abruf von Daten aus einer TK-Anlage wird ein Importprotokoll erzeugt und in der Tabelle der Importstatistik abgelegt. Die Statistik gibt Auskunft über die Anzahl der in die Datenbank eingelesenen Datensätze, die Anzahl der Fehlersätze sowie die Start- und Endzeit des Imports.

# 2.3.8.1 Aktivieren der Importstatistik

Klicken Sie im Menü **System** auf den Punkt **Importstatistik**. Alle vorhandenen Importstatistikdaten werden in einem Kontrollfenster aufgelistet.

|   | Importstatist | ik ≪12≫ | 20 🗸 | o 🖶 🖩               |                     |                |         |                                            |       |
|---|---------------|---------|------|---------------------|---------------------|----------------|---------|--------------------------------------------|-------|
| 1 |               |         |      |                     |                     |                |         |                                            |       |
| 1 | 100           | 0       | 0    | 02.08.2017 14:56:51 | 02.08.2017 14:56:56 |                |         |                                            | false |
| 1 | 10000         | 0       | 0    | 02.08.2017 15:00:51 | 02.08.2017 15:11:57 | OSV_Testanlage | 0-1-909 | c:\1_testdateniosv_daten_02082017102432.bd | false |
|   | 10000         | 0       | 0    | 02.08.2017 15:49:51 | 02.08.2017 16:01:11 | OSV_Testanlage | 0-1-909 | c11_testdateriosv_daten_02082017102803.bd  | false |
|   | 10000         | 0       | 0    | 02.08.2017 16:22:31 | 02.08.2017 16:33:26 | OSV_Testanlage | 0-1-909 | c/1_testdateniosv_daten_02082017103135.bd  | false |
|   |               |         |      |                     |                     |                |         |                                            |       |
|   |               |         |      |                     |                     |                |         |                                            |       |
|   |               |         |      |                     |                     |                |         |                                            |       |

# 2.3.9 Alarm-Log

Im Alarmmonitor werden alle vorhandenen Alarme angezeigt. Alarme sind Ausnahmesituationen beim Import der Gebührendaten und werden in der Anlagenverwaltung festgelegt.

# 2.3.9.1 Starten des Alarm-Monitors

Klicken Sie im Menü **System** auf den Punkt **Alarme**. Der Alarmmonitor wird geöffnet und alle vorhandenen Alarme aufgelistet.

| Alarm-Log   | << <u>1 2 &gt;&gt;</u> 2 |                     | C 🖶 🖬  |         |
|-------------|--------------------------|---------------------|--------|---------|
| Gelesen von | Beschreibung             | Erzeugt am          | Anlage | Betrag  |
|             | Zu hoher Betrag          | 24.11.2009 14:15:52 | ACM    | 0,00422 |
| 1           | Zu hoher Betrag          | 24.11.2009 14:15:52 | ACM    | 0,00000 |
|             | Zu hoher Betrag          | 24.11.2009 14:15:52 | ACM    | 0,00281 |
| 1           | Zu hoher Betrag          | 24.11.2009 14:15:53 | ACM    | 0,00253 |
|             | Zu hoher Betrag          | 24.11.2009 14:15:53 | ACM    | 0,00253 |
|             | Zu hoher Betrag          | 24.11.2009 14:15:53 | ACM    | 0,00253 |
|             | Zu hoher Betrag          | 24.11.2009 14:15:53 | ACM    | 0,00181 |
|             | Zu hoher Betrag          | 24.11.2009 14:15:53 | ACM    | 0,00052 |
|             | Zu hoher Betrag          | 24.11.2009 14:15:53 | ACM    | 0,01000 |
|             | Zu hoher Betrag          | 24.11.2009 14:15:53 | ACM    | 0,00674 |
|             | Zu hoher Betrag          | 24.11.2009 14:15:53 | ACM    | 0,00000 |
|             | Zu hoher Betrag          | 24.11.2009 14:15:53 | ACM    | 0,00000 |
|             | Zu hoher Betrag          | 24.11.2009 14:15:53 | ACM    | 0,02967 |
|             | Zu hoher Betrag          | 24.11.2009 14:15:53 | ACM    | 0,00000 |

# 2.4 Preismodelle

Im Reiter **Preismodelle** werden alle Kostenvorgaben gepflegt. So werden hier durch das Tarifmodell die Gesprächskosten definiert oder der Festpreiskatalog organisiert.

Die Darstellung der Preismodelle wird aufgrund ihrer hohen Komplexität in mehreren Schritten durchgeführt.

**Anmerkung:** Müssen die Tarifdaten generell überarbeitet werden, wird empfohlen dies über den Tarifimport (über den Konfigurationswizard oder über den nativen Client) vorzunehmen.

# 2.4.1 Tarifbereiche

Tarife können über den Tarifimport (über den Konfigurationswizard oder über den nativen Client) in das System geladen werden. Die Inhalte der vorhandenen Tarife können über diesen Menüpunkt angezeigt werden. Es ist auch möglich, Tarifinhalte zu ändern oder neue Tarife zu erfassen.

Klicken Sie unter dem Reiter **Preismodelle** auf das Symbol **Tarifbereiche**. In der Tabelle werden nun alle im System enthaltenden Tarifbereiche angezeigt.

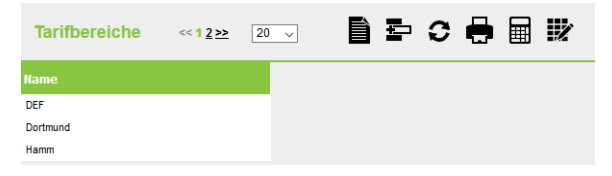

Generell gilt, dass für die Tarifierung folgende Werte verwendet werden:

### Tabelle 24: Begriffserklärungen

| Name | Bezeichnung des Tarifbereichs -<br>wird automatisch beim Import aus<br>der Datei Import.ini - Eintrag<br>CityName übernommen. |
|------|----------------------------------------------------------------------------------------------------|
|      | <b>Anmerkung:</b> Der Na-<br>me des Tarifbereichs<br>DEF kann nicht geän-<br>dert werden.                                     |

**Anmerkung:** Manuelle Änderungen der Tarifbereiche stehen nur in der nativen Anwendung zur Verfügung.

# 2.4.1.1 Ansicht Tarifbereiche

Markieren Sie eine Eintrag und klicken Sie das Symbol Ändern an, um weitere Details des Tarifbereichs bearbeiten zu können. Das Dialogfenster **Tarifbereiche:** *Name des Tarifbereichs* wird mit den vorhandenen Einstellungen und **Carriern** angezeigt.

- Vorwahl international
- Vorwahl national
- Landesvorwahl (ohne Vorwahl international)
- Ortsvorwahl (ohne Vorwahl national)

### Tabelle 25: Begriffserklärungen - Tabelle Carrier

| Carrier     | Name des verwendeten Carriers                                                                           |
|-------------|----------------------------------------------------------------------------------------------------|
| Gültig ab   | Datum, ab wann die Berechnung für<br>diesen Carrier gültig ist                                          |
| Impulstarif | Wie soll ein Gespräch berechnet wer-<br>den:                                                            |
|             | False = Die Gesprächskosten werden<br>anhand der Gesprächsdauer berech-<br>net                          |
|             | True = Die Gesprächskosten werden<br>anhand der übermittelten Impulse/Ge-<br>bühreneinheiten berechnet. |

| Eigenschaften                               | ×                         |
|---------------------------------------------|---------------------------|
| Name:                                       | Dortmund                  |
| Vorwahl International:                      | 00                        |
| Landesvorwahl (ohne Vorwahl international): | 49                        |
| Vorwahl national:                           | 0                         |
| Ortsvorwahl (ohne Vorwahl national):        | 2381                      |
| Anz. Carrierverwaltung:                     | 1 🗰 🖍 📘                   |
| Anz. Feiertagverwaltung:                    | 18 🗰 🖍 📘                  |
|                                             | 💾 Speichern 🛛 🗙 Abbrechen |

Markieren Sie eine Eintrag und klicken Sie das Symbol Ändern an, um weitere Details des Tarifbereichs bearbeiten zu können. Das Dialogfenster **Carrier**: *Name des Carriers* wird mit den vorhandenen Einstellungen angezeigt.

**Anmerkung:** Einstellungen der Feiertage (siehe Kapitel Feiertage)

# 2.4.1.2 Carrier

Im Dialogfenster werden Einstellungen, sowie die zugehörigen Tarifzonen (Preise) und das zugehörige AVON (Orte) angezeigt. Einzelne Anpassungen können hier vorgenommen werden. Müssen die Tarifdaten generell überarbeitet werden, wird empfohlen dies über den Tarifimport (über den Konfigurationswizard oder über den nativen Client) vorzunehmen. Dazu muss eine neue VLIST (Datei mit den Tarifdaten) erstellt bzw. angefordert werden.

Generell gilt, dass für die Tarifierung folgende Werte angepasst werden:

- Name des Carriers
- Gültig ab
- Impulstarif

**Anmerkung:** Manuelle Änderungen der Tarifzone stehen nur in der nativen Anwendung zur Verfügung.

#### 2.4.1.2.1 Tarifzone

In der Tabelle werden alle vorhanden Tarifzonen angezeigt.

#### Tabelle 26: Begriffserklärungen - Tabelle Tarifzonen

| Name      | Bezeichnung der Tarifzone. Unter<br>jeder Tarifzone ist ein Preis pro<br>Gesprächsart hinterlegt |
|-----------|--------------------------------------------------------------------------------------------------|
| Gültig ab | Gibt an, ab welchem Datum die<br>Tarifzone genutzt wird                                          |

Zur Bearbeitung einer Tarifzone markieren Sie die zu bearbeitende Tarifzone und klicken Sie das Symbol Ändern an.

**Anmerkung:** Bearbeiten der AVON Einträge (siehe Kapitel Avon auf Seite 174)

#### 2.4.1.2.2 Preise

0,00000 0

0.00000 0

Die Berechnung ist abhängig von der Berechnungsart, d.h. eine Berechnung kann nach Impulsen/Einheiten oder nach Dauer erfolgen. Gleichzeitig können pro Gesprächsart (Dienst, Privat, Alle, ...) unterschiedliche Preis angegeben werden.

Begriffserklärungen - Dialogfenster Preise

Dienst

Drivat

| Mindestbetrag                                                              | Liegt der berechnete Gesprächspreis<br>unterhalb des eingetragen<br>Mindestbetrag, dann wird der<br>Mindestbetrag als Gesprächspreis<br>übernommen. |
|----------------------------------------------------------------------------|----------------------------------------------------------------------------------------------------|
| Impulstarif-Preis << 1.2 >> 20 \rightarrow Impulstarif Sectors and AKZ-Typ |                                                                                                    |

Markieren Sie einen Eintrag im Kalender, z.B. täglich 00:00 und klicken Sie Ändern an.

Die Tabelle **Tarifpreise** wird geöffnet und enthält den Preis pro Gesprächsart (Dienst, Privat, …), der täglich für den Zeitraum vom 00:00 - 01:00 angewandt wird. Dabei kann der Preis pro Gesprächsart natürlich unterschiedlich sein.

So können für jeden Zeitraum (00:00 - 23:00) in Verbindung mit dem Tagen (einzelne Wochentage oder täglich, Werktag, Wochenende, Feiertag) ein unterschiedlicher Preis genutzt werden.

**Anmerkung:** Werden in der Tarifzone im gesamten Zeitaum die gleichen Preise genutzt, ist die farbliche Kennzeichnung einheitlich, d.h. alle Einträge sind mit der gleiche Farbe dargestellt. Sind die Preise unterschiedlich, dann werden die Einträge in unterschiedliche Farben dargestellt. Somit ist auf einem Blick zu erkennen, ob in der Tarifzone unterschiedliche Preise genutzt werden!

#### Tabelle 27: Begriffserklärungen Tabelle Tarifpreise

| Taktlänge         | Länge des Zeittaktes in Sekunden,<br>z.B. <u>1</u> , wenn <u>sekundengenau</u> oder <u>60</u> ,<br>wenn <u>minutengenau</u> berechnet wer-<br>den soll. Dieser Eintrag wird nur bei<br>einem Zeitarif verwendet |
|-------------------|----------------------------------------------------------------------------------------------------|
| Gültig ab Sekunde | Ab welcher Sekunde soll die Berech-<br>nung starten, z.B. 10 bedeutet, das<br>die ersten 10 Sekunden nicht berech-<br>net werden sollen. Dieser Eintrag wird<br>nur bei einem Zeitarif verwendet.               |
| АКZ-Тур           | Gesprächsart (Dienst, Privat, usw.)                                                                                                    |
| Preis             | Der Preis, der verwendet wird                                                                                                    |

#### Impulstarif - Erläuterung

Bei der Erfassung von Impulstarifen kann je AKZ (Amtsanlassungskennzeichen, entspricht der Gesprächsart Dienst, Privat,...) ein Preis je Impuls eingetragen werden.

Der Typ Alle bezeichnet hierbei den Preis für alle Typen, die nicht abweichend konfiguriert wurden. Sind in der Tabelle beispielsweise Preise für die Typen Alle und Dienst hinterlegt, so wird bei Privatgesprächen der Preis von Alle herangezogen, bei Dienstgesprächen jedoch der des Typs Dienst.

#### Zeittarif - Erläuterung

Die Erstellung eines Zeittarifes ist aufwendiger, da hier die genauen Zeitfenster in Abhängigkeit des Wochentags festgelegt werden müssen.

Der Typ Alle bezeichnet hierbei den Preis für alle Typen, die nicht abweichend konfiguriert wurden. Sind in der Tabelle beispielsweise Preise für die Typen Alle und Dienst hinterlegt, so wird bei Privatgesprächen der Preis von Alle herangezogen, bei Dienstgesprächen jedoch der des Typs Dienst. **2.4.1.2.3 Orte** 

### Zuordnen von Orten zur Tarifzone

Über den Reiter **Orte** einer Tarifzone können allen erfassten Vorwahlen/Orte (links), die für diese Tarifzone gültigen sind, nach rechtes (verschoben) zugeordnet werden. Die Vorwahlen werden unter dem Menüpunkt AVON erfasst und hier für eine mögliche Zuordnung zur Verfügung gestellt. In der Regel sind auf der linken Seite keine Einträge vorhanden, denn alle Vorwahlen/Orte sollten durch Tarifimport den jeweiligen Tarifzonen zugewiesen sein.

| AVON    | << <b>12&gt;&gt;&gt;</b> 20 | S 🖻 C 🖶 🕅                    |
|---------|-----------------------------|------------------------------|
| Vorwahl | HauptOrt                    | Ort                          |
| 001450  | true                        | KANADA                       |
| 001647  | true                        | KANADA                       |
| 001387  | true                        | KANADA                       |
| 001780  | true                        | KANADA                       |
| 001403  | true                        | KANADA/ALBERTA               |
| 001250  | true                        | KANADA/BRIT COLUMBIA         |
| 001686  | true                        | KANADA/BRITISCH COLUMBIA     |
| 001902  | true                        | HALIFAX, NOVA SCOTIA         |
| 001204  | true                        | KANADA/MANITOBA              |
| 001514  | true                        | MONTREAL, QUEBEC             |
| 001709  | true                        | KANADA/NEUFUNDLAND           |
| 001506  | true                        | KANADA/NEW BRUNSWICK         |
| 001867  | true                        | KANADA/NORTHWEST TERRITORIES |
| 001705  | true                        | KANADA/ONTARIO               |
| 001613  | true                        | KANADA/ONTARIO               |
| 001519  | true                        | KANADA/ONTARIO               |
| 001807  | true                        | KANADA/ONTARIO               |
| 001905  | true                        | KANADA/ONTARIO               |
| 001819  | true                        | KANADA/QUEBEC                |
| 001418  | true                        | KANADA/QUEBEC                |

| Begriffserklä | rungen - | Dialogfenster | <sup>·</sup> Orte |
|---------------|----------|---------------|-------------------|
|               |          |               |                   |

| Name          | Name der Tarifzone                                                                                                    |
|---------------|----------------------------------------------------------------------------------------------------|
| Mindestbetrag | Liegt der berechnete Gesprächspreis<br>unterhalb des eingetragen<br>Mindestbetrag, dann wird der<br>Mindestbetrag als Gesprächspreis<br>übernommen. |

#### 2.4.1.2.4 Avon

In der Tabelle AVON (**A**llgemeines **V**erzeichnis der **O**rts**n**etzkennzahlen der Telekom) werden beim Tarifimport alle Vorwahlen, Orte, Tarifzonen und Kategorien aus der VLIST übernommem. Die VLIST kann jederzeit in die Anwendung OS Accounting importiert werden. Anhand dieser Zuordnung ist es möglich, sich bei der Auswertung bzw. Abrechnung von Verbindungsdaten die Zielorte im Klartext ausgeben zu lassen.

#### Tabelle 28: Begriffserklärungen - Tabelle Avon

| Vorwahl   | Vorwahlnummer                                                                                                    |
|-----------|----------------------------------------------------------------------------------------------------|
| Ort       | Ort, der für die Vorwahl genutzt wird                                                                                                    |
| Tarifzone | Tarifzone (Preisgruppe), die für die<br>Vorwahl genutzt wird. Diese Eintrag ist<br>nur in der Tabellenansicht verfügbar.<br>Änderungen müssen über den Reiter<br><b>Tarifzone</b> erfolgen.  |
| Kategorie | Kategorie (z.B. D1, Ausland,), die<br>für die Vorwahl zugeordnet ist. Neue<br>Kategorien oder die Umbenennung ei-<br>ner Kategorie erfolgen über den Me-<br>nüpunkt <b>Tarifkategorien</b> . |

Um Anpassungen oder Erweiterung in der AVON Tabelle vorzunehmen, markieren Sie den Eintrag und klicken dann **Ändern** oder **Neu** an. Im Dialogfenster können nun die Eingaben vorgenommen werden.

### 2.4.1.3 Feiertage in einem Tarifbereich

### Feiertagen in einem Tarifbereich

An Feiertagen gelten oftmals besondere Tarife. Um die an diesen Tagen anfallenden Kosten entsprechend berücksichtigen zu können, ist es möglich, Feiertage zu einem Tarifbereich zu erfassen. Akivieren Sie den Reiter **Feiertage**, um die Einträge zu bearbeiten oder einen neuen Eintrag zu erstellen. Durch einen Klick auf das Symbol **Neu** oder **Ändern** öffnet sich das Bearbeitungsfenster, in dem folgende Eintragungen vorgenommen werden können:

#### Tabelle 29: Begriffserklärungen - Tabelle Feiertage

| Name  | Namensbezeichnung des Feiertages                                               |
|-------|--------------------------------------------------------------------------------|
| Datum | Datum des Feiertages. Das Datum<br>muss für den Tarifbereich eindeutig<br>sein |

# 2.4.2 Tarifkategorien

Tarifkategorien ermöglichen die Gruppierung von einzelnen Tarifzonen. Beispielsweise kann es für unterschiedliche Landesregionen verschiedene Preise (und damit verschiedene Tarifzonen) geben, die jedoch alle die Kategorie **Na**- **tional** zugeordnet haben. Diese lassen sich folglich summiert über die Tarifkategorie erfassen.

### 2.4.2.1 Aktivieren der Tarifkategorieverwaltung

Die Tarifkategorieverwaltung ist im Reiter **Preismodelle** über den Punkt **Tarifkategorien** zu erreichen. In der Tabelle sind alle bereits erfassten Tarifkategorien aufgelistet. Über die Symbolleisten können die gewünschten Funktionen getätigt und die Anzeigemodi aktiviert werden.

| Tarifkategor | ien ≪1 <u>2≫</u> | 20 🗸 | ê 5 | 0 |  | 112 |
|--------------|------------------|------|-----|---|--|-----|
| Name         | Beschreibung     |      |     |   |  |     |
| DEF          | Default Zone     |      |     |   |  |     |
| GL           | GL               |      |     |   |  |     |
| SD           | SD               |      |     |   |  |     |
| D1           | D1               |      |     |   |  |     |
| D2           | D2               |      |     |   |  |     |
| EP           | EP               |      |     |   |  |     |
| MB           | MB               |      |     |   |  |     |
| 02           | 02               |      |     |   |  |     |
| SA           | SA               |      |     |   |  |     |

### 2.4.2.2 Erfassen und Bearbeiten von Tarifkategorien

Durch Anklicken des Symbols **Erfassen eines neuen Objekts** öffnet sich das Bearbeitungsfenster für Tarifkategorien. Hier werden sowohl der Name als auch der Beschreibungstext eingegeben und geändert. Der Name muss systemweit eindeutig sein.

| Eigenscha     | ten de la companya de la companya de la companya de la companya de la companya de la companya de la companya de | × |
|---------------|----------------------------------------------------------------------------------------------------|---|
| Name:         | DEF                                                                                                    |   |
| Beschreibung: | Default Zone                                                                                                    |   |
|               | 💾 Speichern 🗙 Abbrechen                                                                                         |   |

# 2.4.3 Festpreiskataloge

Der gesamte Leistungsumfang, den Sie Ihren Mitarbeitern oder Kunden zur Verfügung stellen, wird in Festpreiskatalogen verwaltet. Es steht als Grundlage ein Festpreiskatalog zur Verfügung, von dem für jeden Unternehmensbereich ein spezifischer Katalog abgeleitet werden kann. Jeder Katalog setzt sich aus einer Reihe von Leistungsarten zusammen, die eine detaillierte Beschreibung der jeweiligen Leistung beinhalten.

Die Leistungsartenverwaltung ermöglicht Ihnen die komfortable Erstellung und Bearbeitung dieser Kataloge und die Definition von eindeutigen Leistungsarten für jede Art von Geräten oder Nutzungen. Bei den Leistungsarten legen Sie einmalige Gebühren und laufende monatliche Mietkosten fest. Zur späteren Gebührenberechnung können Sie diese Leistungsarten immer wieder verwenden, um sich Arbeit bei der Erfassung von Leistungsgebühren zu ersparen.

# 2.4.3.1 Aktivieren der Festpreiskataloge

Klicken Sie im Menü **Einstellungen** im Unterpunkt **Festpreiskatalog** auf das Symbol **Festpreiskataloge**. Es erscheint das Kontrollfenster der Festpreiskataloge. In der Tabelle sind alle Leistungsarten aufgelistet. Über ein Kombinationsfeld können Sie zwischen Gesamtkatalog, Stammkatalog und Bereichskatalog unterscheiden und damit die Menge der Leistungsarten einschränken. Wollen Sie sich Bereichskataloge ansehen oder bearbeiten, müssen Sie über das benachbarte Kombinationsfeld den gewünschten Organisationsbereich auswählen. Haben Sie Gesamtkatalog gewählt, so erhalten Sie eine Übersicht aller Leistungsarten aus dem Stammkatalog und aus allen Bereichskatalogen, können aber mit dieser Auswahl keine neuen Einträge erfassen.

| Festpreis  | kataloge << 1  | <u>2</u> >> 20 ~  |           | 1 6 2 4    | 0 🖶 🖬      | Z |
|------------|----------------|-------------------|-----------|------------|------------|---|
| Si∉ _\$ _S | Stammkatalog 🗸 |                   |           |            |            |   |
| Typ-Name   | Materialpreis  | Einrichtungspreis | Mietpreis | Gültig ab  | Gültig bis |   |
| Festpreis1 | 10,00000       | 11,00000          | 10,00000  | 02.08.2017 |            |   |
| Festpreis2 | 20,00000       | 22,00000          | 20,00000  | 02.08.2017 |            |   |
| Festpreis3 | 30,00000       | 33,00000          | 30,00000  | 02.08.2017 |            |   |
| Festpreis4 | 40,00000       | 44,00000          | 40,00000  | 02.08.2017 |            |   |
| Festpreis5 | 50,00000       | 55,00000          | 50,00000  | 02.08.2017 |            |   |

Dieses Kontrollfenster enthält als zusätzliche Symbolleiste die Leistungsleiste mit folgenden vom Standard abweichenden Funktionen zur Bearbeitung der Leistungskataloge.

#### Tabelle 30: Gruppenverwaltung: Leistungsart

|      | Kopieren von Leistungsarten aus<br>dem Stammkatalog in den aktuellen<br>Bereichskatalog |
|------|-----------------------------------------------------------------------------------------|
| ళితి | Preisänderungen für Bereichskataloge                                                    |
| ŝ    | Preisänderung für Leistungsarten                                                        |

# 2.4.3.2 Erfassen und Bearbeiten einer Leistungsart

| Eigenschaften                         |                           | ×        |
|---------------------------------------|---------------------------|----------|
| Orga-Bereich:                         |                           |          |
| Typname:                              | Festpreis1                | <b>A</b> |
| Text 1:                               |                           |          |
| Text 2:                               |                           |          |
| Preis Material:                       | 10.00000                  |          |
| Preis Einrichtung:                    | 11.00000                  |          |
| Preis Monatsmiete:                    | 10.00000                  |          |
| Laufzeit der Monatsmiete (in Jahren): |                           |          |
| Abrechnung Material:                  |                           |          |
| Abrechnung Einrichtung:               |                           |          |
| Abrechnung Miete:                     |                           |          |
|                                       | 💾 Speichern 🛛 🗙 Abbrechen |          |

Bei der Erfassung nehmen Sie Eintragungen in den folgenden Feldern vor:

| Orga-Bereich           | Dieses Feld ist immer inaktiv.<br>Bei Bereichskatalogen steht<br>hier der Name der gewählten<br>Organisationseinheit.                                                                                                    |
|------------------------|----------------------------------------------------------------------------------------------------|
| Typname                | Wählen Sie hier aus der Auswahlliste<br>die Bezeichnung der Leistungsart<br>aus. In der Liste können Sie neue<br>Einträge erstellen oder bestehende<br>Einträge ändern oder löschen.<br>Der Typname muss innerhalb des<br>Katalogs eindeutig sein. |
| Text1                  | Erklärender Text zur Leistungsart.                                                                                                    |
| Text2                  | Erklärender Text zur Leistungsart.                                                                                                    |
| Endgerät               | Ordnen Sie hier durch Auswahl aus<br>einer Liste ein Endgerät zu, sofern der<br>Eintrag endgerät-abhängig ist.                                                                                                    |
| Preis Material         | Tragen Sie hier die einmaligen<br>Materialkosten für die Leistungsart<br>ein.                                                                                                    |
| Abrechnung Material    | Ist dieses Feld markiert, so wird<br>der eingegebene Wert unter<br>"Preis Material" in der Abrechnung<br>berücksichtigt.                                                                                                    |
| Preis Einrichtung      | Tragen Sie hier die einmaligen<br>Einrichtungskosten für die<br>Leistungsart ein.                                                                                                    |
| Abrechnung Einrichtung | Ist dieses Feld markiert, so wird<br>der eingegebene Wert unter "Preis<br>Einrichtung" in der Abrechnung<br>berücksichtigt.                                                                                                    |
| Preis Monatsmiete      | Tragen Sie hier den Preis für die Miete<br>ein, die monatlich gezahlt werden<br>muss.                                                                                                    |
| Laufzeit               | Hier tragen Sie die Laufzeit der Miete in Jahren ein.                                                                                                    |
| Abrechnung Miete       | Ist dieses Feld markiert, so wird der<br>eingegebene Wert unter "Preis Miete"<br>in der Abrechnung berücksichtigt.                                                                                                    |

# 2.4.3.3 Leistungsarten aus dem Stammkatalog kopieren

Der Stammleistungskatalog kann entweder komplett oder positionsweise in einen Bereichskatalog übernommen werden. Wählen Sie in der Leistungsartenverwaltung einen Bereichskatalog aus, und klicken Sie auf das Symbol **Stammkatalog**. Es wird ein Fenster mit allen Leistungsarten des Stammkataloges angezeigt.

| Dienstleistung    |                    | Text1           | TExt2 | Dauer:   | Miete: | 0.00    | Dienst 0.00000  | Mat.: 0.00    |
|-------------------|--------------------|-----------------|-------|----------|--------|---------|-----------------|---------------|
| Anschlusskabel 6m |                    |                 |       | Dauer:   | Miete: | 0.00000 | Dienst 30.00000 | Mat.: 0.00000 |
| LEASING           |                    |                 |       | Dauer:   | Miete: | 0.00000 | Dienst 0.00     | Mat.: 0.00    |
| Service           |                    |                 |       | Dauer: 3 | Miete: | 0.00000 | Dienst 0.00     | Mat.: 0.00    |
| Dienstleistung    |                    |                 |       | Dauer:   | Miete: | 0.00    | Dienst 0.00000  | Mat.: 0.00    |
| Miete und Wartung |                    |                 |       | Dauer: 1 | Miete: | 0.00000 | Dienst 0.00     | Mat.: 0.00    |
| Nachberechnung    |                    |                 |       | Dauer:   | Miete: | 0.00    | Dienst 0.00000  | Mat: 0.00     |
| Umzug             |                    | Einmaliger Umzu |       | Dauer:   | Miete: | 0.00    | Dienst 4.00000  | Mat: 0.00     |
| StornoALt         |                    |                 |       | Dauer:   | Miete: | 0.00000 | Dienst 0.00     | Mat.: 0.00    |
| Storno            |                    |                 |       | Dauer:   | Miete: | 0.00    | Dienst 0.00000  | Mat.: 0.00    |
| Wartung Einkauf   | Avaya GmbH & Co KG |                 |       | Dauer:   | Miete: | 0.00000 | Dienst 0.00     | Mat: 0.00     |
| Wartung Einkauf   | TCC R&D GmbH       |                 |       | Dauer:   | Miete: | 0.00000 | Dienst 0.00     | Mat.: 0.00    |
| Wartung Einkauf   | Radio Müller       |                 |       | Dauer:   | Miete: | 0.00000 | Dienst 0.00     | Mat.: 0.00    |
| Wartung Einkauf   | Empty Endgerät     |                 |       | Dauer:   | Miete: | 0.00000 | Dienst 0.00000  | Mat.: 0.00000 |

Markieren Sie in dieser Auflistung die zu übernehmenden Leistungsarten durch das Aktivieren der Checkbox vor dem Eintrag.

Durch Klicken auf die Schaltfläche **OK** werden die ausgewählten Leistungsarten in den Bereichskatalog übertragen. Über die Schaltfläche **Abbrechen** verlassen Sie ohne Übertragung das Fenster.

# 2.4.3.4 Preisänderungen durchführen

OS Accounting bietet Ihnen zwei Möglichkeiten zur Preisänderung. Sie können Preisänderungen für eine Menge von Bereichskatalogen und für eine Menge von Leistungsarten durchführen.

Klicken Sie in der Leistungsartenverwaltung entweder auf das Symbol **Preisänderungen je Bereichskatalog** oder auf das Symbol **Preisänderung je Leistungsart**. Es öffnet sich ein Fenster, in das Sie Angaben zur Preisänderung eingeben können.

Sie haben die Möglichkeit, den Materialpreis, den Einrichtungspreis und den Mietpreis für eine ausgewählte Menge von Bereichskatalogen bzw. Leistungsarten zu ändern.

| prozentual                           | Neuer Wert        |
|--------------------------------------|-------------------|
| 0.0                                  | 0.0               |
| deruna Einrich                       | tunaspreis        |
| prozentual                           | Neuer Wert        |
| 0.0                                  | 0.0               |
| prozentual                           | Neuer Wert        |
| prozentual<br>0.0                    | Neuer Wert        |
| prozentual<br>0.0<br>ereichskataloge | Neuer Wert<br>0.0 |
| prozentual<br>0.0<br>Preichskataloge | Neuer Wert        |
| reichskataloge                       | Neuer Wert        |

Speichern Verwerfen

Markieren Sie in der Liste die zu ändernden Leistungskataloge bzw. Leistungsarten. Sie können einzelne Einträge anklicken, und es erscheint links neben dem Namen ein Haken. Mehrere Einträge können Sie durch gleichzeitiges Drücken der Taste <strg> markieren. Wollen Sie alle Einträge oder eine Menge hintereinanderliegende Einträge markieren, so klicken Sie den ersten Eintrag der gewünschten Menge an, positionieren auf den letzten Eintrag der Menge und drücken hier gleichzeitig die Taste <Shift>. Alle markierten Einträge erhalten daraufhin einen Haken.

Die Preisänderung geben Sie in Prozent (+/-) an. Es existieren Felder die den Prozentwert automatisch in Schritten von einem Prozent erhöhen bzw. verringern, wenn Sie auf den Pfeil nach oben bzw. nach unten klicken. Auf der rechten Seite erscheint der jeweils neue Wert in Euro.

Durch Klicken auf die Schaltfläche **OK** wird die Preisänderung durchgeführt. Die Preisanpassung erfolgt mit kaufmännischer Rundung. Über die Schaltfläche **Abbrechen** können Sie Ihre Eingaben verwerfen und die Preisänderung verlassen.

# 2.4.4 Währungsmodell

OS Accounting kann Beträge mehrere Währungen unterscheiden. Dabei wird eine Währung als Grundwährung festgelegt. Die Datenspeicherung erfolgt immer in dieser Grundwährung. Bei Bedarf wird eine (Fremd-)Währung in die Grundwährung umgerechnet oder umgekehrt. Die Verwaltung der Umrechnungswerte obliegt dem Anwender.

## 2.4.4.1 Starten der Währungsumrechnung

Es Klicken Sie im Menü **Einstellungen** auf den Punkt **Währungen**. Das Fenster für die Währungsumrechnung wird geöffnet.

| Währungsmodell        |                                              |              |
|-----------------------|----------------------------------------------|--------------|
| Bezeichnung           | Aktueller Wert                               |              |
| Report-Währung        | Euro - €                                     | 🆋 Bearbeiten |
| Erlaubte Umrechnungen | Es sind 1 gültige Konvertierungen definiert. | Bearbeiten   |
| Umrechnungstabelle    | Es sind 0 Konvertierungen definiert.         | Bearbeiten   |
| Währungen             | Es sind 1 Währungen definiert.               | Bearbeiten   |
| Datenbankwährung      | Euro - €                                     | Bearbeiten   |

Das Fenster enthält fünf Optionen:

- Reportwährung
- Erlaubte Umrechnungen
- Umrechnungstabelle
- Währungen
- Datenbankwährung

### 2.4.4.2 Erfassung einer neuen Währung

Klicken Sie auf den Knopf Bearbeiten in der Zeile **Währungen**. Es öffnet sich ein Fenster mit allen definierten Währungen. Klicken Sie hier auf das Symbol **Erfassen eines neuen Objekts**. Im folgenden Bearbeitungsfenster können folgende Werte eingetragen werden:

#### **OpenScape Accounting**

| Währung     | stabelle << 1 2       | »> 20 √ |           |          | r i      | S 🖶 |   |  |
|-------------|-----------------------|---------|-----------|----------|----------|-----|---|--|
| Name        | Eigenschaften         |         |           |          |          |     | × |  |
| Euro        | Name:                 | Euro    |           |          |          |     |   |  |
|             | Bezeichnung:          | €       |           |          |          |     |   |  |
|             | Nachkommestellen:     | 5       |           |          |          |     |   |  |
|             | Währung in Datenbank: |         |           |          |          |     |   |  |
|             |                       |         | P Speiche | ern 🗙 Al | bbrechen |     |   |  |
| ¥ Schlie8en |                       |         |           |          |          |     |   |  |

| Währungszeichen | Geben Sie hier das Währungszeichen als Abkürzung für die Währung ein.                                                                                                    |
|-----------------|----------------------------------------------------------------------------------------------------|
| Bezeichnung     | Geben Sie hier die vollständige<br>Bezeichnung für die Währung ein.                                                                                                    |
| Untereinheit    | Hier können Sie festlegen, mit wie viel<br>Stellen nach dem Komma Preise in<br>dieser Währung angezeigt werden<br>sollen. Bitte beachten Sie, dass in<br>den Tarifen Preise mit vier oder mehr<br>Nachkommastellen vorkommen. |

#### Erfassen eines neuen Umrechnungsfaktors

Klicken Sie in der Zeile **Umrechnungstabelle** auf den Bearbeiten-Knopf. In dem neuen Fenster klicken Sie auf das Symbol **Erzeugen eines neuen Objekts**. Das Bearbeitungsfenster erscheint:

| Eigenschafter   |                           | × |
|-----------------|---------------------------|---|
| In Währung:     | € ✓                       |   |
| Faktor:         | 1.000                     |   |
| Von Währung:    | € ✓                       |   |
| Änderungsdatum: | 12.09.2017 10:46:05       |   |
|                 | 💾 Speichern 🛛 🗙 Abbrechen |   |

Die Felder haben folgende Bedeutung:

| In Währung     | Auswahl der ersten Währung (Währung1).           |
|----------------|--------------------------------------------------|
| Faktor         | Umrechnungsfaktor von Währung2 nach Währung1.    |
| Von Währung    | Auswahl der zweiten Währung (Währung2).          |
| Änderungsdatum | Datum, ab welchem der<br>Umrechnungsfaktor gilt. |

#### Erfassung einer neuen Währungsumrechnung

Klicken Sie in der Zeile **erlaubte Umrechnungen** auf den Knopf **Bearbeiten**. Im neuen Fenster klicken Sie auf das Symbol **Erzeugen eines neuen Objekts**. Das Bearbeitungsfenster erscheint:

#### Festlegung der Datenbankwährung

Klicken Sie auf den Knopf **Bearbeiten** in der Zeile **Datenbankwährung**. Im erscheinenden Fenster können Sie die Währung auswählen, die als Datenbank-
währung verwendet werden soll. In dieser Währung werden alle Beträge in der Datenbank gespeichert. Ausgehend von ihr müssen Umrechnungen definiert sein, damit andere Währungsausgaben in den Reporten möglich sind.

# 2.4.5 Anonyme Rufnummern

#### Anonyme Rufnummern

Mit anonymen Rufnummern lassen sich Rufnummern pflegen, die umgehend und unumkehrbar maskiert werden sollen. Dies kann zum Beispiel für Rufnummern zu Beratungsstellen nach § 99 Abs. 2 TKG genutzt werden, welche auf Einzelverbindungsnachweisen nicht erscheinen dürfen.

Wird ein Gespräch mit einer entsprechenden Nummer im Feld **CHARGENUM-BER** erkannt, so wird sowohl die gewählte Rufnummer als auch der Zielort im tarifierten Datensatz generisch abgeändert. Die Kosten sind somit nachvollziehbar, jedoch ist nur ersichtlich, dass eine entsprechende Rufnummer gewählt wurde, nicht jedoch welche.

#### Aktivieren der Anonyme Rufnummern-Verwaltung

Klicken Sie im Menü **Preismodelle** auf den Punkt **Anonyme Rufnummern**. Auf dem Bildschirm wird das Fenster der Anonymen Rufnummern angezeigt. In der Tabelle sind alle vorhandenen anonyme Rufnummern aufgelistet.

#### Hinzufügen und Ändern von Anonyme Rufnummern

Druch die Schaltfläche **Hinzufügen** können neue Rufnummern erfasst werden, mit der Schaltfläche **Bearbeiten** bestehende Rufnummern abgeändert werden.

Zu jeder anonymen Rufnummer muss die **Ziffernfolge** angegeben werden. Es wird immer auf die vollständige Rufnummer geprüft, auch ein Ersetzen von beispielsweise 0049 zu einer einfachen 0 wird nicht durchgeführt.

Der **Name** einer anonymen Rufnummer dient lediglich der Organisation der Rufnummern. Er wird nicht in den Verbindungsnachweisen ausgegeben. Optional kann ein **Kommentar** mit hinterlegt werden.

#### Importieren von Anonymen Rufnummern

Anonyme Runfummern können ebenfalls durch einen Import im System angelegt werden. Die Rufnummern müssen in einer CSV-Datei im Format

"+49123456789";"Name 1" 030123456

#### 0089123546;"Name 3"

hinterlegt werden. Die Rufnummer muss zwingend vorhanden sein, der Name ist optional. Ist eine Rufnummer bereits vorhanden, so wird nur der Name aktualisiert. Die Rufnummern müssen exakt so eingetragen werden, wie sie auch in den Gesprächsdaten erscheinen.

# 2.5 Schnittstellen

Die Lasche Schnittstellen bietet eine Übersicht über die im System gepflegten Anlagen sowie die zugehörigen Gateways. Ebenso ist es hier möglich, Sip-Endpoint-XML-Dateien von OpenScape Voice Anlagen oder OpenScape 4000 Anlagen zu importieren.

# 2.5.1 TK-Anlagen

Dieses Modul dient dazu, die einzelnen TK-Anlagen näher zu beschreiben. Das ist nötig, um die Systemumgebung einzustellen und zu dokumentieren, da nur so ein Dialog des Rechnersystems mit der TK-Anlage stattfinden kann. So werden einer Anlage Tarife zugeordnet, die beim Gebührenimport für die Berechnung benötigt werden. Hier werden die Tarife den Anlagen zugeordnet, die beim Gebührenimport zur Berechnung benötigt werden. Nur wenn die Konfigurationsparameter ordnungsgemäß eingetragen sind, kann ein reibungsloses Gebührenmanagement sichergestellt werden. Hierbei werden verschiedene Aspekte unterschieden. Die einzelnen Anlagen sind durch Knotennamen und Knotennummern eindeutig gekennzeichnet. Ferner werden je Anlage Schnittstellenparameter erfasst, um diese für Transaktionen zwischen TK-Anlage und Rechnersystem nutzen zu können.

Außerdem verwaltet dieses Modul, die für Transaktionen benötigten Dateinamen bzw. Pfade und Anlagenparameter. Wird ein neuer oder geänderter Datensatz abgespeichert, kann zusätzlich eine Konfigurationsdatei mit den wichtigsten Informationen auf dem Server abgelegt werden. Hierdurch lassen sich Änderungen der konfigurierbaren Größen in TK-Anlage und Rechnersystem leicht einstellen. Eine sorgfältige und gewissenhafte Datenpflege ist in diesem schnittstellensensiblen Bereich von größter Bedeutung.

Die in diesem Abschnitt aufgeführten Erfassungsmöglichkeiten von Anlageparametern sind sehr anwenderfreundlich gestaltet. Sie sollten jedoch bedenken, dass es sich bei der Anlagenverwaltung um einen äußerst sensiblen Datenbereich handelt. Von ihm werden alle Hintergrundprozesse, die für die Gebührenerfassung erforderlich sind, gesteuert. Aus diesem Grunde können Falscheingaben zu weitreichenden Funktionseinbußen führen. Änderungen oder Neuerfassungen sollten nur von erfahrenen Systemverwaltern durchgeführt werden.

# 2.5.1.1 Aktivieren der Anlagenverwaltung

Klicken Sie im Menü **Einstellungen** auf den Punkt **Anlagen**. Die Anlagenkartei wird in einem Kontrollfenster angezeigt.

| TK-Anlagen     | << <b>1 <u>2</u> &gt;&gt;</b> 20 |              |          | ₽0 | ₿ 🖩 | 1 |
|----------------|----------------------------------|--------------|----------|----|-----|---|
| Name           | PID-Datei                        | Knotennummer | Tarif    |    |     |   |
| DEF            | C:\                              | 0            |          |    |     |   |
| OSV_Testanlage | c:\1_testdaten\osv_bf.pid        | 0-1-909      | Dortmund |    |     |   |
|                |                                  |              |          |    |     |   |

# 2.5.1.2 Erfassen einer neuen Anlage

### Einführung

Durch das Anklicken des Erfassungssymbols gelangen Sie in das Erfassungsfenster für Anlagendaten.

**Anmerkung:** Vor der Erfassung einer Anlage sollten die dafür relevanten Tarife bereits im System erfasst sein.

Die Einrichtung einer Anlage kann ebenfalls über den Konfigurations-Wizzard geschehen.

Die Beschreibung einer Anlage erfolgt in folgenden Karteireitern:

- Anlage Basisdaten der Anlage
- Carrier Zuordnung der Carrier
- AKZ Festlegung der Gesprächsarten (Dienst, Privat, ...)
- Nebenstellenregeln (automatisches Aufnehmen/Verbieten von Nebenstellen und PIN)
- Regeln für die Priorisierung der Carrierfindung (Routing)

### Einrichtung der TK-Anlage

| Anlage                  | AKZ Carrier              | Nebenstellenregeln | Duplex-Einstellungen |   | × |
|-------------------------|--------------------------|--------------------|----------------------|---|---|
| Nummer:                 | 0-1-909                  |                    |                      |   |   |
| Name:                   | OSV_Testanlage           |                    |                      |   |   |
| PID-Datei:              | c:\1_testdaten\osv_bf.pi | d                  |                      | ~ |   |
| SIP-XML:                | c:\1_testdaten\osv_sipe  | ndpoint.xml        |                      | ~ |   |
| Tarif:                  | Dortmund                 |                    |                      | ~ |   |
| Kommentar:              |                          |                    |                      |   |   |
|                         |                          |                    |                      |   |   |
|                         |                          |                    |                      |   |   |
| Тур:                    | Unknown                  |                    |                      | ~ |   |
| 💾 Speichern 🗙 Abbrechen |                          |                    |                      |   |   |

Dazu sind die folgenden Datenfelder auszufüllen:

| Nummer        | Nummer der Anlage (Anlagenkennung im Gebührendatensatz).                                                                                                    |  |
|---------------|----------------------------------------------------------------------------------------------------|--|
| Name          | Anlagenname (Anlagenkennung im<br>Administrationssystem).<br>Anmerkung: Der der<br>DEF-Anlage kann nicht<br>geändert werden.                                                                                                    |  |
| PID-Datei     | Zuordnung der anlagespezifischen<br>Datei mit der Beschreibung der<br>Gebührensatzformate (PID= PBX<br>Interface Description). Sie finden<br>einen Katalog mit PID-Dateien auf der<br>Installations-CD. Sollte Ihre Anlage<br>nicht im Katalog enthalten sein,<br>wenden Sie sich an unseren Service. |  |
| SIP-XML-Datei | Zuordnung der genutzten Endpunkt-<br>XML-Datei.                                                                                                    |  |
| Tarif         | Ordnen Sie hier das Tarifgebiet zu, welches für diese Anlage zutrifft.                                                                                                    |  |

| Ist Duplex-Anlage? | Falls es sich bei der Anlage um eine<br>Duplex-Anlage handelt, so muss diese<br>Option aktiviert werden. Es erscheint<br>der Reiter Duplex- Einstellungen,<br>in welchem die zugehörigen Nodes<br>benannt werden können. Für den<br>Gesprächsdatenabruf können somit<br>Daten von beiden Nodes abgerufen<br>werden, die Stammdaten sind jedoch<br>nur der logischen Anlage zugeordnet. |
|--------------------|----------------------------------------------------------------------------------------------------|
| Kommentar          | Frei für Ihre Kommentare.                                                                                                    |
| Тур                | Bestimmt den Anlagentyp. Dieser wird<br>für die Konfiguration des Welcome-<br>Addons genutzt und bestimmt die<br>angebotenen Konfigurationsoptionen.                                                                                                    |

### Amtsanlassungskennziffern

Neben den Grundeinstellungen der Anlage muss weiterhin die Tabelle mit den Amtsanlassungskennziffern (AKZ) eingerichtet werden.

Die AKZ-Tabelle dient dazu, spezifische Kennzeichen im Gebührendatensatz der Gesprächsart zuzuordnen. Wird die Unterscheidung nicht in Form von Kennziffern getroffen, so müssen trotzdem die verschiedenen Gesprächsarten mit (programminternen) Standard-Werten für Dienst- (07) und Privatgespräche (09) angelegt sein. Beim Anlegen einer neuen Anlage werden diese zwei AKZs automatisch mit erstellt.

Sofern im eingelesenen Datensatz ein Feld AKZ vorhanden ist wird dessen Wert verwendet. Andernfalls wird zur Unterscheidung zwischen Dienst- und Privatgesprächen geprüft, ob sich im Datensatz ein *BUSINESS*- oder *PRIVATE*-Feld befindet. Je nach dem welches vorhanden ist und was dessen Wert ist wird somit zwischen den Gesprächsarten gewählt.

### **Carrier-Zuordnung**

Je Gesprächsart können unterschiedliche Tarife zur Geltung kommen.

Der Carrier und die Amtsleitungen die einer Anlage zugeordnet sind können in der Registerkarte **Carrier** festgelegt werden.

Nach Klicken des **Bearbeiten** Icons, erscheint ein Dialogfenster, in dem die folgenden Daten eingetragen werden können:

#### Tabelle 31: Carrier Einstellungen

| Carrier         | Auswahl eines Carriers. In dem<br>Auswahlfenster können auch neue<br>Carriereinträge vorgenommen<br>werden.                                                                                                    |
|-----------------|----------------------------------------------------------------------------------------------------|
| Zweiter Carrier | Hier kann optional ein alternativer<br>Carrier ausgewählt werden, nach<br>welchem ein Gesprächsdatensatz<br>zusätzlich tarifiert werden soll. Somit<br>können Gesprächskosten bei der<br>Nutzung unterschiedlicher Carrier<br>verglichen werden. |

| Nummer                    | Carriernummer, die im<br>Gebührendatensatz mitgeliefert wird.                                                                                                    |
|---------------------------|----------------------------------------------------------------------------------------------------|
| Gateway                   | Gateway, das für diese Anlage<br>definiert ist. In diesem Fall wird die<br>Carrier-Angabe bei der Neurechnung<br>von den Gateway-Einstellungen<br>bezogen.                                                                                 |
| Amtsleitungen             | Amtsleitungen, das für diese Anlage<br>definiert ist. In diesem Fall wird die<br>Carrier-Angabe bei der Neurechnung<br>von den Amtsleitung-Einstellungen<br>bezogen.                                                                       |
| Ist PSTN-Trunk            | Diese Option zeigt an, dass die<br>angegebenen Amtsleitungen PSTN-<br>Leitungen sind. Dies ist für die<br>Unterscheidung von netzintern-<br>abgehenden und netzexternen<br>Gesprächen notwendig.                                           |
| Organisation              | Organisationseinheit, für welche<br>(sowie deren Untereinheiten)<br>der Carrier genutzt werden soll.<br>Hierbei kann nach der Einheit des<br>Zahlteilnehmers der Nebenstelle<br>sowie der Einheit des Teilnehmers<br>unterschieden werden. |
| Allgemeines Feld/Prüfwert | Ein allgemeines Feld aus dem<br>Datensatz sowie ein Prüfwert, für<br>welchen der Carrier genutzt werden<br>soll. Es wird geprüft, ob das gewählte<br>Feld dem eingegebenen regulären<br>Ausdruck entspricht.                               |
| Bemerkung                 | Hier kann eine Bemerkung zu einem Carrier hinterlegt werden.                                                                                                    |

### Statistik

Die Statistik-Konfiguration erlaubt das Versenden der Importstatistik eines durchgeführten imports. Es kann gewählt werden, ob die Statistik immer vermailt werden soll oder nur, wenn während des Imports Fehler aufgetreten sind.

Als Empfänger kann eine Gruppe ausgewählt werden. Die Mail wird an diejenigen Benutzer der Gruppe gesendet, deren zugeordnete Teilnehmer eine E-Mail-Adresse angegeben haben.

### Nebenstellenregeln

Das automatische Aufnehmen von Nebenstellen und Pinnummern aus dem Gebührendatensatz heraus kann in der Registerkarte Nebenstellenregeln definiert werden. Dadurch wird erreicht, das nur Rufnummern oder Pinnummern automatisch aufgenommen werden, welche einem definierten Muster entsprechen. Nach klicken des **Neu** Icons, erscheint ein Dialogfenster, in dem die folgenden Daten eingetragen werden können:

 Tabelle:
 Nebenstellenregeln

#### **OpenScape Accounting**

| Name        | Name der Regel                                                                                                    |
|-------------|----------------------------------------------------------------------------------------------------|
| Тур         | Hier kann selektiert werden ob dies<br>eine Regel für Nebenstellen<br>oder PIN ist. Ebenso kann definiert<br>werden, ob die Regel das Anlegen<br>der Nebenstelle oder PIN ermöglichen<br>oder die Aufnahme von treffenden<br>Daten verhindern soll. |
| Regel       | Hier wird die Regel eingetragen,<br>welche ebenfalls Wildcards enthalten<br>kann. Die Syntax orientiert sich an<br>derer von Regulären Ausdrücken.                                                                                                  |
| Testeingabe | Zum Überprüfen der Regel kann<br>hier eine Nebenstellennummer<br>oder Pinnummer eingegeben<br>werden. Diese Eingabe wird direkt<br>gegen die Regel geprüft und der<br>Status (Rot=NOK, Grün=OK) direkt<br>angezeigt.                                |

Eine Regel kann entweder die Aufnahme von passenden Nebenstellen und PINs und somit deren Erzeugung erlauben oder auch deren Verarbeitung unterbinden. Im Falle solcher Verbotsregeln werden die betreffenden Datensätze nicht vom System aufgenommen oder beachtet.

#### Regeln für die Priorisierung der Carrierfindung

Die Reihenfolge für das Ermitteln eines Carriers kann bestimmt werden. Hierzu können im Reiter **Routing** die zu prüfenden Routing-Arten sowie deren Priorität bestimmt werden. Es wird derjenige Carrier genutzt, dessen Kriterium als erstes zutrifft.

# 2.5.2 Gateways

Moderne Voice-Over-IP-Kommunikationsanlagen sind oftmals über LAN und WAN-Strecken miteinander vernetzt. Durch Routingregeln kann ein Gespräch, welches beispielsweise in der Hamburger Filiale initiiert wurde, via WAN nach München geleitet und erst dort in das PSTN übergeben werden. Solche Übergabepunkte werden (i.d.R.) durch Gateways repräsentiert. Für die Berechnung muss in einem solchen Fall natürlich der Münchener Tarif herangezogen werden. Im jeweiligen Gesprächsdatensatz muss deshalb die jeweilige IP-Adresse des Gateways vorhanden sein, damit es identifiziert werden kann.

# 2.5.2.1 Aktivieren der Gatewayverwaltung

Die Gatewayverwaltung ist im Reiter **Schnittstellen** über den Punkt **Gateways** zu erreichen. In der Tabelle sind alle bereits erfassten Gateways aufgelistet. Über die Symbolleiste können die gewohnten Funktionen aufgerufen werden.

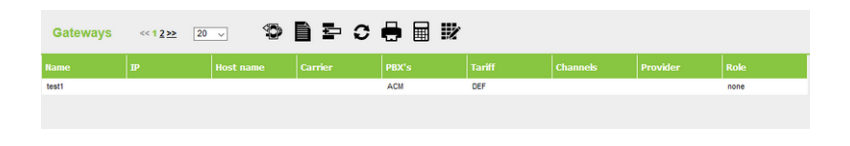

# 2.5.2.2 Erfassen neuer Gateways

**Anmerkung:** Neben der hier beschriebenen manuellen Erfassung können Gateway-Informationen für bestimmte Anlagen-Typen (zum Beispiel Unify OpenScape Voice oder Unify OpenScape 4000 ab V6) aus definierten XML-Dateien (Kapitel SIP-Endpoint-XML-Import) importiert werden.

Durch das Anklicken des Symbols **Erfassen eines neuen Objekts**öffnet sich die Maske zum Erfassen und Bearbeiten von Gateways. Ein Gateway muss mindestens einen eindeutigen Namen haben. Sofern IP oder Hostname angegeben wurden, müssen diese Werte ebenfalls eindeutig sein.

| Eigenschaften      |                           | × |
|--------------------|---------------------------|---|
|                    |                           |   |
| Name:              |                           |   |
| IP:                |                           |   |
| Externer Hostname: |                           |   |
| Тур:               | Other 🗸                   |   |
| Rolle:             | Keine 🗸                   |   |
| Site:              |                           |   |
| Carrier:           | ľ                         |   |
| Tarifbereich:      | ~                         |   |
|                    | 💾 Speichern 🛛 🗙 Abbrechen |   |

Folgende Einstellungen können in der Bearbeitung getätigt werden:

| Name                                  | Eindeutiger Name des Gateways                                                                                                    |
|---------------------------------------|----------------------------------------------------------------------------------------------------|
| IP                                    | Eindeutige IP des Gateways.<br>Hierüber wird das Gateway bei<br>der Gesprächsdatenverarbeitung<br>identifiziert.                                                                                                    |
| Hostname                              | Eindeutiger FQDN des Gateways                                                                                                    |
| Typ (PSTN, OSV, Other, HiPath 4000)   | Gateway-Typ, welcher auch zur<br>Identifizierung des Gesprächstyps<br>verwendet wird. Nur Gespräche,<br>die über ein Gateway des Typs<br>PSTN geführt werden, werden als<br><b>OUTGOING</b> markiert und damit<br>tarifiert. |
| Rolle (none, central, local, standby) | Optionale Rolle des Gateways in der Gesamtarchitektur des Telefonnetzes.                                                                                                    |
| Site                                  | Name der Site. Bei der automatischen<br>Zuordnung von Carriern wird nach<br>einem Tarifbereich mit diesem Namen<br>gesucht.                                                                                                  |
| Tarifbereich                          | Der am Gateway gültige Tarifbereich.                                                                                                    |

| Carrier         | Der für das Gateway gültige Carrier.<br>Es können nur Carrier ausgewählt<br>werden, die im selektierten<br>Tarifbereich definiert sind.                                                                                                    |
|-----------------|----------------------------------------------------------------------------------------------------|
| Zweiter Carrier | Hier kann optional ein alternativer<br>Carrier ausgewählt werden, nach<br>welchem ein Gesprächsdatensatz<br>zusätzlich tarifiert werden soll. Somit<br>können Gesprächskosten bei der<br>Nutzung unterschiedlicher Carrier<br>verglichen werden. |
| Anlage          | Hier können die Anlagen ausgewählt<br>werden, denen dieses Gateway<br>zugeordnet ist.                                                                                                    |
| Channels        | Hier werden die dem Gateway<br>zugeordneten Channels angezeigt.<br>Durch einen Klick auf Bearbeiten<br>können diese editiert werden.                                                                                                    |

# 2.5.2.3 Sonderfunktionen der Gatewayverwaltung

In der Gatewayverwaltung sind zusätzlich die Menüpunkte **Service-Provider** zuordnen und **SIP-Endpoint-Datei importieren** verfügbar.

## 2.5.2.4 Service-Provider zuordnen

**Anmerkung:** Achtung: Diese Funktion sollte nur genutzt werden, wenn die Gateways per XML-Datei importiert wurden und diese Informationen zum Service-Provider enthielt.

Mit dieser Funktion wird zu allen Gateways auf den zugeordneten Anlagen ein Carrier-Eintrag erzeugt. Dabei wird der Tarifbereich anhand der gewählten Site des Gateways identifiziert, der Carrier anhand des Service-Providers. Anschließend wird in der Anlage der Carrier-Eintrag für das jeweilige Gateway erzeugt/geändert und der Carrier auf den zuvor ermittelten gesetzt. **2.5.2.4.1 Erfassen von Channels zu einem Gateway** 

Durch einen Klick auf Bearbeiten in der Gateway-Bearbeitung öffnet sich ein neues Kontrollfenster mit den dem Gateway zugeordneten Channels. Über die Schaltflächen können bestehende Channels editiert und neue erfasst werden. Die Channels sind nur dem gewählten Gateway zugeordnet. Sie werden zur Berechnung von Auslastungsstatistiken herangezogen.

Zu jedem Channel können folgende Werte notiert werden:

| Тур    | Der Typ des Channels. Mögliche<br>Typen sind: T1, T2, T3, E1, E2, E3,<br>ISDN PRI, ISDN BRI, ISDN-B, ISDN-<br>D, ISDN-H sowie SIP |
|--------|----------------------------------------------------------------------------------------------------|
| Anzahl | Die Anzahl der Channels diesen Typs                                                                                               |

| Bandbreite | Die Bandbreite eines Channels (in |
|------------|-----------------------------------|
|            | KByte/s)                          |

# 2.5.3 Amtsleitungen

Der Begriff **Amtsleitung** bezeichnet die Verbindung in einem Telefonnetz zwischen dem Telefonanlage des Kunden und der öffentlichen Vermittlungsstelle des Telefonnetzbetreibers (Providers). In der Telefonanlage können Amtsleitungen unterschiedlichen Providern zugewiesen werden. In der Anendung können der Amtsleitungen jeweils unterschiedliche Tarife zugeordnet werden. Im jeweiligen Gesprächsdatensatz muss deshalb die jeweilige Amtsleitung vorhanden sein, damit dieser identifiziert und mit dem korrekten Tarif berechnet oder in der Auslastungsstatistik bewertet werden kann.

## 2.5.3.1 Aktivieren der Amtsleitungen

Die Amrtsleitungsverwaltung ist im Reiter **Schnittstellen** über den Punkt **Amtsleitungen** zu erreichen. In der Tabelle sind alle bereits erfassten Amtsleitungen aufgelistet. Über die Symbolleiste können die gewohnten Funktionen aufgerufen werden.

| Gateways | << 1 <u>2</u> >> 20 | · • | È₽0 | 🖶 🖬 🖤 |     |  |      |
|----------|---------------------|-----|-----|-------|-----|--|------|
|          |                     |     |     |       |     |  |      |
| test1    |                     |     |     | ACM   | DEF |  | none |
|          |                     |     |     |       |     |  |      |

## 2.5.3.2 Erfassen neuer Amtsleitungen

**Anmerkung:** Neben der hier beschriebenen manuellen Erfassung können Amtsleitungen für bestimmte Anlagen-Typen (zum Beispiel Unify OpenScape Voice oder Unify OpenScape 4000 ab V6) aus definierten XML-Dateien (Kapitel SIP-Endpoint-XML-Import) importiert werden.

Durch das Anklicken des Symbols **Erfassen eines neuen Objekts**öffnet sich die Maske zum Erfassen und Bearbeiten von Amtsleitungen. Eine Amtsleitung muss einen eindeutigen Namen und eine eindeutige Nummer haben.

| Eigenschaften |                            |
|---------------|----------------------------|
| Name:         | Bündel 1                   |
| Von:          | 12345                      |
| Bis:          | 12345                      |
| Channels:     | 30                         |
| PSTN:         |                            |
| Tarifbereich: | RÖDERMARK                  |
| Carrier:      | DTAG VPN                   |
| 2. Carrier:   |                            |
| Bemerkung:    |                            |
|               | 🖋 Bearbeiten 🛛 🗙 Schließen |

Folgende Einstellungen können in der Bearbeitung getätigt werden:

| Name             | Eindeutiger Name der Amtsleitung                                                                                                    |
|------------------|----------------------------------------------------------------------------------------------------|
| Von              | von Amtsleitungsnummer                                                                                                    |
| Bis              | bis Amtsleitungsnummer                                                                                                    |
| Channels/ Kanäle | Anzahl der möglichen Kanäle pro<br>Amtsleitung                                                                                                    |
| PSTN             | Handelt es sich bei der Amtsleitung<br>um eine Leitung ins öffentliche<br>Netz (PSTN aktiviert) oder um eine<br>Querleitung (PSTN nicht aktiviert).                                                                           |
| Tarifbereich     | Der für die Amtsleitung genutzte<br>Tarifbereich                                                                                                    |
| Carrier          | Der für die Amtsleitung genutzte<br>Carrier. Es können nur Carrier<br>ausgewählt werden, die im<br>selektierten Tarifbereich definiert sind.                                                                                  |
| 2. Carrier       | Hier kann optional ein alternativer<br>Carrier ausgewählt werden,<br>um einen Gesprächsdatensatz<br>zusätzlich tarifieren. Somit können<br>Gesprächskosten bei der Nutzung<br>unterschiedlicher Carrier verglichen<br>werden. |
| Bemerkung        | Hier können die Anlagen ausgewählt<br>werden, denen dieses Gateway<br>zugeordnet ist.                                                                                                    |

# 2.5.3.3 Sonderfunktionen der Amtsleitungen

In der Amtsleitungsverwaltung sind zusätzlich die Menüpunkte **Service-Provider zuordnen** und **SIP-Endpoint-Datei importieren** verfügbar.

# 2.5.4 SIP-Endpoint-XML-Import

Gateways, sowohl für OpenScape Voice als auch für OpenScape 4000-Anlagen, können mittels der definierten SIP-Endpunkt-Datei importiert werden. Hierzu steht im Reiter **Schnittstellen** der Punkt **Gateway Import** zur Verfügung.

Nachdem eine XML-Datei selektiert wurde, versucht der Import zu erkennen, ob es sich um eine OpenScape 4000 oder OpenScape Voice XML Datei handelt. Je nach dem wird der entsprechende Import-Vorgang gestartet und legt die Gateways bzw. Trunks an. Sofern die jeweilige Telefonanlage noch nicht vorhanden ist, wird auch diese erzeugt. Es wird automatisch eine Carrier-Zuordnung zu der Anlage und dem Gateway/Trunk erstellt.

Die Import-Funktion kann außerdem zu einer Aktualisierung der Informationen genutzt werden. Gateways und Trunks, die bisher nicht erfasst sind, werden automatisch neu angelegt, bestehende mit den neuen Daten aktualisiert. Gateways, die aus der XML-Datei entfernt wurden, werden jedoch nicht aus der Datenbank entfernt.

Die Informationen aus den Location- und ServiceProvider-Elementen der XML-Datei werden zur Bestimmung des Tarifbereichs bzw. des Carriers herangezogen, sofern diese gepflegt wurden.

**Anmerkung:** Diese Spezialfunktion ist lediglich in der nativen Anwendung verfügbar.

# 2.5.5 COS-Profile

In COS-Profilen können Berechtigungen für Nebenstellen konfiguriert werden. Diese werden insbesondere durch das Modul Welcome verwendet, um die Berechtigungen von Gästen und Gastnebenstellen zu steuern.

Jedes COS-Profil hat einen eindeutigen Namen, durch den es identifiziert wird.

Die Werte für **Cos1**, **Cos2**, **LCosS1**, **LCosS2**, **LCosD1** sowie **LCosD2** geben die einzelnen Berechtigungen an.

# 2.6 Device Management

Das Device Management ist die zentrale Inventarisierung von Endgeräten, SIM-Karten und zugehörigen Verträgen. Endgeräte können mobil (z.B. Smartphones, Tablets, Notebooks) und stationär (z.B. Deskphone) sein. Da es sich um eine Funktionserweiterung des OS Accounting-Moduls handelt, ist das Device Management im Standardumfang von OS Accounting enthalten und nicht gesondert zu lizenzieren. Es können beliebig viele Endgeräte, SIM-Karten und Verträge verwaltet werden. Neben firmeneigenen Endgeräten ist auch die Verwaltung von fremden Endgeräten möglich ("BYOD" / "Bring your own device"). Um mögliche Besitzer-Wechsel zu dokumentieren, werden alle Endgeräte- und SIM-Daten historisiert.

# 2.6.1 Verträge

Die Vertragsverwaltung ermöglicht Ihnen, alle im System längerfristig gespeicherten Daten anzusehen, zu ergänzen, zu ändern oder zu löschen. Verträge sind einer der Hauptkriterien, die für das Device Management zugeordnet werden können. Es können die verschiedensten Verträge angelegt und somit verwaltet werden. Neben Kaufverträgen, können auch Wartungsverträge und Mobilfunk- oder Festnetzverträge verwaltet werden.

## 2.6.1.1 Aufruf der Vertragsverwaltung

Wählen Sie im Menü Device Management den Eintrag **Verträge**. Auf dem Bildschirm werden die Einträge der Vertragsverwaltung angezeigt. In der Tabelle sind alle bereits erfassten Verträge aufgelistet. Über die Symbolleisten können Sie die gewünschten Funktionen und Anzeigemodi aktivieren.

**Anmerkung:** Bereits erfasste Verträge können Sie jederzeit ändern oder löschen. Lesen Sie hierzu im Kapitel "Kontrollfenster" die Abschnitte "Bearbeiten erfasster Objekte" und "Löschen erfasster Objekte".

## 2.6.1.2 Erfassen und Bearbeiten von Verträgen

Durch Anklicken des Symbols **Neu** gelangen Sie in das Erfassungsfenster für neue Verträge.

Wird in der Vertrags-Tabelle ein Datensatz selektiert und anschließend auf Ändern geklickt, wird der gewählte Vertrag zur Bearbeitung geöffnet.

| Eigenschaften     | SIMs End         | ndgerät    | × – |
|-------------------|------------------|------------|-----|
| Name:             | Business S+ sul  | ıb         |     |
| Nummer:           | 106815506        |            |     |
| Abschlussdatum:   | 27.07.2016       |            |     |
| Kündigungsdatum:  |                  |            |     |
| Vertragsbeginn:   | 27.07.2016       |            |     |
| Vertragsende:     | 08.03.2018       |            |     |
| Tarifbereiche:    |                  | ľ          |     |
| Carrier:          |                  | ď          |     |
| Service Provider: | TCC Buchholzstr. | <b>/ =</b> |     |
| Bemerkung:        | [                |            |     |
|                   |                  |            |     |
|                   | <u></u>          |            |     |

In der Bearbeitung der Verträge finden Sie folgende Felder(\* sind Pflichtfleder):

| Name *           | Eingabe eines Namen für den Vertrag.                                                                                      |
|------------------|----------------------------------------------------------------------------------------------------|
| Nummer           | Hier kann eine Vertragsnummer erfasst werden.                                                                             |
| Abschlussdatum   | Datum des Vertragsabschlusses /<br>Vertragsdatum                                                                          |
| Kündigungsdatum  | Letztmögliches Datum der Kündigung.                                                                                       |
| Vertragsbeginn   | Datum des Vertragsbeginns                                                                                                 |
| Vertragsende     | Datum des Vertragsendes                                                                                                   |
| Tarifbereiche    | Hier kann ein Tarifbereich zugeordnet werden.                                                                             |
| Carrier          | Auswahl des Carriers für den Vertrag.                                                                                     |
| Service Provider | Hier kann der Geschäftspartner<br>hinterlegt werden, z.B. der<br>Provider oder der Dienstleister für<br>Wartungsverträge. |
| Bemerkung        | Freies Textfeld für weitere<br>Informationen zu dem Vertrag.                                                              |

#### Tabelle 32: Felder der Verträge Bearbeitung

Mit Hilfe der Reiter **SIMs** und **Device** können die dem Vertrag bereits zugeordneten SIM-Karten (SIMs) und Endgeräte (Device) eingesehen werden. Die Erfassung und Zuweisung dieser Eigenschaften erfolgen allerdings an anderer Stelle.

## 2.6.1.3 Löschen erfasster Verträge

Jeder erfasster Vertrag kann bei Bedarf gelöscht werden. Sie selektieren den zu löschenden Vertrag in Ihrem Kontrollfenster und klicken dann auf das Löschsymbol.

**Anmerkung:** Verträge, die in einem anderen Zusammenhang noch verwendet werden, können nicht gelöscht werden.

# 2.6.2 SIM-Karten

Die SIM-Karten-Verwaltung ermöglicht Ihnen, alle im System längerfristig gespeicherten Daten anzusehen, zu ergänzen, zu ändern oder zu löschen. Der SIM-Karte kann ein Vertrag, eine Rufnummer, ein Gerät und ein Besitzer/Teilnehmer zugeordnet werden. Weitere benötigten Informationen können ebenfalls hinterlegt werden. Es können unterschiedliche SIM-Typen angelegt und verwaltet werden.

# 2.6.2.1 Aufruf der SIM-Karten-Verwaltung

Wählen Sie im Menü Device Management den Eintrag **SIM-Karten**. Auf dem Bildschirm werden die Einträge der SIM-Verwaltung angezeigt. In der Tabelle sind alle bereits erfassten SIM-Karten aufgelistet. Über die Symbolleisten können Sie die gewünschten Funktionen und Anzeigemodi aktivieren.

**Anmerkung:** Bereits erfasste SIM-Karten können Sie jederzeit ändern oder löschen. Lesen Sie hierzu im Kapitel "Kontrollfenster" die Abschnitte "Bearbeiten erfasster Objekte" und " Löschen erfasster Objekte".

## 2.6.2.2 Erfassen und Bearbeiten von SIM-Karten

Durch Anklicken des Symbols **Neu** gelangen Sie in das Erfassungsfenster für neue SIM-Karten.

Wird in der SIM-Karten-Tabelle ein Datensatz selektiert und anschließend auf **Ändern** geklickt, wird die gewählte SIM-Karte zur Bearbeitung geöffnet.

| 0.0 Min - 1. 00. 00. 00 | 47 ONI- 1            |  |          |  |
|-------------------------|----------------------|--|----------|--|
| Gültig ab:20.09.20      | 17 gültig bis: << >> |  |          |  |
| SIM-Format:             |                      |  | <b>_</b> |  |
| SIM-Typ:                | Einfache SIM         |  | ~        |  |
| Seriennummer:           |                      |  |          |  |
| Device:                 |                      |  | ľ        |  |
| PIN:                    |                      |  |          |  |
| PIN 2:                  |                      |  |          |  |
| PUK:                    |                      |  |          |  |
| Vertrag:                |                      |  | ľ        |  |
| Rufnummer:              |                      |  | ľ        |  |
| 2. Rufnummer:           |                      |  | ľ        |  |
| Besitzer:               |                      |  | ľ        |  |
| Bemerkung:              |                      |  |          |  |
|                         |                      |  |          |  |

Oberhalb der Registerkarten wird die Gültigkeit für die SIM-Karte vorgegeben. Wird eine neue SIM-Karte angelegt, so können Sie ihren Gültigkeitsbeginn festlegen. Das Gültigkeitsende wird automatisch beim Löschen der SIM-Karte gesetzt.

Wird im Verlaufe der Zeit ein historischer Eintrag zu der SIM-Karte angelegt, wird bei dem ursprünglichen Datensatz das Gültigkeitsende auf das Datum der Änderung gesetzt, der Beginn des neuen Datensatzes auf den Folgetag (Eine Änderung aus der Maske heraus wird natürlich am Änderungstag gültig).

Historische Datensätze lassen sich nicht nachträglich editieren. Pro Tag wird zudem nur maximal ein Historiensatz erzeugt.

In der Bearbeitung der SIM-Karten finden Sie folgende Felder(\* sind Pflichtfleder):

| SIM-Format     | Bitte wählen Sie hier das Format der<br>SIM-Karte mit Hilfe des Auswahl-<br>Buttons aus. |
|----------------|------------------------------------------------------------------------------------------|
| SIM-Typ        | Hier kann der SIM-Typ zugewiesen werden.                                                 |
| Seriennummer * | Seriennummer der SIM-Karte                                                               |
| Device         | Auswahl des Endgerätes, in dem die SIM-Karte eingelegt ist.                              |
| PIN            | PIN der SIM-Karte.                                                                       |
| PIN2           | PIN2 der SIM-Karte                                                                       |
| PUK            | PUK der SIM-Karte.                                                                       |
| Vertrag        | Auswahl eines Mobilfunk-Vertrages.                                                       |
| Rufnummer      | Hier wird die Nebenstelle ausgewählt.                                                    |
| 2. Rufnummer   | Hier wird bei Dual-SIM-Karten die<br>zweite Nebenstelle ausgewählt.                      |
| Besitzer       | Hier kann der Teilnehmer zugewiesen werden.                                              |
| Bemerkung      | Freies Textfeld für weitere<br>Informationen zur SIM-Karte.                              |

#### Tabelle 33: Felder der SIM-Karten-Bearbeitung

#### Anmerkung:

Um die Daten **Device**, **Vertrag**, **Rufnummer**, **Rufnummer2** und **Besitzer** zu füllen, müssen diese an entsprechender Stelle vorab erfasst worden sein (Erfassung Device, Erfassung Vertrag, Erfassung Rufnummer/Rufnummer 2 Erfassung Besitzer).

Mit Hilfe des Reiters **Gesprächskosten** können die der SIM-Karte zugewiesenen Gesprächskosten eingesehen werden.

# 2.6.2.3 Löschen erfasster SIM-Karten

Jede erfasste SIM-Karte kann bei Bedarf gelöscht werden. Sie selektieren den zu löschenden SIM-Karten-Eintrag in Ihrem Kontrollfenster und klicken dann auf das Löschsymbol.

**Anmerkung:** SIM-Karten, die in einem anderen Zusammenhang noch verwendet werden, können nicht gelöscht werden.

# 2.6.3 Endgeräte

Die Geräte-Verwaltung ermöglicht Ihnen, alle im System längerfristig gespeicherten Daten anzusehen, zu ergänzen, zu ändern oder zu löschen. Geräte-Karten sind einer der Hauptkriterien, die für das Device Management zugeordnet werden können. Es können sowohl stationäre als auch mobile Endgeräte angelegt, verwaltet und einem Teilnehmer zugeordnet werden.

## 2.6.3.1 Aufruf der Endgeräte-Verwaltung

Wählen Sie im Menü Device Management den Eintrag **Geräte**. Auf dem Bildschirm werden die Einträge der Geräteverwaltung angezeigt. In der Tabelle sind alle bereits erfassten Geräte aufgelistet. Über die Symbolleisten können Sie die gewünschten Funktionen und Anzeigemodi aktivieren.

**Anmerkung:** Bereits erfasste Geräte können Sie jederzeit ändern oder löschen. Lesen Sie hierzu im Kapitel "Kontrollfenster" die Abschnitte "Bearbeiten erfasster Objekte" und " Löschen erfasster Objekte".

### 2.6.3.2 Erfassen und Bearbeiten von Endgeräten

Durch Anklicken des Symbols **Neu** gelangen Sie in das Erfassungsfenster für neue Geräte. Bevor Sie jedoch ein neues Gerät anlegen können, muss in dem automatisch aufkommenden Fenster ausgewählt werden, ob ein Mobilgerät ein Festgerät angelegt werden soll.

Wird in der Geräte-Tabelle ein Datensatz selektiert und anschließend auf Ändern geklickt, wird das gewählte Gerät zur Bearbeitung geöffnet.

| Eigenschaften          | Gerät      | Mobilgerät        | SIM-Karten | Vertragsdaten |          | × |
|------------------------|------------|-------------------|------------|---------------|----------|---|
| Gültig ab:20.09.2017Da | itum wähle | n: gültig bis: << |            |               |          |   |
| Name:                  |            |                   |            |               |          |   |
| Тур:                   |            |                   |            |               | <b>A</b> |   |
| Besitzer:              |            |                   |            |               | ľ        |   |
| Gerät des Besitzers?:  |            |                   |            |               |          |   |
| Bemerkung:             |            |                   |            |               | Ì        |   |
|                        |            |                   |            |               |          |   |
|                        |            |                   |            |               |          |   |
|                        |            | E                 | Speichern  | X Abbrechen   |          |   |

Oberhalb der Registerkarten wird die Gültigkeit für das Gerät vorgegeben. Wird eine neues Gerät angelegt, so können Sie ihren Gültigkeitsbeginn festlegen. Das Gültigkeitsende wird automatisch beim Löschen des Gerätes gesetzt.

Wird im Verlaufe der Zeit ein historischer Eintrag zu dem Gerät angelegt, wird bei dem ursprünglichen Datensatz das Gültigkeitsende auf das Datum der Änderung gesetzt, der Beginn des neuen Datensatzes auf den Folgetag (eine Änderung aus der Maske heraus wird natürlich am Änderungstag gültig).

Historische Datensätze lassen sich nicht nachträglich editieren. Pro Tag wird zudem nur maximal ein Historiensatz erzeugt.

In der Bearbeitung der Geräte finden Sie folgende Felder(\* sind Pflichtfleder):

| Name *              | Hier kann ein Name für das Gerät vergeben werden.                                                              |
|---------------------|----------------------------------------------------------------------------------------------------|
| Тур                 | Hier kann der Endgeräte-Typ<br>angegeben werden (z.B. Smartphone,<br>Notebook)                                 |
| Besitzer            | Hier kann der Teilnehmer zugewiesen werden.                                                                    |
| Gerät des Besitzers | Falls das Gerät Eigentum des<br>Besitzers ist, kann dies durch<br>Aktivieren der Checkbox angegeben<br>werden. |
| Bemerkung           | Freies Textfeld für weitere<br>Informationen zu dem Gerät.                                                     |

**Anmerkung:** Um den **Besitzer** auswählen zu können, muss dieser als Teilnehmer unter Stammdaten vorab erfasst worden sein.

| Hersteller     | Hier kann der Hersteller des Gerätes angegeben werden. |
|----------------|--------------------------------------------------------|
| Modell         | Hier kann die Modellbezeichnung erfasst werden.        |
| Betriebssystem | Angabe des installierten<br>Betriebssystems.           |
| Farbe          | Gerätefarbe als Textfeld.                              |
| Seriennummer   | Hier wird die Seriennummer des Geräts angegeben.       |
| MAC            | Angabe einer MAC-Adresse des Geräts.                   |

### Tabelle 36: Felder der Geräte-Bearbeitung - Reiter Mobilgerät

| IMEI                      | Hier kann die IMEI-Nummer des Gerätes angegeben werden.                                                                                           |
|---------------------------|----------------------------------------------------------------------------------------------------|
| Speicher                  | Angabe der Speicherkapazität.                                                                                                    |
| Speicher ist erweiterbar? | Falls der Speicher des Endgerätes<br>erweiterbar ist (z.B. durch eine SD-<br>Karte), kann dies durch Aktivieren der<br>Checkbox angegeben werden. |

Anmerkung: Der Reiter Mobilgerät ist nur bei Geräten vom Typ Mobilgerät sichtbar.

| SIM-Karten | Hier werden die dem Gerät<br>zugewiesenen SIM-Karten angezeigt.<br>Alternativ kann über den Button der |
|------------|----------------------------------------------------------------------------------------------------|
|            | Neuanlage eine neue SIM-Karte im                                                                       |
|            | System angelegt werden, die direkt                                                                     |
|            | dem Gerät zugewiesen wird.                                                                             |

#### Tabelle 37: Felder der Geräte-Bearbeitung - Reiter SIM Karten

**Anmerkung:** Der Reiter **SIM-Karten** ist nur bei Geräten vom Typ "Mobilgerät" sichtbar.

Tabelle 38: Felder der Geräte-Bearbeitung - Reiter Vertragsdaten

| Vertrag        | Auswahl des Servicevertrags, wo dieses Gerät enthalten ist.                        |
|----------------|------------------------------------------------------------------------------------|
| Kaufdatum      | Angabe des Kaufdatums.                                                             |
| Garantienummer | Falls vorhanden, kann hier eine<br>Garantienummer für das Gerät erfasst<br>werden. |
| Garantieablauf | Datumsangabe des Ablaufs der Garantie.                                             |

**Anmerkung:** Um den **Vertrag** auswählen zu können, muss dieser als Vertrag vorab erfasst worden sein.

## 2.6.3.3 Löschen erfasster Endgeräte

Jedes erfasste Gerät kann bei Bedarf gelöscht werden. Sie selektieren den zu löschenden Geräte-Eintrag in Ihrem Kontrollfenster und klicken dann auf das Löschsymbol.

**Anmerkung:** Geräte, die in einem anderen Zusammenhang noch verwendet werden, können nicht gelöscht werden.

# 2.7 QoS-Records

# 2.7.1 OSV-QoS-Records

In OSV-QoS-Records

# 2.8 Welcome

Mit dem Modul Welcome können beispielsweise in Hotels oder Krankenhäusern Gäste mit ihrer Telefoniefunktion verwaltet werden. Nach erfolgtem Check In können die Gäste auf der ihnen zugewiesenen Nebenstelle Gespräche führen. Die Kosten hierfür, sowie eventuelle einmalige oder tägliche Gebühren, werden ihnen angerechnet. Das Konto kann hierbei sowohl auf Vorkasse als auch auf einer Endabrechnung eingestellt geführt werden. Sofern Vorkasse gewählt wurde, wird die Telefoniefunktion des Gastes automatisch deaktiviert, solange das Konto keinen positiven Stand aufweist. Für die Anwendung existiert neben dem nativen Client auch eine einfach zu bedienende Web-Anwendung für den alltäglichen Arbeitsablauf. Die grundlegende Konfiguration des Moduls erfolgt über den Konfigurationsassistenten.

# 2.8.1 Überblick

Im Reiter Welcome sind alle Funktionen enthalten, die zur Administration und Verwaltung von Gästen notwendig sind. Sie werden im Folgenden genauer erläutert. Da die Handhabung des nativen und des Web-Clients mit dem Modul Welcome unterschiedlich ist, werden beide Clients separat betrachtet.

| UNIFY                  | QI Accounting | ETB Welcome | Administration       |                      |
|------------------------|---------------|-------------|----------------------|----------------------|
| Gästeliste             | -             | ~           | PIN:                 |                      |
| Gast bearbeiten        |               | ~           | Zimmer:              | Suchbegriff eingeben |
| € <sup>Buchungen</sup> |               |             | Abrechnungstyp:      | Vorauszahlung 🗸      |
| Check Out              |               |             | Tagessatz<br>Status: | Unbekannt            |
| Administration         |               |             | COS-Profil:          |                      |
| (4)<br>(1)             |               |             | AKZ-Typ:             |                      |
|                        | Deutsch       |             | Speic                | hem Eingaben löschen |

**Wichtig:** Der Reiter "Welcome" ist in den Applikationen nur sichtbar, wenn eine gültige Lizenz installiert ist.

# 2.8.2 Web Client

Das Modul "Welcome" ist als zusätzlicher Menüpunkt in der Standard-Applikation OS Accounting bei entsprechender Lizenzierung enthalten. Der Zugriff erfolgt also wie gewohnt über einen Internet-Browser per HTTPS.

# 2.8.2.1 Gästeliste

Durch einen Klick auf die Schaltfläche **Welcome** im Hauptmenü der Anwendung öffnet sich der erste Punkt des Untermenüs, die Gästeliste. Hier werden Informationen zu allen aktuell eingecheckten und gesperrten Gästen angezeigt. Diese Informationen sind der Name des Gastes, das Zimmer, die Nebenstelle, das Check In-Datum und Uhrzeit, der aktuelle Kontostand sowie der Gaststatus. Mit Hilfe des Textfensters im oberen Bereich kann gezielt ein Datensatz/Gast gesucht werden. Bei der Suche werden Vorname, Nachname und die Zimmernummer berücksichtigt. Die Suche startet sofort bei Eingabe eines Zeichens. Über das Druckersymbol besteht die Möglichkeit, eine Gästeliste auszudrucken. Der Ausdruck erfolgt auf dem definierten Standard-Drucker des angemeldeten Benutzers.

| Gast 1 | Fürsten Suite | OS-BIZ 30 | 15. August 2017 14:01:23 | 0.00000 € Ein | ngecheckt |
|--------|---------------|-----------|--------------------------|---------------|-----------|
| Gast 2 | Kellenwohnung | OS-BIZ 31 | 15. August 2017 14:01:24 | 0.00000 € Ein | gecheckt  |
| Gast 3 | 112           | OS-BIZ 32 | 15. August 2017 14:01:24 | 0.00000 € Ein | gecheckt  |
| Gast 4 | Besenkammer   | OS-BIZ 33 | 15. August 2017 14:01:24 | 0.00000 € Ein | gecheckt  |

Wird auf einen gefundenen Gast geklickt, öffnet sich eine Maske, die folgende möglichen Aktionen anbietet:

Ausgewählter Teilnehmer: Zimmer: 20 - Herr Max Mustermann

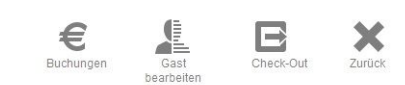

### Buchungen

können Ein- und Auszahlungen für<br/>den Gast vorgenommen werden.Gast bearbeiten>Öffnet den Stammdaten-Satz des<br/>Gastes für die Bearbeitung.Check OutDer Gast wird ausgecheckt.ZurückZurück zur Gästeliste, ohne weitere<br/>Aktion mit dem zuvor selektierten<br/>Gast.

Öffnet das Buchungsformular. Hier

### 2.8.2.2 Check In

Das Check In-Formular ermöglicht, einen neuen Gast zu erfassen. Mit einem Klick auf das Check In-Symbol im Welcome-Menü wird das entsprechende Formular geöffnet.

| nrede:   | (.      | ~ | PIN:            | 23659 Ø              |   |
|----------|---------|---|-----------------|----------------------|---|
| tel:     |         | ~ | Zimmer:         | Suchbegriff eingeben |   |
| mame:    |         |   | Abrechnungstyp: | Vorauszahlung        | ~ |
| chname:  |         |   | Tagessatz       | 6                    | ~ |
|          |         |   | Status:         | Unbekannt            | 0 |
| resse:   |         |   | COS-Profil:     |                      | ~ |
|          |         |   | AKZ-Typ:        |                      | ~ |
| orache:  | Deutsch | ~ |                 |                      |   |
| merkung: |         |   |                 |                      |   |

In der linken Spalte des Formulars werden die persönlichen Informationen, wie Anrede, Titel, Vorname, Nachname und Adresse eingetragen.

Die **Sprachauswahl** bestimmt, in welcher Sprache die Reporte für den Gast ausgedruckt werden sollen.

Im **Bemerkungsfeld** können zusätzliche freie Informationen über den Gast notiert werden.

In der rechten Spalte werden die Telefoninformationen des Gastes erfasst.

Im Feld **PIN** wird die PIN der Person angezeigt. Die PIN wird automatisch beim Klick auf "Check In" generiert. Durch Betätigen der Neu-Laden-Schaltfläche kann eine neue PIN erzeugt werden.

Das Feld Zimmer wird mit der Zimmernummer des Gastes gefüllt.

Der **Abrechnungstyp** bestimmt die Berechnung der Telefonkosten für den Gast. Es kann zwischen Endabrechnung und Vorauszahlung gewählt werden. Gäste mit dem Typ Endabrechnung können uneingeschränkt (gemäß COS-Einstellungen) telefonieren, Gäste mit dem Typ Vorauszahlung sind zunächst nur für interne abgehende Gespräche freigeschaltet. Sie müssen zunächst Guthaben auf ihr Gastkonto einzahlen, damit auch externe Gespräche möglich sind. Eingehende Gespräche können beide Typen entgegen nehmen.

Für jedes Konto kann eine **Tagesgebühr** eingerichtet werden, welche täglich automatisch angerechnet wird. Für den Tag, an dem der Check In stattfindet wird ebenfalls automatisch eine Buchung der Tagesgebühr erzeugt. Damit Tagessätze beim Check In überhaupt zur Auswahl stehen, müssen diese unter Administration/Tagessätze einmalig angelegt werden. Wird der Tagessatz bei einem Gast geändert, werden alle zukünftigen Buchungen mit dem neuen Wert durchgeführt. Rückwirkende Änderungen vorhandener Buchungen oder Korrektur-Buchungen finden nicht statt.

Für jeden Gast kann ein **COS-Profil** angegeben werden. Dieses Profil wird gesetzt, wenn der jeweilige Gast freigeschaltet wird, d.h. sowohl beim Check In als auch beim entsperren. Somit ist eine abweichende Berechtigung je Gast vom Standard-Frei-Profil möglich.

Je Gast kann zudem ein **Gesprächskostentyp** (AKZ-Typ) angegeben werden. Gespräche, die der jeweilige Gast verursacht hat, werden dann mit diesem Typ tarifiert. So lassen sich unterschiedliche Preise für verschiedene Gäste realisieren.

Der Status des Gastes gibt an, ob das Konto aktiv, gesperrt, zwangsgesperrt oder geparkt ist. Nur aktive Gäste dürfen abgehende Telefongespräche führen. Der Status wird zu Beginn eines jeden Gespräches geprüft. Nach dem Check In erhalten alle Gäste mit dem Abrechnungstyp Endabrechnung automatisch den Status "eingecheckt", Gäste mit dem Abrechnungstyp Vorauszahlung erhalten den Status "gesperrt". Das Feld Gaststatus kann vom Benutzer nicht verändert werden.

Durch die Schaltfläche **Eingaben Löschen** kann das Formular geleert werden, ohne dass die Daten gespeichert werden. Die Schaltfläche **Speichern** legt den Gast im System an.

Nach erfolgreichem Speichern des Gastes wird automatisch der Check In-Beleg in doppelter Ausführung an den Standard-Drucker des angemeldeten Benutzers gesendet. Je nach Konfiguration des Atradis-Druckdienstes wird parallel der Check In-Beleg als PDF-Datei im eingestellten Verzeichnis abgelegt.

OS Accounting sendet nun an die Telefonanlage den Check In-Befehl, hierdurch wird die Nebenstelle aktiviert, mit dem neuen Codeschloß versehen und der Name des Gastes als Teilnehmer-Name angelegt. Beim Abrechnungstyp Vorauszahlung wird direkt ein weiterer Befehl an die Telefonanlage gesendet, der die Nebenstelle wieder "locked", also abschließt.

### 2.8.2.3 Gast-Gruppe

Das Check In-Formular ermöglicht, einen neuen Gast zu erfassen. Mit einem Klick auf das Check In-Symbol im Welcome-Menü wird das entsprechende Formular geöffnet.

#### Gast-Gruppe

| Name:        |                           | Gäste                                                              |
|--------------|---------------------------|--------------------------------------------------------------------|
| Ankunftszeit | 22.04.2017 1 09 - : 43 -  | Zimmer können nach dem Speichern der Gruppe<br>hinzugefügt werden. |
| Abreisezeit  | 23.04.2017 1 09 - : 43 -  |                                                                    |
| Kontakt:     | Q.                        |                                                                    |
| COS-Profil:  | ×                         |                                                                    |
| Tagessatz:   | ×                         |                                                                    |
| AKZ-Typ:     | · ·                       |                                                                    |
| Bemerkung:   |                           |                                                                    |
| Namensregel: | :groupname: - :guestname: |                                                                    |
| Spe          | eichern                   |                                                                    |

Mehr Infos befinden sich unter Gastgruppen.

# 2.8.2.4 Gast bearbeiten

Der Punkt **Gast bearbeiten** bietet die Möglichkeit, die Datensätze von eingecheckten Gästen zu bearbeiten. Gäste, die bereits "ausgecheckt" sind, können hier nicht mehr bearbeitet werden. Dafür gibt es einen gesonderten Punkt unter Administration/Gäste.

| Gast be    | arbeiten                        | Zimmer: - Herr Lukas TCC [10.00000 EUR]                                | Q |
|------------|---------------------------------|------------------------------------------------------------------------|---|
| Anrede:    | Herr                            | Check In: 21. April 2017 08:59:34                                      |   |
| Titel:     | · ·                             | PIN: (73140)                                                           |   |
| Vorname:   | Lukas                           | Zimmer: Mobil DEF                                                      |   |
| Nachname:  | TCC                             | Abrechnungstyp: Vorauszahlung                                          |   |
|            | Buchholzstr. 89-101             | Tagessatz:                                                             |   |
| Adresse:   | D-51469 bergisch Glabbach       | Status: Unbekannt                                                      |   |
|            |                                 | COS-Profil:                                                            |   |
| Sprache:   | Deutsch                         | AKZ-Typ:                                                               |   |
| Bemerkung: | TCC Research & Development GmbH | PIN setzen<br>Anzeige aktualisieren<br>Gast sperren<br>Gast entsperren |   |
|            |                                 | Beleg drucken                                                          |   |
|            |                                 | Speichern Zurücksetzen                                                 |   |

Es können alle Adressdaten bearbeitet und ein neuer PIN vergeben werden. Zudem kann der Abrechnungstyp verändert, das COS-Profil, das Gesprächskosten-Profil oder auch der Tagessatz verändert werden.

Hinzu kommt die Möglichkeit, Anlagen-Befehle durch Aktivierung des jeweiligen Punktes auf der rechten Seite unter **Anlagen-Befehle** zu erzeugen:

**PIN setzen** 

wird die PIN geändert, so der Punkt **PIN setzen** aktiviert werden, damit die

|                       | neue PIN an die Telefonanlage über-<br>mittelt wird.                                                             |
|-----------------------|----------------------------------------------------------------------------------------------------|
| Anzeige aktualisieren | Wird der Name des Gastes korrigiert,<br>so kann dies an die Telefonanlage<br>durch diesen Punkt gesendet werden. |
| Gast sperren          | Möglichkeit, den Gast ohne Angabe<br>von Gründen zu sperren und somit<br>ausgehende Telefonie zu unterbinden.    |
| Gast entsperren       | Einen zuvor gesperrten Gast wieder entsperren.                                                                   |

Über den Punkt "**Beleg drucken**" kann der Check In-Beleg noch einmal gedruckt werden.

Mit einem Klick auf **Speichern** werden alle durchgeführten Änderungen gespeichert. Wenn der Punkt **Beleg drucken** aktiviert wurde, wird nun automatisch ein neuer Check In-Beleg auf dem Standard-Drucker ausgegeben. Ein Klick auf **Zurücksetzen** widerruft alle durchgeführten Änderungen.

## 2.8.2.5 Buchungen

Die Funktion "Buchungen" kann entweder über das Untermenü auf der linken Seite über den Punkt "Buchungen" aufgerufen werden oder aus der Gästeliste heraus, nachdem ein Gast angeklickt wurde und über das Funktionsmenü der Punkt Buchungen ausgewählt wird.

Wenn über das Untermenü auf der linken Seite die Buchungen aufgerufen werden, so erscheint zunächst ein Fenster, in dem der gewünschte Gast ausgewählt werden muss. Hierzu kann die direkte Texteingabe im Suchfenster verwendet oder über die Lupe ein Gast aus der Gästeliste ausgewählt werden.

Die Buchungen zeigen die Kontoinformationen zu einem Gast an. Neben der Anzeige aller Buchungen können auch neue Beträge auf das Konto gutgeschrieben bzw. abgebucht werden.

| Buchungen                                                        |                          |            |            | Zimmer: 20 | Herr Max Mustermann [10.00 EUR]     | ٩ |
|------------------------------------------------------------------|--------------------------|------------|------------|------------|-------------------------------------|---|
| Gast: Herr Max<br>Kontostand: 10.00 EUF<br>Betrag:<br>Bemerkung: | Mustermann<br>8<br>0.006 | Hinzufügen |            | (vi        | m. 22.11.2015 🛄 bis: 25.11.2015 🛅 🖶 | ) |
| Datum                                                            | Kassierer                | Тур        | Kontostand | Betrag     | Bemerkung                           |   |
| 25. November 2015<br>10:38:18                                    | syscable                 | Einzahlung | 10,00€     | 10,00€     | 1                                   |   |

Im Kopfbereich wird der aktive Gast und sein aktueller Kontostand angezeigt. Im Hauptbereich wird der jeweils aktuelle Kontostand angezeigt. In der linken Spalte können neue Buchungen getätigt werden. Hierzu muss der **Betrag** in dem vorgesehenen Feld eingetragen und die Schaltfläche **Hinzufügen** geklickt werden. Wurde eine **Bemerkung** eingegeben, so wird diese zur Buchung hinterlegt und ggf. mit ausgewiesen. Negative Beträge bedeuten Auszahlungen, sie belasten das Konto der jeweiligen Person.

Nach einer durchgeführten Buchung wird dem Gastkonto der Betrag gutgeschrieben bzw. abgezogen. Es wird automatisch ein Buchungsbeleg (Einzahlungsbeleg/Auszahlungsbeleg) in zweifacher Ausführung über den Standard-Drucker ausgedruckt und eine PDF-Datei des Buchungsbelegs im Welcome-PDF-Verzeichnis abgelegt.

Parallel zur Druckaufbereitung wird auch ein Befehl an die Anlage geschickt. Zuvor gesperrte Gäste (zum Beispiel aufgrund des Abrechnungstyps "Vorauszahlung") werden bei Buchung eines positiven Betrags, der den Kontostand auf einen Wert größer als Null setzt, entsperrt und für die externe Telefonie freigeschaltet. Sollte der Kontostand nach einer Buchung negativ sein, so bleibt bei gesperrten Gästen das Konto gesperrt und es wird kein Anlagenbefehl erzeugt und zuvor entsperrte Gastkonten werden über einen Anlagenbefehl gesperrt.

Im unteren Teil wird eine Tabelle mit der Buchungsübersicht in chronologischer Reihenfolge des aktuellen Gastes angezeigt. Das Buchungsdatum, der Bearbeiter, der Typ der Buchung, der anschließende Kontostand, der Betrag sowie die Bemerkung werden angezeigt. Über die Datumsfelder kann der Zeitraum, der in der Tabelle dargestellt werden soll, eingegrenzt werden.

Über das Druckersymbol besteht die Möglichkeit, eine Buchungsübersicht für den selektierten Gast und Zeitraum zu erstellen. Neben dem Direktdruck auf den Standard-Drucker wird parallel auch eine PDF-Datei im PDF-Ausgabeverzeichnis, das für Welcome definiert wurde, erstellt.

Zum Auswählen eines anderen Gastes wird dessen Namen im Suchfeld des Kopfbereichs eingegeben. Nach Eingabe von mindestens einem Zeichen wird die Suche automatisch gestartet und eine Ergebnisliste angezeigt. Alternativ kann durch die Lupenschaltfläche die Gästeliste geöffnet und ein anderer Gast per Klick ausgewählt werden.

# 2.8.2.6 Check Out

Die Maske Check Out ermöglicht, einen Gast vom System abzumelden.

Die Funktion "Check Out" kann entweder über das Untermenü auf der linken Seite über den Punkt "Check Out" aufgerufen werden oder aus der Gästeliste heraus, nachdem ein Gast angeklickt wurde und über das Funktionsmenü der Punkt Check Out ausgewählt wird.

Wenn über das Untermenü auf der linken Seite "Check Out" aufgerufen wird, so erscheint zunächst ein Fenster, in dem der gewünschte Gast ausgewählt werden muss. Hierzu kann die direkte Texteingabe im Suchfenster verwendet oder über die Lupe ein Gast aus der Gästeliste ausgewählt werden.

| check (                        | Dut                                                                  | Zimmer: - Herr Lukas TCC [0.00000 EUR] | Q |
|--------------------------------|----------------------------------------------------------------------|----------------------------------------|---|
| Gast<br>Check In:<br>Check Out | Herr Lukas TCC<br>21. April 2017 08:59:34<br>21. April 2017 09:08:30 |                                        |   |
| Kontostand:<br>PIN:            | 0.00000 EUR<br>73140                                                 |                                        |   |
| Adresse:                       | Buchholzstr. 89-101<br>D-51469 Bergisch Gladbach                     |                                        |   |

Im Kopfbereich wird der aktive Gast, das Check In-Datum, sein aktueller Kontostand, seine PIN sowie die Adresse angezeigt. Durch einen Klick auf die Schaltfläche **Kontostand ausgleichen und Check Out durchführen** wird das Gastkonto zum aktuellen Datum und Uhrzeit deaktiviert. Sollte der Kontostand vor dem Check Out positiv sein, wird eine Auszahlung über den Restbetrag vorgenommen. Ist der Kontostand negativ, wird eine Einzahlung über den offenen Betrag vorgenommen.

Bei erfolgreichem Check Out wird die zuvor geklickte Schaltfläche ausgeblendet und durch eine entsprechende Information ersetzt.

| Check                                          | Out                                                                                 | Zimmer: - Herr Lukas TCC [0.00000 EUR] | Q |
|------------------------------------------------|-------------------------------------------------------------------------------------|----------------------------------------|---|
| Gast:<br>Check In:<br>Check Out:<br>Kontostand | Herr Lukas TCC<br>21. April 2017 08:59:34<br>21. April 2017 09:09:30<br>0.00000 EUR |                                        |   |
| PIN:                                           | 73140                                                                               |                                        |   |
| Adresse:                                       | Buchholzstr. 89-101<br>D-51469 Bergisch Gladbach                                    |                                        |   |

Neben den Buchungen wird auch ein Check Out-Beleg in zweifacher Ausführung an den Standard-Drucker gesendet und eine PDF-Datei im Welcome-PDF-Verzeichnis abgelegt.

Als weiterer Schritt werden Anlagen-Befehle erzeugt, die der Nebenstelle die für "gesperrt" konfigurierte COS-Klasse zuweist, die Geräte-PIN wieder auf den Standard-Wert zurücksetzt (wird beides im Konfigurationsassistenten eingestellt) und den Anzeigenamen auf "Unknown" setzt.

**Wichtig:** Ausgecheckte Gäste werden in der Gästeliste nicht mehr angezeigt. Sie sind nur noch über den Punkt "Gäste" unter "Administration" wieder aufrufbar. Dieser Bereich ist allerdings nur Benutzern mit Administrationsrechten vorbehalten.

### 2.8.2.7 Administration

Die Schaltfläche Administration im linken Navigationsmenü ist nur Benutzern mit Administrationsrechten zugänglich und öffnet den Zugriff auf folgende Unterpunkte:

- Gäste
- Buchungen
- Kassenjournal
- Tagessätze
- Gastnebenstellen
- Anlagenbefehle
- Report-Historie
- 2.8.2.7.1 Gäste

Über den Punkt "Gäste" können alle Gäste in Tabellenform dargestellt werden und es stehen viele der Standard-Funktionen von OS Accounting zur Verfügung.

Neben den Filterfunktionen kann an dieser Stelle auch die Neuanlage eines Gastes oder die Gastbearbeitung durchgeführt werden. Der Ausdruck einer Gästeliste ist an dieser Stelle, auch in Kombination mit beliebigen Filtern, möglich.

Dieser Punkt ist der einzige Ort in OS Accounting, der den Zugriff auf bereits ausgecheckte Gäste gestattet.

#### 2.8.2.7.2 Buchungen

Unter dem Menüpunkt "Buchungen" können alle bislang getätigten Buchungen eingesehen werden und durch einige Standard-Funktionen von OS Accounting bearbeitet werden.

Neben Filterfunktionen für die Buchungstabelle kann an dieser Stelle auch eine neue Buchung durchgeführt werden. Nach einem Klick auf die entsprechende Schaltfläche wird das Buchungsformular geöffnet.

Über das Druckersymbol kann zudem der Tabellenbericht "Buchungsübersicht" erstellt werden, der alle zuvor gefilterten Daten beinhaltet. 2.8.2.7.3 Kassenjournal

Der Punkt "Kassenjournal" ist die komfortableste Möglichkeit, eine Übersicht aller Buchungen schnell auszudrucken. An dieser Stelle sind ausser der Eingabe eines Zeitraums keine Filterungen möglich.

Es soll dazu dienen, schnell eine Übersicht aller getätigten Ein- und Auszahlungen zu erstellen.

Über die Kalenderfunktion kann der Zeitraum eingegrenzt werden und über das Druckersymbol wird der Report "Buchungsübersicht" in zweifacher Ausführung direkt an den Drucker gesendet und eine PDF-Datei im konfigurierten Standard-Verzeichnis für Welcome-Reporte gespeichert.

### 2.8.2.7.4 Tagessätze

Unter dem Punkt **Tagessätze** werden die entsprechenden Stammdaten für zu verrechnende Tagessätze einmalig angelegt. Die Tagessätze können bei der Anlage von Gästen im Check In-Formular zugewiesen werden.

Tagessätze werden durch einen Systemdienst im Hintergrund automatisch den Gästen zugewiesen. Es wird also für jeden zugewiesenen Tagessatz eine entsprechende Buchung durchgeführt.

Jeder Tagessatz hat einen **Namen**, einen **Betrag**, einen **Typ** und auf Wunsch auch eine **Bemerkung**.

Der Typ legt fest, in welchem Intervall der Tagessatz berechnet wird. Zur Wahl stehen die Typen täglich, monatlich und einmalig.

Für Tagessätze mit dem Intervall täglich wird automatisiert einmal kurz nach dem Check In und anschließend jede Nacht ein Buchungsvorgang für das Gast-konto erstellt.

Für Tagessätze mit dem Intervall monatlich wird automatisiert einmal kurz nach dem Check In und anschließend jeden Folgemonat zum Monatsersten ein Buchungsvorgang für das Gastkonto erstellt.

Für Tagessätze mit dem Intervall einmalig wird automatisiert einmalig nach dem Check In ein Buchungsvorgang für das Gastkonto erstellt. 2.8.2.7.5 Gastnebenstellen

Unter dem Punkt "Gastnebenstellen" werden alle Nebenstellen verwaltet, die den Status "Gast-Nebenstelle" erhalten haben. Die Zuordnung dieses Kennzeichens im Rahmen einer Neuinstallation erfolgt über den Konfigurationsassistenten.

Es besteht die Möglichkeit, neue Nebenstellen anzulegen und diese mit dem Kennzeichen **Gast-Nebenstelle** zu versehen. Nur Nebenstellen, die dieses Kennzeichen zugewiesen haben, können mit Welcome verwaltet werden.

Für die Neuanlage einer Gastnebenstelle muss das Symbol für die Neuanlage angeklickt werden.

Die Neuanlage einer Nebenstelle wird im Administrator-Handbuch ausführlich beschrieben und hier nicht näher erläutert. Wichtig ist allerdings, dass das Häkchen bei dem Punkt **Gast-Nebenstelle** aktiviert wird. **2.8.2.7.6 Anlagen-Befehle** 

Unter dem Punkt "Anlagen-Befehle" werden alle Befehle, die durch bestimmte Aktionen automatisiert erstellt werden, aufgelistet. Neben dem Befehlsnamen werden auch die betroffene Nebenstelle, die Ausführungszeit des Befehls und der Status dargestellt. Die Antwort der Anlage auf den gesendeten Befehl wird in der Spalte "Ergebnis" angezeigt.

Da Anlagen-Befehle nicht manuell erstellt werden können, dient dieser Punkt lediglich der Kontrolle, ob ein Befehl erzeugt und auch ausgeführt wurde.

Folgende Befehle sind möglich:

- Check In
- Check Out
- Lock User
- Unlock User
- · Update Display
- Set PIN

#### 2.8.2.7.7 Report-Historie

In der Report-Historie werden alle erstellten Reporte mit den Informationen Reportname (inkl. Zeitstempel), Erstelldatum und Status aufgelistet. Über die Checkbox in der Spalte **Löschen** besteht die Option, den gewählten Report zu löschen. Es sollte hierbei beachtet werden, dass auch die zugehörige PDF-Datei im Standard-Verzeichnis gelöscht wird. Der Löschvorgang muss durch die Schaltfläche **Löschen** am unteren Ende der Tabelle bestätigt werden. Mit einem Klick auf den Reportnamen wird die PDF-Datei des Ausdrucks geöffnet.

# 2.8.3 Nativer Client

Das Modul "Welcome" ist als zusätzlicher Menüpunkt in der Standard-Applikation OS Accounting bei entsprechender Lizenzierung enthalten. Der Zugriff erfolgt also wie gewohnt über den nativen Client der Hauptapplikation.

### 2.8.3.1 Gäste

Durch einen Klick auf die Schaltfläche **Welcome** im Hauptmenü der Anwendung öffnet sich die Übersicht der verfügbaren Funktionen.

Der Punkt **Gäste** stellt die zentrale Gästeverwaltung im nativen Client dar. Hier können Gäste eingecheckt oder ausgecheckt werden. Zusätzlich können bereits erfasste Gäste nachträglich bearbeitet werden.

Mit einem Klick auf **Gäste** wird die Gästetabelle geöffnet. Hier werden alle Gäste angezeigt, unabhängig davon, ob sie ein- oder ausgecheckt sind. Standardmäßig werden die Informationen zu Vor- und Nachname des Gastes, der Status, das Zimmer, die Nebenstelle, das Check In-Datum und Uhrzeit, das Check-Out-Datum und Uhrzeit, die Bemerkung sowie der aktuelle Kontostand angezeigt. Über die bekannten Filterfunktionen können beliebig viele Filter zur Datenselektion eingefügt werden. Über das Druckersymbol besteht die Möglichkeit, zusätzlich zu den OS Accounting Standard-Reporten auch eine Gästeliste auszudrucken oder einen Daten-Export zu erstellen. Mit einem Klick auf **Neu** können hier neue Gäste angelegt bzw. der Check In durchgeführt werden. Danach erscheint die Erfassungsmaske für die Gäste:

| Anrede:         |                                        |                   |
|-----------------|----------------------------------------|-------------------|
| Titel:          |                                        | •                 |
| Vorname:        | [                                      |                   |
| Nachname        |                                        |                   |
| Adresse:        |                                        |                   |
|                 |                                        |                   |
|                 |                                        | *                 |
| Zimmer:         |                                        | ?                 |
| PIN:            | 00000                                  |                   |
| Sprache:        |                                        | •                 |
| Abrechnungstyp: | Vorauszahlung                          | •                 |
| Tagessatz:      |                                        | •                 |
| Bemerkung:      |                                        | *                 |
|                 |                                        |                   |
| Status          | Unbekannt                              | Ť                 |
| Check In:       | 15 12 2015 11:51:00                    |                   |
| Check Out       | [                                      |                   |
| Check In        | ,                                      |                   |
| FIN setzen      | 🗖 Anzeige aktualisieren 🗖 Gast sperren | 🗖 Gast entsperren |
| Andem           | Speichern                              | ¥ Verwerfen       |
| P               |                                        | ~                 |

Zunächst werden die persönlichen Informationen, wie Anrede, Titel, Vorname, Nachname und Adresse eingetragen.

Das Feld Zimmer wird mit der Zimmernummer des Gastes gefüllt.

Im Feld **PIN** wird die PIN der Person angezeigt. Die PIN wird automatisch mit "00000" vorbelegt.

Die **Sprache** bestimmt, in welcher Sprache die Reporte für den Gast ausgedruckt werden sollen.

Der **Abrechnungstyp** bestimmt die Berechnung der Telefonkosten für den Gast. Es kann zwischen Endabrechnung und Vorauszahlung gewählt werden. Gäste mit dem Typ Endabrechnung können uneingeschränkt (gemäß COS-Einstellungen) telefonieren, Gäste mit dem Typ Vorauszahlung sind zunächst nur für interne abgehende Gespräche freigeschaltet. Sie müssen zunächst Guthaben auf ihr Gastkonto einzahlen, damit auch externe Gespräche möglich sind. Eingehende Gespräche können beide Typen entgegen nehmen.

Für jedes Konto kann ein **Tagessatz** eingerichtet werden, welche täglich automatisch angerechnet wird. Für den Tag, an dem der Check In stattfindet wird ebenfalls automatisch eine Buchung der Tagesgebühr erzeugt. Damit Tagessätze beim Check In überhaupt zur Auswahl stehen, müssen diese unter Tagessätze einmalig angelegt werden. Wird der Tagessatz bei einem Gast geändert, werden alle zukünftigen Buchungen mit dem neuen Wert durchgeführt. Rückwirkende Änderungen vorhandener Buchungen oder Korrektur-Buchungen finden nicht statt.

Im **Bemerkungsfeld** können zusätzliche freie Informationen über den Gast notiert werden.

Der Status des Gastes gibt an, ob das Konto aktiv, gesperrt, zwangsgesperrt oder geparkt ist. Nur aktive Gäste dürfen abgehende Telefongespräche führen. Der Status wird zu Beginn eines jeden Gespräches geprüft. Nach dem Check In erhalten alle Gäste mit dem Abrechnungstyp Endabrechnung automatisch den Status "eingecheckt", Gäste mit dem Abrechnungstyp Vorauszahlung erhalten den Status "gesperrt". Das Feld Gaststatus kann vom Benutzer nicht verändert werden. Durch die Schaltfläche **Verwerfen** werden alle erfassten Daten zurück gesetzt und das Fenster geschlossen. Die Schaltfläche **Speichern** legt den Gast im System an und schließt das Fenster der Neuanlage.

Nach erfolgreichem Speichern des Gastes wird automatisch der Check In-Beleg in doppelter Ausführung an den Standard-Drucker des angemeldeten Benutzers gesendet. Je nach Konfiguration des OS Accounting-Druckdienstes wird parallel der Check In-Beleg als PDF-Datei im eingestellten Verzeichnis abgelegt.

OS Accounting sendet nun an die Telefonanlage den Check In-Befehl, hierdurch wird die Nebenstelle aktiviert, mit dem neuen Codeschloß versehen und der Name des Gastes als Teilnehmer-Name angelegt.

Beim Abrechnungstyp Vorauszahlung wird direkt ein weiterer Befehl an die Telefonanlage gesendet, der die Nebenstelle wieder "locked", also abschließt.

Über das Symbol **Ändern** wird der zuvor in der Gästetabelle selektierte Gast geöffnet. Es besteht nun die Möglichkeit, die Stammdaten des Gastes zu verändern. Es können alle Adressdaten bearbeitet und ein neuer PIN vergeben werden. Zudem kann die Zimmernummer korrigiert, der Abrechnungstyp verändert oder auch der Tagessatz verändert werden.Hinzu kommt die Möglichkeit, Anlagen-Befehle durch Aktivierung des jeweiligen Punktes am unteren Ende des Fensters zu erzeugen:

| PIN setzen            | wird die PIN geändert, so der Punkt<br>"PIN setzen" aktiviert werden, damit<br>die neue PIN an die Telefonanlage<br>übermittelt wird.      |
|-----------------------|----------------------------------------------------------------------------------------------------|
| Anzeige aktualisieren | Wird der Name des Gastes korrigiert,<br>so kann dies an die Telefonanlage<br>durch den Punkt "Anzeige aktualisie-<br>ren" gesendet werden. |
| Gast sperren          | Möglichkeit, den Gast ohne Angabe<br>von Gründen zu sperren und somit<br>ausgehende Telefonie zu unterbinden.                              |
| Gast entsperren       | Einen zuvor gesperrten Gast wieder entsperren.                                                                                             |

Mit einem Klick auf **Speichern** werden alle durchgeführten Änderungen gespeichert und das Fenster geschlossen. Ein Klick auf **Verwerfen** widerruft alle durchgeführten Änderungen und schließt die Gastbearbeitung.

Über das Symbol **Löschen** wird der selektierte Gast ausgecheckt und das Gastkonto zum aktuellen Datum und Uhrzeit deaktiviert. Sollte der Kontostand vor dem Check Out positiv sein, wird eine Auszahlung über den Restbetrag vorgenommen. Ist der Kontostand negativ, wird eine Einzahlung über den offenen Betrag vorgenommen.

Neben den Buchungen wird auch ein Check Out-Beleg in zweifacher Ausführung an den Standard-Drucker gesendet und eine PDF-Datei im Welcome-PDF-Verzeichnis abgelegt.

Als weiterer Schritt werden Anlagen-Befehle erzeugt, die der Nebenstelle die für "gesperrt" konfigurierte COS-Klasse zuweist, die Geräte-PIN wieder auf den Standard-Wert zurücksetzt (wird beides im Konfigurationsassistenten eingestellt) und den Anzeigenamen auf "Unknown" setzt.

## 2.8.3.2 Gastgruppen

In der Gastgruppenverwaltung können neue Gastgruppen angelegt werden. Jede Gastgruppe hat einen eindeutigen **Namen** sowie ein geplantes **Anreise-** und **Abreisedatum**. Zu jeder Gruppe kann außerdem eine Kontaktadresse hinterlegt werden, an die beispielsweise der abschließende Kostennachweis gesandt werden soll.

Gruppen werden grundsätzlich via Endabrechnung berechnet, Vorkasse ist nicht möglich. Zu jeder Gastgruppe kann ein Grundpreis bzw. Tagessatz definiert werden, welcher an alle Gäste der Gruppe übergeben wird. Zusätzlich kann ein freier Kommentar zu jeder Gruppe notiert werden.

Für eine Gruppe kann sowohl ein COS-Profil als auch ein Gesprächskostentyp (AKZ-Typ) definiert werden. Sofern ein Gast kein eigenes Profil bzw. keinen eigenen Kostentyp definiert hat, wird für ihn das Gruppenprofil bzw. der Gruppenkostenstentyp herangezogen. Somit lassen sich vom Standard abweichende Profile bzw. Kostentypen einfach für eine ganze Gruppe ändern.

Für eine Gruppe lässt sich eine Namensregel definieren. Anhand dieser werden die Anzeigenamen der zugehörigen Gäste generiert. Ist das Feld leer, so wird der Nachname des Gastes angezeigt. In der Namensregel lassen sich außerdem folgende Platzhalter einfügen, die jeweils durch den entsprechenden Wert ersetzt werden:

| :groupname: | Der Name der Gastgruppe           |
|-------------|-----------------------------------|
| :guestname: | Der Nachname des Gasts            |
| :extension: | Die Nebenstellennummer            |
| :persi:     | Der Persi-Eintrag der Nebenstelle |

Eine mögliche Namensregel könnte wie folgt aussehen: :groupname: - :guestname:. Sie würde also den Namen der Gastgruppe, gefolgt vom Nachnamen des Gastes als Displayanzeige setzen.

Im Reiter Gäste können der Gruppe Zimmer bzw. Nebenstellen hinzugefügt oder entfert werden. Dies ist jedoch nur solange möglich, wie die Gruppe noch nicht eingecheckt ist. Bei der Auswahl der hinzuzufügenden Nebenstellen stehen nur solche zur Auswahl, die während der geplanten Aufenthaltszeit nicht vergeben oder verplant sind. Für jede hinzugefügte Nebenstelle wird ein "Ausweis-Gast" mit dem Status "geplant" erstellt.

Gastgruppen, denen bereits Gäste zugewiesen wurden, können nicht mehr in ihrem Anreise- bzw. Abreisedatum geändert werden.

Eine Gastgruppe wird entweder durch das Erreichen der geplanten Ankunftszeit automatisch eingecheckt oder durch das Betätigen der **Check In**-Schaltfläche in der Bearbeitung. In beiden Fällen werden im Hintergrund die Gäste der Gruppe eingecheckt (dh. ihre Nebenstellen freigeschaltet) sowie der Status der Gruppe auf "Eingecheckt" gesetzt.

Analog dazu erfolgt der Check Out der Gruppe: Ist die geplante Abreisezeit erreicht oder wird die Schaltfläche **Check Out** in der Bearbeitung gedrückt, so werden alle Gäste der Gruppe umgehend ausgecheckt. Die angefallenen Kosten je Gast werden als Buchung auf die Gruppe übertragen, sodass das Gastkonto beim Check Out ausgeglichen ist.

Ein Gast, der einer Gastgruppe zugeordnet ist, kann vor Erreichen der geplanten Abreisezeit ausgecheckt werden (frühere Abreise). Dies geschieht wie für

einzelne Gäste gewohnt über die Gastverwaltung. Sind Kosten für den Gast angefallen, so wird beim Check Out gefragt, ob die Kosten direkt durch den Gast beglichen oder über die Gruppe abgerechnet werden.

Der Gast wird beim Gruppen-Check Out nicht noch einmal ausgecheckt. Die dem Gast zugeordnete Nebenstelle ist ebenfalls nach dem Check Out wieder verfügbar und wird somit nicht mehr bis zum Abreisedatum der Gruppe blockiert.

Für Gastgruppen können Kostennachweise erstellt werden. Standardmäßig sind diese als Objektreporte in der Gastgruppen-Tabelle hinterlegt. Es steht eine Übersicht mit den offenen Kosten je Gast sowie eine detaillierte Aufschlüsselung je Buchung und Gespräch zur Auswahl.

Gastgruppen lassen sich kopieren. Werden sie wieder eingefügt, so muss ein neuer Aufenthaltszeitraum angegeben werden. Es wird anschließend versucht, alle in der Ausgangsgruppe enthaltenen Gastnebenstellen in die kopierte Gruppe zu übernehmen. Dies ist jedoch nur für solche möglich, die zum neu geplanten Zeitraum nicht anderweitig verplant sind.

### 2.8.3.3 Anlagen-Befehle

Unter dem Punkt **Anlagen-Befehle** werden alle Befehle, die durch bestimmte Aktionen automatisert erstellt werden, aufgelistet. Neben dem Befehlsnamen werden auch die betroffene Nebenstelle, die Ausführungszeit des Befehls und der Status dargestellt. Die Antwort der Anlage auf den gesendeten Befehl wird in der Spalte **Ergebnis** angezeigt. Ebenso ist ersichtlich, wie oft ein Anlagenbefehl wiederholt wurde und mit welchem Ergebnis (erfolgreich oder nicht erfolgreich) er beendet wurde.

Da Anlagen-Befehle nicht manuell erstellt werden können, dient dieser Punkt lediglich der Kontrolle, ob ein Befehl erzeugt sowie mit welchem Ergebnis er ausgeführt wurde.

Folgende Befehle sind möglich:

- Check In
- Check Out
- Lock User
- Unlock User
- · Update Display
- Set PIN

### 2.8.3.4 Buchungen

Mit einem Klick auf das Symbol **Buchungen**  $\in$  wird die Buchungstabelle geöffnet, in der alle Kontostände ersichtlich sind und es können Ein- und Auszahlungen verbucht werden.

In der Standardansicht werden in der Tabelle der Gastname, der Kontostand nach durchgeführter Buchung, die Buchungszeit, der Buchungsbetrag, eine Bemerkung zur Buchung sowie der Kassierer angezeigt. Buchungen, die automatisch durchgeführt werden, werden ebenfalls angezeigt. Automatisierte Buchungsvorgänge haben immer den Kassierer "syscable". Über das Symbol **Neu** wird eine neue Buchung durchgeführt. Im automatisch öffnenden Fenster muss zunächst der Gast, für den die Buchung durchgeführt werden soll, ausgewählt werden. Hierzu muss einmal auf das

Symbol 🙎 geklickt werden, wodurch die Gastauswahl geöffnet wird.

Der **Typ** der Buchung gibt an, ob es sich um eine Einzahlung, eine Auszahlung, einen Tagessatz oder eine Grundgebühr handelt. Im nächsten Feld muss der **Buchungsbetrag** eingetragen werden. Negative Buchungen sind hier nicht möglich. Das Feld **Bemerkung** bietet die Möglichkeit, einen freien Text zu dieser Buchung hinzuzufügen.

Mit einem Klick auf **Speichern** wird der Buchungsvorgang abgeschlossen und die Erfassungsmaske geschlossen. Der Buchungsvorgang erscheint jetzt in der Buchungstabelle.

Nach einer durchgeführten Buchung wird dem Gastkonto der Betrag gutgeschrieben bzw. abgezogen. Es wird automatisch ein Buchungsbeleg (Einzahlungsbeleg/Auszahlungsbeleg) in zweifacher Ausführung über den Standard-Drucker ausgedruckt und eine PDF-Datei des Buchungsbelegs im Welcome-PDF-Verzeichnis abgelegt.

Parallel zur Druckaufbereitung wird auch ein Befehl an die Anlage geschickt. Zuvor gesperrte Gäste (zum Beispiel aufgrund des Abrechnungstyps "Vorauszahlung") werden bei Buchung eines positiven Betrags, der den Kontostand auf einen Wert größer als Null setzt, entsperrt und für die externe Telefonie freigeschaltet. Sollte der Kontostand nach einer Buchung negativ sein, so bleibt bei gesperrten Gästen das Konto gesperrt und es wird kein Anlagenbefehl erzeugt und zuvor entsperrte Gastkonten werden über einen Anlagenbefehl gesperrt.

Über das Druckersymbol besteht die Möglichkeit, eine Buchungsübersicht für die in der Buchungstabelle angezeigten Daten zu erstellen. Hierbei werden alle gesetzten Filter berücksichtigt. Neben dem Direktdruck auf den Standard-Drucker wird parallel auch eine PDF-Datei im PDF-Ausgabeverzeichnis, das für Welcome definiert wurde, erstellt.

## 2.8.3.5 Tagessätze

Unter dem Punkt **Tagessätze** Werden die entsprechenden Stammdaten für zu verrechnende Tagessätze einmalig angelegt. Die Tagessätze können bei der Anlage von Gästen zugewiesen werden.

Tagessätze werden durch einen Systemdienst im Hintergrund automatisch den Gästen zugewiesen. Es wird also für jeden zugewiesenen Tagessatz eine entsprechende Buchung durchgeführt.

Jeder Tagessatz hat einen **Namen**, einen **Betrag**, einen **Typ** und auf Wunsch auch eine **Bemerkung**.

Der Typ legt fest, in welchem Intervall der Tagessatz berechnet wird. Zur Wahl stehen die Typen täglich, monatlich und einmalig.

Für Tagessätze mit dem Intervall täglich wird automatisiert einmal kurz nach dem Check In und anschließend jede Nacht ein Buchungsvorgang für das Gast-konto erstellt.

Für Tagessätze mit dem Intervall monatlich wird automatisiert einmal kurz nach dem Check In und anschließend jeden Folgemonat zum Monatsersten ein Buchungsvorgang für das Gastkonto erstellt.

Für Tagessätze mit dem Intervall einmalig wird automatisiert einmalig nach dem Check In ein Buchungsvorgang für das Gastkonto erstellt.

## 2.8.3.6 Gastnebenstellen

Unter dem Punkt **Gastnebenstellen** werden alle Nebenstellen verwaltet, die als Gast-Nebenstelle gekennzeichnet wurden. Die Kennzeichnung kann entweder im Rahmen der Konfiguration durch den Konfigurationsassistenten erfolgen oder durch das Markieren in der Nebenstellenverwaltung.

In der Gastnebenstellenübersicht kann eine Planungsansicht für die gewählten oder alle Nebenstellen aufgerufen werden. In dieser Monatsansicht ist ersichtlich, in welchen Zeiträumen eine Nebenstelle an welchen Gast vergeben ist oder ob sie für einen Zeitraum verplant wurde.

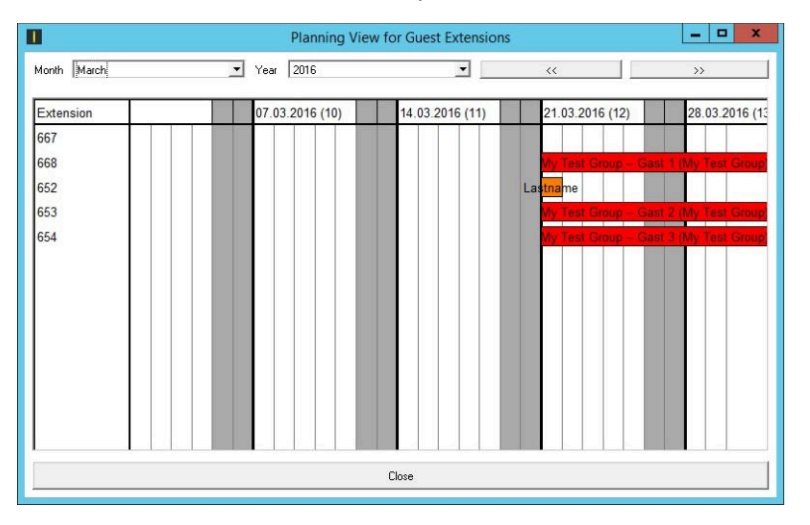

Aus der Gastnebenstellenübersicht heraus lassen sich für frei Nebenstellen ebenso Gäste direkt auf die jeweilige Gastnebenstellen einchecken. Ebenso kann bei belegten Nebenstellen der jeweilige Gast bearbeitet oder ausgecheckt werden, ohne zur Gastverwaltung wechseln zu müssen.

# 2.8.4 Administrative Einstellungen

### Überblick

Nach der Konfiguration der Telefonanlage, ggf. mithilfe des OpenScape Accounting -Konfigurationsassistenten sind alle Gast-Nebenstellen eingerichtet (derzeit werden nur die TK-Systeme OpenScape Business und OpenScape4000 von Unify unterstützt, weitere Systeme auf Anfrage). Die Endgeräte werden mit einem Standard-Codeschloß versehen, welches durch den Standard-PIN oder durch den gastbezogenen PIN deaktiviert werden kann. Nach der Entsperrung erhalten die Nebenstellen die im Konfigurationsassistenen eingestellte COS-Klasse. **Wichtig:** Für den einwandfreien Betrieb von OpenScape Accounting in Verbindung mit einer OpenScape Business ist es zwinged erforderlich, dass die CSTA-Schnittstelle oder aber die WSI Schnittstelle vorhanden und eingerichtet sind.

### 2.8.4.1 Reporte Welcome

Das Modul "Welcome" enthält verschiedene spezielle Reporte wie beispielsweise einen Check In-Beleg oder eine Gästeliste. Dabei handelt es sich um spezielle Reporte, welche nicht über die Auswertungsmaske bedient werden. Damit diese für den Anwender nutzbar sind, müssen sie für die jeweilige Benutzergruppe eingerichtet werden.

#### Wichtig:

Nach dem ersten Start von OS Accounting müssen einmal die Standard-Reporte importiert werden.

Der Import erfolgt über den nativen Client unter dem Menüpunkt Report Writer. Nach der Installation ist die Standard-Reporte-Datei im Verzeichnis <Installationspfad>\image zu finden (Dateiname: oscacc-reports.st).

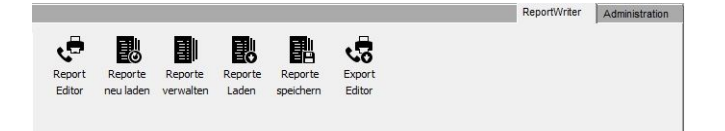

Nachdem die Reporte-Datei ausgewählt wurde, muss im Bereich "Umfang" noch der Punkt **Standard-Reporte** aktiviert werden, damit die Standard-Reporte auch tatsächlich importiert werden.

| Umfang          |    |  |
|-----------------|----|--|
| Standard-Report | te |  |
| Eigene Reporte  |    |  |
| Export-Layoute  |    |  |
|                 |    |  |
|                 |    |  |
|                 |    |  |
|                 |    |  |
|                 |    |  |
|                 |    |  |

Mit einem Klick auf Speichern werden die Standard-Reporte importiert.

Die Abfragen, ob die vorhandenen Reporte überschrieben werden sollen, kann nach einer Neuinstallation mit Ja beantwortet werden. Die zweite Abfrage bzgl. der Standard-Reportzuordnungen muss ebenfalls mit Ja beantwortet werden.

# 2.8.4.2 Standard-Drucker

OS Accounting bietet für das Modul Welcome die Möglichkeit, einen Standard-Drucker benutzerbezogen einzurichten. Nach erfolgreichem Login wird durch einen Klick auf das entsprechende Symbol eine Maske geöffnet, in der alle Drucker, die auf der Maschine, auf der der Druckdienst installiert ist, angezeigt werden. Freigegebene Netzwerkdrucker werden nicht unterstützt.

Im Web-Client ist der entsprechende Punkt im Benutzermenü zu finden:

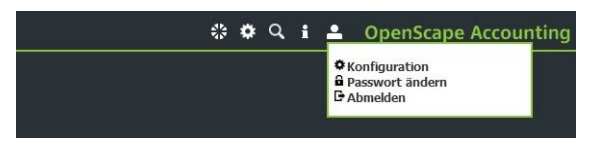

Im nativen Client ist die 🖶 Druckereinstellung im Welcome-Menü zu finden.

### 2.8.4.3 Alarmierung

Das Modul "Welcome" kann im Falle von nicht-aktiven Diensten oder fehlerhaft gelaufenen Anlagenbefehlen Alarme auslösen, die dem Anwender sowohl beim Anmelden an der Anwendung als auch periodisch wiederholt angezeigt werden. Somit können potentielle Schwierigkeiten frühzeigtig erkannt und eleminiert werden.

Das Aktivieren der Alarmierungsfunktion kann im Konfigurationsassistenten durchgeführt werden.

Anmerkung: Alle Alarme befinden sich im Reiter Accounting unter System (siehe Kapitel Alarm-Log)

| Konstante                 | Beschreibung                                                                                                    |
|---------------------------|----------------------------------------------------------------------------------------------------|
| WelcomeModuleCheckEnabled | Aktiviert oder deaktiviert die<br>Benachrichtigung                                                                                                    |
| WelcomeRefreshTimePopup   | Aktiviert oder deaktiviert einen<br>zusätzlichen periodischen Vollbild-<br>Hinweis                                                                                                    |
| WelcomeRefreshTime        | Gibt die das Überprüfungsintervall in Sekunden an (Standardwert: 180)                                                                                                    |
| WelcomeCheckTime          | Gibt das Überprüfungsintervall<br>für die Dienste in Sekunden an<br>(Standardwert: 180)                                                                                                    |
| WelcomeMaxError           | Gibt an, wie viele Anlagenbefehle im<br>Intervall mindestens fehlgeschlagen<br>sein müssen, sodass ein Alarm erstellt<br>wird. Ist die Anzahl darunter, so wird<br>lediglich eine Warnung erzeugt. |
| WelcomePrintServer        | Speichert den Zeitstempel der letzten Aktivität des Druckdienstes                                                                                                    |

| WelcomeSwitchCommandService | Speichert den Zeitstempel der letzten Aktivität des Anlagen-Befehlsdienstes |  |  |
|-----------------------------|-----------------------------------------------------------------------------|--|--|
| WelcomeDailyAssign          | Speichert den Zeitstempel der letzten Aktivität des Buchungsdienstes        |  |  |

Anmerkung: Die Konstanten befinden sich im Reiter Administration unter Konstanten (siehe Kapitel Konstanten) oder können dort erstellt werden.

# 2.9 ETB

### Teilnehmerauskunft

Die Teilnehmerauskunft bietet eine Suchfunktion über im System gespeicherte Teilnehmer- und Nebenstellendaten. Als Basis dient die Zuordnung von Nebenstellen zu Teilnehmern.

## Aktivieren der Teilnehmerauskunft

Klicken Sie im Menü **ETB** auf den Punkt **Teilnehmerauskunft**. Auf dem Bildschirm wird das Kontrollfenster der Teilnehmerauskunft angezeigt. In der Tabelle sind alle vorhandenen Teilnehmer-Nebenstellen-Kombinationen aufgelistet.

| Auskunft  | Teilnehmer | <<1 <u>2&gt;&gt;&gt;</u> | 20 🗸  | ₽ C €   | • 🖩 😰    |           |                  |              |               |
|-----------|------------|--------------------------|-------|---------|----------|-----------|------------------|--------------|---------------|
|           |            |                          |       |         |          |           |                  |              |               |
| DEF       |            |                          |       |         |          |           |                  |              | DEF           |
| DEF       |            |                          |       |         |          |           |                  |              | DEF           |
| Büttner   | Steffen    | Herr                     |       | Konzern | München  | Vertrieb  | Bestand          | MA Vertrieb  | 4922021230000 |
| Zahnen    | Kornelia   | Frau                     |       | Konzern | Berlin   | Vertrieb  | Bestand          | MA Vertrieb  | 4922021230001 |
| Klein     | Norbert    | Herr                     |       | Konzern | Köln     | Vertrieb  | Verkauf          | MA Vertrieb  | 4922021230002 |
| Görgen    | Ewa        | Frau                     |       | Konzern | Hamburg  | Vertrieb  | Verkauf          | MA Vertrieb  | 4922021230003 |
| Deininger | Henny      | Frau                     |       | Konzern | München  | Führung   | Vorstand         | MA Führung   | 4922021230004 |
| Rick      | Ernst      | Herr                     |       | Konzern | Dortmund | Vertrieb  | Bestand          | MA Vertrieb  | 4922021230005 |
| Gericke   | Maria      | Frau                     |       | Konzern | Köln     | Führung   | Vorstand         | MA Führung   | 4922021230006 |
| Knoch     | Ruth       | Frau                     |       | Konzern | München  | Werkstatt | Annahme          | MA Werkstatt | 4922021230007 |
| Harder    | Kordula    | Frau                     | Prof. | Konzern | Hamburg  | Personal  | Recht            | MA Personal  | 4922021230008 |
| Senger    | Anni       | Frau                     |       | Konzern | Berlin   | Personal  | P_Reparatur      | MA Personal  | 4922021230009 |
| Tittel    | Carsten    | Herr                     |       | Konzern | Dortmund | Führung   | Bereichsleiter   | MA Führung   | 4922021230010 |
| Schardt   | Luise      | Frau                     | Dipl. | Konzern | Dortmund | Führung   | Abteilungsleiter | MA Führung   | 4922021230011 |
| Albers    | Curt       | Herr                     |       | Konzern | Hamburg  | Werkstatt | Abnahme          | MA Werkstatt | 4922021230012 |
| Waibel    | Erwin      | Herr                     | Prof. | Konzern | München  | Personal  | P_Bestand        | MA Personal  | 4922021230013 |
| Rother    | Oliver     | Herr                     |       | Konzern | Hamburg  | Werkstatt | Reperatur        | MA Workstatt | 4922021230014 |
| Jäkel     | Bianca     | Frau                     |       | Konzern | München  | Vertrieb  | Einkauf          | MA Vertrieb  | 4922021230015 |
| Wolfram   | Maik       | Herr                     |       | Konzern | Köln     | Führung   | Vorstand         | MA Führung   | 4922021230016 |
| Dammann   | Erich      | Herr                     |       | Konzern | Dortmund | Führung   | Abteilungsleiter | MA Führung   | 4922021230017 |
| Stevens   | ines       | Frau                     | Dipl. | Konzern | Hamburg  | Vertrieb  | Einkauf          | MA Vertrieb  | 4922021230018 |
| Sachse    | Victoria   | Frau                     |       | Konzern | Berlin   | Personal  | P_Annahme        | MA Personal  | 4922021230019 |
|           |            |                          |       |         |          |           |                  |              |               |

#### Finden von Teilnehmereinträgen

Neben den Standard-Filterfunktionen steht ein Eingabefeld zur Verfügung. Eine Eingabe hierin (mit Enter oder mit Klick auf das Lupensymbol) sucht den eingegebenen Wert innerhalb der Spalten Nachname, Vorname, Org-Bereiche 1 bis 5, Funktion, Standort und Gebäude.

Mit Klick auf das Ordnersymbol werden die Details zum markierte Eintrag / zu den markierten Einträgen angezeigt:
| Teilnehmerdetail    | Organisation              | × |
|---------------------|---------------------------|---|
| Nachname:           | Gericke                   |   |
| Vorname:            | Maria                     |   |
| Anrede:             | Frau                      |   |
| Titel:              |                           |   |
|                     |                           |   |
| Nebenstelle:        | 4922021230006             |   |
| Standort:           |                           |   |
| Gebäude:            |                           |   |
| Etage:              |                           |   |
| Zimmer:             |                           |   |
| Funktion:           | MA Führung                |   |
| Kostenstelle:       | Vors-1                    |   |
| Spez. Adresse:      |                           |   |
| Adresse:            |                           |   |
| E-Mail-Adresse:     | Maria.Gericke@Konzern.de  |   |
| KST (extern):       |                           |   |
| Bemerkung:          | tRw0IM2NWt2tT7KU0E@c      |   |
| Bemerkung Auskunft: |                           |   |
|                     |                           |   |
|                     |                           |   |
|                     | 💾 Speichern 🛛 🗙 Abbrechen |   |

Sofern mehrere Einträge markiert waren, kann zwischen diesen mit den Steuerungssymbolen oben rechts im Fenster gewechselt werden. War nur ein Eintrag markiert, so stehen max. 50 Einträge vor und nach dem markierten Eintrag zur Verfügung, zwischen denen gewechselt werden kann.

Alle Feldinhalte können kopiert, aber nicht geändert werden. Lediglich der Feldinhalt von **Bemerkung Auskunft** kann per Klick auf den Auswahl-Knopf editiert werden. Mit den beiden Pfeil-Symbolen im Kopf des Fenster können weitere Ergebniseinträge eingesehen werden.

### Übersicht

In diesem Kapitel werden zusätzliche Informationen beschrieben. Sie dienen der Erklärung grundsätzlicher Zusammenhänge von Accounting-Fragen und der grundlegenden Funktionsweise OpenScape Accounting.

## 3.1 Gesprächsarten

#### Einleitung

OpenScape Accounting unterstüzt die Auswertung nach verschiedenen Gesprächsarten. Somit können in einer Auswertung beispielsweise gezielt nur ausgehende Gespräche einbezogen werden. Im Folgeden werden die unterschiedlichen Gesprächsarten kurz erläutert.

| Incoming             | Alle ankommenden Gespräche vom<br>öffentlichem Netz                                                                           |
|----------------------|----------------------------------------------------------------------------------------------------|
| Internal             | Alle internen Gespräche des Systems                                                                                           |
| Outgoing             | Alle abgehenden Gespräche ins öffentliche Netz                                                                                |
| T2T (Trunk-to-Trunk) | Alle Amt-zu-Amt-Gespräche<br>ankommend vom öffentlichen Netz<br>und direkt abgehend ins öffentliche<br>Netz                   |
| Breakout-Incoming    | Alle interne (ankommende)<br>Gespräche, die vom öffentliche Netz,<br>bei Problemen mit dem internen<br>Netzwerk, kommen       |
| Breakout-Outgoing    | Alle interne (abgehende) Gespräche,<br>die ins öffentliche Netz, bei Problemen<br>mit dem internen Netzwerk, gehen            |
| Out-On-Net           | Alle abgehenden Gespräche zwischen<br>zwei oder mehreren vernetzten<br>Systemen, die aber kein öffentliches<br>Netz benutzen  |
| In-On-Net            | Alle ankommenden Gespräche<br>zwischen zwei oder mehreren<br>vernetzten Systemen, die aber kein<br>öffentliches Netz benutzen |

In Abhängigkeit des eingesetzten Systems sowie der Umgebung kann es vorkommen, dass nicht alle Gesprächsarten auftreten. Ebenso kann die Kategoriesierung durch das Verändern der genutzten PID-Datei beeinflusst werden.

## 3.2 Auslastungsstatistiken

#### Einleitung

Die Auslastungsstatistiken stellen Exporte nach Microsoft Excel bereit, welche das Auslastungsverhalten je Gateway, je Trunk oder je Site auf Stunden- oder Minutenbasis darstellt. Für Sites ist ebenfalls eine tagesbasierte Auswertung möglich. Die Werte werden dabei sowohl absolut als auch relativ ausgegeben.

Zudem besteht die Möglichkeit, bei einer Gateway-Auslastung von mehr als 80% einen Alarm erzeugen zu lassen.

**Wichtig:** Damit die Gateway- oder Site-Auslastung analysiert werden kann, müssen den Gateways Channels zugeordnet sein.

**Wichtig:** Damit eine Site-Auslastung durchgeführt werden kann, müssen der jeweiligen Site Gateways zugeordnet sein.

**Wichtig:** Da die Analyse auf Basis der CDR-Daten geschieht, kann die Alarmierung nicht in Echtzeit erfolgen. Der Alarm wird jeweils während der Analyse generiert.

#### Konfiguration der Trunk-Statistik

Die Trunk-Statistik kann für beliebige Benutzergruppen aktiviert werden. Hierzu muss in der Gruppenbearbeitung der entsprechenden Benutzergruppe die Tabelle **Gebühren** im Reiter **Exporte**. Als **Name** wird TrunkStatistik vergeben, als **Programm** Excel. Anschließend wird über den Neu-Knopf ein neues Mapping definiert. Als **Text** kann ein beliebiger Text angegebenen werden, zum Beispiel TrunkStatistik. Als **Zusatzaufruf** muss <TrunkStatistik> angegeben werden.

#### Bedienung der Trunk-Analyse

In der Verbindungsliste wird die Funktion **Drucken** -> **Export** ausgewählt und dort der Eintrag TrunkStatistik. Nach Start des Exports erscheinen folgende Abfragen:

| Auswertezeitraum | Hier wird gewählt, ob ein Tag<br>(Auswerte-Intervall = Stunde) oder<br>eine Stunde eines Tages (Auswerte-<br>Intervall = Minute) analysiert werden<br>soll.                                                                           |
|------------------|----------------------------------------------------------------------------------------------------|
| Auswertedatum    | Als nächstes wird das Datum des<br>Tages eingetragen, der analysiert<br>werden soll.                                                                                                    |
| Stunde           | Bei Stunden-Auswertung wird die<br>Stunde (als max. zweistellige Zahl)<br>abgefragt, die analysiert werden soll.<br>Wird beispielsweise 14 eingegeben,<br>so wird der Zeitraum von 14:00 bis<br>15:00 des gewählten Tages analysiert. |

Trunk

Als letzter Wert wird die zu analysierende Trunk-Nummer eingegeben. Danach werden die Werte ermittelt und nach Microsoft Excel ausgegeben.

#### Konfiguration der Gateway-Statistik

Die Gateway-Statistik kann für beliebige Benutzergruppen aktiviert werden. Hierzu muss in der Gruppenbearbeitung der entsprechenden Benutzergruppe die Tabelle **Gateway** im Reiter **Exporte**. Als **Name** wird GatewayStatistik vergeben, als **Programm** Excel. Anschließend wird über den Neu-Knopf ein neues Mapping definiert. Als **Text** kann ein beliebiger Text angegebenen werden, zum Beispiel GatewayStatistik. Als **Zusatzaufruf** muss <GatewayStatistik> angegeben werden.

#### Bedienung der Gateway-Analyse

In der Gateway-Tabelle die Funktion **Drucken** -> **Export** ausgewählt und dort der Eintrag GatewayStatistik. Nach Start des Exports erscheinen folgende Abfragen:

| Auswertezeitraum | Hier wird gewählt, ob ein Tag<br>(Auswerte-Intervall = Stunde) oder<br>eine Stunde eines Tages (Auswerte-<br>Intervall = Minute) analysiert werden<br>soll.                                                                           |
|------------------|----------------------------------------------------------------------------------------------------|
| Auswertedatum    | Als nächstes wird das Datum des<br>Tages eingetragen, der analysiert<br>werden soll.                                                                                                    |
| Stunde           | Bei Stunden-Auswertung wird die<br>Stunde (als max. zweistellige Zahl)<br>abgefragt, die analysiert werden soll.<br>Wird beispielsweise 14 eingegeben,<br>so wird der Zeitraum von 14:00 bis<br>15:00 des gewählten Tages analysiert. |

Nach dieser Eingabe werden die Daten ermittelt und nach Microsoft Excel ausgegeben.

#### Ausführen des Serverprozesses zur Gateway-Analyse

Die Gateway-Analyse kann ebenfalls zeitgesteuert mittels des OpenScape Accounting Schedulers ausgeführt werden. Dazu wird eine Batch-Datei (gateway-analysis.cmd) im image-Verzeichnis der Installation erstellt. Ihr Inhalt muss wie folgt lauten:

```
C:
Cd "\Program Files\OpenScape Accounting\image"
"C:\Program Files\OpenScape Accounting\bin\visual.exe" -no
herald "C:\Program Files\OpenScape Accounting\image\cable
server.im" checkGateways dummy
```

**Tipp:** Der Pfad C:\Program Files\OpenScape Accounting muss entsprechend der Umgebung angepasst werden.

Diese Datei wird im CDR-Transporter als externer Job eines neuen Transportauftrags eingefügt (Node: Dummy-Node, Quell-Datei: neues, leeres Textdokument).

Der Serverprozess prüft für den Vortag alle Gebührendaten, in denen ein GATEWAYIN- oder GATEWAYOUT-Wert enthalten ist. Je Gateway und Auswerteintervall (Stunde) werden die auf diese Stunde entfallenden Sekunden der Gesprächsdauer aufsummiert. Danach werden die Summe der Gesprächssekunden je Stunde mit einen Grenzwert verglichen, welcher 80 Prozent der möglichen Stundenkapazität beinhaltet.

Formel: (Summe der Channels des Gateways) \* 3600 \* 80%

Sind bei einem Gateway keine Channels eingetragen bzw. ergibt dort die Summe der Zahlen-Felder den Wert 0, so wird dieses Gateway nicht geprüft.

Wird für ein Gateway in mindestens einem der geprüften Stunden-Intervalle ein Summenwert der Dauer in Sekunden innerhalb dieser Stunde gefunden, der größer als der Grenzwert ist, so wird ein Alarm-Eintrag in die Alarm-Tabelle gestellt. Sofern eine Kopplung zum OpenScape Fault Management eingerichtet ist, wird somit automatisch eine SNMP-Trap gesendet.

#### Site-Anlayse

Die Site-Analyse erlaubt die Auslastungsauswertung über mehrere Gateways. Sind beispielsweise an einem Standort mehrere Gateways vorhanden, so wird während der Analyse die Summe aller verfügbaren Channels betrachtet. Nur wenn die Gesamtgesprächsdauer für eine solche Gruppe von Gateways in einem Intervallabschnitt den definierbaren Schwellwert überschreitet, wird ein Alarm erzeugt. Ebenso wird eine Übersicht der Werte je Site und Gateway erzeugt um so eine genauere Analyse zu ermöglichen.

#### Ausführen der Site-Analyse

Die Site-Analyse kann aus dem nativen Client in der Lasche Administration im Punkt Administrator-Funktionen ausgeführt werden. Im Fenster muss dazu der Batchlauf Balance: Site-Analyse gewählt werden.

Nacheinander werden nun die zu analysierenden Sites, das Auswertungsintervall, der Auswertungszeitraum, der Alarmierungsschwellwert sowie ob Alarme und/oder ein Report erzeugt werden soll.

Sind alle Werte angegeben, so wird die Auswertung gestartet. Je nach Analyseumfang kann die Ausführung einige Minuten dauern.

#### Zeitgesteuertes Ausführen der Analyse

Die Site-Analyse kann ebenfalls zeitgesteuert ausgeführt werden. Hierzu muss die Konfiguration in der Datei headless-startup.st erfolgen, welche im Verzeichnis image des Installationsverzeichnisses zu finden ist. In der Datei findet sich der folgende Abschnitt:

```
"Syntax: visual.exe -noherald CableServer.im siteAnalysis
start "
command = 'siteAnalysis' ifTrue: [
Patch imageType: #financeServer.
aBlock := [:app |
| siteAnalysis sitesToAnalyze |
SNI.CABLEP01 new session: app session.
```

```
SNI.CABLEP01 billUser: (app constant: 'BalanceSchemaU►
ser') value.
    Oracle7Transporter allInstances do: [:each | each init▶
ForQueries].
   SNI.CABLEP01 new initializeCurrency.
    siteAnalysis := SiteAuslastung new initialize.
    Transcript show: 'Starting Site Analysis...'; cr.
    " To define the Sites that should be analyzed, create a
 constant named
     SitesToAnalyze, type: String, module: #finance. Its
 value must contain a
     semicolon separated list of site names.
     If it is not present, all sites will be analyzed.
    " There are different possibilities to configure the
 date/time values.
     Some examples:
    Date values
     - today
     date := Date today.
     - yesterday
     date := Date today subtractDays: 1.
     - first day of this month
     date := Date today subtractDays: (Date today dayOf►
Month -1).
     - last day of this month
    date := Date today addDays: (Date today daysInMonth -
 Date today dayOfMonth)
     - first day of last month (two lines)
    date := Date today subtractDays: Date today dayOf▶
Month.
    date := date subtractDays: date daysInMonth - 1.
     - last day of last month
    date := Date today subtractDays: Date today dayOf►
Month.
      - first day of year
     date := Date newDay: 1 monthNumber: 1 year: Date today
 year.
    Time values
      - now
     time := Time now.
      - abitrary time
     time := Time new hours: 15 minutes: 26 seconds: 37.
   All four values must be specified.
   startDate := Date today subtractDays: 1.
    startTime := Time fromSeconds: 0.
    endDate := Date today.
    endTime := Time fromSeconds: 0.
```

```
" The interval that should be used. When specifying
 large time ranges and short intervals,
     the analysis will take long time. Most common values
 are: 60, 60*60, and 60*69*24 for
     minutes, hours, and days. "
    siteAnalysis intervallInSeconds: 60*60.
    " The minimum threshold that is required to trigger an
 alarm in percent. "
    siteAnalysis alertLevel: 80.
    " Generate alarms in the Alarm table? These will be
 sent out as traps by the SNMP agent
     - true -> enabled
      - false -> disabled
    siteAnalysis generateTraps: true.
    " Generate the SpreadSheet report?
      - true -> enabled
      - false -> disabled
    siteAnalysis generateReport: true.
    " The absolute filename for the report. The location
must be accessible by the user (i.e. SYSTEM
      if the analysis is scheduled via Scheduler Service).
 You may use replacement characters that are
      substituted by the current time values:
      $YYYY$ -> Replaced by the current year, e.g. 2017
      MO$ -> Replaced by the current month, e.g. 05
      DD -> Replaced by the current day, e.g. 05
      $HH$ -> Replaced by the current hour, e.g. 15
     $MI$ -> Replaced by the current minute, e.g. 15
      SSS \rightarrow Replaced by the current seconds, e.g. 05
    siteAnalysis reportFilename: 'C:\Reports\Sites\analy>
sis :year::month::day:-:hour:.xml'.
    " DO NOT EDIT BELOW "
    siteAnalysis fromTime: (Timestamp fromDate: startDate
 andTime: startTime).
   siteAnalysis toTime: (Timestamp fromDate: endDate and
Time: endTime).
    sitesToAnalyze := Constant existingObjectWithValue:
 'SitesToAnalyze' at: #name in: CABLEP01 new existingSessi
on ifAbsent: [nil].
    sitesToAnalyze := sitesToAnalyze ifNil: [(Site ob►
jectsIn: CABLEP01 new existingSession) collect: #name] if▶
NotNil: [sitesToAnalyze value tokensBasedOn: $;].
    siteAnalysis sitesToAnalyze: sitesToAnalyze.
    siteAnalysis execute.
    Transcript show: 'all done'.
    ObjectMemory quit.
```

]. ].

In diesem Abschmitt werden die Konfigurationen vorgenommen, welche bei der Ausführung aus dem Client heraus abgefragt werden. Dies sind im Einzelnen:

### startDate / endDate

Der Start- bzw. Endtag der Auswertung. Hier können sowohl feste als auch variable Werte angegeben werden. Mögliche Werte sind:

| startDate :=<br>'31.01.2017'<br>asDate.                                                                                                    | Hierdurch wird<br>der 31. Januar<br>2017 als fester<br>Starttermin<br>angegeben. |
|----------------------------------------------------------------------------------------------------|----------------------------------------------------------------------------------|
| startDate :=<br>Date today.                                                                                                    | Hierdurch wird<br>der heutige Tag<br>als Starttermin<br>angegeben.               |
| startDate :=<br>Date today<br>subtractDays: 1.                                                                                                    | Hierdurch wird<br>der gestrige Tag<br>als Starttermin<br>angegeben.              |
| startDate :=<br>Date today<br>subtractDays:<br>(Date today<br>dayOfMonth - 1).                                                                          | Hierdurch wird<br>der erste Tag des<br>aktuellen Monats<br>angegeben.            |
| startDate :=<br>Date today<br>addDays:<br>(Date today<br>daysInMonth<br>- Date today<br>dayOfMonth).                                                    | Hierdurch wird<br>der letzte Tag des<br>aktuellen Monats<br>angegeben.           |
| startDate :=<br>Date today<br>subtractDays:<br>Date today<br>dayOfMonth.<br>startDate :=<br>startDate<br>subtractDays:<br>startDate<br>daysInMonth - 1. | Durch diese<br>zwei Zeilen wird<br>der erste Tag<br>des Vormonats<br>angegeben.  |
| startDate :=<br>Date today<br>subtractDays:<br>Date today<br>dayOfMonth.                                                                                | Hierdurch wird<br>der letzte Tag<br>des Vormonats<br>angegeben.                  |
| startDate :=<br>Date newDay: 1                                                                                                    | Hierdurch wird<br>der erste Tag                                                  |

|                                                                                           | monthNumber:<br>1 year: Date<br>today year.                                                                                                    | des Jahres<br>angegeben.                                                                                                    |
|-------------------------------------------------------------------------------------------|----------------------------------------------------------------------------------------------------|----------------------------------------------------------------------------------------------------|
|                                                                                           | Die exemplarischer<br>wohl die das Startd<br>als auch für das En<br>angegeben werden                                                                                     | n Werte können so-<br>atum startDate<br>ddatum endDate                                                                                |
| startTime / endTime                                                                       | Dieser Wert gibt die<br>Endzeit an den zuv<br>gen an. Mögliche V                                                                                                    | e Startzeit bzw.<br>or definierten Ta-<br>/erte sind:                                                                                 |
|                                                                                           | startTime :=<br>Time now.                                                                                                    | Hierdurch<br>wird die<br>aktuelle Uhrzeit<br>angegeben.                                                                               |
|                                                                                           | startTime :=<br>Time new hours:<br>15 minutes: 26<br>seconds: 37.                                                                                                    | Hierdurch wird<br>die feste Zeit<br>15:26 und 37<br>Sekunden<br>angegeben.                                                            |
|                                                                                           | startTime :=<br>Time now<br>subtractSeconds<br>60 * 60.                                                                                                    | Hierdurch wird<br>die aktuelle Zeit<br>abzüglich 60 x<br>60 Sekunden<br>angegeben.                                                    |
|                                                                                           | Die exemplarischer<br>wohl die die Startze<br>auch für das Endze<br>geben werden.                                                                                        | n Werte können so-<br>sit startTime als<br>sit endTime ange-                                                                          |
| siteAnalysis intervallInSeconds:<br>60*60.                                                | Hierdurch wird das<br>auf stündlich (60x6<br>gesetzt.                                                                                                    | Analyseintervall<br>0 Sekunden)                                                                                                    |
| siteAnalysis alertLevel: 80.                                                              | Hierdurch wird der auf 80% gesetzt.                                                                                                    | Alarmschwellwert                                                                                                    |
| siteAnalysis generateTraps: true.                                                         | Hierdurch wird die I<br>Alarmen in der Alar<br>Wird statt true der<br>angegeben, so wer<br>erzeugt. Die erzeug<br>durch den SNMP-A<br>versandt, sofern die<br>aktiv ist. | Erzeugung von<br>mtabelle aktiviert.<br>Wert false<br>den keine Alarme<br>gten Alarme werden<br>gent als Trap<br>eser installiert und |
| siteAnalysis generateReport: true.                                                        | Hierdurch wird die l<br>Übersichtsreports a<br>true der Wert fal<br>wird kein Report er                                                                                  | Erzeugung des<br>Iktiviert. Wird statt<br>se angegeben, so<br>zeugt.                                                                  |
| siteAnalysis reportFilename:<br>'C:\Reports\Sites<br>\analysis_:year::month::day:-:hour:. | Hierdurch wird der<br>die Reportdatei ang<br>Xmuss für den ausfü<br>zer zugänglich sein                                                                                  | Ausgabepfad für<br>jegeben. Der Pfad<br>hrenden Benut-<br>, d.h. beispiels-                                                           |

weise für den Benutzer SYSTEM falls die Analyse zeitgesteuert durch den Scheduler Service ausgeführt wird.

In der Pfadangabe können Platzhalter verwendet werden, welche während der Ausführung ersetzt werden. Dies sind:

| :year:   | Wird durch<br>das aktuelle<br>Jahr ersetzt,<br>beispielsweise<br>2017. |
|----------|------------------------------------------------------------------------|
| :month:  | Wird durch<br>den aktuellen<br>Monat ersetzt,<br>beispielsweise<br>05. |
| :day:    | Wird durch<br>den aktuellen<br>Tag ersetzt,<br>beispielsweise<br>05.   |
| :hour:   | Wird durch<br>die aktuelle<br>Stunde ersetzt,<br>beispielsweise<br>15. |
| :minute: | Wird durch<br>die aktuelle<br>Minute ersetzt,<br>beispielsweise<br>02. |

Abschließend wird eine Batch-Datei mit folgendem Inhalt erstellt: c:

cd "\Program Files (x86)\OpenScape Accounting\image"
..\bin\visual.exe -noherald cableserver.im siteAnalysis
start

Der Pfad C:\Program Files (x86)\OpenScape Accounting ist entsprechend dem Installationsverzeichnis anzupassen. Diese Batchdatei kann nun zeitgesteuert ausgeführt werden, beispielsweise durch den OpenScape Accounting Scheduler Service.

## 3.3 Reportübersicht

### Einleitung

OpenScape Accounting bietet eine Vielzahl an Auswertungsmöglichkeiten. Die folgende Liste gibt einen Überblick über die verschiedenen Auswertungsarten und Reporte. Die folgende Aufstellung bietet eine kurze Übersicht über die vorhandenen Reporte sowie die jeweilige Gruppierung. Je Report lässt sich der

Auswertungszeitraum, die Gesprächsart und die Gesprächsrichtung bestimmen sowie die auszuwertenden Objekte festlegen. Alle Reporte sind durch die Druckauswertung erreichbar und planbar.

Die Reporte sind so erstellt, dass sie bei Einzelverbindungen die Kosten mit der Anzahl Nachkommastellen anzeigen, wie es in der gewählten Währung definiert ist. Sollen abweichend davon nicht alle Nachkommastellen angezeigt werden, so empfiehlt es sich, eine alternative Währung mit dem Umrechnungsfaktor 1:1 zu erstellen, jedoch die Anzahl der Nachkommastellen zu begrenzen.

#### Nebenstellen-Reporte

| Nebenstelle Einzel                                 | Einzelreport. Der Report gibt einen<br>Einzelverbindungsnachweis der<br>jeweiligen Nebenstelle sowie ggf.<br>zugeordnete Festpreise aus.                                                                                                    |
|----------------------------------------------------|----------------------------------------------------------------------------------------------------|
| Nebenstelle Summe                                  | Summenreport. Je Nebenstelle wird<br>in diesem Report der zugehörige<br>Teilnehmer sowie die angefallenen<br>Einheiten, Miet-, Leistungs-,<br>Gesprächs- und Gesamtkosten<br>angezeigt.                                                                                                    |
| Status ankommender Gespräche                       | Summenreport. Je Nebenstelle<br>wird die Anzahl der Gespräche,<br>die Durchschnittliche Rufzeit, die<br>Gesprächsdauer sowie die Anzahl<br>der Gespräche, die innerhalb und<br>nach 15 Sekunden beantwortet<br>wurden, die Summe der besetzten,<br>verlorenen, umgeleiteten und<br>sonstiger Gespräche. Dieser Report<br>ist nur für OpenScape Voice-Daten<br>verwendbar. |
| Status ankommender Gespräche<br>(Details)          | Je Nebenstelle werden die Werte aus<br>dem Report Status ankommender<br>Gespräche ausgegeben, zusätzlich<br>aufgeschlüsselt nach Stunde. Dieser<br>Report ist nur für OpenScape Voice-<br>Daten verwendbar.                                                                                                    |
| Status ankommender Gespräche<br>(Stundenstatistik) | Für alle gewählten Nebenstellen<br>summiert werden die Werte aus<br>dem Report Status ankommender<br>Gespräche ausgegeben, zusätzlich<br>aufgeschlüsselt nach Stunde. Dieser<br>Report ist nur für OpenScape Voice-<br>Daten verwendbar.                                                                                                    |
| Topliste Nebenstelle                               | Summenreport. Der Report zeigt<br>verschiedene Toplisten basierend<br>auf den Gesprächen der gewählten<br>Nebenstellen. Standardmäßig werden<br>die Top-10 ausgegeben, jedoch kann<br>dieser Wert durch die Konstante<br>ReportToplistNumberOfRows<br>verändert werden. Für die interne                                                                                   |

| Gesprächsrichtungsstatistik  | Nebenstelle, die gewählte Nummer<br>sowie für die Tarifkategroie wird<br>jeweils die Anzahl der Gespräche, die<br>Summe der Gesprächsdauer und die<br>Summe der Gesprächskosten sowie<br>die jeweiligen Durchschnittswerte<br>ausgegeben.<br>Summenreport. Der Report zeigt<br>für die gewählten Nebenstellen                                                                                                    |
|------------------------------|----------------------------------------------------------------------------------------------------|
|                              | die Anzahl der Gespräche je<br>Gesprächsrichtung (Incoming,<br>Outgoing, Internal, Inonnet, Outonnet,<br>Sonstige) an.                                                                                                    |
| Kostenstellen-Reporte        |                                                                                                    |
| Kostenstelle Einzel          | Einzelreport. Für jede Kostenstelle<br>werden die (anteilig) gebuchten<br>Festpreise aufgeführt, falls vorhanden.<br>Darunter wird eine Übersicht der der<br>Kostenstelle zugeordneten Teilnehmer<br>sowie ihrer Einzelverbindungen<br>gegeben.                                                                                                    |
| Kostenstelle Summe           | Summenreport. Für jede Kostenstelle<br>werden für jeden enthaltenen<br>Teilnehmer die Summen der<br>Festpreiskosten und Gesprächskosten<br>ausgewiesen. Zusätzlich werden<br>alle (anteilig) der Kostenstelle<br>zugeordneten Festpreise ausgegeben.                                                                                                    |
| Kostenstellen-Gesamt-Reporte |                                                                                                    |
| Kostenstelle Total           | Für jede Kostenstelle werden die<br>Kostensummen der Festpreise und<br>Gesprächskosten ausgegeben.                                                                                                    |
| Monatsvergleich Kostenstelle | Für jede Kostenstelle werden<br>die Gesprächskostensummen<br>der vergangenen (maximal<br>13) Monate ausgegeben. Der<br>Auswertungszeitraum bestimmt<br>die Monate, welche betrachtet<br>werden sollen. Es wird außerdem<br>die Veränderung des letzten<br>zum vorletzten Monat dargestellt<br>sowie die Gesamtkosten des<br>Auswertungszeitaums. Bitte beachten<br>Sie ggf. einzuhaltende Speicher- und<br>Löschfristen für die Gesprächsdaten. |
| Organisationsstufen-Reporte  |                                                                                                    |
| Organisation Summe           | Einzelreport. Für jede der gewählten<br>Organisationsstufen werden                                                                                                    |

| die Summen der Festpreis- und           |
|-----------------------------------------|
| Gesprächskosten sowie die Anzahl        |
| der Gespräche ausgewertet. Der          |
| Report ist hierarchisch aufgebaut, d.h. |
| für jede gewählte Stufe werden bis zu   |
| zwei Unterebenen die Summen mit         |
| ausgewiesen.                            |
| 0                                       |

sowie die Summe der Einheiten und

Dauer ausgegeben.

Summenreport. Für jede

#### Monatsvergleich Organisation

|                    | Organisationsstufe werden            |
|--------------------|--------------------------------------|
|                    | die Gesprächskostensummen            |
|                    | der vergangenen (maximal             |
|                    | 13) Monate ausgegeben. Der           |
|                    | Auswertungszeitraum bestimmt         |
|                    | die Monate, welche betrachtet        |
|                    | werden sollen. Es wird außerdem      |
|                    | die Veränderung des letzten          |
|                    | zum vorletzten Monat dargestellt     |
|                    | sowie die Gesamtkosten des           |
|                    | Auswertungszeitaums. Bitte beachten  |
|                    | Sie ggf. einzuhaltende Speicher- und |
|                    | Löschfristen für die Gesprächsdaten. |
| Organisation Total | Summenreport. Für jede               |
| -                  | Organisationsstufe werden die        |
|                    | Festpreis- und Gesprächskosten       |
|                    |                                      |

### Organisationsstufen-Nebenstellen-Reporte

| Organisation/Nebenstelle Einzel              | Einzelreport. Für jede<br>Organisationsstufe sowie bis zu zwei<br>Unterstufen werden die zugeordneten<br>Nebenstellen mit den Summen<br>der Festpreise, Gesprächskosten<br>und Gesprächsdauern aufgeführt.<br>Zusätzlich wird je Nebenstelle<br>ein Einzelverbindungsnachweis<br>ausgegeben.    |
|----------------------------------------------|----------------------------------------------------------------------------------------------------|
| Organisation/Nebenstelle Summe               | Summenreport. Für jede<br>Organisationsstufe sowie bis zu zwei<br>Unterstufen werden die zugeordneten<br>Nebenstelle mit den Summen der<br>Festpreisen, Gesprächskosten und<br>Gesprächdauern aufgeführt.                                                                                       |
| Monatsvergleich Organisation/<br>Nebenstelle | Summenreport. Für<br>jede Organisationsstufe<br>werden je Nebenstelle die<br>Gesprächskostensummen<br>der vergangenen (maximal<br>13) Monate ausgegeben. Der<br>Auswertungszeitraum bestimmt<br>die Monate, welche betrachtet<br>werden sollen. Es wird außerdem<br>die Veränderung des letzten |

|                                  | zum vorletzten Monat dargestellt<br>sowie die Gesamtkosten des<br>Auswertungszeitaums. Bitte beachten<br>Sie ggf. einzuhaltende Speicher- und<br>Löschfristen für die Gesprächsdaten.                                                                              |
|----------------------------------|----------------------------------------------------------------------------------------------------|
| PIN-Reporte                      |                                                                                                    |
| PIN Einzel                       | Einzelreport. Für jede PIN wird ein<br>Einzelverbindungsnachweis erstellt.                                                                                                    |
| PIN Summe                        | Summenreport. Für jede PIN wird<br>die Anzahl der Gespräche sowie die<br>Summe der Gesprächsdauer und -<br>kosten ausgegeben.                                                                                                    |
| Teilnehmer-Reporte               |                                                                                                    |
| Teilnehmer Einzel                | Einzelreport. Für jeden Teilnehmer<br>wird ein Einzelverbindungsnachweis<br>erstellt.                                                                                                    |
| Teilnehmer Einzel mit Freibetrag | Einzelreport. Für jeden Teilnehmer<br>wird ein Einzelverbindungsnachweis<br>erstellt. Bevor die Gesamtsumme<br>berechnet wird, wird jedoch der<br>konfigurierte Freibetrag berücksichtigt,<br>d.h. dieser Betrag zuvor von der<br>Summe abgezogen.                 |
| Teilnehmer Einzel mit Limit      | Einzelreport. Für jeden Teilnehmer<br>wird ein Einzelverbindungsnachweis<br>erstellt. Bevor die Gesamtsumme<br>berechnet wird, wird jedoch das<br>konfigurierte Limit berücksichtigt, d.h.<br>die Summe nur berechnet, falls dieses<br>Limit überschritten wird.   |
| Teilnehmer Summe                 | Summenreport. Für jeden Teilnehmer<br>wird die Anzahl der Gespräche sowie<br>die Summe der Gesprächsdauer und -<br>kosten ausgegeben.                                                                                                    |
| Teilnehmer Summe mit Freibetrag  | Summenreport. Für jeden Teilnehmer<br>wird die Anzahl der Gespräche sowie<br>die Summe der Gesprächsdauer und<br>-kosten ausgegeben. Im Endbetrag<br>wird jedoch der konfigurierte<br>Freibetrag beachtet, d.h. dieser zuvor<br>von den Gesprächskosten abgezogen. |
| Teilnehmer Summe mit Limit       | Summenreport. Für jeden Teilnehmer<br>wird die Anzahl der Gespräche sowie<br>die Summe der Gesprächsdauer und<br>-kosten ausgegeben. Im Endbetrag<br>wird jedoch das konfigurierte Limit<br>beachtet, d.h. der zuvor berechnete                                    |

|                        | Betrag nur ausgewiesen, falls das<br>Limit überschritten wird.                                                                                                    |
|------------------------|----------------------------------------------------------------------------------------------------|
| Tarifkategorie-Reporte |                                                                                                    |
| Tarifkategorie Einzel  | Einzelreport. Für jede Tarifkategorie<br>werden die jeweils geführten<br>Gespräche mit interner Nebenstelle,<br>gewählter Rufnummer sowie Dauer<br>und Kosten aufgeführt.                                                                                                    |
| Tarifkategorie Summe   | Summenreport. Für jede Tarifkategorie<br>wird die Anzahl der Gespräche sowie<br>die Summe der Dauer und Kosten<br>ausgegeben.                                                                                                    |
| Gateway-Reporte        |                                                                                                    |
| Gateway Einzel         | Einzelreport. Für jedes Gateway<br>werden alle darüber geführten<br>Gespräche mit Richtung, Nebenstelle,<br>Datum/Zeit, gewählter bzw.<br>eingehender Nummer sowie den<br>Kosten ausgegeben. Dieser Report<br>ist nur für OpenScape Voice Daten<br>verwendbar.                                                                                                    |
| Gateway Summe          | Summenreport. Für jedes Gateway<br>wird die Anzahl der eingehenden<br>und ausgehenden Gespräche<br>sowie die Gesamtdauer und Kosten<br>ausgegeben. Darüber hinaus wird je<br>Gateway die prozentuale Verteilung<br>von eingehenden zu ausgehenden<br>Gesprächen ausgewiesen und der<br>Anteil des Gateway an allen ein-<br>und ausgehenden Gesprächen<br>der Ausgewählten Gateways.<br>Für sämtliche Werte wird die<br>Gesamtsumme ausgegeben. Dieser<br>Report ist nur für OpenScape Voice<br>Daten verwendbar. |
| Gatewayauslastung      | Summenreport. Für jedes<br>Gateway wird für jeden Tag im<br>Auswertungszeitraum für jede<br>Tagesstunde die Anzahl der<br>Gespräche, die Belegungsdauer<br>(geführte Gesprächsdauer) sowie<br>die prozentuale Belegung (basierend<br>auf den konfigurierten Kanälen des<br>Gateways) ausgegeben. Dieser<br>Report ist nur für OpenScape Voice<br>Daten verwendbar.                                                                                                    |
| Gesprächsanalyse       | Summenreport. Der Report führt die<br>Gesprächsanalyse aus und betrachtet<br>dabei die gewählten Gateways                                                                                                    |

summiert. Es werden die Anzahl der Gespräche aufgeschlüsselt nach Verbindungsergebnis sowie Durchschnittswerte der Gespräche mit und ohne Gateway nach Gesprächsrichtung ausgegeben. Details können dem Kapitel Gateway-Statistik-Reporte entnommen werden. Dieser Report ist nur für OpenScape Voice Daten verwendbar.

Gateway Gesprächsstatistik

Summenreport. Dieser Report zeigt die gleichen Werte wie die Gesprächsanalyse, jedoch aufgeschlüsselt nach Gateway. Zusätzlich werden die summierten Gesprächskosten und Dauern je Tarifkategorie der über das jeweilige Gateway geführten Gespräche angezeigt. Dieser Report ist nur für OpenScape Voice Daten verwendbar.

**Anmerkung:** Informationen zu Festpreisen (Miete, Material, Einrichtung) werden nur angezeigt, falls eine Auswertung für Dienst bzw. Business-Gespräche ausgeführt wird.

## 3.4 Gateway-Statistik-Reporte

### Einleitung

Die Gateway-Statistik-Reporte sind über die Maske der Druckauswertungen nach Gateway verfügbar. Sie können auf beliebige Gateways angewendet werden. Der Report **SummaryCallStatistics** betrachtet die Daten für die gewählten Gateways zusammen während die **GatewayCallStatistic** Informationen zu jedem einzelnen Gateway anzeigt.

#### Verbindungsergebnisse der Gespräche

Dieser Abschnitt listet das Verhältnis der Gespräche je Wert des Attempt Indicators (absolut und prozentual). Es werden nur diejenigen Werte aufgeführt, die während des Auswertungszeitraums tatsächlich aufgetreten sind.

**Anmerkung:** Eine Liste mit den möglichen Werten sowie deren Erklärung kann dem OpenScape Voice Interface Manual entnommen werden.

#### Dauer der Gespräche

Dieser Abschnitt zeit die durchschnittlichen Gesprächsdauern von ein- und ausgehenden Gesprächen über die gewählten Gateways sowie deren Verhätnis. Dabei sind die Werte wie folgt zu interpretieren:

Durchschnittlich eingehend ohne GW (s)

Durchschnittliche Gesprächsdauer aller kommenden und intern

|                                           | kommenden Gespräche in Sekunden,<br>bei denen kein kommendes PSTN-<br>Gateway belegt wurde.                                                               |
|-------------------------------------------|----------------------------------------------------------------------------------------------------|
| Durchschnittlich eingehend mit GW<br>(s)  | Durchschnittliche Gesprächsdauer<br>aller kommenden Gespräche in<br>Sekunden, bei denen ein kommendes<br>PSTN-Gateway belegt wurde.                       |
| Durchschnittlich gesamt                   | Mittelwert der beiden vorgenannten Werte.                                                                                                    |
| Durchschnittlich ausgehend ohne<br>GW (s) | Durchschnittliche Gesprächsdauer<br>aller gehenden und intern gehenden<br>Gespräche in Sekunden, bei denen<br>kein gehendes PSTN-Gateway belegt<br>wurde. |
| Durchschnittlich ausgehend mit<br>GW (s)  | Durchschnittliche Gesprächsdauer<br>aller gehenden Gespräche in<br>Sekunden, bei denen ein gehendes<br>PSTN-Gateway belegt wurde.                         |
| Durchschnittlich gesamt                   | Mittelwert der beiden vorgenannten Werte.                                                                                                    |
| Verhältnis ausgehend/eingehend            | Verhältnis der Durchschnittswerte<br>eingehend und Durchschnittswerte<br>ausgehend (outgoing/incoming=ratio).                                             |

## 3.5 Konstanten-Tabelle

### Einleitung

OpenScape Accounting nutzt zur Konfiguration eine Reihe von Konstanten. Diese sind in der Konstantenverwaltung einsehbar. Normalerweise ist eine manuelle Bearbeitung der Werte nicht notwendig da sie über den Konfigurationswizard eingestellt werden. Zur Kontrolle ist das Nachschlagen in der Tabelle jedoch oft der schnellere Weg.

| Name                 | Bedeutung                                                                                                    | Default-Wert |
|----------------------|----------------------------------------------------------------------------------------------------|--------------|
| AKZTypLanguageCheck  | Dieser Wert zeigt<br>an, dass die<br>Sprachanpassung für<br>die Gesprächsarten<br>vorgenommen wurde.<br>Dieser Wert darf nicht<br>gelöscht werden. |              |
| AlarmOnRejectedCalls | Dieser Wert zeigt an,<br>ob die Alarmfunktion für<br>Blockierungszustände<br>aktiv ist (true) oder nicht<br>(false).                               | false        |

| Name                   | Bedeutung                                                                                                    | Default-Wert |
|------------------------|----------------------------------------------------------------------------------------------------|--------------|
| BalanceSchemaUser      | Dieser Wert zeigt den<br>Namen des Datenbank-<br>Benutzers, welcher die<br>Balance-Daten-Objekte<br>hält. Dieser Wert darf<br>nicht verändert werden.                                                    | finance      |
| ConstantLanguageCheck  | Dieser Wert zeigt<br>an, dass die<br>Sprachanpassung<br>für die Kommentare<br>der Konstanten<br>vorgenommen wurde.<br>Dieser Wert darf nicht<br>gelöscht werden.                                         |              |
| createNewUser          | Dieser Wert zeigt<br>an, ob für importierte<br>Teilnehmerdaten<br>automatisch<br>Benutzerlogins angelegt<br>werden sollen (true) oder<br>nicht (false).                                                  | false        |
| CreateUnknownExtension | Dieser Wert zeigt an, ob<br>neue Anlagen-Objekte<br>Standard-Regeln zum<br>Anlegen unbekannter<br>Nebenstellen und PINs<br>erhalten sollen (true)<br>oder nicht (false).                                 | false        |
| dbVersion              | Datenbankschema-<br>Version. Dieser Wert darf<br>nicht verändert werden.                                                                                                    |              |
| DELTransactionSize     | Dieser Wert zeigt die<br>Transaktionsgröße für<br>den Bereinigungsdienst<br>an.                                                                                                    | 255          |
| DisableCheckForAnonym  | o <b>8sNaltebelie</b> Überprüfung<br>auf Anonyme<br>Rufnummern ein (false)<br>oder aus (true).                                                                                                    | false        |
| DisableSingleReports   | Dieser Wert zeigt an,<br>ob einzelne Objekte<br>ausgewertet werden<br>können (true) oder nicht<br>(false). Falls die Option<br>deaktiviert ist können<br>nur Zufallsauswertungen<br>durchgeführt werden. | false        |

| Name                 | Bedeutung                                                                                                    | Default-Wert |
|----------------------|----------------------------------------------------------------------------------------------------|--------------|
| DMSLineSeparator     | Dieser Wert gibt das<br>Zeilenumbruchszeichen<br>für den OpenScape-<br>Manager-Import an.<br>Der Wert muss zu den<br>verwendeten Request-<br>Dateien passen.                             | 10           |
| DMSTransactionSize   | Dieser Wert bestimmt<br>die Transaktionsgröße<br>für den OpenScape-<br>Manager-Import.                                                                                                   | 255          |
| financeDbVersion     | Datenbankschema-<br>Version. Dieser Wert darf<br>nicht verändert werden.                                                                                                    |              |
| GEBLineSeparator     | Dieser Wert gibt das<br>Zeilenumbruchszeichen<br>für den Gesprächsdaten-<br>Import an.                                                                                                   | 10           |
| GEBTransactionSize   | Dieser Wert bestimmt<br>die Transaktionsgröße<br>für denGesprächsdaten-<br>Import                                                                                                    | 255          |
| HistoryEnabled       | Dieser Wert zeigt an,<br>ob die Historienfunktion<br>aktiv ist (true) oder<br>nicht (false). Dies<br>beeinflusst sowohl den<br>Stammdatenimport<br>als auch den<br>Gesprächsdatenimport. | false        |
| HomogeneousNumbering | Fl <b>bie</b> ser Wert zeigt an, ob<br>der Nummerierungsplan<br>in der Anwendung<br>homogen ist (true) oder<br>nicht (false).                                                            | true         |
| LogUnknownCDRs       | Dieser Wert zeigt<br>an, ob unbekannte<br>Gesprächsdatensätze in<br>eine Extra-Datei geloggt<br>werden sollen (true) oder<br>nicht (false).                                              | false        |
| maxLengthExtension   | Gibt die maximale<br>Länge der<br>Nebenstellennummer an.                                                                                                    | 22           |

| Name             | Bedeutung                                                                                                    | Default-Wert |
|------------------|----------------------------------------------------------------------------------------------------|--------------|
| newUserGroup     | Gibt den Namen<br>der Gruppe an, in<br>welche automatisch<br>neu angelegte<br>Benutzerlogins erzeugt<br>werden sollen.                                                       |              |
| newUserLogin     | Gibt den Loginnamen<br>an, welcher für<br>automatisch<br>neu angelegte<br>Benutzerlogins vergeben<br>werden sollen.                                                          |              |
| newUserPassword  | Gibt das initiale<br>Passwort für<br>automatisch<br>neu angelegte<br>Benutzerlogins an.                                                                                      |              |
| OracleServer     | Definiert das<br>Kompatibilitätslevel<br>der Oracle-Datenbank.<br>Der Wert muss auf 10<br>gesetzt werden, falls<br>Oracle in der Version 10<br>oder neuer verwendet<br>wird. | 10           |
| PDFDirectory     | Gibt das Verzeichnis an,<br>in welches PDF-Reporte<br>gespeichert werden<br>sollen.                                                                                          |              |
| PinReportEnabled | Dieser Wert zeigt an, ob<br>das Auswerten von PINs<br>erlaubt aktiv ist (true)<br>oder nicht (false).                                                                        | true         |
| Rufnummer        | Dieser Wert gibt die<br>Eigenschaften an, bei<br>deren Änderung ein<br>Nebenstellenobjekt<br>einen historischen<br>Datensatz erzeugen soll.                                  |              |

| Name                     | Bedeutung                                                                                                    | Default-Wert |
|--------------------------|----------------------------------------------------------------------------------------------------|--------------|
| StatisticIncomingPerOrgS | howrAden Report<br>"Status ankommender<br>Gespräche<br>(Organisation) gibt<br>diese Konstante an,<br>ob nur Nebenstellen<br>der selektierten Einheit<br>angezeigt (false) oder<br>ob auch Nebenstellen<br>von Untereinheiten<br>aufgeführt werden sollen<br>(true). | false        |
| SC_x_y                   | Konfigurationseinstellunge<br>für das Modul Welcome                                                                                                    | en           |
| Teilnehmer               | Dieser Wert gibt die<br>Eigenschaften an, bei<br>deren Änderung ein<br>Teilnehmerobjekt einen<br>historischen Datensatz<br>erzeugen soll.                                                                                                    |              |
| uniqueSwitch             | Überschreibt den Wert<br>für den Anlagennamen<br>während des<br>OpenScape-Manager-<br>Imports. Dieser Wert<br>sollte im Normalfall nicht<br>gesetzt werden.                                                                                                    |              |
| VAT                      | Gibt den Prozentsatz der Mehrwertsteuer an.                                                                                                    | 19           |
| withThomas               | Dieser Wert gibt die<br>Eigenschaften an, ob<br>die Atradis <thomas-<br>Ausgabe aktiv ist (true)<br/>oder nicht (false).</thomas-<br>                                                                                                    | false        |
| WelcomeLockingThreshol   | Dieser Wert gibt den<br>Guthaben-Betrag an,<br>ab welchem ein Gast<br>mit Vorauszahlung<br>gesperrt werden soll.<br>Ist die Konstante nicht<br>gesetzt, so wird 0.0<br>angenommen.                                                                                  | n/a          |
| workingHours             | Gibt die Arbeitsstunden<br>für Werktage an<br>(verwendet in Reporten).<br>Das Format ist<br>vonStunde/bisStunde,<br>zum Beispiel: 7/17.                                                                                                    | 7/18         |

## 3.6 Microsoft Excel-Konfiguration

#### Einleitung

OpenScape Accounting kann Tabellenausgaben über eine DDE-Schnittstelle direkt an Microsoft Excel übergeben. Ebenso werden einige Ausgaben der Gebührenauswertung an Microsoft Excel übergeben. Normalerweise wird die Anbindung durch die Installation von OpenScape Accounting vorbereitet. Wird jedoch Excel nachinstalliert, so müssen die Einstellungen ggf. manuell vorgenommen werden.

**Anmerkung:** Sollen einfache Tabellenansichten mit vielen Zeilen nach Excel übergeben werden, so empfiehlt sich die Verwendung des CSV- oder SpreadsheetML-Formats. Die Erzeugung ist deutlich schneller als die DDE-Verbindung.

### Konfiguration

Zur erfolgreichen Konfiguration muss die Datei atradis.ini bearbeitet werden. Sie befindet sich im Unterordner image des Installationsverzeichnisses.

In der Sektion **Constant** befinden sich die Einträge Excel und Excelversion, die angepasst werden müssen. Im Eintrag Excel muss der vollständigen Pfad zur Datei Excel.exe enthalten. Der Eintrag Excelversion richtet sich nach der verwendeten Version und Sprache. Der Aufbau ist jeweils <version>#<sprache> wobei <version> einer der Werte 97, XP, 2003, 2007, 2010, 2013 oder 2016 sein kann und <sprache> einer der Werte DE, EN oder ES. Wird eine deutsche Excel-2010Version verwendet, so muss hier 2010#DE stehen, bei einer englisch-sprachigen 2016er Excel-Version 2016#ES.

Ein typischer Konfigurationsabschnitt könnte somit wie folgt aussehen: [Constant] Excel="C:\Program Files\Microsoft Office 15\root\of► fice15\EXCEL.EXE" Excelversion="2010#DE" Winword="C:\Program Files\Microsoft Office 15\root\of► fice15\WINWORD.EXE" Wordversion="97"

Nach Änderung der Konfigurationsdatei(Atradis.ini) muss OpenScape Accounting neu gestartet werden, damit die Änderungen wirksam werden.

## 3.7 Spracheinstellungen

#### Einleitung

OpenScape Accounting wird in verschiedenen Sprachen ausgeliefert. Standardmäßig kann zwischen Deutsch, Englisch und Spanisch gewählt werden. Sowohl die Installationsroutine als auch die Anwendung (Nativer Client und Web-Anwendung) können sämtliche Sprachen anzeigen. Die angezeigte Sprache richtet sich nach verschiedenen Gegebenheiten, die im Folgenden erläutert werden.

#### Standard

Beim Start der Installation kann die Sprache ausgewählt werden. In dieser Sprache wird die gesamte Installation angezeigt (Außnahme: einzelne Schaltflächen in Dialogen werden in der Sprache des Betriebssystems und die Oracle - Installation immer in Englisch angezeigt). Die Installationssprache wird ebenso als Standardsprache der Anwendung verwendet. Die Standardsprache wirkt sich auf folgende Punkte aus:

- Die Verknüpfungen im Startmenü werden in dieser Sprache angelegt.
- Vor dem Login wird die Anwendung in dieser Sprache angezeigt.
- Der Konfigurationswizard wird in dieser Sprache angezeigt.
- · Die Sprache der syscable-Gruppe wird auf diese Sprache eingestellt.
- · Die Backupkonfiguration wird in dieser Sprache angezeigt.

#### Ändern der Sprache

Nachträglich kann die Standardsprache in der Datei atradis.ini (Einstellung language) angepasst werden. Dies hat aber nur Auswirkung auf den Konfigurationswizard, die Backupkonfiguration und die Anwendung vor dem Login aus.

Die Sprache der nativen Anwendung richtet sich nach der Einstellung in der jeweiligen Gruppe. Sie kann in der Gruppenbearbeitung angepasst werden.

#### Die Sprache der Web-Anwendung

Die Menüs der Webanwendung werden in der vom Browser präferierten Spracheinstellung angezeigt. Als Standardsprache wird Englisch verwendet, wenn keine Sprachübereinkunft getroffen werden kann.

Wie die Sprache im Browser geändert werden kann, ist der jeweiligen Betriebssystem - Hilfe zu entnehmen.

Die Sprache der Spaltenüberschriften der verschiedenen Tabellen richten sich nach der Definition der zugehörigen Benutzergruppe.

#### Spaltenüberschriften

Die Spaltenüberschriften in OpenScape Accounting können grundsätzlich frei definiert werden. Bei jedem ersten Aufruf einer Tabellenansicht, sei es über die Gruppenbearbeitung oder durch den jeweiligen Menüpunkt, wird eine Standardansicht erstellt. Die Spaltenüberschriften dieser Ansicht werden in der Sprache dargestellt, die der Gruppe des angemeldeten Benutzers zugeordnet ist.

Wird also die Sprache einer Benutzergruppe geändert, so ändern sich die Spaltenüberschriften nicht automatisch mit in diese Sprache. Sofern keine Anpassungen der Tabelle vorgenommen wurden, kann diese einfach gelöscht und neu erzeugt werden.

## 3.8 Administrative Batchfunktionen

#### Einleitung

OpenScape Accounting stellt eine Reihe von administrativen Batchfunktionen bereit. Diese können, je nach Funktion, nur von administrativen Benutzern (syscable oder syscable\_en) oder von allen Benutzern mit Zugriff auf die Batchfunktionen ausgeführt werden. Im Folgenden werden die einzelnen Batchfunktionen erläutert. Durch Zugriffsrechte können einzelne Batchfunktionen dem Zugriff durch einzelnen Benutzergruppen entzogen werden.

#### Programmpatch laden

Import eines Programm-Patches. Damit das Patch wirksam wird, müssen Sie das Programm neu starten.

Dieser Batch darf von allen Anwendern ausgeführt werden.

Der Batch importiert eine Patch-Datei (\*.hdr und \*.ptc). Die Patchdatei wird nach dem Import mit der Zusatzendung .imported versehen. Damit der Patch aktiv wird, muss die Anwendung bzw. die Dienste neu gestartet werden. Details zum jeweiligen Patch können den zugehörigen Release-Notes entnommen werden.

#### Programmpatche aus Verzeichnis importieren

Dieser Batch importiert alle Patche aus dem Patchverzeichnis (Konstante patchDirectory: <Verzeichnis> oder <Verzeichnis>) und benennt anschließend die Quelldateien in \*.importet um. Damit die Patche wirksam werden muss das Programm neu gestartet werden.

Dieser Batch darf von allen Anwendern ausgeführt werden.

Der Batch importiert alle Patch-Datei (\*.hdr und \*.ptc) aus dem konfigurierten Patch-Verzeichnis. Die Patchdatein werden nach dem Import mit der Zusatzendung .imported versehen. Damit die Patche aktiv werden, muss die Anwendung bzw. die Dienste neu gestartet werden. Details zum jeweiligen Patch können den zugehörigen Release-Notes entnommen werden.

#### Report-Default-Zuordnung

Sollen die Standard-Reportzuordnungen wiederhergestellt werden?

Dieser Batch darf nur durch die Benutzer syscable oder syscable\_en ausgeführt werden.

Durch diesen Batchlauf werden für alle Tabellendefinitionen die Standardreporte neu zugewiesen. So erhalten alle Ansichten beispielsweise die Reporte Standard-Tabelle und Standard-Tabelle quer. Ebenso werden die Reporte für die Auswertungen neu zugewiesen, sodass alle Standardreporte erneut zur Auswahl stehen.

#### Balance: DTAUS-Status zurücksetzen

Dieser Batch setzt im anzugebenden Zeitraum die Information zurück, dass ein Gespräch bereits per DTAUS ausgegeben wurde.

Dieser Batch darf nur durch die Benutzer syscable oder syscable\_en ausgeführt werden.

In jedem Gesprächsdatensatz wird gekennzeichnet, ob er bereits bei einer DTAUS-Auswertung berücksichtigt wurde. Somit werden Datensätze nicht mehrfach berechnet, falls nachträglich weitere Daten hinzukommen. Diese Markierung kann durch diesen Batchlauf wieder entfernt werden. Hierbei wird das jeweilige Zeitintervall angegeben, für welches die Markierung rückgängig gemacht werden soll.

#### Site Definitionen importieren

Import der Zuordnung von Sites zu Nebenstellen aus einer .CSV Datei. Der Aufbau einer Zeile muss <Sitename>;<Nebenstelle> lautet.

Dieser Batch darf von allen Anwendern ausgeführt werden.

Dieser Batch ermöglicht die massenhafte Zuweisung von Nebenstellen zu Sites. Aus einer CSV-Datei werden hierbei die Zuordnungen ausgelesen. Je Nebenstelle ist eine Zeile zu nutzen, deren Aufbau immer <Sitename>, <Nebenstelle> lautet. Ist die Nebenstelle nicht vorhanden, so wird sie automatisch angelegt und der DEF-Anlage zugewiesen.

#### **Balance: Nachmaskieren**

Die Zielrufnummern-Maskierung wird neu berechnet. Der Zeitraum für die Neuberechnung kann eingegrenzt werden. Wird kein Startdatum angegeben, erfolgt die Berechnung ab dem ältesten Datensatz. Ist kein Enddatum angegeben, erfolgt die Berechnung bis zum jüngsten Datensatz. Optional kann hierbei auch auf anonyme Rufnummern geprüft werden.

Dieser Batch darf nur durch die Benutzer syscable oder syscable\_en ausgeführt werden.

Die Maskierung der gewählten Rufnummer wird bereits während des Gesprächsdatenimports durchgeführt. Somit haben nachträgliche Anpassungen an den Unterdrückungsparametern keinen Effekt auf die bereits eingelaufenen Datensätze. Durch diese Batchfunktion wird die Unterdrückung jedoch neu angewendet und entsprechend den nun gültigen Richtlinien durchgeführt. Sofern die Option anonyme Rufnummern erneut prüfen gewählt wurde, werden ebenfalls alle Gesprächsdaten geprüft, ob sie zu oder von einer zu anonymisierenden Rufnummer geführt wurden. Ist dies der Fall, so wird wie bei der Aufnahme das Ziel/die Quelle unkenntlich gemacht. Der Ausführungszeitraum kann gegebenen Falls eingegrenzt werden oder sich auf die gesamte Datenbasis beziehen.

#### **Balance: MixedNetwork Join**

Dieser Batch führt CDR-Daten anhand ihrer Global Call ID zusammen. Sofern ein Gesprächsdatensatz PIN-Informationen enthält werden diese in sämtliche anderen Datensätze mit der gleichen Call ID überführt und das abgehende Gespräch anschließend neu berechnet. Das Intervall kann durch die Konstante MixedNetworkInterval bestimmt werden. Der Zeitraum in Tagen muss angegeben werden.

Dieser Batch darf von allen Anwendern ausgeführt werden.

Dieser Batch führt mehrere Gesprächsdatensatz-Teile in einem Mixed-Network-Szenario zusammen und anschließend eine Neuberechnung des Datensatzes aus. Details zur Mixed-Network-Funktion können im Servicehandbuch nachgeschlagen werden.

#### **Balance: Neuberechnung**

Die Bepreisung der Verbindungsdaten wird neu berechnet. Der Zeitraum für die Neuberechnung kann eingegrenzt werden. Wird kein Startdatum angegeben, erfolgt die Berechnung ab dem ältesten Datensatz. Ist kein Enddatum angegeben, erfolgt die Berechnung bis zum jüngsten Datensatz.

Dieser Batch darf von allen Anwendern ausgeführt werden.

Die Bepreisung von Gesprächsdaten erfolgt während der Datenaufnahme. Wurde nachträglich das Tarifmodell geändert, so ist eine Neuberechnung notwendig, welche durch diese Batchfunktion initiiert werden kann. Es kann dabei bestimmt werden, in welchem Zeitraum die Neuberechnung erfolgen soll bzw. ob alle Daten neu berechnet werden sollen. Ebenso kann bestimmt werden, ob der Hauptpreis oder ein ggf. hinterlegter Preis für einen zweiten Carrier neu berechnet werden soll.

Gespräche zu anonymen Rufnummern können nicht neu berechnet werden, da die gewählte Rufnummer nicht mehr bekannt ist.

#### Balance: Gebühren löschen

Dieser Batch löscht alle Gebühren-Datensätze innerhalb des angegebenen Zeitraums. Es werden ebenso alle referenzierenden LinkRecords sowie die zugehörigen Generalfields gelöscht.

Dieser Batch darf nur durch die Benutzer syscable oder syscable\_en ausgeführt werden.

Sind beispielsweise durch einen Konfigurationsfehler fehlerhafte Gesprächsdaten aufgenommen worden, so lassen sich diese gezielt für einen bestimmten Zeitraum aus der Datenbank entfernen. Hierbei werden eventuelle Querverbindungen zu weiteren Datenbanktabellen mit entfernt.

Gesprächsdaten, denen noch Buchungen des Moduls Welcome zugeordnet sind, so werden die Gesprächsdaten nicht gelöscht um die Abrechnungen nicht zu verfälschen.

#### **Balance: Site-Auslastungsanalyse**

Dieser Batchlauf führt eine Auslastungsanalyse (basierend auf den Gesprächsdaten) nach Sites aus, sodass Gruppen von Gateways analysiert werden können. Die Sites, der Zeitraum und die Alarmierungsschwelle können festgelegt werden. Es kann außerdem gewählt werden, ob Alarme erzeugt und/oder ein Report erstellt werden sollen.

Dieser Batch darf von allen Anwendern ausgeführt werden.

Der Batch führt eine Gesprächsdatenbasierte Auslastungsanalyse für Sites durch. Als Voraussetzung müssen die Gateways Sites und den Gateways Channels zugeordnet sein. Nach dem Starten des Batches können die Sites ausgewählt werden, für welche die Analyse durchgeführt werden soll. Anschließend wird das Analyse-Intervall (Minuten, Stunden oder Tage) ausgewählt sowie der Zeitraum festgelegt. Abschließend kann ein prozentualer Schwellwert festgelegt werden, bei dessen Überschreitung ein Alarm ausgelöst werden soll. Zu jeder Auswertung kann festgelegt werden, ob ebenfalls eine Übersicht in Form eines Reports erstellt werden soll.

Da die Analyse auf CDR-Datensätzen beruht, hilft sie bei der Analyse von aufgetretenen Auslastungsengpässen. Ein möglicherweise aufkommender Engpass ist somit ebenso wenig zu erkennen wie ein Komplett-Ausfall eines Gateways (OpenScape Accounting würde hier eine Auslastung des betreffenden Gateways von 0% annehmen). Während der Analyse sollte ein Top-Down-Ansatz verfolgt werden, dh. anfangs ein großer Zeitraum gewählt werden und in auffälligen Spitzenzeiten ein feineres Raster genutzt werden.

Bei der Berechnung der Auslastungswerte für einen Intervallschritt werden jeweils alle Gespräche berücksichtigt, deren Gesprächszeit mindestens anteilig im betreffenden Intervall liegt. Die jeweiligen anteiligen Gesprächssekunden werden gegen die maximal verfügbare Gesprächszeit gerechnet (Anzahl Channels der Site multipliziert mit den Sekunden im Intervall). Somit wird auch deutlich, dass bei einem groben Raster eine sehr kurzzeitige Auslastung nicht unbedingt sichtbar ist. Dennoch sollten größere Zeiträume nicht von vornherein in einem kleinen Zeitraster analysiert werden, da andernfalls die Berechnung sehr lange dauern kann. Die Site-Auslastungsanalyse lässt sich ebenfalls zeitgesteuert ausführen. Hierzu muss eine Batch-Datei mit folgendem Inhalt erstellt und im Scheduler Service oder Task-Planer-Dienst angestoßen werden (Der Pfad zur OpenScape Accounting-Installation muss entsprechend angepasst werden):

Cd "\Program Files (x86)\OpenScape Accounting\image" ..\bin\visual.exe -noherald cableserver.im siteAnalysis start

Die Konfiguration, welche Sites geprüft werden sollen, erfolgt durch die Anpassung der Parameter in der Datei headless-startup.st. Die Konfiguration ist im Kapitel Auslastungsstatistiken ausführlich beschrieben.

#### Gateway-Auslastungs-Prüfung

Es werden alle Gateways geprüft, ob eine Auslastung > 80 % vorliegt und ggf. eine Alarmmeldung erstellt

Dieser Batch darf von allen Anwendern ausgeführt werden.

Die Gateway-Auslastungs-Prüfung arbeitet im Wesentlichen wie die Site-Auslastung; sie arbeitet jedoch auf Gateway- und nicht auf Site-basis. Somit erfolgt die Analyse für einzelne Gateways.

#### Behördenfunktion: Umwertung Privatgespräche

Dieser Batch wertet alle Privatgespräche des angegebenen Monats um, sofern ihre Summe unterhalb eines bestimmten Betrags liegt.

Dieser Batch darf nur durch die Benutzer syscable oder syscable\_en ausgeführt werden.

Sind durch den Konfigurations-Assistenten die Behördenfunktionen konfiguriert, so kann mit dieser Batch-Funktion die Umwertung von Privat- zu Dienstgesprächen initiiert werden. Während der Ausführung werden für den angegebenen Zeitraum die Privat-Gespräche je Teilnehmer oder Nebenstelle summiert. Liegen sie unterhalb des definierten Grenzwerts, so werden sie zu Dienstgesprächen umgewertet.

Anmerkung: Die Batchfunktion sollte erst dann ausgeführt werden, wenn sichergestellt ist, dass für den Zeitraum alle Daten aufgenommen wurden. Ebenso sollte sie nicht mehrfach für das gleiche Intervall ausgeführt werden, da sie in der Summierung bereits umgewertete Gespräche nicht erneut als Privatgespräche berücksichtigt.

**Anmerkung:** Dienst- und Privatgespräche stehen hier stellvertretend für zwei im Konfigurations-Assistenten anzugebene Gesprächsarten.

#### **Balance: Fraud-Check**

Dieser Batch führt den Fraud-Check für alle definierten und aktiven Fraud-Entries aus.

Dieser Batch darf nur durch die Benutzer syscable oder syscable\_en ausgeführt werden. Der Batch führt umgehend einen Fraud-Check für alle aktiven Definitionen aus. Details zum Fraud-Detection-Modul können dem Kapitel Fraud-Detection-Einträge entnommen werden.

#### syscableini-Passwort ändern

Dieser Batch hilft dabei, das syscableini-Passwort zu ändern. Er sollte nur von erfahrenen System-Administratoren genutzt werden.

Dieser Batch darf nur durch die Benutzer syscable oder syscable\_en ausgeführt werden.

Standardmäßig wird für das zweistufige Login-Verfahren der Datenbank-Benutzer syscableini genutzt, um das Passwort für die Datenverbindung zu entschlüsseln. In manchen Installationsumgebungen ist es jedoch notwendig, dessen Standard-Passwort zu verändern. Dies kann durch diese Batchfunktion durchgeführt werden. Nach doppelter Eingabe des neuen Passwortes kann dieses automatisch in der Datenbank geändert werden. Ebenso wird ein Datenbank-Secret angezeigt. Dieses muss in den Konfigurationsdateien atradis.ini bzw. webserver-X.cfg hinterlegt werden. Wurden abgesetzte Clients installiert, so muss auch hier das Datenbank-Secret hinterlegt werden.

Anmerkung: Ein nicht oder falsch hinterlegtes Datenbank-Secret führt dazu, dass sich nur noch der administrative Benutzer syscable an der nativen Anwendung anmelden kann. Anmeldungen am Webclient bzw. sonstiger Anwender sind dann nicht möglich.

#### Tabellenbeschreibungen kopieren

Durch diese Funktion können Tabellenbeschreibungen von einer Benutzergruppe zu einer anderen kopiert werden. Hierbei werden nur diejenigen Beschreibungen kopiert, die noch nicht in der Zielgruppe vorhanden sind.

Der Batch darf von allen Benutzern ausgeführt werden.

#### Welcome: Tagessätze neu zuweisen

Dieser Batch korrigiert etwaig falsch oder nicht zugeordnete Tagessätze. Hierzu wird ein Intervall angegeben, für welches die Korrektur durchgeführt werden soll. Anschließend werden für alle nicht-ausgecheckten Gäste in diesem Intervall die Korrekturen durchgeführt. Dies bedeutet:

- · Alle vorhandenen Buchungen werden gelöscht.
- Tageweise werden sowohl Tagessätze als auch Buchungen und Gesprächskosten neu zugeordnet.

Während der Korrektur kann es sein, dass die betreffenden Gäste kurzzeitig nicht den korrekten Kontostand aufweisen oder kurz ge- bzw. entsperrt werden.

Dieser Batch darf von allen Benutzern ausgeführt werden.

#### Welcome: Gast-Nebenstellen-Synchronisierung

Dieser Batch führt einen Abgleich der Gast-Nebenstellen mit der Anlage durch. Für alle Gast-Nebenstellen wird der Display-Name aktualisiert sowie die PIN und das Berechtigungsprofil gesetzt.

Die Anwendung ist hierbei führend, dh. es wird nicht die jeweilige Anlagenkonfiguration geprüft. Dieser Batch darf von allen Benutzern ausgeführt werden.

## 3.9 Standard-Passwörter

#### Einleitung

OpenScape Accounting nutzt verschiedene Standard-Passwörter. Diese sind ebenfalls in der Secuiry Checklist verzeichnet. Sie sollten nach der Installation geändert werden.

#### Standard-Passwörter

Folgende Standard-Passwörter werden in der Anwendung verwendet:

| System-Login für die OracleXE-                     | <b>Benutzer:</b> system, <b>Passwort</b> :                        |
|----------------------------------------------------|-------------------------------------------------------------------|
| Datenbank                                          | oraclexe                                                          |
| System-Login für die Postgres-                     | <b>Benutzer</b> : postgres, <b>Passwort</b> :                     |
| Datenbank                                          | postgres                                                          |
| syscable-Benutzer für die                          | <b>Benutzer</b> : syscable, <b>Passwort</b> :                     |
| Anwendung oder sqlplus                             | syscable                                                          |
| syscableini-Benutzer für den<br>zweistufigen Login | <b>Benutzer</b> : syscableini, <b>Passwort</b> : syscableini      |
| Passwort für den<br>Konfigurationsassistenten      | Hier wird ebenfalls das Passwort des Benutzers syscable verwendet |
| Passwort für den Scheduler-Dienst                  | CDR-C551 Das Kennwort kann nicht geändert werden.                 |

## 3.10 PID-Dateien

### Einleitung

OpenScape Accounting nutzt PID-Dateien, um aus den Datensätzen der Telefonanlage die zur Aufnahme notwendigen Informationen zu extrahieren. Je nach eingesetzter Telefonanlage und Kundenszenario muss die entsprechende PID-Datei genutzt werden.

Im Verzeichnis <Installationsverzeichnis>\pid-orginal\ befinden sich die jeweils aktuellen Dateien. Bei einem Update werden sie hier ebenfalls aktualisiert. Im Verzeichnis <Installationsverzeichnis>\pid\ können kundenspezifische Dateien abgelegt werden; diese werden bei einem Update nicht angepasst.

#### **Unify-Telefonanlagen**

| Anlage        | COL-<br>Eingabelinie | COL-<br>eAusgabelin  | E164?<br>ie | eind. Rufn.<br>Haush.? | PID                                |
|---------------|----------------------|----------------------|-------------|------------------------|------------------------------------|
| OS 4000<br>V4 | AMP-<br>M_UV4        | H4000_H-<br>PAM_E164 | ja          | ja                     | H4K_E164Stan-<br>dalone.pid        |
| OS 4000<br>V4 | AMP-<br>M_UV4        | AM-WIN<br>2.0        | nein        | ja                     | HP4000_Dupl_v<br>h_Noden-<br>r.pid |

| Anlage                              | COL-<br>Eingabelinie | COL-<br>Ausgabelini  | E164?<br>e      | eind. Rufn.<br>Haush.? | PID                                              |
|-------------------------------------|----------------------|----------------------|-----------------|------------------------|--------------------------------------------------|
| OS 4000<br>V4                       | AMPM_UV4             | AM-WIN<br>2.0        | nein            | nein                   | HP4000_Dupl_wi-<br>thout<br>Nodenr.pid           |
| OS 4000<br>V4<br>Mixed Net-<br>work | AMPM_UV4             | H4000_H-<br>PAM_E164 | ja              | ja                     | H4K_Mi-<br>xedNetwor-<br>k_without<br>Nodenr.pid |
| OS 4000<br>V4                       | AMP-<br>M_UV4        | H4000_H-<br>PAM_E164 | ja              | ja                     | H4K_E164Stan-<br>dalone.pid                      |
| OS 4000<br>V5                       | AMP-<br>M_UV5        | AM-WIN<br>2.0        | nein            | ja                     | HP4000_Dupl_wi-<br>thout<br>Nodenr.pid           |
| OS 4000<br>V5                       | AMP-<br>M_UV5        | AM-WIN<br>2.0        | nein            | nein                   | HP4000_Dupl_wit-<br>h_Noden-<br>r.pid            |
| OS 4000<br>V5 Mixed<br>Network      | AMP-<br>M_UV5        | H4000_HPA            | Ŋ <u>a</u> E164 | ja                     | H4K_Mi-<br>xedNetwor-<br>k_without<br>Nodenr.pid |
| OS 4000<br>V6                       | AMP-<br>M_UV6        | H4000_H-<br>PAM_E164 | ja              | ja                     | H4K_E164Stan-<br>dalone.pid                      |
| OS 4000<br>V6                       | AMP-<br>M_UV6        | AM-WIN<br>2.0        | nein            | ja                     | HP4000_Dupl_wi-<br>thout<br>Nodenr.pid           |
| OS 4000<br>V6                       | AMP-<br>M_UV6        | AM-WIN<br>2.0        | nein            | nein                   | HP4000_Dupl_wit-<br>h_Noden-<br>r.pid            |
| OS 4000<br>V6 Mixed<br>Network      | AMP-<br>M_UV6        | H4000_H-<br>PAM_E164 | ja              | ja                     | H4K_Mi-<br>xedNetwor-<br>k_without<br>Nodenr.pid |
| OS 4000<br>V7                       | AMP-<br>M_UV7        | H4000_H-<br>PAM_E164 | ja              | ja                     | H4K_E164Stan-<br>dalone.pid                      |
| OS 4000<br>V7                       | AMPM_UV7             | AM-WIN<br>2.0        | nein            | ja                     | HP4000_Dupl_wi-<br>thout<br>Nodenr.pid           |
| OS 4000<br>V7                       | AMPM_UV7             | AM-WIN<br>2.0        | nein            | nein                   | HP4000_Dupl_wit-<br>h_Noden-<br>r.pid            |
| OS 4000<br>V7 Mixed<br>Network      | AMPM_UV7             | H4000_H-<br>PAM_E164 | ja              | ja                     | H4K_Mi-<br>xedNetwor-                            |

| Anlage                         | COL-<br>Eingabelinie | COL-<br>Ausgabelin   | E164?<br>ie | eind. Rufn.<br>Haush.? | PID                                              |        |
|--------------------------------|----------------------|----------------------|-------------|------------------------|--------------------------------------------------|--------|
|                                |                      |                      |             |                        | k_without<br>Nodenr.pid                          |        |
| OS 4000<br>V8                  | AMPM_UV8             | H4000_H-<br>PAM_E164 | ja          | ja                     | H4K_E164S<br>dalone.pid                          | tan-   |
| OS 4000<br>V8                  | AMPM_UV8             | AM-WIN<br>2.0        | nein        | ja                     | HP4000_Du<br>thout<br>Nodenr.pid                 | pl_wi- |
| OS 4000<br>V8                  | AMPM_UV8             | AM-WIN<br>2.0        | nein        | nein                   | HP4000_Du<br>h_Noden-<br>r.pid                   | pl_wit |
| OS 4000<br>V8 Mixed<br>Network | AMPM_UV8             | H4000_H-<br>PAM_E164 | ja          | ja                     | H4K_Mi-<br>xedNetwor-<br>k_without<br>Nodenr.pid |        |
| OS Branch                      |                      |                      | ja          | ja                     | OB_B-<br>F_Surviva-<br>bilty.pid                 |        |
| OS Busi-<br>ness               |                      |                      | nein        | ja                     | OSc_Busi-<br>ness.pid                            |        |
| OS Voice<br>V4                 |                      |                      | ja          | ja                     | OSV_B-<br>F.pid                                  |        |
| OS Voice<br>V5                 |                      |                      | ja          | ja                     | OSV_B-<br>F.pid                                  |        |
| OS Voice<br>V6                 |                      |                      | ja          | ja                     | OSV_B-<br>F.pid                                  |        |
| OS Voice<br>V7                 |                      |                      | ja          | ja                     | OSV_B-<br>F.pid                                  |        |
| OS Voice<br>V8                 |                      |                      | ja          | ja                     | OSV_B-<br>F.pid                                  |        |
| OS Voice<br>V9                 |                      |                      | ja          | ja                     | OSV_B-<br>F.pid                                  |        |
| RG 8700                        |                      |                      | ja          | ja                     | RG8700_B-<br>F.pid                               |        |